# MINISTERIO DE **GOBIERNO**

MANUAL DE USUARIO PARA EL SISTEMA DE FACTURACIÓN SERVICIOS DE CONTROL – PERFIL RECAUDADOR(A) COD:

[Versión 1]

#### MANUAL DE USUARIO PARA EL SISTEMA DE FACTURACIÓN PERFIL RECAUDADOR(A)

Versión: 1 Página 2 de 105 Código:

#### FIRMAS DE REVISIÓN Y APROBACIÓN

|                | Nombre / Cargo                                                                                                    | Firma | Fecha      |
|----------------|----------------------------------------------------------------------------------------------------|-------|------------|
|                | Ing. Yessenia González<br>Especialista, Dirección de Diseño e<br>Implementación de TI                                             |       |            |
| Elaborado por: | Ec. Ingrid Weir<br>Especialista, Unidad de Control de<br>Ingresos                                                                 |       | 07/06/2019 |
|                | Ing. Elisabeth Perdomo<br>Analista de Procesos, Servicios,<br>Calidad y Gestión del Cambio                                        |       |            |
|                | Ing. Valeria Mariño<br>Directora de Diseño e<br>Implementación de TI                                                              |       |            |
| Aprobado por:  | Ec. Mónica Katiusca Salas Herrera<br><b>Directora Financiera, Encargada</b><br><b>Ministerio del Interior</b> Mg. Paola<br>Chávez |       |            |
|                | Directora de Procesos, Servicios,<br>Calidad y Gestión del Cambio<br>Ministerio del Interior                                      |       |            |

# **CONTROL E HISTORIAL DE CAMBIOS**

| Versión | Descripción del cambio   | Fecha de Actualización |
|---------|--------------------------|------------------------|
| 1       | Versión original         | 05/10/2018             |
| 2       | Versión Segunda revisada | 05/11/2018             |
| 3       | Versión Tercera Revisada | 20/06/2019             |

#### Declaración de confidencialidad.

Los equipos técnicos metodológicos aquí firmantes se comprometen a tratar de manera estrictamente confidencial todos los documentos y la información aquí evidenciada; así mismo a no ser divulgada a terceros externos al Ministerio del Interior, sin una autorización por escrito de la Máxima Autoridad y de la Dirección de Procesos, Servicios, Calidad y Gestión del Cambio de acuerdo a su competencia.

# MINISTERIO DE GOBIERNO DIRECCIÓN FINANCIERA UNIDAD DE TESORERÍA Versión: 1 MANUAL DE USUARIO PARA EL SISTEMA DE FACTURACIÓN PERFIL RECAUDADOR(A) Versión: 1 Página 3 de 105 Código:

## MANUAL DE USUARIO PARA EL SISTEMA DE FACTURACIÓN PERFIL RECAUDADOR(A)

# Contenido

| MANUAL DE USUSARIO PARA EL SISTEMA DE FACTURACIÓN – PERFIL RECAUDADOR(A)          | 7 |
|-----------------------------------------------------------------------------------|---|
| 1. INTRODUCCIÓN                                                                   | 7 |
| 2. ALCANCE                                                                        | 7 |
| 3. GLOSARIO DE TÉRMINOS Y ABREVIATURAS                                            | 8 |
| 4. DESARROLLO DEL MANUAL DE USUARIO                                               | 8 |
| 4.1 ACCESO AL SISTEMA                                                             | 8 |
| MENÚ PRINCIPAL                                                                    | 0 |
| 1. ACCIÓN                                                                         | 0 |
| 1.1 MANUAL DE USUARIO                                                             | 0 |
| 1.2 PERMISOS: Disponible para usuario administrador1                              | 1 |
| 1.3 INFORMACIÓN DE PUNTOS DE RECAUDACIÓN: Disponible para usuario administrador 1 | 1 |
| 1.4 INFORMACIÓN DE SECUENCIALES: Disponible para usuario administrador1           | 1 |
| 1.5 DEFINICIÓN DE USUARIOS: Disponible para usuario administrador1                | 1 |
| 1.6 CAMBIO DE PUNTO DE RECAUDACIÓN: Disponible para usuario administrador1        | 1 |
| 1.7 FIRMA ELECTRÓNICA1                                                            | 1 |
| 2. FACTURACIÓN                                                                    | 2 |
| 2.1 SERVICIOS CYF                                                                 | 2 |
| 2.1.1 CALIFICACIONES/AUTORIZACIONES AMPLIACIONES                                  | 3 |
| 2.1.2 IMPORTACIONES CONTROLADOS                                                   | 7 |
| 2.1.3 CERTIFICADOS NO CONTROLADOS                                                 | 1 |
| 2.1.4 TRANSPORTISTAS                                                              | 6 |
| 2.1.5 EXPORTACIONES                                                               | 1 |
| 2.1.6 OTROS SERVICIOS                                                             | 6 |
| 2.1.7 GUÍAS DE TRANSPORTE 4                                                       | 1 |
| 2.2 SERVICIOS JURÍDICO CYF 4                                                      | 5 |
| 2.2.1 FACTURAR SANCIONES ADMINISTRATIVAS                                          | 6 |
| 2.2.2 CONSULTAR SANCIONES ADMINISTRATIVAS                                         | 9 |
| 2.2.3 COACTIVAS                                                                   | 1 |

MINISTERIO DE GOBIERNO

3.

# MANUAL DE USUARIO PARA EL SISTEMA DE FACTURACIÓN PERFIL RECAUDADOR(A)

Versión: 1 Página 5 de 105 Código:

| 2.2.4 REPORTES – SANCIONES PENDIENTES                  |                               |
|--------------------------------------------------------|-------------------------------|
| 2.3 PAF60                                              |                               |
| 2.3.1 CARGA MASIVA SITMINT                             |                               |
| 2.3.2 FACTURAS GENERADAS SITMINT                       |                               |
| 2.3.3 ENVÍO Y AUTORIZACIÓN SRI                         |                               |
| 2.3.4 INGRESO MANUAL                                   |                               |
| 2.4 ACUERDO 180                                        |                               |
| 2.5 ACUERDO 069                                        | ¡Error! Marcador no definido. |
| 2.6 SEGURIDAD PRIVADA                                  | ¡Error! Marcador no definido. |
| 2.7 JURÍDICO MDI                                       | ¡Error! Marcador no definido. |
| 2.8 ARRIENDOS Y COACTIVAS                              | ¡Error! Marcador no definido. |
| 2.9 MIGRACIÓN                                          | 74                            |
| 2.10 CLIENTES                                          |                               |
| 2.11 MODIFICACIÓN                                      |                               |
| 2.11.1 FACTURAS                                        |                               |
| 2.12 CONSULTA                                          |                               |
| 2.12.1 FACTURAS                                        |                               |
| 2.12.2 FACTURAS POR CLIENTE                            |                               |
| 2.12.3 FACTURAS A NIVEL NACIONAL: Disponible para usua | rio administrador 87          |
| 2.12.4 REPORTES – NACIONAL:                            |                               |
| 2.12.5 POR COMBRANTE                                   |                               |
| 2.13 REPORTES - GENERAL                                |                               |
| 2.13.1 RECAUDACION                                     | ¡Error! Marcador no definido. |
| 2.13.2 CIERRE DE CAJA                                  | ¡Error! Marcador no definido. |
| 2.13.3 ANULACIONES                                     | ¡Error! Marcador no definido. |
| CIERRE DE CAJA                                         |                               |
| 3.1 INGRESOS                                           |                               |
| 3.2 MODIFICACIÓN                                       |                               |
| 3.2 CONSULTA                                           |                               |

## MANUAL DE USUARIO PARA EL SISTEMA DE FACTURACIÓN PERFIL RECAUDADOR(A)

Versión: 1 Página 6 de 105 Código:

| 4. C | ONTABLE           |  |
|------|-------------------|--|
|      | 4.1 INGRESO       |  |
|      | 4.2 MODIFICACIÓN  |  |
|      | 4.3 PLAN          |  |
|      | 4.3.1 CONTABLE    |  |
|      | 4.3.2 FINANCIERO  |  |
|      | 4.3.3 RECAUDACIÓN |  |
|      | 5.4 REPORTES      |  |

# MANUAL DE USUARIO PARA EL SISTEMA DE FACTURACIÓN – PERFIL RECAUDADOR(A)

# 1. INTRODUCCIÓN

Hoy en día una de las razones fundamentales es el manejo de la información con una correcta automatización de procesos.

El manejo de grandes volúmenes de información hace imposible la manipulación manualmente con eficiencia, es así que las instituciones optan por la implementación de sistemas informáticos, que sean óptimos y que cumplan con los requerimientos necesarios de la Institución.

Se ha desarrollado el Sistema de Facturación electrónica en herramientas Oracle 10g, el mismo que se encuentra en funcionamiento a nivel nacional para uso del Ministerio del Interior.

Este manual de usuario presenta el manejo del sistema de facturación para el perfil de Recaudador(a), el mismo que permitirá conocer el funcionamiento a detalle de la aplicación, con cada una de sus opciones.

# 2. ALCANCE

El sistema de facturación electrónica para uso del Ministerio del Interior, se encuentra disponible para el registro a nivel nacional.

El sistema dispone de conexiones vía servicios web para el envío y autorización del SRI, se encuentra parametrizado en tal sentido que permite firmar electrónicamente según se requiera en los diferentes puntos de recaudación.

El presente documento es una guía que describe la funcionalidad del Sistema de Facturación Perfil Recaudador(a): Ingreso, modificación y consulta de facturación electrónica, ingreso, modificación y consulta de depósitos, Ingreso, modificación y consulta de comprobantes de ingreso, y reportes por Coordinación de la recaudación, facturas anuladas y cierres de caja.

#### MANUAL DE USUARIO PARA EL SISTEMA DE FACTURACIÓN PERFIL RECAUDADOR(A)

Versión: 1 Página 8 de 105 Código:

# **3. GLOSARIO DE TÉRMINOS Y ABREVIATURAS**

| TÉRMINO / ABREVIATURA | DEFINICIÓN                                                  |
|-----------------------|-------------------------------------------------------------|
| Usuario               | Nombre del usuario que tendrá permisos para acceder a la    |
|                       | aplicación                                                  |
| Contraseña            | Clave entregada a cada usuario para el ingreso de la        |
|                       | aplicación                                                  |
| Base de Datos         | Es la palabra clave de conexión a la base de datos con el   |
|                       | usuario de contraseña                                       |
| Conectar              | Opción que permitirá realizar el ingreso al sistema de      |
|                       | facturación                                                 |
| Barra de herramientas | Barra en donde se detallan los botones de funcionalidades   |
|                       | para grabar, ingresar, eliminar, imprimir entre otros       |
| Link                  | Enlace e hipertexto para el ingreso de la aplicación        |
| Registro              | Un registro es un conjunto de campos que contienen los      |
|                       | datos que pertenecen a un solo ingreso de cada pantalla o   |
|                       | sección                                                     |
| Entidad               | Nombre de la empresas naturales o jurídicas                 |
| Servicios CYF         | Calificaciones, renovaciones, ampliaciones, importaciones,  |
|                       | exportaciones y guías de transporte                         |
| Servicios Jurídico    | Sanciones administrativas                                   |
| Ctrl+L                | Comando para desplegar lista de valores                     |
| Enter                 | Tecla entrar del teclado para ejecutar los comandos         |
| Conexión SRI          | Envío y autorización al SRI de manera automática desde la   |
|                       | aplicación                                                  |
| Enviar XML SRI        | Envío de comprobante electrónico al SRI para ser autorizado |
| Autorización SRI      | Autorización de comprobante electrónico.                    |

# 4. DESARROLLO DEL MANUAL DE USUARIO

# 4.1 ACCESO AL SISTEMA

Para el ingreso del sistema se deberá tomar en cuenta que el equipo tenga instalado el Firefox Mozilla hasta la versión 48 y el Java 6 up 31.

Luego se digitará el siguiente link

<u>http://sistemas.ministeriodegobierno.gob.ec:27778/forms/frmservlet?config=facturacion</u> en el navegador, seguido aparecerá la ventana de inicio de sesión, donde se ingresará los datos como:

MINISTERIO DE GOBIERNO

MANUAL DE USUARIO PARA EL SISTEMA DE FACTURACIÓN PERFIL RECAUDADOR(A)

**Usuario:** El usuario entregado por el técnico de Diseño e Implementación de TI, una vez que se haya tramitado la solicitud de creación de usuario con el acta de confidencialidad debidamente legalizada.

**Contraseña:** La contraseña entregada por el técnico de Diseño e Implementación de TI, una vez legalizada la solicitud

Base de Datos: es la cadena de conexión para la base de datos que será: MDIDB

Luego de llenar los campos se hará clic en el botón Conectar:

| Conexión 19999 | $\sim$           |
|----------------|------------------|
| Usuario:       | ygonzalez        |
| Contraseña:    | *                |
| Base de Datos: | mdi              |
| Q              | onectar Cancelar |

Aparecerá el menú principal de la aplicación, que consta de las siguientes opciones:

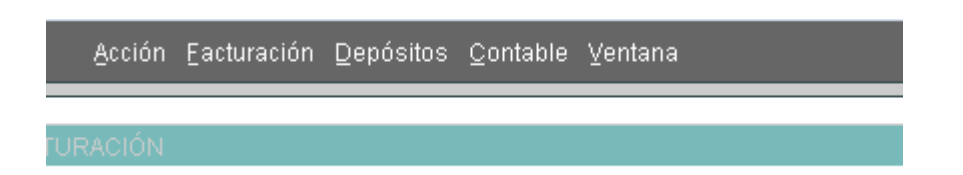

#### **BARRA DE HERRAMIENTAS**

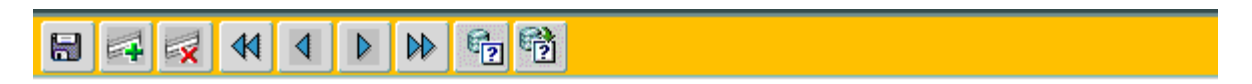

Las funcionalidades de la barra de herramientas es la siguiente:

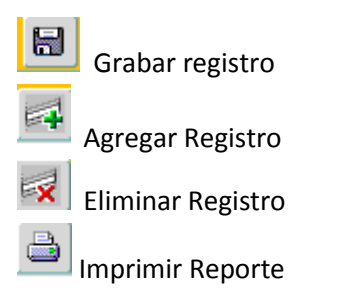

## MANUAL DE USUARIO PARA EL SISTEMA DE FACTURACIÓN PERFIL RECAUDADOR(A)

Versión: 1 Página 10 de 105 Código:

- Desplazarse al primer registro
  - Desplazarse un registro anterior
- Desplazarse un registro posterior

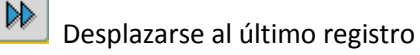

Consultar

ę,

Ejecutar

MINISTERIÓ DE

**GOBIERNO** 

Salir de la pantalla

# MENÚ PRINCIPAL

# 1. ACCIÓN

En este menú se desplegará lo siguiente:

| <u>A</u> cción                          | <u>F</u> acturación                                    | <u>C</u> ierre de Caja            |
|-----------------------------------------|--------------------------------------------------------|-----------------------------------|
| Manual                                  | de usuario                                             |                                   |
| Permis<br>Informa<br>Informa<br>Definic | os<br>ación de Punto<br>ación de Secu<br>ión de Usuari | os Recaudación<br>Ienciales<br>os |
| <u>C</u> ambi<br>Eirma E                | o Puntos Rec:<br>Electrónica                           | audación                          |
| <u>S</u> alir                           |                                                        |                                   |

# **1.1 MANUAL DE USUARIO**

Se desplegará el manual de usuario del sistema de facturación.

**1.2 PERMISOS:** Disponible para usuario administrador

**1.3 INFORMACIÓN DE PUNTOS DE RECAUDACIÓN:** Disponible para usuario administrador

**1.4 INFORMACIÓN DE SECUENCIALES:** Disponible para usuario administrador

**1.5 DEFINICIÓN DE USUARIOS:** Disponible para usuario administrador

**1.6 CAMBIO DE PUNTO DE RECAUDACIÓN:** Disponible para usuario administrador

# **1.7 FIRMA ELECTRÓNICA**

En esta pantalla se desplegará la información de la institución, como es la clave de la firma electrónica para la autorización de las facturas electrónicas, para lo cual se tendrá que ingresar el nombre a cargo de la recaudación y la clave de la firma electrónica del usuario que realizará la recaudación.

|                                     | INFORMACIÓN | DE LA INSTITUCIÓN  |              |   |
|-------------------------------------|-------------|--------------------|--------------|---|
| Nombre<br>Gvoargade                 |             | an                 |              |   |
| Nombre Carla<br>Austriertz<br>Clave |             | Contribuyente (000 | Enision Comm | 3 |
|                                     |             |                    |              |   |

# MINISTERIO DE GOBIERNO

#### DIRECCIÓN FINANCIERA UNIDAD DE TESORERÍA

MANUAL DE USUARIO PARA EL SISTEMA DE FACTURACIÓN PERFIL RECAUDADOR(A) Versión: 1 Página 12 de 105 Código:

# 2. FACTURACIÓN

| Eacturación Cierre de  | Caja           |
|------------------------|----------------|
| Servicios CYF          |                |
| Servicios Jurídico CYF | • <sup>p</sup> |
| PAF                    | •              |
| Acuerdo 180            |                |
| Acuerdo 069            |                |
| Seguridad Privada      |                |
| Jurídico MDI           |                |
| Arriendo - Coactivas   |                |
| Migración              |                |
| <u>C</u> lientes       |                |
| Notas de Crédito       | •              |
| Modificación           | •              |
| Consulta               | •              |
| Reportes General       | •              |

# **2.1 SERVICIOS CYF**

En este menú se permitirá realizar la facturación de los servicios que se brinda en la Dirección de Control de Sustancias, se desplegará el siguiente submenú:

| <u>Facturación</u> <u>C</u> ierre de ( | Ca | ija Conciliación Contable Ca                             |
|----------------------------------------|----|----------------------------------------------------------|
| Servicios CYF                          | Þ  | Calificaciones/Autorizaciones                            |
| Servicios Jurídico CYF                 | ۲  | Ampliaciones                                             |
| PAF                                    | Þ  | Importaciones Controlados<br>Certificados No Controlados |
| Servicios MDG                          |    | _<br>Transportistas                                      |
| Migración                              |    | Exportaciones<br>Otros Servicios                         |
| <u>C</u> lientes                       |    | Guías de Transporte                                      |
| Notas de Crédito                       | ۲  |                                                          |
| Modificación                           | Þ  |                                                          |
| Consulta                               | ۲  |                                                          |
| Reportes                               |    |                                                          |

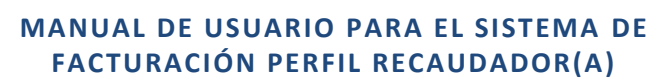

Versión: 1 Página 13 de 105 Código:

## 2.1.1 CALIFICACIONES/AUTORIZACIONES -- AMPLIACIONES

Esta opción permite realizar la facturación del servicio de Calificaciones /Autorizaciones, aparecerá la siguiente pantalla:

|                 | SERVICIOS DE C          | ONTROL Y FISCALIZACIO | ON AUTORIZACION/RENOVACION |   |
|-----------------|-------------------------|-----------------------|----------------------------|---|
|                 | Ertotad Kowieru<br>Rac  |                       |                            | * |
| Activationies y | n tsikisi<br>Artininisi | Tr Securedos [        | Advatuación de capo        |   |

**Entidad Nombre:** Se podrá escribir el nombre de la empresa y dar enter o a su vez hacer CTRL+L para desplegar el listado de empresas activas registradas por la Dirección de Control de Sustancias. Luego de seleccionar el nombre de la empresa se deberá dar Enter para desplegar la información de Actividades, Sucursales, Bodegas, Plantas y Autorizaciones de cupo. Por lo que, la siguiente información se desplegará automáticamente:

**RUC**: número de RUC de la empresa.

MINISTERIO DE

**GOBIERNO** 

Actividades: Se mostrarán las actividades para las que se califica la empresa para el manejo de sustancias catalogadas.

Sucursales: número de sucursales a facturar (Sitios autorizados).

Bodegas: número de bodegas a facturar (Sitios autorizados).

Plantas: número de plantas a facturar (Sitios autorizados).

Categoría: Tipo de categoría para el manejo de sustancias catalogadas.

Una vez cargada la información se tendrá que seleccionar con un visto en el casillero que se encuentra junto a cada campo y luego hacer clic en el botón Facturar.

## MANUAL DE USUARIO PARA EL SISTEMA DE FACTURACIÓN PERFIL RECAUDADOR(A)

Versión: 1 Página 14 de 105 Código:

|          | SERVICIOS DE COI                             | THOL Y FISCALIZACIO | AUTORIZACIONIRENOVACION                                                                                                    |     |
|----------|----------------------------------------------|---------------------|----------------------------------------------------------------------------------------------------|-----|
|          | Datial Routen 00.04(14444)<br>Rec 75(100400) | Ga, 1/1A            |                                                                                                    |     |
| n Twiate | e por textutad<br>an manifestos              | Securates C         | Autoritation do come<br>Categories<br>Categories<br>C | -00 |

Luego de hacer clic en el botón Facturar se desplegará lo siguiente:

MINISTERIO DE **GOBIERNO** 

|                      |                           | Fjernicia fiscab          | 2016                                                                                                    |              | Estudo: Pers   | dierrie de En |
|----------------------|---------------------------|---------------------------|----------------------------------------------------------------------------------------------------|--------------|----------------|---------------|
| COORDINACIÓN ZONA, 8 | - SUKWAS                  | Númerot                   | 9009008                                                                                                    | Esta         | do Error:      |               |
|                      |                           | Frechte die Entstelden:   | 29-1042-201                                                                                                    | 8.           |                |               |
| Antorizacióre        |                           | R                         | esinotuk eden                                                                                                    | SIGNE        |                |               |
| Det alle             | Descripción               | Contable                  | Carl                                                                                                    | Value 0%     | Valor MA       | Sub Total     |
|                      |                           |                           |                                                                                                    |              |                |               |
|                      | 1                         |                           | _                                                                                                    | 1            | 1              | -             |
|                      | 1                         |                           |                                                                                                    | 1            |                |               |
|                      |                           |                           |                                                                                                    | 1            |                |               |
|                      |                           |                           |                                                                                                    | 1.00         | 1 Second       |               |
|                      |                           |                           |                                                                                                    | Va           | ler Depúsitos: | 0.00          |
| Sublicial IPs:       |                           | Birecci                   | 1                                                                                                    | 69061        | telefonolja    |               |
| SubTotal:            |                           | Hart<br>Historia<br>Casta | E PICHAG                                                                                                    | ik           | Telefono ja    |               |
| Sublicital IPE:      | Tetal Dupóxetas:          | 1 Net C                   | t promotion<br>t curro<br>t q                                                                                                    | 65160<br>IA  | feetono ja     |               |
| Samora IPC           | Tetal Depósitar:          | 1 Net C                   | t promote<br>promote<br>t promote<br>t | 65ieti<br>14 | Telefrono (a   |               |
| Samora IPC           | Tetal Depósitor:          | 1 Net C                   | t anne                                                                                                    | 65000<br>14  | heeroox ja     |               |
| Subtration (Pr. )    | Tetal De pósetas:         | 1 NACE                    | t state                                                                                                    | 55001<br>16  | heeroox ja     |               |
| Sublectal IPC        | Tipo de Pago              | 1 Net C                   | t statute<br>s<br>s<br>s<br>s<br>s<br>s<br>s<br>s<br>s<br>s<br>s<br>s<br>s<br>s<br>s<br>s<br>s<br>s<br>s                                                                                                    | 69000<br>IA  | heeroox ja     |               |
| Samera IPC           | Tipo de Pago<br>Tipo Pago | 1 Next                    | t statte                                                                                                    | 69000<br>IA  |                |               |

MINISTERIO DE GOBIERNO

MANUAL DE USUARIO PARA EL SISTEMA DE FACTURACIÓN PERFIL RECAUDADOR(A)

Al hacer clic en esta opción aparecerá la pantalla con la información del punto de recaudación ya sea la matriz o regional, el año, el número y la fecha de la factura de manera automática. Adicionalmente se mantendrán los campos de estados de conexión al SRI y un estado de error (este estado indicará si existe o no error).

Se tendrá que hacer clic en el campo **(1) RUC/CI** para realizar la carga autómatica de la información de persona natural o jurídica que esta realizando el proceso de facturación. Seguido se hará clic **(2)** en el **código del banco** que se encuentra en la sección del detalle para la carga automática de la información, como se muestra:

| fahmin harry little                                                                                 | () Purseen and                                |                       |                                         |                                                                                                    |                                        |                     |                   |     |
|----------------------------------------------------------------------------------------------------|-----------------------------------------------|-----------------------|-----------------------------------------|----------------------------------------------------------------------------------------------------|----------------------------------------|---------------------|-------------------|-----|
|                                                                                                    | FACTURACIÓN DE 8                              | ERVICIOS D            | E CONTRO                                | DL Y F                                                                                                    | ISCALIZA                               | CIÓN                |                   |     |
|                                                                                                    |                                               |                       | farman firms                            | 200                                                                                                    |                                        | Delais Per          | director size Ex. | -   |
| COOPURATION 20041.2-18                                                                              | 1944                                          |                       | Marres n.                               | -                                                                                                    | the state                              | ada Eleveri         | 201515            | -   |
| Siller Annals and                                                                                   |                                               |                       | <b>Auchor</b>                           | 11.002                                                                                                    | 914                                    |                     | -                 |     |
| Detaile                                                                                             | - mineration                                  | ~ ~                   | -                                       |                                                                                                    | and the second second                  | And a second second | 1 August and a    |     |
| 11 Interiordie Operatie                                                                             | to de Canada par Cataloguile Canad Marter ann | Extent warmen at a    | manufactory of \$440                    | TOTAL OF LAND                                                                                                    | 1 0.01                                 |                     | 100.00            | -1  |
| 11 Callsocia Arrolla In-                                                                            | the automation time                           | COMPANY INCOME IN CO. | STATES THE PARTY NAME                   | COLUMN 1                                                                                                    | 1 21.00                                | 1.00                | 11.00             |     |
|                                                                                                    |                                               |                       |                                         | in the second                                                                                                    | -                                      | -                   | -                 |     |
|                                                                                                    |                                               | 1                     |                                         | - 1                                                                                                    | -                                      | -                   |                   | i I |
|                                                                                                    |                                               | 1                     |                                         | -                                                                                                    |                                        | 1                   |                   | -   |
| 11.5                                                                                                |                                               | 1.                    |                                         |                                                                                                    |                                        | Mater:              |                   | ~   |
| Salinatul Pic 111346<br>Salinatul Pic 111346<br>Tatal Nik 2006<br>Tatal a pagati 111146<br>Detalle: | Tel al Registere                              |                       | FacCL<br>Enecode<br>Provincia<br>Casted | C Data<br>C LA MA<br>C Decem<br>C Decem | 114401<br>1952 M.<br>1949 - M. Handard | tellhersejens       |                   |     |
|                                                                                                    | Tiers do Pagel                                |                       |                                         |                                                                                                    | ALC: 1                                 |                     |                   |     |
|                                                                                                    | Tipo Page                                     |                       | Value Test                              | 10 Pe                                                                                                    | 0.                                     |                     |                   |     |
|                                                                                                    | ICARCE CONTRACTOR DET DEL UNA                 | netected 1            | (10 int)                                | -11                                                                                                    | - 7                                    |                     |                   |     |
| Constable NRD                                                                                       |                                               |                       |                                         |                                                                                                    |                                        |                     |                   |     |
| Gave de Accessor                                                                                    |                                               |                       |                                         |                                                                                                    |                                        |                     |                   |     |
| Xeat                                                                                                |                                               |                       | 11                                      |                                                                                                    |                                        |                     |                   |     |
| Autor tracitier                                                                                     |                                               |                       | Twee                                    | is Bakens                                                                                                    | ne dante:                              |                     |                   |     |
| Xee Sec                                                                                             |                                               |                       |                                         |                                                                                                    | 12.5                                   |                     |                   | 2   |
| Electric IV.                                                                                        |                                               |                       |                                         |                                                                                                    |                                        |                     |                   |     |
| 10000                                                                                               |                                               | Nov-10                |                                         |                                                                                                    |                                        |                     |                   |     |

Se deberá llenar la información del detalle de los depósitos en la sección Forma de pago, se debe ingresar el número de depósito, la fecha del depósito y el valor, y de ser algunos se deben detallar cada uno, la fecha se debe digitra en el orden de dia/mes/año.

| No. Comprob. | Fecha      | Valor  |   |
|--------------|------------|--------|---|
| 222          | 14/08/2018 | 96.50  | * |
| 333          | 14/08/2018 | 23.16  |   |
|              |            |        | • |
| Total        | Depósitos: | 119.66 | _ |

| MINISTEDIO DE                                                                            | DIRECCIÓN FINANCIERA<br>UNIDAD DE TESORERÍA                                                                                                    |                  |  |  |  |  |
|------------------------------------------------------------------------------------------|----------------------------------------------------------------------------------------------------|------------------|--|--|--|--|
| COREDNO                                                                                  |                                                                                                    | Versión: 1       |  |  |  |  |
| GOBIERNO                                                                                 | EACTURACIÓN DEREU RECAURADOR(A)                                                                                                    | Página 16 de 105 |  |  |  |  |
|                                                                                          | FACTORACION PERFIL RECAUDADOR(A)                                                                                                    | Código:          |  |  |  |  |
| que se encuentra en el me                                                                | enú principal. Se debe tomar en cuenta que se emita el mer                                                                                                    | nsaje en la      |  |  |  |  |
| que se encuentra en el mo<br>barra inferior izquierda lo s                               | enú principal. Se debe tomar en cuenta que se emita el mer<br>siguiente: FRM-40400: Transacción terminada: 1 registros aplicados y guardados                                                                                                  | nsaje en la      |  |  |  |  |
| que se encuentra en el mo<br>barra inferior izquierda lo s<br>Se generará el número de   | enú principal. Se debe tomar en cuenta que se emita el mer<br>siguiente: FRM-40400: Transacción terminada: 1 registros aplicados y guardados<br>la factura de manera automática como se muestra:                                              | nsaje en la      |  |  |  |  |
| que se encuentra en el mo<br>barra inferior izquierda lo s<br>Se generará el número de   | enú principal. Se debe tomar en cuenta que se emita el mer<br>siguiente: FRM-40400: Transacción terminada: 1 registros aplicados y guardados<br>la factura de manera automática como se muestra:                                              | nsaje en la      |  |  |  |  |
| que se encuentra en el mo<br>barra inferior izquierda lo s<br>Se generará el número de l | enú principal. Se debe tomar en cuenta que se emita el mer<br>siguiente: FRM-40400: Transacción terminada: 1 registros aplicados y guardados<br>la factura de manera automática como se muestra:<br>Ejercicio fiscal: 2018                    | nsaje en la      |  |  |  |  |
| que se encuentra en el mo<br>barra inferior izquierda lo s<br>Se generará el número de   | enú principal. Se debe tomar en cuenta que se emita el mer<br>siguiente: FRM-40400: Transacción terminada: 1 registros aplicados y guardados<br>la factura de manera automática como se muestra:<br>Ejercicio fiscal: 2018<br>Número: 0090527 | nsaje en la      |  |  |  |  |

Y se generará la información de la clave de acceso y el campo XML para ser enviado y autorizado por el SRI.

|              |                                                                                                    | Número:                                                                                                    | 0003285                                | Estado: Autorizado                     |
|--------------|----------------------------------------------------------------------------------------------------|----------------------------------------------------------------------------------------------------|----------------------------------------|----------------------------------------|
|              | Ejercicio fiscal: 2019                                                                                                    | Fecha de Emisión:                                                                                                    | 07-JUN-2019                            | Estado Error: Sin Error                |
|              |                                                                                                    | Fecha Anulación:                                                                                                    |                                        |                                        |
| GUAYAS       |                                                                                                    | Estado Fact.:                                                                                                    | VALIDO                                 |                                        |
| Conexión Sl  | Autorizacion: 0706201901176000066000122040010                                                                                                    | 000032851234567816                                                                                                    | Fec                                    | ha Automzasion: 2019-06-071            |
| Claveacceso: | 0706201901176000066000122040010000032851234567816                                                                                                    | Bor                                                                                                    | rar Informaciór                        | n de SRI                               |
| Xml Sri      | <respuestaautorizacioncomprobante><claveaccesoconsultada>0706201901176000<br/>&amp;thinfoTributaria&amp;at</claveaccesoconsultada></respuestaautorizacioncomprobante> | 00660 Xml: xml v<br <factur< td=""><td>ersion="1.0" enco<br/>a id="comprobanti</td><td>oding="UTF-8"?&gt;<br/>e" version="1 0 0"&gt;</td></factur<> | ersion="1.0" enco<br>a id="comprobanti | oding="UTF-8"?><br>e" version="1 0 0"> |
| Mensaje:     |                                                                                                    | LITOI.                                                                                                    |                                        |                                        |

Una vez grabada la Factura se procederá a realizar la **conexión al SRI, considerando que es** indispensable para terminar el proceso de facturación electrónica:

- Enviar XML SRI: al hacer clic en este botón, la acción que se realiza es el envío del archivo XML con la información de la factura al SRI, deberá salir el mensaje "ENVIO CON EXITO", y a su vez tendremos que verificar que los estados se encuentren como "Enviado" "Sin Error", recuerde que estos mensajes se encuentran en la parte superior derecha de la pantalla.
- Autorización SRI: Al hacer clic en este botón se realizará la acción que es la Autorización por parte del SRI de la factura que fue enviada, deberá salir el mensaje "AUTORIZACIÓN CON EXITO", y a su vez tendremos que verificar que los estados se encuentren como "Autorizado" "Sin Error", recuerde que estos mensajes se encuentran en la parte superior derecha de la pantalla.

| DIRECCIÓN FINANCIERA |  |
|----------------------|--|
| UNIDAD DE TESORERÍA  |  |

| MINISTERIO DE |  |
|---------------|--|
| GOBIERNO      |  |

- 3. *Imprimir Fact. Electrónica*: Al hacer clic en este botón se realizará la acción de desplegar en pantalla la factura para ser impresa y al mismo tiempo se grabará en el disco duro del servidor para ser enviada por correo electrónico al cliente.
- 4. *Enviar al cliente*: Al hacer clic en este botón se realizará la acción de envío de los archivos correspondientes a la factura, es decir, el archivo XML y PDF.

## **2.1.2 IMPORTACIONES CONTROLADOS**

Esta opción permite realizar la facturación del servicio de Importaciones Controlados, aparecerá la siguiente pantalla:

|                                                                                                    | FACTURA | CIÓN DE IMPORTACIO | NES |                  |
|----------------------------------------------------------------------------------------------------|---------|--------------------|-----|------------------|
| Manageria de F                                                                                                 | wina a  |                    |     |                  |
| RUC                                                                                                    |         |                    |     |                  |
| Noreline                                                                                                    |         |                    |     |                  |
| — Información do Insportaciones —                                                                              |         |                    |     |                  |
| and a second second second second second second second second second second second second second second second | totad   | Value Page         | FOR | A Pager          |
| No. Soli                                                                                                    |         |                    |     | 172 1941         |
| Nr. Sali                                                                                                    |         |                    |     |                  |
| Mr. Kali                                                                                                    |         |                    |     | е<br>6 ж         |
| Mr. Sali                                                                                                    |         |                    |     | 8<br>8<br>8<br>8 |
| Mr. Sali                                                                                                    |         |                    |     |                  |

**RUC**: número de RUC de la empresa, se tendrá que escribir o a su vez hacer CTRL+L para desplegar el listado de empresas activas registradas por la Dirección de Control de Sustancias

**Entidad Nombre:** Se podrá escribir el nombre de la empresa y dar enter o a su vez hacer CTRL+L para desplegar el listado de empresas activas registradas por la Dirección de Control de Sustancias. Luego de seleccionar el nombre de la empresa se deberá hacer clic en el detalle de la sección Información de Importaciones para desplegar el listado de licencias pendientes de pago, como se muestra:

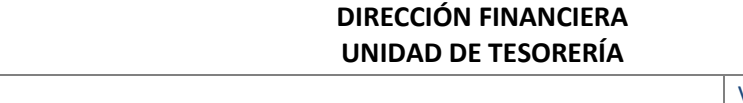

#### MANUAL DE USUARIO PARA EL SISTEMA DE FACTURACIÓN PERFIL RECAUDADOR(A)

MINISTERIO DE

**GOBIERNO** 

Versión: 1 Página 18 de 105 Código:

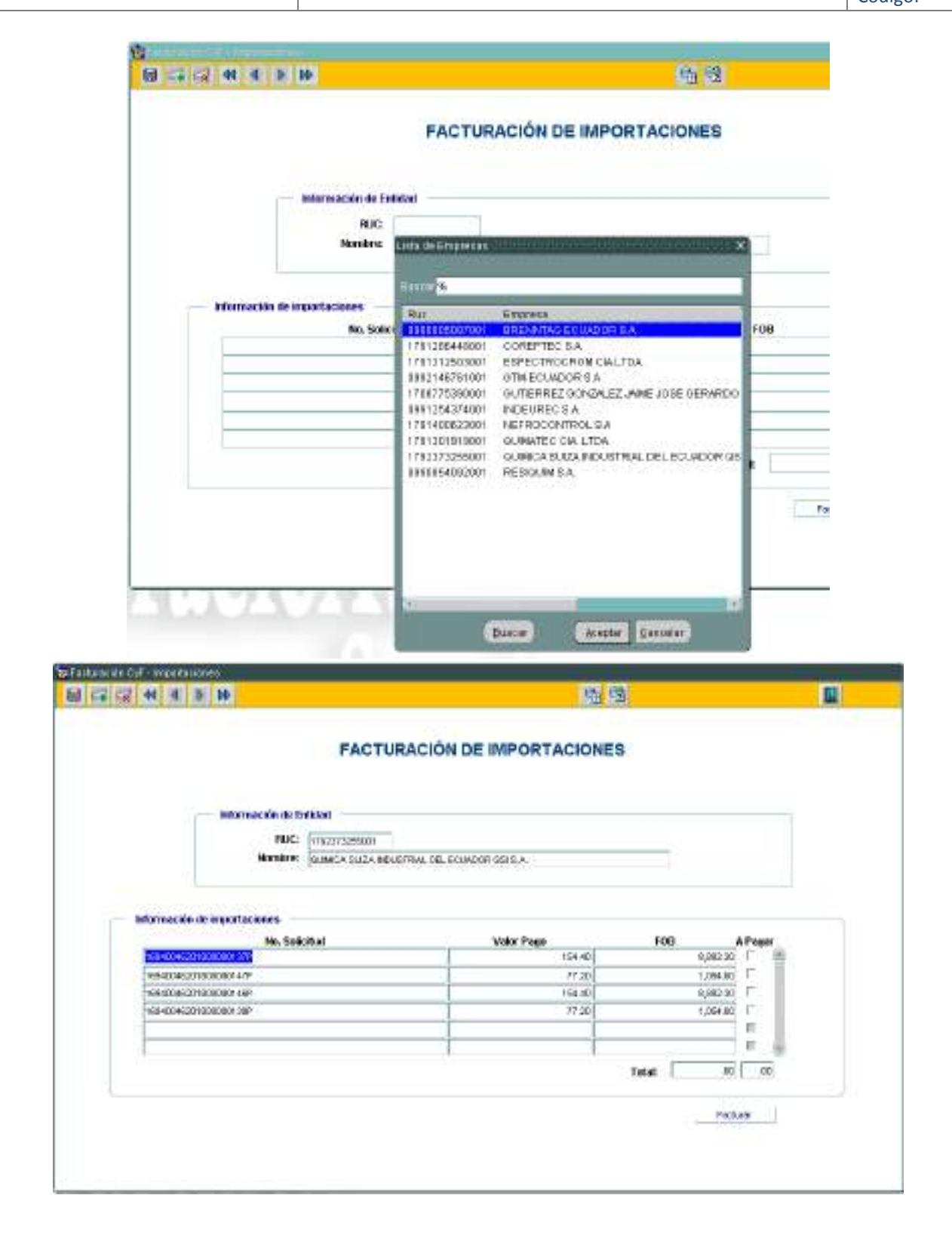

#### MINISTERIO DE GOBIERNO DIRECCIÓN FINANCIERA UNIDAD DE TESORERÍA MANUAL DE USUARIO PARA EL SISTEMA DE FACTURACIÓN PERFIL RECAUDADOR(A) Versión: 1 Página 19 de 105 Código:

Se tendrá que seleccionar las licencias a facturar según orden de pago emitida por el sistema del ECUAPASS, luego hacer clic en el botón Facturar:

| 9940849201800080137P | 154.40 | 0,652.30      | P 🔳  |
|----------------------|--------|---------------|------|
| 9940846201800080147P | 77.20  | 1,854.00      | 17   |
| 99406452018000801465 | 154.40 | 6,882.30      | r.   |
| 0940840201000080130* | 17.20  | 1,854.00      |      |
|                      |        |               | 8    |
|                      |        |               |      |
|                      |        | Total: 201.00 | 1.04 |
|                      |        |               |      |

Se tendrá que hacer clic en el campo RUC como se muestra en la imagen para que se complete la información automáticamente según los datos seleccionados en la pantalla anterior:

|                        |        | INGRES                                                                                                    | O DE FAC      | TURACION D                              | E IMPORTAC       | IONES        |            |             |                   |
|------------------------|--------|----------------------------------------------------------------------------------------------------|---------------|-----------------------------------------|------------------|--------------|------------|-------------|-------------------|
|                        |        |                                                                                                    |               |                                         | Hericiofistat 87 |              |            | Ectador 1   | ine diserte de Se |
| ACHRONA .              |        |                                                                                                    |               |                                         | Namoro           | 00088        | Es         | take Errort |                   |
|                        |        |                                                                                                    |               |                                         | Fecha: 11        | AGD, MHE     | 1 12       | 2.522.02    |                   |
| Detalle                | Depart | and the second second se |               | 8                                       |                  | Card         | Value III. | Value 135   | Tak Datal         |
|                        | 1000   |                                                                                                    |               | 1                                       |                  | 1            |            |             |                   |
|                        |        |                                                                                                    |               | 1                                       |                  | 1 D          |            |             |                   |
|                        |        |                                                                                                    |               | 1                                       |                  |              |            |             |                   |
|                        |        |                                                                                                    |               | 1                                       |                  |              |            |             |                   |
|                        |        |                                                                                                    |               |                                         |                  | -            |            | fective:    | 4.00              |
|                        |        |                                                                                                    |               |                                         |                  |              |            |             |                   |
| Per pagar              | For    | nio do paga —                                                                                                    |               |                                         | Datos del        | cliente      |            |             |                   |
| Subteral 32%:          |        | Ha. Camprol                                                                                                    | h. Feche      | Value                                   | Clerec           | x            |            |             |                   |
| Subterial OS:          |        | _                                                                                                    |               |                                         | Run/C.1:         | 120212259    | 104 T      | eléfene:#   |                   |
| Sub-Tatal:             | -      |                                                                                                    |               |                                         | Direction        | *            |            |             |                   |
| Fatal NA:              |        |                                                                                                    | 1 1           | <u> </u>                                | Provincia:       | REHITCHA     |            |             |                   |
| 200552000 P            | _      | 1.1.1.1.1.1.1.1.1.1.1.1.1.1.1.1.1.1.1.1.                                                                                                    | 11            |                                         | Galat            | OTHE         |            |             |                   |
| ptal a pagan:          |        | Tor                                                                                                    | al Depósitos: |                                         | Bailt            | 2            |            |             |                   |
| 21.525 ETV             |        |                                                                                                    |               |                                         |                  |              |            |             |                   |
| Defaile: (K            |        |                                                                                                    |               | $\left(1\right)$                        |                  |              |            |             |                   |
|                        | 1      | Tips de Pag                                                                                                    | a             |                                         | Web              |              |            |             |                   |
|                        |        | 1                                                                                                    |               | 19 - 19 - 19 - 19 - 19 - 19 - 19 - 19 - | 1                | 1            |            |             |                   |
|                        |        |                                                                                                    |               |                                         |                  |              |            |             |                   |
| Conesião SRI           |        |                                                                                                    |               |                                         | <u>.</u>         |              |            |             |                   |
| Inve de Arcesa:        |        |                                                                                                    |               |                                         | 1                |              |            |             |                   |
| XME                    |        |                                                                                                    |               |                                         | -                |              |            |             |                   |
| Autorización:          |        |                                                                                                    |               |                                         | Fectos Au        | dariu acient | 1          |             |                   |
| Xaal Self              |        |                                                                                                    |               | 10                                      |                  |              | ×.         |             | 1.1               |
| Contract in the second |        |                                                                                                    |               |                                         | 5.0946           |              |            |             |                   |

| MINISTERIO DE | DIRECCIÓN FINANCIERA<br>UNIDAD DE TESORERÍA |                  |
|---------------|---------------------------------------------|------------------|
| CORIFONIO     |                                             | Versión: 1       |
| GOBIERNO      | MANUAL DE USUARIU PARA EL SISTEMA DE        | Página 20 de 105 |
|               | FACTORACION PERFIL RECAUDADOR(A)            | Código:          |

Se deberá llenar la información del detalle de los depósitos en la sección Forma de pago, se debe ingresar el número de depósito, la fecha del depósito y el valor, y de ser algunos se deben detallar cada uno, la fecha se debe digitra en el orden de dia/mes/año.

| ananana .                                                                                                    |                      |                        |                                       |                                                     | Epercicio fiscal:                                                                                                    | 2818                                     |        | 1 23        | Estade          | Prandisente de En | -   |  |
|----------------------------------------------------------------------------------------------------|----------------------|------------------------|---------------------------------------|-----------------------------------------------------|----------------------------------------------------------------------------------------------------|------------------------------------------|--------|-------------|-----------------|-------------------|-----|--|
| -ROMINGINA                                                                                                    |                      |                        |                                       |                                                     | Fechec                                                                                                    | 18 2020                                  |        |             | Capity Change 1 |                   |     |  |
| Detate                                                                                                    |                      |                        |                                       |                                                     | COMPANY 1                                                                                                    |                                          | -      |             | -               | and the set       |     |  |
| La frenerica                                                                                                    | in an average state  |                        |                                       | Transfer want to be                                 | Development of the                                                                                                    | 10.00                                    |        | -           | 1000125         | 200 100.00        |     |  |
| the Madesland                                                                                                    | in de line estaction | A 1 MALE AND LODGE VIE |                                       | Lanaxy wants r to                                   | TREASE SHE AND                                                                                                    | TOTAL                                    | -      | 11.14       | 4.00            | 11.00             |     |  |
| A PARATICACI                                                                                                    | en an expensions     | 1-3.890 (560 1460) 71  | <b>R</b>                              | prines statute of                                   | 110,000,005 1.00                                                                                                    | 1 D-BAL                                  | 100    | 1940        | 0.00            | 10.00             |     |  |
|                                                                                                    |                      |                        |                                       | -                                                   |                                                                                                    |                                          |        |             | -               |                   |     |  |
|                                                                                                    |                      |                        |                                       | -                                                   |                                                                                                    | _                                        |        |             |                 |                   |     |  |
| 1                                                                                                    |                      |                        |                                       | -                                                   |                                                                                                    |                                          |        |             | And Barris      | 111.00            | ŀ   |  |
|                                                                                                    |                      |                        |                                       |                                                     |                                                                                                    |                                          |        | - 2         | ALCONC.         |                   |     |  |
| Parangar                                                                                                    |                      | Factoria de pargos     |                                       |                                                     | Datas a                                                                                                    | hicker                                   |        |             |                 |                   |     |  |
| and a state of the state of the                                                                                                    |                      | a state of the second  | Tester .                              | 100                                                 | Gene                                                                                                    | -                                        | ACA SU | CA ING STRE | AL BEL COLM     | ACIES A           | ľ   |  |
| Content Pile                                                                                                    | 121.00               | 22020                  | D GAUGAGOLE                           | 110.00 181                                          | Rec/C.L.                                                                                                    | 1782                                     | TIMA   | 10 D        | liffence and    |                   |     |  |
| and the later of the later of t | 1000                 | 2000                   | 96454048                              | 121 BO                                              |                                                                                                    | THEY AN GALO PLAZA LASSO ME AN 7 MARRIES |        |             |                 |                   | RL. |  |
| SubTate:                                                                                                    | 191-08               |                        |                                       |                                                     | 000000                                                                                                    | ZAM                                      | 969440 |             |                 |                   |     |  |
| Total IVA:                                                                                                    | 8.08                 | -                      | 1                                     |                                                     | Previo da                                                                                                    | c 1908                                   | BCR.   |             |                 |                   | ĺ.  |  |
| State 2. 1 (1997)                                                                                                    |                      |                        | -                                     |                                                     | Guiled                                                                                                    | -007                                     | 0      |             |                 |                   | 1   |  |
| Tetal a pagar                                                                                                    | 1509                 | to:                    | a Dopelation                          | 135.64                                              | Maile                                                                                                    | 40.0                                     | -      | -           | 144.04P         |                   | 1   |  |
| Detable Antonica                                                                                                    | ale de tegentuesie   | . On topsy surfacely a | perie managanos                       | INCORPORTATIV - NAMED                               | normanitary .                                                                                                    | _                                        | _      |             |                 |                   |     |  |
|                                                                                                    |                      | fips de Pag            | 9                                     | TipoPage                                            |                                                                                                    | rani -                                   |        |             |                 |                   |     |  |
|                                                                                                    |                      |                        | the set of the local distances of the | a second difference and second second second second | and the second second se | And the local                            |        |             |                 |                   |     |  |

Una vez ingresada toda la información de la factura hay que dar clic en el botón grabar que se encuentra en el menú principal. Se debe tomar en cuenta que se emita el mensaje en la barra inferior izquierda lo siguiente:

Se generará el número de la factura de manera automática y se generará la información de la clave de acceso y el campo XML para ser enviado y autorizado por el SRI.

|                                 | 00                                                                                                    | NSULIA DE F                    | ACTURAS                                                                                                    |                                          |                                             |                       |
|---------------------------------|----------------------------------------------------------------------------------------------------|--------------------------------|----------------------------------------------------------------------------------------------------|------------------------------------------|---------------------------------------------|-----------------------|
|                                 |                                                                                                    |                                | Númer                                                                                                    | 0003285                                  | Estado:                                     | Autorizado 🔤          |
|                                 |                                                                                                    | Ejercicio fiscal: 2019         | Fecha de Emisió                                                                                                    | n: 07-JUN-2019                           | Estado Error:                               | Sin Error             |
|                                 |                                                                                                    |                                | Fecha Anulació                                                                                                    | r                                        |                                             |                       |
| GUAYAS                          |                                                                                                    |                                | Estado Fac                                                                                                    | t.: VALIDO                               |                                             |                       |
|                                 |                                                                                                    |                                | Reemplazo p                                                                                                    | or:                                      | Fecha:                                      |                       |
|                                 | Autorizacion:                                                                                                    | 0706201901176000066000122040   | 010000032851234567816                                                                                                    | F                                        | echa Autorizacion:                          | 2019-06-07T08:46:28-0 |
| <ul> <li>Conexión Sl</li> </ul> | RI                                                                                                    |                                |                                                                                                    |                                          |                                             |                       |
| Claveacceso:                    | 07062019011760000660001220400100000328                                                                                    | 351234567816                   |                                                                                                    | Borrar Informaci                         | ión de SRI                                  |                       |
| Xml Sri                         | <respuestaautorizacioncomprobante><clavea<br>&amp;thinfoTributaria&amp;oth</clavea<br></respuestaautorizacioncomprobante> | AccesoConsultada>0706201901176 | 0000660 <b>Xml:</b> x<br <fac< td=""><td>ml version="1.0" er<br/>tura id="comproba</td><td>ncoding="UTF-8"?&gt;<br/>ante" version="1.0.0"&gt;</td><td>,</td></fac<> | ml version="1.0" er<br>tura id="comproba | ncoding="UTF-8"?><br>ante" version="1.0.0"> | ,                     |
| Mensaie:                        |                                                                                                    |                                | Error:                                                                                                    |                                          |                                             |                       |

Una vez grabada la Factura se procederá a realizar la **Conexión al SRI, considerando que es indispensable para terminar el proceso de facturación electrónica:** 

- Enviar XML SRI: al hacer clic en este botón, la acción que se realiza es el envío del archivo XML con la información de la factura al SRI, deberá salir el mensaje "ENVIO CON EXITO", y a su vez tendremos que verificar que los estados se encuentren como "Enviado" "Sin Error", recuerde que estos mensajes se encuentran en la parte superior derecha de la pantalla.
- Autorización SRI: Al hacer clic en este botón se realizará la acción que es la Autorización por parte del SRI de la factura que fue enviada, deberá salir el mensaje "AUTORIZACIÓN CON EXITO", y a su vez tendremos que verificar que los estados se encuentren como "Autorizado" "Sin Error", recuerde que estos mensajes se encuentran en la parte superior derecha de la pantalla.
- 3. *Imprimir Fact. Electrónica*: Al hacer clic en este botón se realizará la acción de desplegar en pantalla la factura para ser impresa y al mismo tiempo se grabará en el disco duro del servidor para ser enviada por correo electrónico al cliente.
- 4. *Enviar al cliente*: Al hacer clic en este botón se realizará la acción de envío de los archivos correspondientes a la factura, es decir, el archivo XML y PDF.

# 2.1.3 CERTIFICADOS NO CONTROLADOS

Esta opción permite realizar la facturación del servicio de Importaciones de no Controlados, aparecerá la siguiente pantalla:

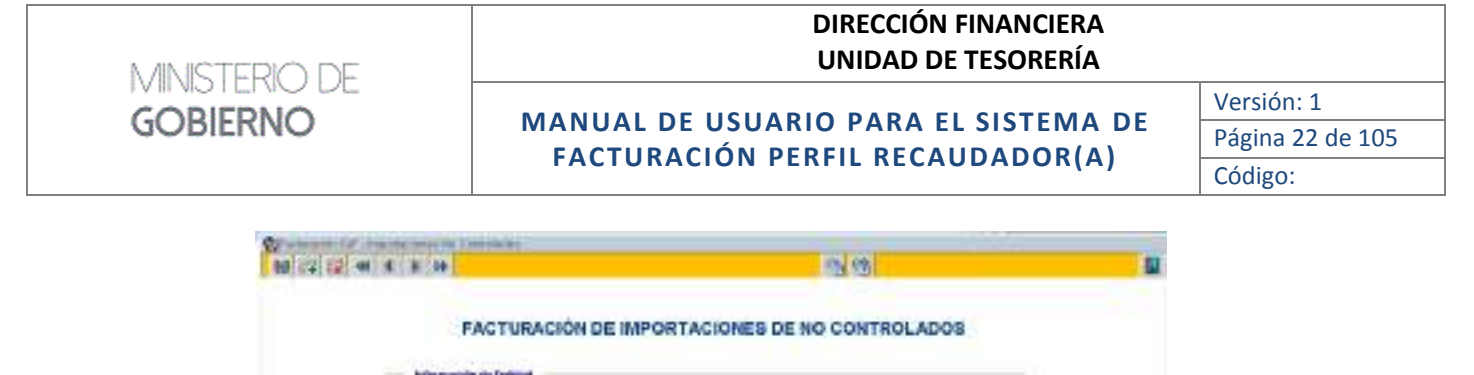

| 100 B |          |             |     |   |
|-------|----------|-------------|-----|---|
|       | National | Contrilet 1 | P 2 | 4 |
|       |          |             | 17  |   |
|       |          |             | - F |   |
|       |          |             |     |   |
|       |          | 1004        |     | * |

**RUC**: número de RUC de la empresa, se tendrá que escribir o a su vez hacer CTRL+L para desplegar el listado de empresas activas registradas por la Dirección de Control de Sustancias

**Entidad Nombre:** Se podrá escribir el nombre de la empresa y dar enter o a su vez hacer CTRL+L para desplegar el listado de empresas activas registradas por la Dirección de Control de Sustancias. Luego de seleccionar el nombre de la empresa se deberá hacer clic en el detalle de la sección Información de Importaciones para desplegar el listado de licencias pendientes de pago, como se muestra:

## MANUAL DE USUARIO PARA EL SISTEMA DE FACTURACIÓN PERFIL RECAUDADOR(A)

Versión: 1 Página 23 de 105 Código:

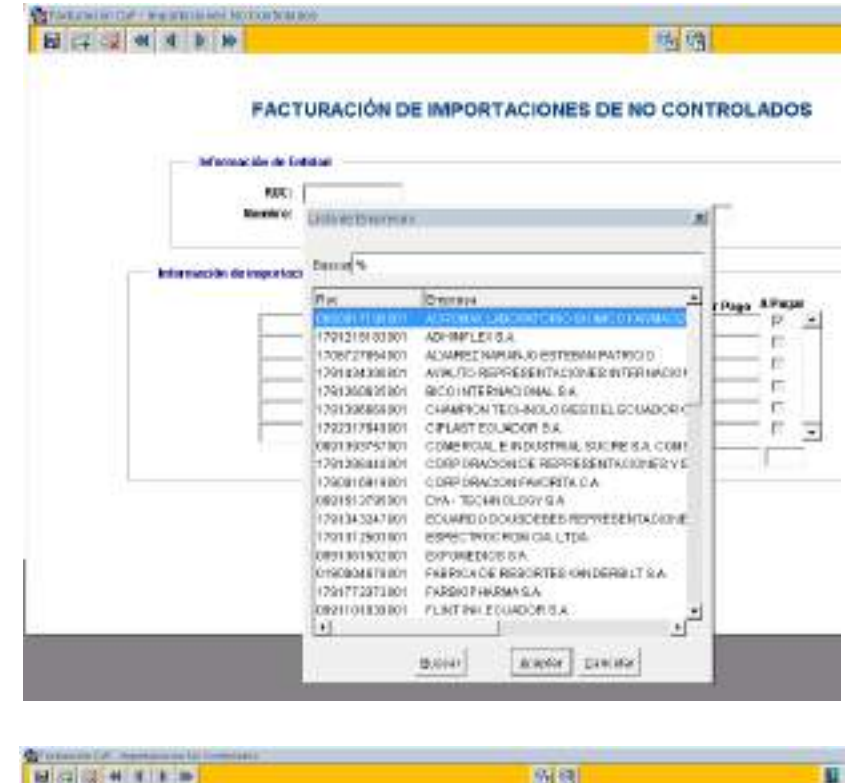

MINISTERIO DE

**GOBIERNO** 

|          | <b>B</b>                  | 的图                     |  |
|----------|---------------------------|------------------------|--|
|          | FACTURACIÓN DE IMPORTACIO | INES DE NO CONTROLADOS |  |
| -        | North Mittel              |                        |  |
|          | Sentre pra. Touceally Co. |                        |  |
| Mirmouti | the proposition interest  |                        |  |
|          | No. Solid State           | Control Real Press     |  |
|          |                           |                        |  |
|          |                           |                        |  |
|          |                           | Read Total Law         |  |

Se tendrá que seleccionar las licencias a facturar según orden de pago emitida por el sistema del ECUAPASS, luego hacer clic en el botón Facturar:

Se tendrá que hacer clic en el campo RUC como se muestra en la imagen para que se complete la información automáticamente según los datos seleccionados en la pantalla anterior:

## MANUAL DE USUARIO PARA EL SISTEMA DE FACTURACIÓN PERFIL RECAUDADOR(A)

Versión: 1 Página 24 de 105 Código:

|                         |                                           | 50                                                                                                    | AR XOR, SHT  | AMUNICATION                              | recent Fact Beithing        | in Eve              | e ni Câstile           | Enviro di Conèse | 09                 |  |  |  |
|-------------------------|-------------------------------------------|----------------------------------------------------------------------------------------------------|--------------|------------------------------------------|-----------------------------|---------------------|------------------------|------------------|--------------------|--|--|--|
|                         | INGRI                                     | ESO DE FACTI                                                                                                    | URAS D       | E CERTIFI                                | CADOS DE N                  | IO CO               | NTRO                   | ADOS             |                    |  |  |  |
|                         |                                           |                                                                                                    |              |                                          | Ekrolciofiscal              | 2018                |                        | Fotoda           | Percelants de lin. |  |  |  |
| POBLO                   |                                           |                                                                                                    |              |                                          | Númercz                     | -                   |                        | Estadorement     |                    |  |  |  |
|                         |                                           |                                                                                                    |              |                                          | Teche                       | 94-AG0              | 2918                   | 10.000           |                    |  |  |  |
| Codifferen              | Descrit                                   | poide                                                                                                    |              | Cast                                     | able                        | CML                 | Value IPh              | Value 12%        | Sab Total          |  |  |  |
|                         | Scotlancias quin                          | ican no controlution (con                                                                                                    | te per 1018  | AS VENTAS DE PR                          | DUCTOS Y MATORA             | 1 1                 | 5.40                   | 0.00             | 5.40               |  |  |  |
|                         |                                           |                                                                                                    | 1            |                                          |                             |                     |                        | 1                |                    |  |  |  |
|                         |                                           |                                                                                                    |              |                                          |                             |                     |                        |                  | <b>1</b> . 31      |  |  |  |
|                         |                                           |                                                                                                    | - 35         |                                          |                             |                     |                        |                  |                    |  |  |  |
|                         |                                           |                                                                                                    |              |                                          |                             | 3                   |                        | den en i         | 12                 |  |  |  |
|                         |                                           |                                                                                                    |              |                                          |                             |                     |                        | Effective:       | 6.00               |  |  |  |
| Pur pager               | De                                        | rme de page                                                                                                    |              |                                          | Deles de                    | i citente           |                        |                  |                    |  |  |  |
| inisteral 12%           | Intel 12% A.M. No. Compress. Fector Valor |                                                                                                    |              |                                          |                             |                     | UTA - TECHNOLOGY S. A. |                  |                    |  |  |  |
| initation offic         | 1.40                                      |                                                                                                    | -            | Fue/CA:                                  | annessann Toléfene: assess? |                     |                        |                  |                    |  |  |  |
| · · · · · · · · · · · · |                                           |                                                                                                    |              |                                          | Direction:                  | unorse              | HORTE AN.              | 204,011970/      | ARE 31.1           |  |  |  |
| Suli Total;             | 8.48                                      |                                                                                                    |              |                                          |                             | -                   |                        |                  |                    |  |  |  |
| etal NA:                | 6.00                                      |                                                                                                    |              |                                          | Frowincia:                  | CURSECT             |                        |                  |                    |  |  |  |
| and a second second     | 1.44                                      | Trans David                                                                                                    |              | -                                        | Chidadt                     |                     |                        |                  |                    |  |  |  |
| erm a peque t           |                                           | Takar Depr                                                                                                    | berbe: 1     |                                          | Neili                       | dystech@hotmail.com |                        |                  |                    |  |  |  |
| and the second          |                                           |                                                                                                    |              | $\sim$                                   |                             |                     |                        |                  |                    |  |  |  |
| Other wooders           | T DE INDOPSICION                          | too de Forei                                                                                                    | THE CONTRACT |                                          |                             |                     |                        |                  |                    |  |  |  |
|                         |                                           | Long and a start of the start of the start o | lipo Pago    | · ·                                      | aller                       |                     |                        |                  |                    |  |  |  |
|                         |                                           | presconcitized                                                                                                    | MUEL DOICH   | OUT INFORM                               | 0.40                        | - 11                |                        |                  |                    |  |  |  |
| Constain SPU            |                                           |                                                                                                    |              |                                          | -                           |                     |                        |                  |                    |  |  |  |
| Nut -                   |                                           |                                                                                                    |              |                                          | _                           |                     |                        |                  |                    |  |  |  |
| Autorización            |                                           |                                                                                                    |              |                                          | Facha                       | Autoriza            | cion                   |                  |                    |  |  |  |
| Maril Geb               |                                           |                                                                                                    |              |                                          |                             |                     |                        |                  |                    |  |  |  |
| A 10 1                  |                                           |                                                                                                    |              | 1.1.1.1.1.1.1.1.1.1.1.1.1.1.1.1.1.1.1.1. |                             |                     |                        |                  |                    |  |  |  |
| Managaie Grk            |                                           |                                                                                                    |              | Alexand and a                            | in France                   |                     |                        |                  |                    |  |  |  |

MINISTERIO DE

**GOBIERNO** 

Se deberá llenar la información del detalle de los depósitos en la sección Forma de pago, se debe ingresar el número de depósito, la fecha del depósito y el valor, y de ser algunos se deben detallar cada uno, la fecha se debe digitra en el orden de dia/mes/año.

#### MANUAL DE USUARIO PARA EL SISTEMA DE FACTURACIÓN PERFIL RECAUDADOR(A)

Versión: 1 Página 25 de 105

Código:

| Sachanición - Marin | ntaree Mox   | 00000000                           |                      |                    |                     |            |                   |                 |   |  |
|---------------------|--------------|------------------------------------|----------------------|--------------------|---------------------|------------|-------------------|-----------------|---|--|
| 8                   |              | Briter UK.                         | SRI Autorización SRI | spree Fact Dattors | a Ina               | e a Cleate | Enveza a Cardador | 18              |   |  |
|                     | INC          | GRESO DE FACTURAS                  | S DE CERTIF          | ICADOS DE N        | io co               | NTRO       | LADOS             |                 |   |  |
|                     |              |                                    |                      | Ejercicio fiscat   | 2010                |            | Estate:           | Pendeside de En |   |  |
| PERMIT              |              |                                    |                      | bicroence          | 0101001             | <u>.</u>   | Entado Error:     |                 | ٠ |  |
| Detaller            | 1023         |                                    | 1212                 | Feche:             | In Yos              | 2010       | and south         |                 | - |  |
| Codullance          | Di           | tscripción                         | CO                   | 12610              | Cart                | Nation (Ph | Valor12%          | Sab Total       |   |  |
| 7.9 Certificados de | : Statancies | químicos na controlados (conto per | ODEAS VERTAS DE P    | RODECTOS Y MATERIA | 1 +                 | 5.40       | 3.00              | 5,48            |   |  |
|                     |              |                                    |                      |                    | -                   |            | -                 | _               |   |  |
|                     |              |                                    |                      |                    | -                   |            | -                 | _               |   |  |
| _                   |              |                                    | -                    |                    | -                   |            | 1                 |                 |   |  |
| (T)                 |              |                                    |                      |                    |                     |            | Elective          | 5.40            |   |  |
| Per page            | - 112        | Forma de pago                      |                      | Delos de           | (climite            |            | 5,23037,250/15    | 1.00            | - |  |
| the second second   | 1000         | No. Comproli, Fecha                | Valor                | Clienter           | ITA.I               | FORM OF    | VS A              |                 | - |  |
| Subtrated 0%:       | 6.80         | aka64 (16/89/2019)                 | E @] *               | Rec'C.I.;          | 009151              | 1795081    | Teléfonoré        | 100400          |   |  |
|                     |              |                                    |                      | Dirección:         | URBANS/             | NORTE AV.  | 38A #119 7 CA     | LLE SRA         |   |  |
| SeliTotal:          | 5,49         |                                    |                      |                    | 1                   |            |                   |                 |   |  |
| Total INA;          | 6.80         |                                    |                      | Previncia:         | OBAYA               | 8          |                   |                 |   |  |
|                     | 1.0.0        |                                    | *                    | Classe             | GUWYAQUE.           |            |                   |                 |   |  |
| total a pogar.      | 2.40         | Tetal Depósitis:                   | 0.40                 | Moil:              | dystach@hatmail.com |            |                   |                 |   |  |
| and a land          |              | al activity and made to the        |                      |                    |                     |            |                   |                 | - |  |
| Delanc (Addition)   | n se moorse  | Tipo de Page                       | Complementary -      |                    | -                   |            |                   |                 |   |  |
|                     |              | TRUE CON UTILITACIONIDE: C         | CICMA DEMANDERO      | £.40               |                     |            |                   |                 |   |  |
|                     |              | 1913193000000000000000             |                      |                    |                     |            |                   |                 |   |  |
| Conexión SRI        |              |                                    |                      |                    |                     |            |                   |                 |   |  |
| Xet                 |              |                                    |                      |                    |                     |            |                   |                 |   |  |
| Adminaction         |              |                                    |                      | Fecha              | Autorica            | cier:      |                   | -               |   |  |
| April Sall          |              |                                    |                      |                    |                     |            |                   |                 |   |  |
|                     |              |                                    |                      |                    |                     |            |                   |                 |   |  |
| Mensilio SH         |              |                                    | News                 | Here Enter1        |                     |            |                   |                 |   |  |

MINISTERIO DE

**GOBIERNO** 

Una vez ingresada toda la información de la factura hay que dar clic en el botón grabar que se encuentra en el menú principal. Se debe tomar en cuenta que se emita el mensaje en la barra inferior izquierda lo siguiente:

Se generará el número de la factura de manera automática y se generará la información de la clave de acceso y el campo XML para ser enviado y autorizado por el SRI.

|               | со                                                                                                    | NSULTA DE F                       | АСТИ           | RAS                                                                                                    |                                       |                                           |                       |
|---------------|----------------------------------------------------------------------------------------------------|-----------------------------------|----------------|----------------------------------------------------------------------------------------------------|---------------------------------------|-------------------------------------------|-----------------------|
|               | I                                                                                                    | Ejercicio fiscal: <sup>2019</sup> | Fecha<br>Fecha | Número:<br>de Emisión:<br>a Anulación:                                                                                                    | 0003285<br>07-JUN-2019                | Estado:<br>Estado Error:                  | Autorizado            |
| GUAYAS        |                                                                                                    |                                   | 1              | Estado Fact.:                                                                                                    | VALIDO                                |                                           |                       |
| - Conexión SI | Autorizacion:                                                                                                    | 0706201901176000066000122040      | Re             | 234567816                                                                                                    | Fe                                    | Fecha:<br>cha Autorizacion:               | 2019-06-07T08:46:28-0 |
| Claveacceso:  | 07062019011760000660001220400100000328                                                                                   | 351234567816                      |                | Bo                                                                                                    | rrar Informació                       | in de SRI                                 |                       |
| Xml Sri       | <respuestaautorizacioncomprobante><clavea<br>&amp;trinfoTributaria&amp;ot</clavea<br></respuestaautorizacioncomprobante> | AccesoConsultada>0706201901176    | 60000660       | Xml: xml v<br <factur< th=""><th>version="1.0" end<br/>ra id="comproban</th><th>coding="UTF-8"?&gt;<br/>nte" version="1.0.0"&gt;</th><th></th></factur<> | version="1.0" end<br>ra id="comproban | coding="UTF-8"?><br>nte" version="1.0.0"> |                       |
| Mensaje:      |                                                                                                    |                                   |                | Error:                                                                                                    |                                       |                                           |                       |

Una vez grabada la Factura se procederá a realizar la **conexión al SRI, considerando que es** indispensable para terminar el proceso de facturación electrónica:

- Enviar XML SRI: al hacer clic en este botón, la acción que se realiza es el envío del archivo XML con la información de la factura al SRI, deberá salir el mensaje "ENVIO CON EXITO", y a su vez tendremos que verificar que los estados se encuentren como "Enviado" "Sin Error", recuerde que estos mensajes se encuentran en la parte superior derecha de la pantalla.
- Autorización SRI: Al hacer clic en este botón se realizará la acción que es la Autorización por parte del SRI de la factura que fue enviada, deberá salir el mensaje "AUTORIZACIÓN CON EXITO", y a su vez tendremos que verificar que los estados se encuentren como "Autorizado" "Sin Error", recuerde que estosestos mensajes se encuentran en la parte superior derecha de la pantalla.
- 3. *Imprimir Fact. Electrónica*: Al hacer clic en este botón se realizará la acción de desplegar en pantalla la factura para ser impresa y al mismo tiempo se grabará en el disco duro del servidor para ser enviada por correo electrónico al cliente.
- 4. *Enviar al cliente*: Al hacer clic en este botón se realizará la acción de envío de los archivos correspondientes a la factura, es decir, el archivo XML y PDF.

# **2.1.4 TRANSPORTISTAS**

Esta opción permite realizar la facturación del servicio de Calificaciones de Transportistas, aparecerá la siguiente pantalla:

|              | SERV  | CIOS DE CON  | TROL - TRU              | WSPORTIST | AB |   |
|--------------|-------|--------------|-------------------------|-----------|----|---|
| Distant Repo | 10    | -            |                         |           |    | - |
|              | a 075 | Actuality is | ngortida<br>active<br>F | Saudi S   |    |   |

| MINISTERIO DE |  |
|---------------|--|
| GOBIERNO      |  |

## MANUAL DE USUARIO PARA EL SISTEMA DE FACTURACIÓN PERFIL RECAUDADOR(A)

**Entidad Nombre:** Se podrá escribir el nombre de la empresa y dar enter o a su vez hacer CTRL+L para desplegar el listado de empresas activas registradas por la Dirección de Control de Sustancias. **RUC**: número de RUC de la empresa, se tendrá que escribir o a su vez hacer CTRL+L para desplegar el listado de empresas activas registradas por la Dirección de Control de Sustancias

Luego de seleccionar el nombre de la empresa se deberá seleccionar los datos a facturar haciendo clic en la casilla junto a cada campo, como se muestra:

|             | SERVICIOS DE CONT              | POL TRANSPORTISTAS                                                                                              |
|-------------|--------------------------------|----------------------------------------------------------------------------------------------------|
|             | SERVICIOS DE COM               |                                                                                                    |
|             |                                |                                                                                                    |
| Entidad Nor | NUTO SENTA RODAS MARCIA JANETH |                                                                                                    |
|             | Reci (0102941666001            |                                                                                                    |
|             | Leson                          |                                                                                                    |
| 1           | Con GPS                        | - Sin GPS                                                                                                    |
|             | Ho. Vehiculas:                 | No Vehiculos: 1 🖂                                                                                               |
|             |                                | The second second second second second second second second second second second second second second second se |

Se tendrá que hacer clic en el campo RUC, y luego en el campo del código del banco como se muestra en la imagen para que se complete la información automáticamente según los datos seleccionados en la pantalla anterior:

MANUAL DE USUARIO PARA EL SISTEMA DE FACTURACIÓN PERFIL RECAUDADOR(A)

MINISTERIO DE

**GOBIERNO** 

Versión: 1 Página 28 de 105

Código:

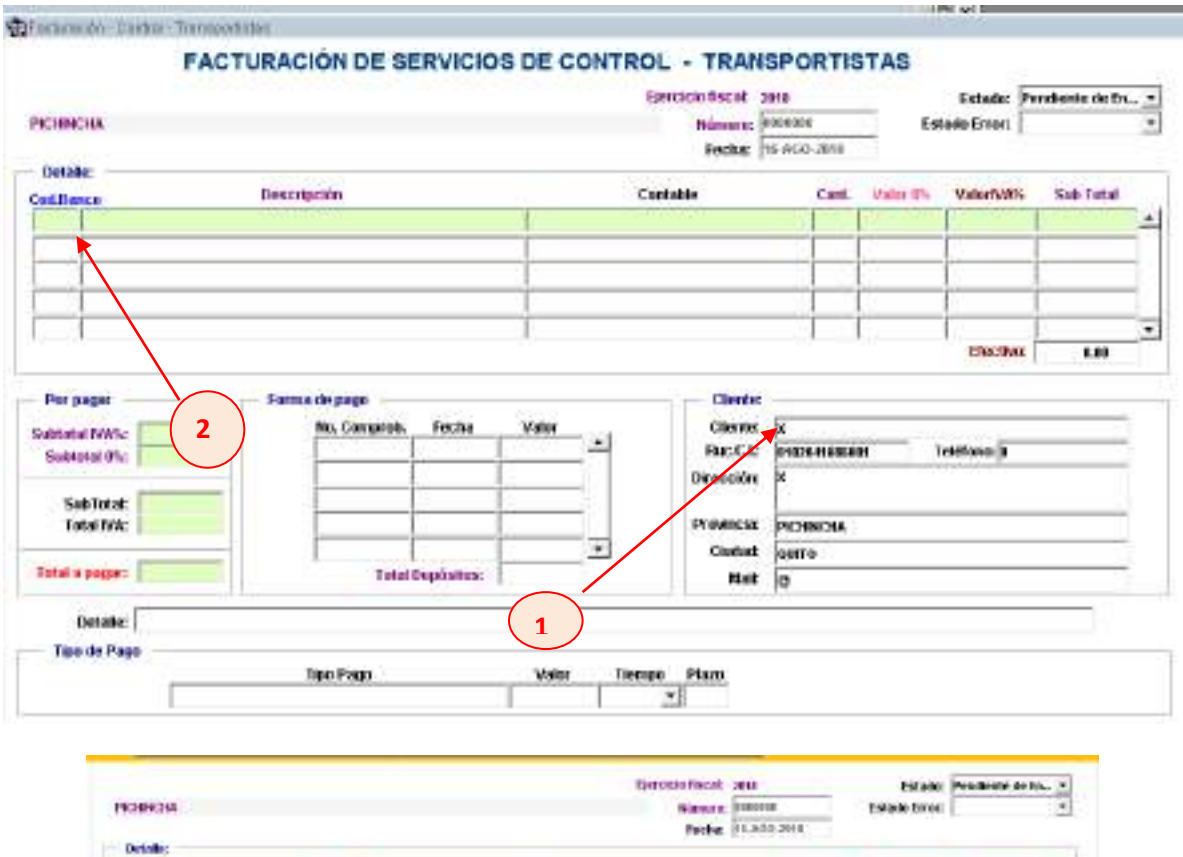

| Distantia .     |                    |                         |               |              |           | LACKS 5          | 1.4000-2411   | 10                     |                    |         |  |  |  |
|-----------------|--------------------|-------------------------|---------------|--------------|-----------|------------------|---------------|------------------------|--------------------|---------|--|--|--|
| attace          |                    | keoripciilin            |               |              | 2.0       | entable:         | Vole 75       | Vakativity             | Set Tetal          |         |  |  |  |
| All Dramparts   | n Aufurtnasilin on | aal pos arbieda sireste | Gérea de Las  | dem (0 7934) | Winster   | PRIME TO A VALUE | 01966         | 21.16                  | 5.00               | 11.00 2 |  |  |  |
| _               |                    |                         |               | -            |           |                  |               |                        |                    |         |  |  |  |
|                 |                    |                         |               |              |           |                  |               | Ť.                     | Berthor            | 4.0     |  |  |  |
| Per pagar       | 100                | Forma de paga           |               |              |           | Clients          | _             |                        |                    |         |  |  |  |
| abtenut NAVic   | 0.00               | So. Compreh             | Typhe         | Voler        | 1.1       | Climite          | SERVATE       | RYA PORA BARCIA JANETH |                    |         |  |  |  |
| Satural Inc.    | 25.44              |                         |               |              | 1         | BackL            | PRODUCT IN    | 0091                   | Triditional (67.95 | 8049    |  |  |  |
| SubTrat         | 25.43              |                         |               |              | 1         | LANDONE          | -             | and I control          | AD COMPANY         |         |  |  |  |
| Takat NR:       | 8.88               |                         |               |              | 2         | IV OW STR        | AREA          |                        |                    |         |  |  |  |
| Intel a case of | 23.44              | Total                   | -             | <u> </u>     | -         | Calut            | Castal Castal |                        |                    |         |  |  |  |
| 1000            |                    | 19541                   | CERCENCE.     |              |           | MIE              | Indext        | and new bullda na same |                    |         |  |  |  |
| Detaller        |                    |                         |               |              |           |                  |               |                        |                    |         |  |  |  |
| Tipe do Peso    |                    | TextBase                |               | 10 kinder    | Time      | an interior      |               |                        |                    |         |  |  |  |
|                 | 01000.0001.00      | LZACIONIL BITMAN        | CONSISTENT OF | 1            | 1         |                  |               |                        |                    |         |  |  |  |
| Consolio SR     |                    |                         |               |              |           |                  |               |                        |                    |         |  |  |  |
| and Access      | 2                  |                         |               |              |           | 1                |               |                        |                    |         |  |  |  |
| Kent            | 0                  |                         |               |              |           | R (200)          | 99. UN 197    | -                      |                    |         |  |  |  |
| Rent Color      |                    |                         |               |              |           | HICEA            | American      | n:                     |                    |         |  |  |  |
| SPENE .         |                    |                         |               |              | las-ne    |                  |               |                        |                    |         |  |  |  |
| Mentale Srz     |                    |                         |               |              | Numerical | bren:            |               |                        |                    |         |  |  |  |

| MINISTERIO DE |  |
|---------------|--|
| GOBIERNO      |  |

## MANUAL DE USUARIO PARA EL SISTEMA DE FACTURACIÓN PERFIL RECAUDADOR(A)

Se deberá llenar la información del detalle de los depósitos en la sección Forma de pago, se debe ingresar el número de depósito, la fecha del depósito y el valor, y de ser algunos se deben detallar cada uno, la fecha se debe digitra en el orden de dia/mes/año.

|                                                                                                    |                                                                                       |                                                                                                    | Birat Of 2                               | of feature and the                                                                                                    |                                                                                                    | ca Luna                                                                                                    |                                                                                                    | Sector Contractor                                                                                                    |                                                                                                    |                                     |
|----------------------------------------------------------------------------------------------------|---------------------------------------------------------------------------------------|----------------------------------------------------------------------------------------------------|------------------------------------------|----------------------------------------------------------------------------------------------------|----------------------------------------------------------------------------------------------------|----------------------------------------------------------------------------------------------------|----------------------------------------------------------------------------------------------------|----------------------------------------------------------------------------------------------------|----------------------------------------------------------------------------------------------------|-------------------------------------|
|                                                                                                    | 15                                                                                    | GRESO DE FA                                                                                                    | CTURAS                                   | DE CERTIFI                                                                                                    | CADOS DE N                                                                                                    | IO CO                                                                                                    | NTRO                                                                                                    | LADOS                                                                                                    |                                                                                                    |                                     |
|                                                                                                    |                                                                                       |                                                                                                    |                                          |                                                                                                    | transition inscat                                                                                                    | 2018                                                                                                    |                                                                                                    | - 200 - 200 A                                                                                                    | -                                                                                                    |                                     |
| and the second                                                                                                    |                                                                                       |                                                                                                    |                                          |                                                                                                    | Streetz                                                                                                    | lananear                                                                                                    | E                                                                                                    | CSURAL                                                                                                    | Pendeste de                                                                                                    | Dho 2                               |
| PERMIT                                                                                                    |                                                                                       |                                                                                                    |                                          |                                                                                                    | Teche                                                                                                    | 10.400                                                                                                    | 2615                                                                                                    | Estado Error:                                                                                                    | -                                                                                                    |                                     |
| Detallet                                                                                                    | 10                                                                                    | and the second second se |                                          | 1000                                                                                                    |                                                                                                    |                                                                                                    |                                                                                                    | and an allow                                                                                                    | dist Trint                                                                                                    |                                     |
| Cod.Banco                                                                                                    | a de Contra da                                                                        | nescripcion                                                                                                    |                                          | CON                                                                                                    | ADD                                                                                                    | Care                                                                                                    | Game Pr                                                                                                    | Vien 12%                                                                                                    | Sab Ioral                                                                                                    | -                                   |
| Carences                                                                                                    | IS DE SUBTRICIS                                                                       | e quantición de capit antes                                                                                                    | ex (coate per 1)                         | THE REAL AND THE TARS OF SUP                                                                                                    | CERCIPER CAMPILIES                                                                                                    | 1.1                                                                                                    | 2.40                                                                                                    | 2.00                                                                                                    | 20                                                                                                    |                                     |
| _                                                                                                    |                                                                                       |                                                                                                    |                                          |                                                                                                    |                                                                                                    | -                                                                                                    |                                                                                                    | -                                                                                                    | -                                                                                                    | -                                   |
| -                                                                                                    |                                                                                       |                                                                                                    |                                          |                                                                                                    |                                                                                                    | -                                                                                                    |                                                                                                    | -                                                                                                    |                                                                                                    | -                                   |
| _                                                                                                    |                                                                                       |                                                                                                    |                                          |                                                                                                    |                                                                                                    | -                                                                                                    | <u> </u>                                                                                                    | 1                                                                                                    |                                                                                                    | ÷ 11                                |
|                                                                                                    |                                                                                       |                                                                                                    |                                          |                                                                                                    |                                                                                                    |                                                                                                    |                                                                                                    | Finction                                                                                                    | 5.40                                                                                                    | ÷                                   |
| Star manual                                                                                                    |                                                                                       | Entrate de trans                                                                                                    |                                          |                                                                                                    | Delas de                                                                                                    |                                                                                                    |                                                                                                    | -,                                                                                                    | 1 202                                                                                                    | _                                   |
| Las both                                                                                                    | 2000                                                                                  | No. Compared                                                                                                    | Berte                                    | Maine                                                                                                    | Consta                                                                                                    | line a                                                                                                    | Contrast on the                                                                                                    |                                                                                                    |                                                                                                    |                                     |
| instatel 12%:                                                                                                    | 1.83                                                                                  | 101054                                                                                                    | 16/60/01/2                               | E (1) . *                                                                                                    | Darro 1                                                                                                    | debace                                                                                                    | JYA - IECHIOLOGY'S A.                                                                                                    |                                                                                                    |                                                                                                    |                                     |
| venteral US:                                                                                                    |                                                                                       |                                                                                                    | 1                                        |                                                                                                    | Disardia                                                                                                    | Magers.                                                                                                    | A BORTE AN                                                                                                    | 286 2119 2 0                                                                                                    | ALLE SRA                                                                                                    | -                                   |
| al/Total                                                                                                    | 8.40                                                                                  |                                                                                                    | 1                                        | 1                                                                                                    | Descout.                                                                                                    | 1                                                                                                    |                                                                                                    |                                                                                                    |                                                                                                    |                                     |
| otal IVA:                                                                                                    | 6.80                                                                                  |                                                                                                    | 1 1                                      |                                                                                                    | Provincia                                                                                                    | SERV.                                                                                                    | a                                                                                                    |                                                                                                    |                                                                                                    |                                     |
| 2181.500 BX                                                                                                    | 1.178                                                                                 |                                                                                                    | 1                                        | *                                                                                                    | Clade                                                                                                    | Den ra                                                                                                    | OR.                                                                                                    |                                                                                                    |                                                                                                    |                                     |
| otal a poque.                                                                                                    | 5.40                                                                                  | Int                                                                                                    | dileptstss:                              | 5.30                                                                                                    | Mail:                                                                                                    | Ander                                                                                                    | hitternet                                                                                                    | 6901                                                                                                    |                                                                                                    |                                     |
|                                                                                                    |                                                                                       |                                                                                                    |                                          |                                                                                                    | ( respect                                                                                                    | 1-4-m                                                                                                    |                                                                                                    |                                                                                                    |                                                                                                    |                                     |
| Details: Autoric                                                                                                    | cantón de lancor                                                                      | teetiin. Oo lefs'i selleiche                                                                                                    | dies); 199121912                         |                                                                                                    |                                                                                                    |                                                                                                    |                                                                                                    |                                                                                                    |                                                                                                    | 1                                   |
|                                                                                                    |                                                                                       | Tion de Page                                                                                                    | Ten Pare                                 |                                                                                                    | laker -                                                                                                    | -                                                                                                    |                                                                                                    |                                                                                                    |                                                                                                    |                                     |
|                                                                                                    |                                                                                       | OTROS CON UTE                                                                                                    | UTACKINIDEL OF                           | TEMA, FINANCERO                                                                                                    | 6.40                                                                                                    |                                                                                                    |                                                                                                    |                                                                                                    |                                                                                                    |                                     |
|                                                                                                    | X (1                                                                                  |                                                                                                    |                                          |                                                                                                    |                                                                                                    |                                                                                                    |                                                                                                    |                                                                                                    |                                                                                                    |                                     |
| Concolan Sed                                                                                                    |                                                                                       |                                                                                                    |                                          |                                                                                                    |                                                                                                    |                                                                                                    |                                                                                                    |                                                                                                    |                                                                                                    |                                     |
| Xeri                                                                                                    | 6                                                                                     |                                                                                                    |                                          |                                                                                                    |                                                                                                    |                                                                                                    |                                                                                                    |                                                                                                    |                                                                                                    |                                     |
| Adminaction                                                                                                    |                                                                                       |                                                                                                    |                                          |                                                                                                    |                                                                                                    |                                                                                                    |                                                                                                    |                                                                                                    |                                                                                                    |                                     |
|                                                                                                    | 5.                                                                                    |                                                                                                    |                                          |                                                                                                    | Techa                                                                                                    | Autorics                                                                                                    | cier:                                                                                                    |                                                                                                    |                                                                                                    | 1000                                |
| And Sil                                                                                                    |                                                                                       |                                                                                                    |                                          |                                                                                                    | Pecha                                                                                                    | Autorics                                                                                                    | ician:                                                                                                    |                                                                                                    |                                                                                                    |                                     |
| Marcal Sal                                                                                                    |                                                                                       |                                                                                                    |                                          |                                                                                                    | Pecha                                                                                                    | Autorio                                                                                                    | içini:                                                                                                    |                                                                                                    |                                                                                                    |                                     |
| Jani Sii<br>Mansaja Sii                                                                                                    |                                                                                       |                                                                                                    |                                          | News                                                                                                    | Fecha<br>Brean                                                                                                    | Autorio                                                                                                    | K, BER                                                                                                    |                                                                                                    |                                                                                                    |                                     |
| Xini Sil<br>Mansajo Sil                                                                                                    |                                                                                       |                                                                                                    |                                          | News                                                                                                    | Fecha<br>Bie Solen<br>Tjertskin Foca<br>Hänen<br>Fecha                                                                                                    | Autories<br>E 2010<br>e Data                                                                                                    | 1000<br>20-J#110                                                                                                    | Ees                                                                                                    | tslatic Pa<br>definer: [                                                                                                    | a bede de                           |
| Xini Sil<br>Mensajo Sil<br>Cinit                                                                                                    |                                                                                       | Na octación                                                                                                    |                                          | Ness                                                                                                    | Tertokin foca<br>Nikren<br>Fecta<br>Contable                                                                                                    | Autories<br>8 2010<br>9 2010<br>5 10-64                                                                                                    | oline<br>26-Jimi<br>Cardu                                                                                                    | Eets                                                                                                    | Estator Pa<br>de Error:                                                                                                    | Sub Tota                            |
| Xini Sil<br>Mensajo Sil<br>Cink<br>Cink                                                                                                    |                                                                                       | lescipción<br>ad der technologie alle a                                                                                                    | utensi de rast                           | Newson and the second second s | Tertacia fosca<br>Elercacia fosca<br>Námer<br>Fecta<br>Dantable                                                                                                    | Autories<br>E 2010<br>E 2010<br>E 10-64                                                                                                    | ndan  <br>min<br>Solumi<br>Caril                                                                                                    | E-etu<br>Vatur IX                                                                                                    | Estatio Per<br>dis Error:<br>ValentWits                                                                                                    | naliende de<br>Salo Tata            |
| And Sil<br>Mensajo Sil<br>Cinja<br>Lin<br>Transparta: Au                                                                                                    |                                                                                       | lescipción<br>aut por volticale ain ai                                                                                                    | stens de rat                             | Newson<br>Rect TRAS VONTAL                                                                                                    | Tertakin focal<br>Kierenkin focal<br>Histore<br>Fecto<br>Contable                                                                                                    | Autories<br>E 2010<br>E 2010<br>E 10-60                                                                                                    | initiana<br>26-Jimi<br>Caril.<br>44. 1                                                                                                    | Eeo<br>Value IA<br>22.14                                                                                                    | Estantic Par<br>elle Error:<br>VallentWith<br>8.00                                                                                                    | ndiente de<br>Sub Tota              |
| And Sil<br>Monsajo Sil<br>Couk<br>Int<br>Transporte: Au                                                                                                    | e<br>l<br>u<br>utorizeción en                                                         | lescripción<br>ad par schicule ain n                                                                                                    | at coss de reat                          | Newson<br>Intellections within                                                                                                    | Pecha<br>Recision Foccas<br>History<br>Feccia<br>Contralite                                                                                                    | Autories<br>E 2011<br>E Inno<br>E The Av                                                                                                    | kilani<br>26-Jama<br>Cardu<br>44. 1                                                                                                    | Eets<br>Value DN:<br>22.11                                                                                                    | Estatic Per<br>ele Error:                                                                                                    | ndiente de<br>Sub Tota              |
| And Sil<br>Mensajo Sil<br>Celà<br>In<br>Celà<br>In<br>Transparte: Au                                                                                                    | e<br>a<br>atorizetión an                                                              | lescrectes<br>al ger vehicute ein ni                                                                                                    | atensi de reat                           | Pieroso<br>Precipitans volation                                                                                                    | Feche<br>Elercicio fosca<br>Hièren<br>Feche<br>Contable<br>III Pressoccios V                                                                                                    | Autories<br>E 2010<br>E 2010<br>E 2010<br>E 2010                                                                                                    | kiles<br>26-Janie<br>Card.<br>44. 1                                                                                                    | Ext.<br>Value D:<br>22.19                                                                                                    | Estatic Pa<br>ele Error:                                                                                                    | ndente de<br>Sals Tota              |
| And Sil<br>Mensajo Sil<br>Cali<br>Cali<br>Si<br>Cali<br>Si<br>Cali<br>Si<br>Cali<br>Si<br>Cali<br>Si<br>Cali<br>Si<br>Cali<br>Si<br>Cali<br>Si<br>Cali<br>Si<br>Cali<br>Si<br>Cali<br>Si<br>Cali<br>Si<br>Cali<br>Si<br>Cali<br>Si<br>Cali<br>Sil<br>Sil<br>Sil<br>Sil<br>Sil<br>Sil<br>Sil<br>Sil<br>Sil<br>S                                                                                                    |                                                                                       | lescripción<br>ad par volticale ain n                                                                                                    | utensi de radi                           | Personal Viela                                                                                                    | Tjercikin fosca<br>Pjercikin fosca<br>Nikren<br>Fecha<br>Contable                                                                                                    | Autories<br>E 2010<br>E 2010<br>E 10-64                                                                                                    | cians                                                                                                    | Feb<br>Voter IX.<br>23.16                                                                                                    | Estatic Per<br>ele Fina:                                                                                                    | ndiente de<br>Sub Tota              |
| Anni Sir<br>Mensajo Siri<br>Cala<br>Sala<br>Transporte: An<br>I                                                                                                    | e<br>la<br>eterización an                                                             | is act gates<br>all gat tathicute ain ni                                                                                                    | atensi de raat                           | Newson<br>React Stilling Working<br>1                                                                                                    | Tertakin fosca<br>Rierakin fosca<br>Nikinen<br>Fecta<br>Cantable                                                                                                    | Autoria:<br>E 2010<br>E 2010                                                                                                    | ciana<br>26-Jana<br>26-Jana<br>26-Jana<br>1                                                                                                    | Feto<br>Value IX:<br>22.19                                                                                                    | Estatic Per<br>de Error:                                                                                                    | ndecite de<br>Salo Tota             |
| And Sit<br>Mensajo Sit<br>Sita<br>Sita<br>Transporte LA                                                                                                    | c                                                                                     | lescipción<br>aul per volticule ain n                                                                                                    | stens de rat                             | Personal vieta                                                                                                    | Tertockin fiscal<br>Dertockin fiscal<br>Historie<br>Feche<br>Contable                                                                                                    | Autoria:<br>E 2010<br>E Data<br>E Data<br>E Data<br>E Data                                                                                                    | cies                                                                                                    | Fet                                                                                                    | Estatic Per<br>ele Error: T<br>VolueIWKS<br>5.09<br>Erective: T                                                                                                    | Sab Tota<br>R                       |
| And Sit<br>Mensajo Sit<br>Cento<br>Cento<br>Frito aparte L'An<br>L                                                                                                    |                                                                                       | le scripckis<br>asi giar vohicate ain ni                                                                                                    | uit e ess de rait                        | Press                                                                                                    | Tertakin Poca<br>Dertakin Poca<br>History<br>Fech<br>Dariakin<br>History Possoc 706 y                                                                                                    | Autoria<br>E 2010<br>E Indo<br>E Indo<br>E Indo                                                                                                    | iniii<br>Solumii<br>Carri-                                                                                                    | Fets<br>Value IX.<br>23.11                                                                                                    | Estatio Pa<br>elle Error:<br>UniterNVS<br>8.09                                                                                                    | Sala Tota<br>R                      |
| Jani Su<br>Mensajo Su<br>Cent<br>Inc<br>Inc<br>Inc<br>Inc<br>Inc<br>Inc<br>Inc<br>Inc<br>Inc<br>Inc                                                                                                    |                                                                                       | lescripción<br>nat par volticale ain ni<br>Forma De page                                                                                                    | al enci de real                          | Press                                                                                                    | Pecha<br>Recision Foscal<br>Piercickin Foscal<br>Piercikin<br>Piercikin<br>Pierci | E 2011<br>6 0000<br>6 11 W<br>0000060                                                                                                    | 000<br>26-Jene<br>Corel.                                                                                                    | Fets<br>Value IV.<br>22.19                                                                                                    | Estatic Pa<br>ele Error:<br>ValenWKS<br>8.09                                                                                                    | Sub Tota                            |
| Mensajo Sil<br>Mensajo Sil<br>Calà<br>Inc.<br>Traosparte: Au<br>Inc.<br>Inc.<br>Inc.<br>Inc.<br>Inc.<br>Inc.<br>Inc.<br>Inc.                                                                                                    |                                                                                       | lescractés<br>ad par schicate ain si<br>Romae De page<br>No. Compreto.                                                                                                    | etcess de reat                           | Nessi<br>recjottans vitettat                                                                                                    | Fecha<br>Recision Toccal<br>History<br>Fecha<br>Contable<br>IIII Pressoc Too V<br>Clear<br>Clear                                                                                                    | t 2010<br>e Cana<br>e Cana<br>e                                                                                                    | 000<br>36-Jerrit<br>Corrit.                                                                                                    | Value IA.<br>22.19                                                                                                    | Estatic Pa<br>elle Error:                                                                                                    | Sub Tota                            |
| Jani Sil<br>Mansajo Sil<br>Cali<br>Cali<br>In<br>Transporte: A<br>Transporte: A<br>In<br>In<br>In<br>In<br>In<br>In<br>In<br>In<br>In<br>In<br>In<br>In<br>In                                                                                                    |                                                                                       | Rectación<br>est per vohicate ein el<br>Forme Re pege<br>Na. Compreh.                                                                                                    | Pecha<br>Famoora                         | Newson States                                                                                                    | Elercickin flocal<br>Piercickin flocal<br>Wikren<br>Fecta<br>Contable<br>III Pressocritos V<br>Clear<br>Ruck                                                                                                    | t serie<br>e Entre<br>e Their<br>HULLING<br>RE<br>L2: PR                                                                                                    | Carl.<br>56-Jana<br>26-Jana<br>26-Jana<br>26-Jana<br>26-Jana<br>26-Jana<br>20-Jana<br>20-Jana | Verber DV.<br>22.14                                                                                                    | Estatic Pa<br>vie Error: ValenWAS<br>6.00  <br> <br> <br> <br> <br> <br> <br> <br> <br> <br> <br> <br> <br> <br> <br> <br> <br> <br>                                                                                                    | State Tota<br>State Tota<br>At vite |
| Anni Sir<br>Mensajo Siri<br>Cala<br>Inc.<br>Transporte: An<br>Inc.<br>Inc.<br>Inc.<br>Inc.<br>Inc.<br>Inc.<br>Inc.<br>Inc                                                                                                    | 6.6e<br>23.16                                                                         | Rectaction<br>and gas wohicate aim of<br>Forme Re page<br>No. Compreh.<br>Image                                                                                                    | Pecha<br>Pecha                           | Newson                                                                                                    | Cartable Cartable Car                                                                                                    | E 2811<br>E 2811<br>E 10-67<br>E 10-67                                                                                                    |                                                                                                    | Sector<br>Votine DA<br>20.111                                                                                                    | Estatio Per<br>de Error: T<br>UsimiWAS<br>500  <br>Erective: T<br>Erective: T<br>Erective: T<br>Erective: T<br>Erective: T                                                                                                    | Sub Tota<br>Sub Tota<br>Pares       |
| And Sit<br>Mensajo Sit<br>Sita<br>Sita<br>Transporte : An<br>Constant<br>Constant<br>Co                                                                                                    | 6.60<br>23.16<br>23.16<br>23.16                                                       | Romae Re page<br>Na. Comparis                                                                                                    | Pecha<br>Yanazoria                       | Newson                                                                                                    | Clerckin focal<br>Berckin focal<br>History<br>Fector<br>Darhable<br>History<br>Clerc<br>Reck<br>Owecch                                                                                                    | E zera<br>E zera<br>E link<br>E link<br>E                                                                                                    | Carri.<br>Sci.Jimi<br>Carri.<br>V. 1<br>1<br>1<br>1<br>1<br>1<br>1<br>1<br>1<br>1<br>1<br>1<br>1<br>1<br>1<br>1<br>1<br>1<br>1                                                                                                    | Fety<br>Value IA.<br>22.45                                                                                                    | Estanto Per<br>vin Error:                                                                                                    | Sala Tota<br>Sala Tota<br>A         |
| Monsajo Sil<br>Monsajo Sil<br>Colà<br>In<br>Colà<br>In<br>In<br>Colà<br>In<br>In<br>Colà<br>In<br>Colà<br>In<br>Colà<br>In<br>In<br>Colà<br>In<br>Colà<br>Colà<br>In<br>Colà<br>Colà<br>Colà<br>In<br>Colà<br>In<br>Colà<br>In<br>Colà<br>I | 6.60<br>223,16<br>6.50<br>23,16<br>6.50                                               | Rome Repage                                                                                                    | Pecha<br>Techa                           | Newson<br>Trac Officace Work All                                                                                                    | Pecha<br>Percekin Posca<br>Percekin Posca<br>Pecha<br>Denhalde<br>III. Presouccips V<br>Clear<br>Pack<br>Discover<br>Discover<br>Discove                                                                                                    | E 2810<br>E 2810<br>E 10 W<br>E 10 W                                                                                                    |                                                                                                    | Feet                                                                                                    | Estation Periodic Error Provide Error Provide Error Provid | Sub Tota<br>Sub Tota<br>A           |
| Monsajo Sil<br>Monsajo Sil<br>Colà<br>Inc.<br>Colà<br>Inc.<br>Inc.<br>Inc.<br>Inc.<br>Inc.<br>Inc.<br>Inc.<br>Inc.                                                                                                    | 6.60<br>23.16<br>0.50<br>23.16<br>0.50                                                | Rome Re page<br>No. Competition                                                                                                    | Pecha<br>Pecha                           | Newson                                                                                                    | Pecha<br>Percecian Poscal<br>Percecian Poscal<br>Percecian<br>Percecian<br>P                                                                                                    | E 2011<br>E 2011<br>E 2011                                                                                                    |                                                                                                    | Veter IV.<br>22.19                                                                                                    | Estator Pa<br>elle Error:<br>5.00  <br> <br> <br> <br> <br> <br> <br> <br> <br> <br> <br> <br> <br> <br> <br> <br> <br> <br>                                                                                                    | Sals Tota<br>Sals Tota<br>Para      |
| Mensajo Sil<br>Mensajo Sil<br>Calà<br>Ile<br>Calà<br>Ile<br>Ile<br>Ile<br>Ile<br>Ile<br>Ile<br>Ile<br>Ile<br>Ile<br>Ile                                                                                                    | 6.60<br>23.16<br>23.16<br>23.16                                                       | Rome Repage<br>No. Competition                                                                                                    | Pecha<br>Pecha<br>Pecha<br>Depósitos     | Volier<br>2 18 A                                                                                                    | Pecha<br>Percecian Poscal<br>Percecian Poscal<br>Percecian<br>Percecian<br>Contraction<br>Percecian<br>Percecian                                                                                                    | E 2011<br>E 2011<br>E 2011                                                                                                    | Internet in the second second                                                                                                    | Vater IV.<br>22.19<br>COMMERCIA JAN<br>R Y GAMBETTAS<br>grand.com                                                                                                    | Estator Pa<br>elle Error:<br>5.00  <br> <br> <br> <br> <br> <br> <br> <br> <br> <br> <br> <br> <br> <br> <br> <br> <br> <br>                                                                                                    | Sals Tota<br>Sals Tota<br>Para      |
| Monsajo Sil<br>Monsajo Sil<br>Colà<br>Inc.<br>Colà<br>Inc.<br>Inc.<br>Inc.<br>Inc.<br>Inc.<br>Inc.<br>Inc.<br>Inc.                                                                                                    | 6.60<br>223.16<br>233.16<br>233.16<br>233.16                                          | Rome Re page<br>No. Competition<br>Participation<br>Participation<br>Tetrat                                                                                                    | Pecha<br>Pecha<br>Panacorat<br>Depósitos | Voles                                                                                                    | Pecha<br>Percecian Poscal<br>Percecian Poscal<br>Percecian<br>Percecian<br>P                                                                                                    | E 2011<br>E 2011<br>E 2011<br>E 2010<br>E 2010                                                                                                    | initiana<br>Carril<br>Carril<br>Carrid<br>Carrid<br>Cari                                                                                                    | Vater IA.<br>22.16<br>22.16<br>23.16<br>23.16<br>25 | Estatic Pa<br>ale Error:<br>ValenWAS<br>8.09                                                                                                    | Sub Tota<br>Sub Tota<br>20          |
| And Sil<br>Mensajo Sil<br>Cali<br>Cali<br>In<br>In<br>In<br>In<br>In<br>In<br>In<br>In<br>In<br>In<br>In<br>In<br>In                                                                                                    | с<br>а<br>а<br>а<br>а<br>а<br>а<br>а<br>а<br>а<br>а<br>а<br>а<br>а                    | Recrupción<br>ad par vohícute ein ei<br>Rome Repage<br>Na. Compreh.<br>jacos<br>Tatal                                                                                                    | Pecha<br>Techa<br>Temporer<br>Depósitos  | Veler<br>21.16                                                                                                    | Centralite Control Clear Control Clear Control Clear Clear C                                                                                                    | E 2011<br>e Dinin<br>e Dinin<br>e Their<br>fille<br>fille | Card.<br>20-Jene<br>Card.<br>1 1<br>1 1<br>1 1<br>1 1<br>1 1<br>1 1<br>1 1<br>1 1<br>1 1<br>1                                                                                                    | Feto<br>Verber DA:<br>22.16<br>R 22.16<br>R 23.16<br>R 24.16<br>R 24.16                                                                                                    | Estatic Per<br>de Error:                                                                                                    | indexide de<br>Stats Tota<br>R      |
| Mensajo Sil<br>Mensajo Sil<br>Sil<br>Sil<br>Sil<br>Sil<br>Sil<br>Sil<br>Sil<br>Sil<br>Sil                                                                                                    | 6.60<br>223.16<br>23.16<br>23.16<br>23.16<br>23.16<br>23.16<br>23.16<br>0.00<br>23.16 | Rectifiction<br>and gen wohicate aim of<br>Forme the page<br>No. Compatibility<br>Sector<br>Tetal                                                                                                    | Pecha<br>Pecha<br>Passorat<br>Depósitos  | Velice<br>271.16                                                                                                    | Cartable Cartable Car                                                                                                    | E 2011<br>E 2011<br>E 2011<br>E 2010<br>E 2000<br>E 200                                                                                                    | Carl.<br>22-Jane<br>22-Jane<br>22-Jane<br>1<br>1<br>1<br>1<br>1<br>1<br>1<br>1<br>1<br>1<br>1<br>1<br>1<br>1<br>1<br>1<br>1<br>1<br>1                                                                                                    | Sector<br>Vector DA<br>20.1%                                                                                                    | Estatio Per<br>de Error: T<br>ValentWRS<br>100  <br>Erective: T<br>Erective: T<br>Erective: T<br>Erective: T                                                                                                    | Sub Tota<br>Sub Tota<br>R           |

# MINISTERIO DE GOBIERNO MANUAL DE USUARIO PARA EL SISTEMA DE FACTURACIÓN PERFIL RECAUDADOR(A) Versión: 1 Página 30 de 105 Código:

Una vez ingresada toda la información de la factura hay que dar clic en el botón grabar que se encuentra en el menú principal. Se debe tomar en cuenta que se emita el mensaje en la

barra inferior izquierda lo siguiente: - FRM-40400: Transacción terminada: 1 registros aplicados y guardados.

Se generará el número de la factura de manera automática y se generará la información de la clave de acceso y el campo XML para ser enviado y autorizado por el SRI.

|               | CO                                                                                                    | NSULIA DE I                       | FACT         | URAS                                                                                                    |                                     |                                             |                       |
|---------------|----------------------------------------------------------------------------------------------------|-----------------------------------|--------------|----------------------------------------------------------------------------------------------------|-------------------------------------|---------------------------------------------|-----------------------|
|               | I                                                                                                    | Ejercicio fiscal: <sup>2019</sup> | Fect         | Número:<br>na de Emisión:<br>:ha Anulación:                                                                                                    | 0003285<br>07-JUN-2019              | Estado:<br>Estado Error:                    | Autorizado Sin Error  |
| GUAYAS        |                                                                                                    |                                   |              | Estado Fact.:                                                                                                    | VALIDO                              |                                             |                       |
| — Conexión Sl | Autorizacion:                                                                                                    | 070620190117600006600012204       | 400100000328 | 51234567816                                                                                                    | Fe                                  | Fecha:<br>echa Autorizacion:                | 2019-06-07T08:46:28-0 |
| Claveacceso:  | 07062019011760000660001220400100000326                                                                                   | 351234567816                      |              | Bo                                                                                                    | orrar Informaci                     | ión de SRI                                  |                       |
| Xml Sri       | <respuestaautorizacioncomprobante><clavea<br>&amp;trinfoTributaria&amp;ot</clavea<br></respuestaautorizacioncomprobante> | AccesoConsultada>07062019011      | 760000660    | Xml: xml<br <factu< td=""><td>version="1.0" er<br/>ra id="comproba</td><td>ncoding="UTF-8"?&gt;<br/>ante" version="1.0.0"&gt;</td><td></td></factu<> | version="1.0" er<br>ra id="comproba | ncoding="UTF-8"?><br>ante" version="1.0.0"> |                       |
| Mensaje:      |                                                                                                    |                                   |              | Error:                                                                                                    |                                     |                                             |                       |

Una vez grabada la Factura se procederá a realizar la **conexión al SRI, considerando que es indispensable para terminar el proceso de facturación electrónica:** 

- Enviar XML SRI: al hacer clic en este botón, la acción que se realiza es el envío del archivo XML con la información de la factura al SRI, deberá salir el mensaje "ENVIO CON EXITO", y a su vez tendremos que verificar que los estados se encuentren como "Enviado" "Sin Error", recuerde que estos mensajes se encuentran en la parte superior derecha de la pantalla.
- Autorización SRI: Al hacer clic en este botón se realizará la acción que es la Autorización por parte del SRI de la factura que fue enviada, deberá salir el mensaje "AUTORIZACIÓN CON EXITO", y a su vez tendremos que verificar que los estados se encuentren como "Autorizado" "Sin Error", recuerde que estos mensajes se encuentran en la parte superior derecha de la pantalla.
- 3. *Imprimir Fact. Electrónica*: Al hacer clic en este botón se realizará la acción de desplegar en pantalla la factura para ser impresa y al mismo tiempo se grabará en el disco duro del servidor para ser enviada por correo electrónico al cliente.

| MINISTERIO DE | DIRECCIÓN FINANCIERA<br>UNIDAD DE TESORERÍA |                  |
|---------------|---------------------------------------------|------------------|
| CORIFONO      |                                             | Versión: 1       |
| GOBIERNO      | MANUAL DE USUARIO PARA EL SISTEMA DE        | Página 31 de 105 |
|               | FACTORACIÓN PERFIL RECAUDADOR(A)            | Código:          |

4. *Enviar al cliente*: Al hacer clic en este botón se realizará la acción de envío de los archivos correspondientes a la factura, es decir, el archivo XML y PDF.

## **2.1.5 EXPORTACIONES**

Esta opción permite realizar la facturación del servicio de licencias de exportaciones, aparecerá la siguiente pantalla:

| 64 10 TH 10 10      |                                             |                     | U 2  | 3                                                       |
|---------------------|---------------------------------------------|---------------------|------|---------------------------------------------------------|
|                     | FACTUR                                      | ACIÓN DE EXPORTACIÓ | ONES |                                                         |
| - 10                | ormación de Enlidad                         |                     |      |                                                         |
|                     | RUC;                                        |                     |      |                                                         |
|                     | Mambres                                     |                     |      |                                                         |
|                     | Narrine:                                    |                     |      |                                                         |
| ndurmación de arige | Marrare:                                    | Valor Popo          | F08  | & Dasser                                                |
| advenueción de impe | Marrare:<br>Itacienes<br>Ho. Solicitud      | Valor Page          | FOB  | A Pagar                                                 |
|                     | Marriere:  <br>ntacserves<br>Ho. Solicitual | Value Paga          | F08  | A Pagar<br>12 ×                                         |
| Teltemación de rege | Marrare:<br>ntacsarras<br>No. Solicitist    | Valor Paga          | FOB  | A Pager                                                 |
|                     | Marriere:<br>MacSeries<br>Ha. Solicitud     | Value Paga          | F08  | A Pagar<br>12 *<br>17 T<br>17 T<br>17 T<br>17 T<br>17 T |

RUC: número de RUC de la empresa, se tendrá que escribir o a su vez hacer CTRL+L para desplegar el listado de empresas activas registradas por la Dirección de Control de Sustancias
Entidad Nombre: Se podrá escribir el nombre de la empresa y dar enter o a su vez hacer CTRL+L para desplegar el listado de empresas activas registradas por la Dirección de Control de Sustancias.

Luego de seleccionar el nombre de la empresa se deberá hacer clic en el campo No. Solicitud para que se desplieguen las licencias de la empresa seleccionada, como se muestra:

#### MANUAL DE USUARIO PARA EL SISTEMA DE FACTURACIÓN PERFIL RECAUDADOR(A)

Versión: 1 Página 32 de 105 Código:

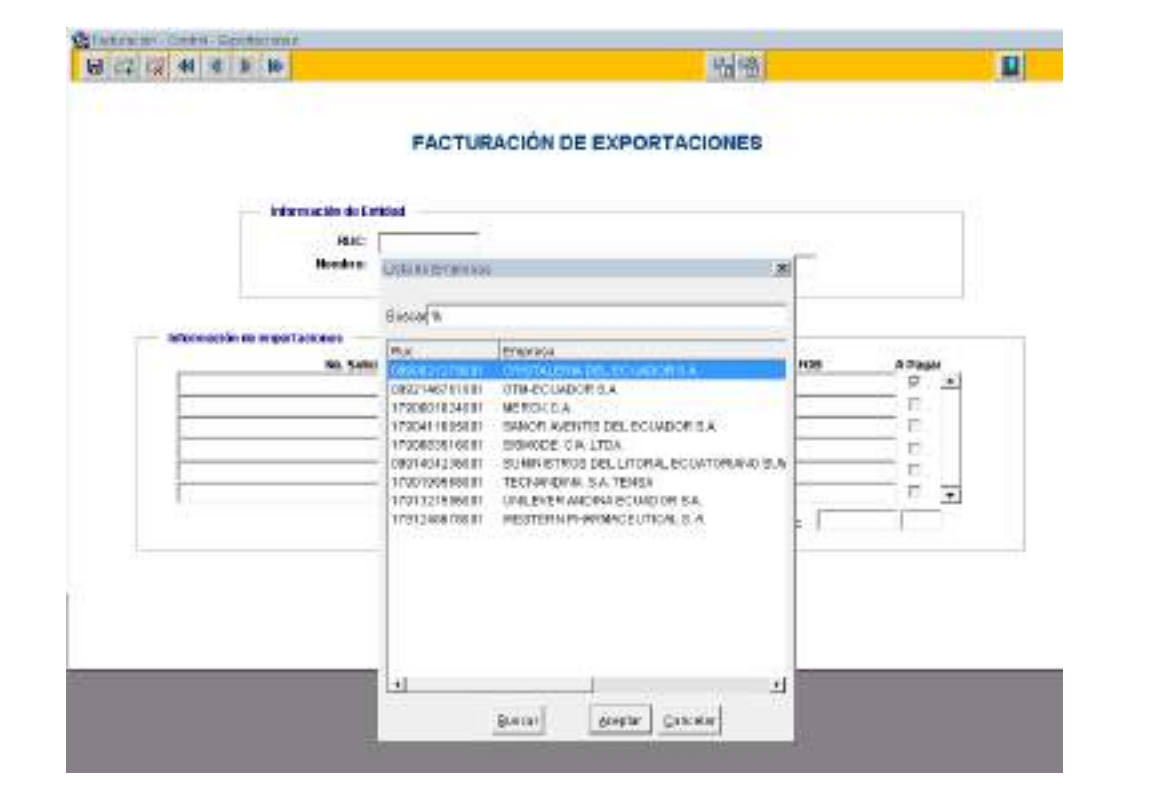

MINISTERIO DE

**GOBIERNO** 

| Of actorization - Conduct - Experimentaria |    |    |
|--------------------------------------------|----|----|
|                                            | 電磁 | R. |

#### FACTURACIÓN DE EXPORTACIONES

| 1222     | provide the trade of the second second                                                                                                    |  |
|----------|----------------------------------------------------------------------------------------------------|--|
| RUC      | 1790169586001                                                                                                    |  |
| Manadana | Construction of the second second sec |  |

| No. Solicitud            | Value Page | FOR       | A Pagar |
|--------------------------|------------|-----------|---------|
| 89.27 499281608000030#   | 453.20     | 96,779.20 | P       |
| #927 #99281 5080000 1.5# | 305.80     | 22,000.00 | F -     |
| 8927485081308000091F     | 402.20     | 99 pop.00 | с Г.    |
| P22749923H40R00H33F      | 453.30     | 82,887,11 | F       |
| E927459291408000148#     | 453.20     | 60,499.04 | E       |
| e907499031400000461F     | 463.20     | 64,472.98 | F •     |

Fectural

# MINISTERIO DE GOBIERNO DIRECCIÓN FINANCIERA UNIDAD DE TESORERÍA Versión: 1 MANUAL DE USUARIO PARA EL SISTEMA DE FACTURACIÓN PERFIL RECAUDADOR(A) Versión: 1 Página 33 de 105 Código:

Se tendrá que hacer clic en el campo RUC como se muestra en la imagen para que se complete la información automáticamente según los datos seleccionados en la pantalla anterior:

|                                                                        | <b>B G Q</b>                                                                                                    | EnvironML SRI | distantianello SRI | Ingeliele Fault Stecholinice | Externel C                                                      | iden i    | Siyi0                  | w a Coltadore    |              |                 |     |
|------------------------------------------------------------------------|----------------------------------------------------------------------------------------------------|---------------|--------------------|------------------------------|-----------------------------------------------------------------|-----------|------------------------|------------------|--------------|-----------------|-----|
|                                                                        |                                                                                                    | INGRES        | O DE FAC           | TURAS DE EX                  | PORT                                                            | ACIO      | ONE                    | ES               |              |                 |     |
|                                                                        |                                                                                                    |               |                    | Elercica                     | HIGH IN                                                         | -         |                        |                  | Estado       | Pendieste de la | ί., |
| CHINCIA                                                                |                                                                                                    |               |                    |                              | Himele: a                                                       | 000000    |                        |                  | stadu Error: | 1               |     |
| Dotalier                                                               |                                                                                                    |               |                    |                              | Fecha: 11                                                       | 1.00      | 2018                   |                  | 0.000        |                 |     |
| Cod Service                                                            | Description                                                                                                    | ión -         |                    | Cantable                     |                                                                 | .0        | an.                    | Value des        | Yalui 12%    | SuiTitel        |     |
|                                                                        |                                                                                                    |               |                    |                              |                                                                 |           |                        | _                |              |                 |     |
|                                                                        |                                                                                                    |               |                    |                              |                                                                 | +         | _                      |                  |              | -               |     |
|                                                                        |                                                                                                    |               |                    |                              |                                                                 | -         | -                      |                  |              | -               |     |
|                                                                        |                                                                                                    |               |                    |                              |                                                                 | ÷         | -                      | -                | -            | -               |     |
|                                                                        |                                                                                                    |               |                    |                              |                                                                 |           |                        |                  | Electives    | 0.00            |     |
| La companya i                                                          |                                                                                                    |               |                    |                              | -                                                               |           |                        | 0                |              |                 | -   |
| Charles of the second                                                  | En participation of the participation of the partic | de pego       | adha Val           | w                            | Datos                                                           | 60 (1     | ion pro                | 8                |              |                 | _   |
| noi halla.                                                             | No.                                                                                                    | COTTON ON AN  |                    |                              | and the second second                                           | 100       |                        |                  |              |                 |     |
| Subtotal 12%:                                                          |                                                                                                    | Compress P    |                    |                              | Change:                                                         | - 12      |                        |                  |              |                 | -   |
| Subtotal 125:<br>Subtotal 0%:                                          |                                                                                                    | Compress. 7   |                    |                              | Rus/CJ.:                                                        | 7         | 19019                  | 1068801          | Teléfono     |                 |     |
| Subtotal 12%:<br>Subtotal 12%:<br>SubTotal:                            |                                                                                                    |               |                    |                              | Rus/CJ.:<br>Dimesia                                             | R S S     | 19019                  | 5658801          | Teléfona     |                 |     |
| Subtratel:<br>Total IVA:                                               |                                                                                                    |               |                    |                              | Provincia                                                       | E E       | 29019                  | 10588001<br>CHA  | Teléfona     | .e              |     |
| Subtetal 125:<br>Subtetal 175:<br>Subtetal 175:<br>Total 175:          | 8                                                                                                    | Tata (read    | sinc -             |                              | Provincia<br>Genteria                                           | LEX EN    | 290-19<br>10-190       | 5658.001<br>CHA  | Teléfona     |                 |     |
| Subirotal 12%:<br>Subirotal 12%:<br>Subirotal IVA:<br>Total in proget: |                                                                                                    | Tatat Depd    | whose l            |                              | Provinci<br>Mail:<br>Mail:                                      | CEX SIGIS | 29049<br>12480<br>9170 | 19588901<br>(348 | Teléfona     |                 |     |
| Subtotal 125:<br>Subtotal 125:<br>Total IVA:<br>Total = pogat:         |                                                                                                    | Tutat DepC    | situs 1            |                              | Provinci<br>Rus/C.I.:<br>Diruccia<br>Provinci<br>Gaded:<br>Math |           | 29049<br>10480<br>9110 | 1018001<br>CAA   | Teléfono     |                 |     |

## MANUAL DE USUARIO PARA EL SISTEMA DE FACTURACIÓN PERFIL RECAUDADOR(A)

Versión: 1 Página 34 de 105

Código:

|                       |                | 68           | 1.1 18        | Errow KAL      | ST Address     | an Shi inener Past. B | ectorica | tron a Gen      | e Envi  | er in Contactorio |               |                           |
|-----------------------|----------------|--------------|---------------|----------------|----------------|-----------------------|----------|-----------------|---------|-------------------|---------------|---------------------------|
|                       |                |              |               | INGR           | ESO DE         | FACTURAS              | DEEX     | PORTAC          | IONE    | ES                |               |                           |
|                       |                |              |               |                |                |                       | Gerciai  | eriscult zera   |         |                   | Estates       | Perstents de fri          |
| AICHING               |                |              |               |                |                |                       | -1- Q    | Warners: Milele |         | 13.19             | Estado Elvert |                           |
|                       |                |              |               |                |                |                       |          | Fecha 10-A      | 50-2018 |                   |               |                           |
| Cod Servi             | icia           |              | Descrip       | nàón           |                | Ca                    | ntable   |                 | Cart.   | Value Div         | Valor 12%     | Sub Tetal                 |
| F.8                   | Autorizati     | io de Impo   | rlación: 91   | 1.801-108.800  | ISO Wear FOB   | OTMAS VENTAS DE P     | HODECTS  | S 1 MATORIAU    | 1       | 483.78            | 0.08          | #3.55                     |
| 7.6                   | Autorizati     | Sis de Imapo | rtación: 11   | 1.801.50.000.0 | 18 Valar FOB   | OTHERS WENTLED FOR    | ROBUCTO  | S I MATERIAL    | 1       | 389.90            | 8.08          | 394.88                    |
| _                     | -              |              | _             |                |                | 1                     | _        |                 |         |                   |               |                           |
|                       |                |              |               |                |                | -                     |          |                 |         | 2                 |               |                           |
|                       |                |              |               |                |                |                       |          |                 |         |                   | Finetian      | 772.88                    |
|                       |                |              |               |                |                |                       |          |                 |         |                   | 10000         | <ul> <li>CORTS</li> </ul> |
| PMP                   | așei           |              | FOOT          | a de pago      |                |                       |          | Datos del       | diente  |                   |               |                           |
| Subtate               | 128-           | 1.10         | 1 P           | o. Cartaroli,  | Feche          | ASPN                  |          | Cliente:        | TECHA   | NUMA S.A. 12      | 15A           | LA DATES OF ME            |
| Subtrate              | 10%            | 773.86       | 1             |                | -              |                       |          | Ruo/CJ.:        | 128619  | 9568001           | Telefono      | 122361310                 |
|                       |                |              |               |                | -              |                       |          | Dirección:      | AV. HI  | AUEL CORDS        | WA CALARDA    | RM.612                    |
| SubTot<br>Testal Re   | al:            | 7/2.80       |               |                |                |                       |          | Developing      | -       |                   |               |                           |
| TOTAL IS              | ins I          | 200          | 1             |                |                |                       |          | Contrady.       | OWTO:   | L) LA             |               |                           |
| Total a               | pagao          | 772.80       |               | Tetal          | Depósitor:     |                       |          | Mail            | aution  | e. since the      | numenthal sor |                           |
| Total a               | pagan          | 772.86       | -             | (real)         | subsense. 1    |                       | _        | Mail:           | nisting | pe.véranete (29   | punsathal.com | n                         |
| and the later line is | foritación de  | Desertació   | ors. De tiele | solicitiente   | si: 1687346820 | 15060000307 - 163224  | 64205500 | 1001132         |         |                   |               |                           |
| - Tes                 | and a series . |              |               | LINE MARK      |                |                       |          |                 |         |                   |               |                           |

MINISTERIO DE

**GOBIERNO** 

Se deberá llenar la información del detalle de los depósitos en la sección Forma de pago, se debe ingresar el número de depósito, la fecha del depósito y el valor, y de ser algunos se deben detallar cada uno, la fecha se debe digitra en el orden de dia/mes/año.

#### MANUAL DE USUARIO PARA EL SISTEMA DE FACTURACIÓN PERFIL RECAUDADOR(A)

Versión: 1 Página 35 de 105

Código:

|                         |              |                    | INGR                     | ESO DE                                                                                                    | FACTURAS           | EXPOR                                                                                                    | TAC   | ION     | ES              |               |                   |
|-------------------------|--------------|--------------------|--------------------------|----------------------------------------------------------------------------------------------------|--------------------|----------------------------------------------------------------------------------------------------|-------|---------|-----------------|---------------|-------------------|
|                         |              |                    |                          |                                                                                                    |                    | Ejercicio fiscal:                                                                                                    | 28.52 |         |                 | Estatio       | Peruliente de lin |
| CHENCHA.                |              |                    |                          |                                                                                                    |                    | minnerox                                                                                                    | 0410  | 410     |                 | Estada Error: | 1                 |
|                         |              |                    |                          |                                                                                                    |                    | Fechel                                                                                                    | 16.A  | 08.2018 |                 |               |                   |
| Detailor<br>Cod Service |              | in the             | escripcide               |                                                                                                    | Cer                | state                                                                                                    |       | Cart.   | Value 05        | Velor 12h     | Sada Textel       |
| 7.5                     | Adartes      | coles de lorgeerte | ción: 53.001-108.000     | USI Valar POB                                                                                                    | OTRAS WENTAS DE PO | DEBLETIOS Y MAT                                                                                                    | FRAL  | 1       | 453.78          | 0.00          | 463,28            |
| 7.8                     | Autorica     | tón de Importa     | ción 18.891-50.000 0     | 50 Value 708                                                                                                    | OTRAS VENTAS DE IN | NORICTOS 7 MAT                                                                                                    | TEAL  |         | 395.08          | 6.08          | 31.0              |
| -                       |              |                    |                          | and the second second second                                                                                                    |                    | a della filma a secola a s                                                                                                    |       | 1       |                 | 1             |                   |
|                         |              |                    |                          | -                                                                                                    |                    |                                                                                                    | _     | 1       | 1               | 1             | 1                 |
| 1                       | -            |                    |                          |                                                                                                    |                    |                                                                                                    | _     | -       | -               | T.            |                   |
|                         |              |                    |                          |                                                                                                    |                    |                                                                                                    |       |         |                 | Efectives     | 772.80            |
| -                       |              |                    | The second second second |                                                                                                    |                    |                                                                                                    |       | ( miles |                 |               |                   |
| town treet              | 100          | -                  | No. Correrob.            | Fecho                                                                                                    | Valer              | Logo Contraction                                                                                                    |       |         |                 |               |                   |
| Subtotal 1              | 1251         | 0.00               | 7978767                  | 00002610                                                                                                    | 772.06             | Client                                                                                                    | 8C    | TECHA   | NDNA S.A. T     | ENSA          | 20000010          |
| Subtotal                | 9%1          | 122.30             | [                        | ( and the second second |                    | BRCC                                                                                                    | 1.5   | 173615  | 956.9081        | Teléfono      | 122351346         |
|                         |              |                    |                          | 0                                                                                                    | 1                  | Direct                                                                                                    | ióni  | AV. M   | MIEL COLD       | SUL GALARSA   | KM. 6 1 (2        |
| SubTetal                |              | 155'90             |                          |                                                                                                    |                    |                                                                                                    |       |         |                 |               |                   |
| Local IVA               |              |                    |                          | 1                                                                                                    | <u> </u>           | 27 844                                                                                                    | CIRC. | PICH    | CINA            |               |                   |
| Trend in a              | The second   | 1111.00            | Total                    | Depistus:                                                                                                    | 772.88             | Ciude                                                                                                    | dt -  | 09910   | Same            |               |                   |
| Lincol of Br            | eiliar I     | Treat              |                          | 0012-022-2                                                                                                    |                    | Maik                                                                                                    |       | pantie  | pa. elusiete (b | hruupprou     | 8                 |
| state laint             | e traindin e | te Proorteenie.    | te lass saturdade        |                                                                                                    | 150000000P 184274  | ACCOUNTS OF THE OWNER OF THE OWNER OWNER OF THE OWNER OF THE OWNER OF THE OWNER OF THE OWNER OF THE OWNER OF THE OWNER OF THE OWNER OF THE OWNER OF THE OWNER OWNER OWNER OF THE OWNER OWNER OWNER OF THE OWNER OWNER OWNER OWNER OWNER OWNER OWNER OWNER OWNER OWNER OWNER OWNER OWNER OWNER OWN | -     |         |                 |               |                   |
| The state               | Perm         |                    |                          |                                                                                                    |                    |                                                                                                    |       |         |                 |               |                   |
| 10.00                   |              |                    |                          |                                                                                                    |                    |                                                                                                    |       |         |                 |               |                   |

MINISTERIÓ DE

**GOBIERNO** 

Una vez ingresada toda la información de la factura hay que dar clic en el botón grabar que se encuentra en el menú principal. Se debe tomar en cuenta que se emita el mensaje en la barra inferior izquierda lo siguiente:

Se generará el número de la factura de manera automática y se generará la información de la clave de acceso y el campo XML para ser enviado y autorizado por el SRI.

|              | СО                                                                                                    | NSULTA DE F                       | ACTURA                               | S                                         |                                                  |
|--------------|----------------------------------------------------------------------------------------------------|-----------------------------------|--------------------------------------|-------------------------------------------|--------------------------------------------------|
|              |                                                                                                    | Ejercicio fiscal: <sup>2019</sup> | Núm<br>Fecha de Emis<br>Fecha Anulac | ero: 0003285<br>iión: 07-JUN-201<br>iión: | Estado: Autorizado 9 Estado Error: Sin Error     |
| GUAYAS       |                                                                                                    |                                   | Estado F<br>Reemplaz                 | act.: VALIDO<br>o por:                    | Fecha:                                           |
| Conexión Si  | Autorizacion:                                                                                                    | 07062019011760000660001220400     | 1000003285123456781                  | 6                                         | Fecha Autorizacion: 2019-06-07T08:46:28-0        |
| Claveacceso: | 07062019011760000660001220400100000328                                                                                        | 351234567816                      |                                      | Borrar Inform                             | nación de SRI                                    |
| Xml Sri      | -<br><respuestaautorizacioncomprobante><clavea<br>&amp;thinfoTributaria&amp;ot</clavea<br></respuestaautorizacioncomprobante> | AccesoConsultada>07062019011760   | 0000660 <b>Xml:</b>                  | :?xml version="1.0"<br>:factura id="compr | " encoding="UTF-8"?><br>obante" version="1.0.0"> |
| Mensaje:     |                                                                                                    |                                   | Error:                               |                                           |                                                  |

MINISTERIO DE GOBIERNO

- Una vez grabada la Factura se procederá a realizar la **CONEXIÓN al SRI, considerando** que es indispensable para terminar el proceso de facturación electrónica: *Enviar XML SRI*: al hacer clic en este botón, la acción que se realiza es el envío del archivo XML con la información de la factura al SRI, deberá salir el mensaje "ENVIO CON EXITO", y a su vez tendremos que verificar que los estados se encuentren como "Enviado" "Sin Error", recuerde que estos mensajes se encuentran en la parte superior derecha de la pantalla.
- Autorización SRI: Al hacer clic en este botón se realizará la acción que es la Autorización por parte del SRI de la factura que fue enviada, deberá salir el mensaje "AUTORIZACIÓN CON EXITO", y a su vez tendremos que verificar que los estados se encuentren como "Autorizado" "Sin Error", recuerde que estos mensajes se encuentran en la parte superior derecha de la pantalla.
- 3. *Imprimir Fact. Electrónica*: Al hacer clic en este botón se realizará la acción de desplegar en pantalla la factura para ser impresa y al mismo tiempo se grabará en el disco duro del servidor para ser enviada por correo electrónico al cliente.
- 4. *Enviar al cliente*: Al hacer clic en este botón se realizará la acción de envío de los archivos correspondientes a la factura, es decir, el archivo XML y PDF.

# **2.1.6 OTROS SERVICIOS**

Esta opción permite realizar la facturación del servicio de compras ocasionales, aparecerá la siguiente pantalla:
## MANUAL DE USUARIO PARA EL SISTEMA DE FACTURACIÓN PERFIL RECAUDADOR(A)

Versión: 1 Página 37 de 105

Código:

|                                                                                                    | H I I I Dave | 104.07 A   | Autor excellen GPG | Ingriew Food | Beckeren     | Erver of Clark                         | . Brown  | Contexten   | 11                       |                  |
|----------------------------------------------------------------------------------------------------|--------------|------------|--------------------|--------------|--------------|----------------------------------------|----------|-------------|--------------------------|------------------|
| POBOA                                                                                                    |              | INGRE      | SO DE F            | ACTURA       | S · OTF      | ROS SER<br>cicle fiscation<br>Númera ( |          | s           | Extudo:<br>Estada Errori | Pendenta de Erve |
| and the second                                                                                                    |              |            |                    |              |              | Fector                                 | E-AGD-28 | 16          | 92223742327              |                  |
| Datalle:                                                                                                    | Bergeringing |            | 201                |              | . Contration | 10.01.020                              | freed    | - Uniter DR | - LOUIS AND              | Cole Torice      |
| all service                                                                                                    | Unsid prime  |            | 1                  |              | Contaire     |                                        | 1.m      | VOLK POL    | CAST PCS                 | . 548 1984       |
| 1                                                                                                    |              |            | 1                  |              |              |                                        |          |             | 1                        |                  |
|                                                                                                    |              |            |                    |              |              |                                        | 1.       | <u> </u>    |                          |                  |
|                                                                                                    |              |            |                    |              |              |                                        |          | -           |                          |                  |
|                                                                                                    |              |            |                    |              |              |                                        | 1        |             | HIGHER T                 |                  |
| 20000                                                                                                    |              | 25         |                    |              |              | -                                      | 1.2      |             | inclusion                | 10.04            |
| her britter                                                                                                    | Forma de pa  | Cornettio  | Techa              | Volar        |              | Climbe:                                | iv.      |             |                          |                  |
| antotal 14%                                                                                                    | - 6          | Congress ( | 11110              |              | 24           | PROFEL:                                | je       |             | Teléfonc: B              |                  |
| and the literation of the literation of the lite | - 0          |            | . S                |              | -            | Direction                              | 3        |             |                          |                  |
| ali Totat                                                                                                    |              |            |                    |              |              |                                        |          |             |                          |                  |
| itel Mar;                                                                                                    |              |            | -                  |              |              | Provincies                             | PICHIC   | -           |                          |                  |
| report a links                                                                                                    | -            | Tabel      | Denistur.          |              | -            | CHINA                                  | GARTO.   |             |                          |                  |
| 0.852319.1                                                                                                    |              |            | 1. Sec. 1          |              | 3            | (reset                                 | 18       |             |                          |                  |
| Jetalle: X                                                                                                    |              |            |                    |              |              |                                        |          |             |                          |                  |
| Tipo de Pago                                                                                                    |              | Time Deep  |                    | Vale         | Ter          | ins Dan                                |          |             |                          |                  |
|                                                                                                    |              |            |                    | 1            |              | *                                      |          |             |                          |                  |
| P -1                                                                                                    |              |            |                    |              |              |                                        |          |             |                          |                  |
| Continión SRI                                                                                                    |              |            |                    |              |              |                                        |          |             |                          |                  |
| we de Access:                                                                                                    |              |            |                    |              |              |                                        |          |             |                          |                  |
| Autorización                                                                                                    |              |            |                    |              | _            | Secto                                  | Autorica | ciar:       |                          |                  |
| Word See                                                                                                    |              |            |                    |              |              | 3547.9                                 | 0.00000  |             |                          |                  |
|                                                                                                    |              |            |                    |              |              | 0                                      |          |             |                          |                  |
| Mensaja Sol                                                                                                    |              |            |                    | 1.5          | In sale From | -                                      |          |             |                          |                  |

Se deberá llenar la información del detalle de los depósitos en la sección Forma de pago, se debe detallasr el número de depósito, la fecha del depósito y el valor, y de ser algunos se deben detallar cada uno, la fecha se debe digitra en el orden de dia/mes/año.

| No. Comprob. | Fecha      | Valor  |
|--------------|------------|--------|
| 222          | 14/08/2018 | 96.50  |
| 333          | 14/08/2018 | 23.16  |
| Total        | Denósitos: | 119.66 |

Para ingresar el concepto o descripción como se

muestra en la pantalla siguiente, usted puede utilizar tres métodos

1. Escribiendo manualmente

MINISTERIO DE

**GOBIERNO** 

2. Digitando las teclas CTRL + L y buscar la descripción

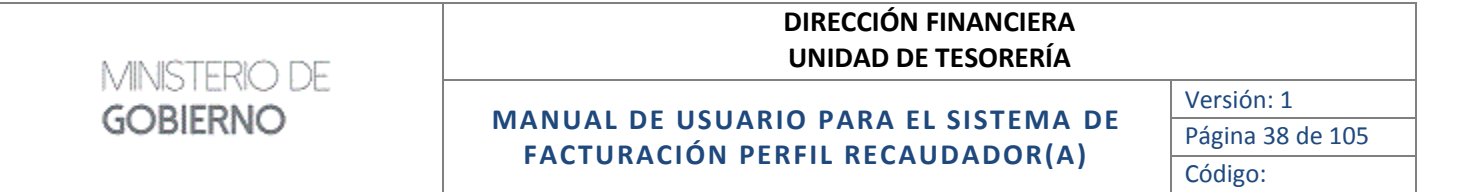

3. Hacer doble clic en campo de la descripción y buscar

|                 |              | INGRESO DE                                  | FACTURAS - OTI                        | ROS SE        | RVICIO     | 8      |
|-----------------|--------------|---------------------------------------------|---------------------------------------|---------------|------------|--------|
|                 |              |                                             | Eper                                  | nicio fiscut: | 2018       |        |
| PICHINGH        | 11           |                                             |                                       | HAVETE        | 8000000    | - 1    |
|                 |              |                                             |                                       | Feiha         | 11.800 80  | 00     |
| <b>Details:</b> |              |                                             |                                       | 00000         | *****      |        |
| diga Sarvi      | 138          | Descripción                                 | Contable                              |               | Cart.      | Voloci |
| 1               |              |                                             | 1                                     |               | 1          |        |
|                 |              | 1 21                                        | K)                                    |               | 1          |        |
|                 |              |                                             |                                       |               |            |        |
| 2010 C          |              |                                             |                                       |               |            |        |
| Contract N      |              |                                             |                                       |               | -          |        |
| Pin Da          | too: Pine Co | od Rive Namp                                | 1                                     |               |            |        |
| 17.6            | PB           | Autoritación de Exportentin: Bugenoren      |                                       |               |            |        |
| 75%             | 172          | Autorización de Experiantin: 1 8.801-88.8   |                                       | - Datus d     | distants - |        |
| 75              | PI           | Autoraa bion de Exportantien 1-2.000 U.E.   | Value :                               | Climiter      | WANK.      |        |
| 75              | P3           | Autorization de Exportantile: 3 Elit-5.0Et  | 1000                                  | Barris an     |            |        |
| 7.5             | 10           | Autorgalition de Explortaitaire 91.101-190  |                                       | HICLE         |            |        |
| 7.5             | 14           | Autoritación de Exportectars 5 EDI-1E EE    |                                       | Direction     | 6 X        |        |
| 7.8             | 10           | Autorización de Impaltación: Buperiales     |                                       |               |            |        |
| 7.8             |              | Autoriza (kón do trópa tax lós: 10,081-50,0 |                                       | Provincia     | PICINEC    | 105    |
| 7.2             | 0.0          | Autorización de Impertación: 1-3.800 US     | · · · · · · · · · · · · · · · · · · · | Codatt        | 0070       |        |
| 1.46            | 12           | Autoritación de Impartación: 3.001-5.0003   | 18                                    | 10.00         | -          | 2      |
| 70              |              |                                             |                                       |               |            |        |

Luego de seleccionar el detalle(s) deseado(s), se tendrá que especificar la cantidad y luego dar enter, y aparecerá automáticamente el Subtotal.

En la sección Forma de Pago se lo podrá realizar como:

Nro. Comprobante: se ingresará los comprobantes de depósitos del pago.Fecha: Fecha del comprobante de depósitoValor: valor del comprobante

|                                                                                                    |                                                                                                    | DIRECCIÓN FINANCIERA<br>UNIDAD DE TESORERÍA                                                                                                    |                  |
|----------------------------------------------------------------------------------------------------|----------------------------------------------------------------------------------------------------|----------------------------------------------------------------------------------------------------|------------------|
|                                                                                                    |                                                                                                    |                                                                                                    | Versión: 1       |
| GOBIERNO                                                                                                    | MANUAL DE USU                                                                                                    | ARIO PARA EL SISTEMA DE                                                                                                    | Página 39 de 105 |
|                                                                                                    | FACTURACION                                                                                                    | PERFIL RECAUDADOR(A)                                                                                                    | Código:          |
| PICHPICSA<br>PICHPICSA<br>PICHPICSA<br>Detalle: Des<br>Perpfissions Comprehen                                         | ns mane on an INL on Associate<br>Ijersiske Pacati 2015<br>utgesten Coanada<br>utgesten Orienes volkting is<br>1<br>1 | Agence right maximum () Norm or Series () Norm     Series () Norm () Norm |                  |
| Par pagar<br>Sadowar ITin<br>Sadowar ITin<br>Sadowar ITin<br>Sadowar ITin<br>Sadowar ITin<br>Tanat Tabi<br>Tanat Tabi | Ferner de page<br>Fleritive UDE Derigne: 008<br>Per displation<br>Fercher 20.0000.2010<br>Fercher<br>Fercher Minnere  | Dates del clicate<br>Diserto: 9<br>Descrito: 9<br>Descrito: 9<br>Prostocio: 9<br>Prostocio: 97298034.<br>Ciudad: 0000<br>Dise.                                                                                                    |                  |
| Secular A                                                                                                    | Development                                                                                                    | Testa Pacha Minan<br>Secondaria Inatan<br>Internet Internet<br>Internet Internet                                                                                                    |                  |
| Clove de Accelor                                                                                                    |                                                                                                    | Factor Autoritacións                                                                                                    |                  |

Para el bloque **Datos del Cliente**: Escribir en Cliente entre porcentajes el apellido o nombre a buscar como: %GONZALEZ% y luego Enter:

Monte Dever

| — Datos de | el cliente |            |  |
|------------|------------|------------|--|
| Cliente:   | %REYES%    |            |  |
| Ruc/C.I.:  | 000000000  | Teléfono:0 |  |
| Dirección: | ×          |            |  |
| Provincia: | PICHINCHA  |            |  |
| Ciudad:    | QUITO      |            |  |
| Mail:      | 00@p.com   |            |  |

Aparecerá una pantalla en donde se escogerá el cliente:

Monow Sit

| NAMERE .                                 | RUCIC.        | DIRECTION                        | TELEFONO  | PROVENCIA          |
|------------------------------------------|---------------|----------------------------------|-----------|--------------------|
| ABAD REVER DANIELA DEL CARMEN            | 1981090410    | ON LE LISTOROLIDEKS VIELIS       | 2924144   | DANCRA CIRINCH PE  |
| ABAD REVEO OLOA LIUBA                    | 0917204737    | ALBORADA EEKTO ETAPA ME 665      | 2279662   | OUWAS .            |
| ACARO REVES EMPIQUE                      | 1189624717    | LEOPOLDO PALACIOS Y SIEMMOD      | 088548108 | L0.4               |
| ACOSTA REVER VICENTA MARSA               | 1381074372    | FARROQUE CALDERION               | 3847047   | 1043421            |
| ACULAR REVES JORCE ENRISIDE              | 07683758155   | DUDADELA LOB JARDINES            | 085755844 | B.080              |
| ALEARD REVES WILLIAM LUIS RENATO         | 1787910235061 | URDEL CALDADO CALLE OF 2YS .     | 28.001108 | PICHINOHA          |
| ALLOSI REVES LUKS XURGUID                | 1768115735    | TANTALKRIN, WALK COMPANIANIR     | 0983458   | INFABURA           |
| ADORADO REVER ANGEL ELEUTERIO            | 1283525858    | LOTONION ROOF AROUTO             | 063952351 | LOB BLOS           |
| AN CHURDLA REVER WICTORIA FELICITA       | 0918332164    | LAVER ROBA                       | 0890878   | HORMAN ET          |
| AN DARKYAL MEYES JULIC OU ELERING        | 001905521T    | KM, B.S.WADAOLECCOP, ESTREL.     | 0110864   | GUAVAS             |
| AN DRIVED REVES HAM, EL SALVODOR         | 0181090836    | COLA SMON BOUWAR, BAROS          | 074093999 | A20WY              |
| AR DOT REVES EDWIN MANUEL                | 048.85305.95  | ARRZONAS 477 Y R DOURS           | 3555438   | PICHNOHA           |
| AR AS A ROOM VICTOR MILER BODDE LOS REV. | 12833091432   | XV. 24 DE MAVO ED E KID NEU EZA. | 638265    | 10650521           |
| AD NO DONO C AND/LOT IN IS               | 17-1072075    | Denterantiakanage shorpen braka  | nearoos   | STO DIGO TOACHE AD |

# MINISTERIO DE GOBIERNO DIRECCIÓN FINANCIERA UNIDAD DE TESORERÍA Versión: 1 MANUAL DE USUARIO PARA EL SISTEMA DE FACTURACIÓN PERFIL RECAUDADOR(A) Versión: 1 Página 40 de 105 Código:

O a su vez se tendrá que digitar el número de Ruc, cédula o pasaporte y luego dar un Enter en el caso que exista ya el cliente en la base de datos aparecerá automáticamente la información de dicho cliente o caso contrario se tendrá que llenar la información requerida.

| — Datos de | el cliente                   |                |  |  |
|------------|------------------------------|----------------|--|--|
| Cliente:   | BRAVO GALLO AN               | IDREA LISSETTE |  |  |
| Ruc/C.I.:  | 0930646336 Teléfono: 6026709 |                |  |  |
| Dirección: | SAN MARTIN 2214 Y TULCAN     |                |  |  |
| Provincia: | GUAYAS                       |                |  |  |
| Ciudad:    | GUAYAQUIL                    |                |  |  |
| Mail:      | andbravo11@gr                | nail.com       |  |  |

Una vez ingresada toda la información de la factura hay que dar clic en el botón grabar que se encuentra en el menú principal. Se debe tomar en cuenta que se emita el mensaje en la barra inferior izquierda lo siguiente:

Se generará el número de la factura de manera automática y se generará la información de la clave de acceso y el campo XML para ser enviado y autorizado por el SRI.

|                                     | CO                                                                                                    | NSULTA DE FA                                     | CTURA                               | s                                                                                                    |                                                                     |
|-------------------------------------|----------------------------------------------------------------------------------------------------|--------------------------------------------------|-------------------------------------|----------------------------------------------------------------------------------------------------|---------------------------------------------------------------------|
|                                     | E                                                                                                    | Ejercicio fiscal: 2019                           | Nún<br>Fecha de Emis<br>Fecha Anula | 1ero: 0003285<br>sión: 07-JUN-201<br>ción:                                                                                                    | Estado: Autorizado 9 Estado Error: Sin Error                        |
| GUAYAS                              | Autorizacion:                                                                                                    | 0706201901176000066000122040010                  | Estado  <br>Reemplaz                | Fact.: VALIDO<br>:o por:<br>16                                                                                                    | Fecha:           Fecha Autorizacion:         2019-06-07T08-46:28-0; |
| Claveacceso:<br>Xml Sri<br>Mensaje: | 07062019011760000660001220400100000328<br><respuestaautorizacioncomprobante><clavea<br>&amp;thinfoTributaria&amp;at</clavea<br></respuestaautorizacioncomprobante> | 351234567816<br>AccesoConsultada>070620190117600 | DOGGO Xml:<br>Error:                | Borrar Inform<br>xml version="1.0"<br <factura ?="" encoding="UTF-8" id="compre&lt;/th&gt;&lt;th&gt;ación de SRI&lt;br&gt;"><br/>nbante" versinn="1 n n"&gt;</factura> |                                                                     |

 Una vez grabada la Factura se procederá a realizar la conexión al SRI, considerando que es indispensable para terminar el proceso de facturación electrónica: *Enviar XML SRI*: al hacer clic en este botón, la acción que se realiza es el envío del archivo XML con la información de la factura al SRI, deberá salir el mensaje "ENVIO CON EXITO", y a su vez tendremos que verificar que los estados se encuentren como "Enviado" "Sin Error", recuerde que estos mensajes se encuentran en la parte superior derecha de la pantalla.

# MINISTERIO DE GOBIERNO

- Autorización SRI: Al hacer clic en este botón se realizará la acción que es la Autorización por parte del SRI de la factura que fue enviada, deberá salir el mensaje "AUTORIZACIÓN CON EXITO", y a su vez tendremos que verificar que los estados se encuentren como "Autorizado" "Sin Error", recuerde que estos mensajes se encuentran en la parte superior derecha de la pantalla.
- 3. *Imprimir Fact. Electrónica*: Al hacer clic en este botón se realizará la acción de desplegar en pantalla la factura para ser impresa y al mismo tiempo se grabará en el disco duro del servidor para ser enviada por correo electrónico al cliente.
- 4. *Enviar al cliente*: Al hacer clic en este botón se realizará la acción de envío de los archivos correspondientes a la factura, es decir, el archivo XML y PDF.

## 2.1.7 GUÍAS DE TRANSPORTE

Esta opción permite realizar la facturación del servicio de guías de transporte, aparecerá la siguiente pantalla:

| G G 41 4 1 10                       |                       | <u>6</u> 6               | 1 |
|-------------------------------------|-----------------------|--------------------------|---|
| (Obriso Registro)                   | FACTURACIÓN DE        | GUIAS DE TRANSPORTE      |   |
| informassile de En<br>RUC:          | niai                  |                          |   |
| Hardriz<br>kronvación de puias de t | orogente.<br>No. Gala | Fechs Valor Page & Pager |   |
|                                     |                       |                          |   |
|                                     |                       | #                        |   |

**RUC**: número de RUC de la empresa, se tendrá que escribir o a su vez hacer CTRL+L para desplegar el listado de empresas activas registradas por la Unidad de Control de Sustancias

| MINISTERIÓ DE | DIRECCIÓN FINANCIERA<br>UNIDAD DE TESORERÍA |                  |
|---------------|---------------------------------------------|------------------|
| CODIFDNO      |                                             | Versión: 1       |
| GORIERNO      | MANUAL DE USUARIO PARA EL SISTEMA DE        | Página 42 de 105 |
|               | FACTORACION PERFIL RECAUDADOR(A)            | Código:          |

**Entidad Nombre:** Se podrá escribir el nombre de la empresa y dar enter o a su vez hacer CTRL+L para desplegar el listado de empresas activas registradas por la Unidad de Control de Sustancias.

Luego de seleccionar el nombre de la empresa se deberá hacer clic en el campo No. Guía para que se desplieguen las guías de transporte de la empresa seleccionada, como se muestra:

## FACTURACIÓN DE GUÍAS DE TRANSPORTE

| 14                        | UC: INTERCOMPTO                                                                                                    | 1                       |                  |            |         |
|---------------------------|----------------------------------------------------------------------------------------------------|-------------------------|------------------|------------|---------|
| Hornt                     | IN CORPTECSA                                                                                                    | k                       |                  |            |         |
|                           | and the second second se                                                                                                    |                         |                  |            |         |
| . N. 16                   |                                                                                                    |                         | ×                |            |         |
| carsen as pue             |                                                                                                    |                         |                  | Sec.       |         |
| 1100                      | Billionar 🛸                                                                                                    |                         |                  | Valer Dage | A Dagar |
| 11                        | Division                                                                                                    | - Entering              |                  | 6.82       |         |
| 12                        | 1201202440000                                                                                                    | COREPTED SA             |                  | 6.52       |         |
| 12                        | 1701818415001                                                                                                    | CEVEN REBVICIOS PETROLI | FRORLTO          | 6.62       |         |
| 1                         | 1791220693001                                                                                                    | DISAN DOUADOR S.A.      |                  | 6.62       | 11      |
| 1                         | 0992600594001                                                                                                    | FINKTEC & A             |                  | 5.52       |         |
| 11                        | 0992382333001                                                                                                    | LABOMENSA S.A.          |                  |            | 12 (R)  |
| -                         | 1708322373001                                                                                                    | MOLINA MOLINA KLEBER RE | NE               | 6 43       |         |
|                           | 1792373255001                                                                                                    | QBLECUADOR S.A.         |                  | 00         | .00     |
|                           | 1792215368001                                                                                                    | RINTECO REPRESENTACIÓN  | NES INDUSTRIALES |            |         |
|                           | 1790683518001                                                                                                    | SISNODE CIA LTDA        |                  |            |         |
| द छ। भ व                  |                                                                                                    | FACTURACIÓN DE          | QUÍAS DE TRA     | NSPORTE    | D       |
| त्य (यू) <del>भ</del> ा व |                                                                                                    | FACTURACIÓN DE          | GUÍAS DE TRA     | NSPORTE    |         |
| (7 (7 4 4 4               | 18 H                                                                                                    | FACTURACIÓN DE          | GUÍAS DE TRA     | NSPORTE    | 2       |
| ार छ। स व                 | a at                                                                                                    | FACTURACIÓN DE          | GUÍAS DE TRA     | NSPORTE    |         |
| हर्म छा भ                 | B B                                                                                                    |                         | GUÍAS DE TRA     | NSPORTE    |         |
| ार (द्व) <del>भ</del> ा व | B H                                                                                                    |                         | GUÍAS DE TRA     | NSPORTE    |         |
| साम व                     | B B<br>Marrockis de la<br>RIC<br>Honter<br>Marrocki de geles de la                                                                                                    |                         | GUÍAS DE TRA     | NSPORTE    |         |
| साम ।                     | B BB<br>Brannackin da Sa<br>Rac<br>Bana e<br>Annección de guier de l                                                                                                    | FACTURACIÓN DE          | GUÍAS DE TRA     |            |         |
| संख भ ।                   | arterneckie de Gr<br>Rec<br>Hondern<br>Anterneckie de geden de V                                                                                                    | FACTURACIÓN DE          | GUÍAS DE TRA     | NSPORTE    |         |
| स स <b>।</b>              | anternación de Gr<br>Rate:<br>Hondare<br>formación de quére de 11                                                                                                    | FACTURACIÓN DE          | GUÍAS DE TRA     | NSPORTE    |         |
| सि सि <b>ग</b>            | anternación de Galer<br>Harmación de pulso de 17<br>Manuel 19<br>Manuel 19 | FACTURACIÓN DE          | GUÍAS DE TRA     | NSPORTE    |         |
| <i>स</i> छ <b>स</b> ।     | anfarración de Ca<br>RAC<br>Nome v<br>Anteresción de poles de V<br>7.100.<br>7.100.<br>7.100.<br>7.100.<br>7.100.<br>7.100.                                                                                                    | FACTURACIÓN DE          | GUÍAS DE TRA     | NSPORTE    | (III)   |
| साम व                     | anfarración de Sa<br>RAC<br>November<br>Antractión de pulso de V<br>77.100.<br>77.100.<br>77.100.<br>77.100.<br>77.100.                                                                                                    | FACTURACIÓN DE          | GUÍAS DE TRA     | NSPORTE    |         |

Se tendrá que hacer clic en el campo RUC como se muestra en la imagen para que se complete la información automáticamente según los datos seleccionados en la pantalla anterior:

| DIRECCIÓN FINANCIERA |
|----------------------|
| UNIDAD DE TESORERÍA  |

MANUAL DE USUARIO PARA EL SISTEMA DE FACTURACIÓN PERFIL RECAUDADOR(A)

MINISTERIO DE **GOBIERNO** 

Versión: 1 Página 43 de 105

Código:

|                                                                                                    |                                                                                      |                                                                                                  |                                                                                                    |                                                                                             |                                                                                                    | _                                                                                                    |                                                                                                    | _                                                                                                    |                                                                                                    |
|----------------------------------------------------------------------------------------------------|--------------------------------------------------------------------------------------|--------------------------------------------------------------------------------------------------|----------------------------------------------------------------------------------------------------|---------------------------------------------------------------------------------------------|----------------------------------------------------------------------------------------------------|----------------------------------------------------------------------------------------------------|----------------------------------------------------------------------------------------------------|----------------------------------------------------------------------------------------------------|----------------------------------------------------------------------------------------------------|
|                                                                                                    | Ejercicio fisc                                                                       | al: 2019                                                                                         | N                                                                                                    | úmero: 0000000                                                                              | Estado:                                                                                                    | Pendie                                                                                                    | ente de En                                                                                                 | -                                                                                                    |                                                                                                    |
|                                                                                                    |                                                                                      |                                                                                                  | I                                                                                                    | Fecha: 09-ABR-2019                                                                          | Estado Error:                                                                                                    |                                                                                                    |                                                                                                    | •                                                                                                    |                                                                                                    |
| utorización:                                                                                                    |                                                                                      |                                                                                                  |                                                                                                    |                                                                                             | Fecha Autori                                                                                                    | izacion:                                                                                                    |                                                                                                    |                                                                                                    |                                                                                                    |
| Detalle:                                                                                                    | Descripción                                                                          |                                                                                                  |                                                                                                    | Contable                                                                                    |                                                                                                    | Cant.                                                                                                    | Valor 0%                                                                                                   | Valor12%                                                                                                    | Sub Total                                                                                             |
|                                                                                                    |                                                                                      |                                                                                                  |                                                                                                    |                                                                                             |                                                                                                    |                                                                                                    |                                                                                                    |                                                                                                    |                                                                                                    |
|                                                                                                    |                                                                                      |                                                                                                  |                                                                                                    |                                                                                             |                                                                                                    |                                                                                                    |                                                                                                    |                                                                                                    |                                                                                                    |
|                                                                                                    |                                                                                      |                                                                                                  |                                                                                                    |                                                                                             |                                                                                                    |                                                                                                    |                                                                                                    |                                                                                                    |                                                                                                    |
|                                                                                                    |                                                                                      |                                                                                                  |                                                                                                    |                                                                                             |                                                                                                    |                                                                                                    |                                                                                                    |                                                                                                    |                                                                                                    |
| L                                                                                                    |                                                                                      |                                                                                                  |                                                                                                    |                                                                                             |                                                                                                    |                                                                                                    | Total De                                                                                                   | nósitos:                                                                                                    | 0.00                                                                                                  |
| Dor nagar                                                                                                    |                                                                                      | ación do Donósi                                                                                  | itoe                                                                                                  |                                                                                             | — Datos dol                                                                                                    | cliente                                                                                                    | Total De                                                                                                   |                                                                                                    | 0.00                                                                                                  |
| For pagar                                                                                                    |                                                                                      | No. Comprob.                                                                                     | Fecha                                                                                                 | Valor                                                                                       | Clienter                                                                                                    | v                                                                                                    |                                                                                                    |                                                                                                    |                                                                                                    |
| Subtotal 12%:                                                                                                    |                                                                                      |                                                                                                  |                                                                                                    |                                                                                             | Buc/C.I.:                                                                                                    | 179128                                                                                                    | 6448001                                                                                                    | Teléfono                                                                                                    | 0                                                                                                    |
|                                                                                                    |                                                                                      |                                                                                                  |                                                                                                    |                                                                                             | Dirección:                                                                                                    | x                                                                                                    |                                                                                                    |                                                                                                    | -                                                                                                    |
| SubTotal:                                                                                                    |                                                                                      |                                                                                                  |                                                                                                    |                                                                                             |                                                                                                    |                                                                                                    |                                                                                                    |                                                                                                    |                                                                                                    |
| otal IVA:                                                                                                    |                                                                                      |                                                                                                  | l                                                                                                    |                                                                                             | Provincia:                                                                                                    | PICHIN                                                                                                    | CHA                                                                                                    |                                                                                                    |                                                                                                    |
|                                                                                                    |                                                                                      | L Total I                                                                                        | l<br>Denásitos:                                                                                       |                                                                                             | Ciudad:                                                                                                    | QUITO                                                                                                    |                                                                                                    |                                                                                                    |                                                                                                    |
| otal a pagar:                                                                                                    |                                                                                      | Totari                                                                                           | Depositos.                                                                                            | <u>(1)</u>                                                                                  | Mail:                                                                                                    | Q                                                                                                    |                                                                                                    |                                                                                                    |                                                                                                    |
| Detalle: X                                                                                                    |                                                                                      |                                                                                                  |                                                                                                    | $\smile$                                                                                    |                                                                                                    |                                                                                                    |                                                                                                    |                                                                                                    |                                                                                                    |
| Tipo de Pago                                                                                                    |                                                                                      | Tino Pago                                                                                        |                                                                                                    | Valor                                                                                       |                                                                                                    |                                                                                                    |                                                                                                    |                                                                                                    |                                                                                                    |
| Г                                                                                                    |                                                                                      | npor ago                                                                                         |                                                                                                    |                                                                                             |                                                                                                    |                                                                                                    |                                                                                                    |                                                                                                    |                                                                                                    |
| turación - Ingreso - Imp<br>PRDINACIÓN ZONAL 8 - G                                                                                                    | ortaciones<br>INGR<br>UAYAS                                                          | ESO DE I                                                                                         | FACTU                                                                                                 | IRAS DE GUÍAS                                                                               | DE TRANS                                                                                                    | POR                                                                                                    | TE                                                                                                    |                                                                                                    |                                                                                                    |
| cturación - Ingreso - Imp<br>Ordinación Zonal 8 - G                                                                                                    | iortaciones<br>INGR<br>UAYAS<br>Ejercicio fisca                                      | <b>RESO DE I</b><br>al: 2019                                                                     | FACTU                                                                                                 | IRAS DE GUÍAS                                                                               | DE TRANS                                                                                                    | POR                                                                                                    | TE<br>ente de En                                                                                           | ¥                                                                                                    |                                                                                                    |
| cturación - Ingreso - Imp<br>ORDINACIÓN ZONAL 8 - G                                                                                                    | INGR<br>INGR<br>UAYAS<br>Ejercicio fisca                                             | <b>RESO DE I</b><br>al: 2019                                                                     | FACTU<br>NG                                                                                           | IRAS DE GUÍAS<br>imero: 0000000<br>Fecha: 09-ABR-2019                                       | DE TRANS<br>Estado:<br>Estado Error:                                                                                                    | POR                                                                                                    | TE<br>ente de En                                                                                           | Y                                                                                                    |                                                                                                    |
| cturación - Ingreso - Imp<br>ORDINACIÓN ZONAL 8 - G<br>Iorización:                                                                                                    | INGR<br>INGR<br>UAYAS<br>Ejercicio fisca                                             | RESO DE  <br>al: 2019                                                                            | FACTU<br>NG                                                                                           | IRAS DE GUÍAS<br>imero: 0000000<br>Fecha: 09-ABR-2019                                       | DE TRANS<br>Estado:<br>Estado Error:<br>Fecha Autor                                                                                                    | POR                                                                                                    | TE<br>ente de En                                                                                           | ¥                                                                                                    |                                                                                                    |
| :turación - ingreso - imp<br>ordinación zonal 8 - G<br>torización:<br>Detalle:                                                                                                    | INGR<br>INGR<br>UAYAS<br>Ejercicio fisca<br>Descripción                              | RESO DE  <br>11: 2019                                                                            | FACTU<br>Ni                                                                                           | IRAS DE GUÍAS<br>imero: 0000000<br>Fecha: 09-ABR-2019<br>Contable                           | DE TRANS<br>Estado:<br>Estado Error:<br>Fecha Autor                                                                                                    | POR<br>Pendi<br>izacion<br>Cant.                                                                                                    | TE<br>ente de En<br>:<br>:<br>:<br>:<br>:<br>:<br>:<br>:<br>:<br>:<br>:<br>:<br>:<br>:<br>:<br>:<br>:<br>: | Valor 12%                                                                                                    | Sub Total                                                                                             |
| :Turación - Ingreso - Imp<br>DRDINACIÓN ZONAL 8 - G<br>Iorización:<br>Detaile:<br>Guias de transporte de                                                                                                    | INGR<br>INGR<br>UAYAS<br>Ejercicio fisca<br>Descripción<br>Sustancias catalog        | RESO DE I<br>al: 2019<br>adas sujetas a f                                                        | FACTU<br>Ni<br>I<br>Fiscalizació                                                                      | IRAS DE GUÍAS<br>imero: 0000000<br>Fecha: 09-ABR-2019<br>Contable<br>OTRAS VENTAS DE PRODUC | DE TRANS<br>Estado:<br>Estado Error:<br>Fecha Autor                                                                                                    | POR<br>Pendi<br>izacion<br>Cant.                                                                                                    | TE<br>ente de En<br>:<br>:<br>:<br>:<br>:<br>:<br>:<br>:<br>:<br>:<br>:<br>:<br>:<br>:<br>:<br>:<br>:<br>: | Valor 12%                                                                                                    | Sub Total                                                                                             |
| :turación - Ingreso - Ing<br>prDINACIÓN ZONAL 8 - G<br>lorización: []<br>Detaile:<br>Guias de transporte de                                                                                                    | Indiaciones<br>INGR<br>UAYAS<br>Ejercicio fisca<br>Descripción<br>Sustancias catalog | RESO DE I<br>11: 2019<br>adas sujetas a f                                                        | FACTU<br>Na<br>I                                                                                      | IRAS DE GUÍAS<br>imero: 0000000<br>Fecha: 09-ABR-2019<br>Contable<br>OTRAS VENTAS DE PRODUC | DE TRANS<br>Estado<br>Estado Error:<br>Fecha Autor                                                                                                    | POR<br>Pendi<br>izacion<br>Cant.                                                                                                    | TE<br>ente de En<br>:<br>:<br>:<br>:<br>:<br>:<br>:<br>:<br>:<br>:<br>:<br>:<br>:<br>:<br>:<br>:<br>:<br>: | Valor 12%                                                                                                    | Sub Total                                                                                             |
| Ruración Ingreso Ing<br>Inglinación Zonal 8 - G<br>Iorización:<br>Detalle:<br>Guias de transporte de                                                                                                    | INGR<br>INGR<br>UAYAS<br>Ejercicio fisca<br>Descripción<br>Sustancias catalog        | RESO DE I<br>al: 2019<br>adas sujetas a f                                                        | FACTU<br>No<br>I<br>fiscalizació                                                                      | IRAS DE GUÍAS<br>imero: 0000000<br>Fecha: 09-ABR-2019<br>Contable<br>OTRAS VENTAS DE PRODUC | DE TRANS<br>Estado:<br>Estado Error:<br>Fecha Autor                                                                                                    | Por<br>Pendi<br>izacion<br>Cant.                                                                                                    | TE<br>ente de En<br>Valor 0%<br>5.52                                                                       | Valor 12%                                                                                                    | Sub Total<br>11.04                                                                                    |
| ituración ingreso inf<br>prdinación zonal 8 - G<br>lorización:<br>Detalle:<br>Guías de transporte de                                                                                                    | INGR<br>INGR<br>UAYAS<br>Ejercicio fisca<br>Descripción<br>Sustancias catalog        | RESO DE I<br>al: 2019<br>adas sujetas a f                                                        | FACTU<br>Ni<br>I<br>fiscalizació                                                                      | IRAS DE GUÍAS<br>imero: 0000000<br>Fecha: 09-ABR-2019<br>Contable<br>OTRAS VENTAS DE PRODUC | DE TRANS<br>Estado<br>Estado Error:<br>Fecha Autor                                                                                                    | Por<br>Pendi<br>izacion<br>Cant.                                                                                                    | TE ente de En Valor 0% 6.52                                                                                | Valor 12%                                                                                                    | Sub Total                                                                                             |
| cturación - Ingreso - Imp<br>DRDINACIÓN ZONAL 8 - G<br>Iorización:<br>Detalle:<br>Guias de transporte de                                                                                                    | INGR<br>INGR<br>UAYAS<br>Ejercicio fisca<br>Descripción<br>Sustancias catalog        | RESO DE I<br>al: 2019<br>adas sujetas a f                                                        | FACTU<br>Ni<br>I<br>I<br>I<br>I<br>I<br>I<br>I<br>I<br>I<br>I<br>I<br>I<br>I<br>I<br>I<br>I<br>I<br>I | IRAS DE GUÍAS<br>imero: 0000000<br>echa: 09-ABR-2019<br>Contable<br>OTRAS VENTAS DE PRODUC  | DE TRANS<br>Estado:<br>Estado Error:<br>Fecha Autor                                                                                                    | Por<br>Pendi<br>izacion<br>Cant.                                                                                                    | TE ente de En Valor 0% 6.52 Total De                                                                       | Valor 12%                                                                                                    | Sub Total                                                                                             |
| cturación - Ingreso - Imp<br>prDINACIÓN ZONAL 8 - G<br>torización: [<br>Detalle:<br>Guias de transporte de                                                                                                    | INGR<br>INGR<br>UAYAS<br>Ejercicio fisca<br>Descripción<br>Sustancias catalog        | RESO DE I<br>al: 2019<br>adas sujetas a f                                                        | FACTU<br>Ni<br>fiscalizació                                                                           | IRAS DE GUÍAS<br>imero: 0000000<br>Fecha: 09-ABR-2019<br>Contable<br>OTRAS VENTAS DE PRODUC | DE TRANS<br>Estado:<br>Estado Error:<br>Fecha Autor                                                                                                    | POR                                                                                                    | TE ente de En Valor 0% 5.52 Total De                                                                       | Valor 12% 0.00 0 0 0 0 0 0 0 0 0 0 0 0 0 0 0 0 0                                                                                                     | Sub Total<br>11.04                                                                                    |
| :turación - ingreso - imp<br>prdinación zonal 8 - G<br>torización:<br>Detalle:<br>Guias de transporte de<br>Por pagar                                                                                                    | INGR<br>UAYAS<br>Ejercicio fisca<br>Descripción<br>Sustancias catalog                | adas sujetas a f                                                                                 | FACTU<br>Ni<br>Fiscalizació<br>itos<br>Fecha                                                          | IRAS DE GUÍAS<br>imero: 0000000<br>Fecha: 09-ABR-2019<br>Contable<br>OTRAS VENTAS DE PRODUC | DE TRANS<br>Estado<br>Estado Error:<br>Fecha Autor                                                                                                    | POR<br>Pendi<br>izacion<br>Cant.<br>2<br>Cant.<br>2<br>Cant.<br>Cant.<br>2<br>Cant.<br>Cant.<br>Cant.<br>Cant.<br>Cant.<br>Can | TE<br>ente de En<br>Valor 0%<br>5.52                                                                       | Valor 12% 0.00 pósitos:                                                                                                    | Sub Total<br>11.04                                                                                    |
| ciuración - Ingreso - Importante de la construcción zonal 8 - G<br>torización:<br>Detalle:<br>Guias de transporte de<br>Por pagar<br>ubtotal 12%: 4                                                                                     | INGR<br>INGR<br>UAYAS<br>Ejercicio fisca<br>Descripción<br>Sustancias catalog        | RESO DE I<br>al: 2019<br>adas sujetas a f<br>adas sujetas a f<br>nción de Depósi<br>No. Comprob. | FACTU<br>Ni<br>fiscalizació<br>itos<br>Fecha                                                          | IRAS DE GUÍAS<br>imero: 0000000<br>echa: 09-ABR-2019<br>Contable<br>OTRAS VENTAS DE PRODUC  | DE TRANS<br>Estado<br>Estado Error:<br>Fecha Autor<br>TOS Y MATERIALI                                                                                        | POR<br>izacion<br>Cant.<br>Cant.                                                                                                    | TE ente de En Valor 0% 5.52 Total De RACION DE F 66448001                                                  | Valor 12% 0.00 pósitos:                                                                                                    | Sub Total<br>11.04<br>11.04<br>11.04<br>11.04<br>20065 Y SERVICIOS<br>202041860                       |
| ciuración - Ingreso - Importante de la construcción zonal 8 - G<br>torización: []<br>Detaile:<br>Guias de transporte de<br>Por pagar<br>ubtotal 12%: []<br>ubtotal 0%:                                                                  | INCER<br>INCER<br>UAYAS<br>Ejercicio fisca<br>Descripción<br>Sustancias catalog      | adas sujetas a f                                                                                 | FACTU<br>Ni<br>fiscalizació<br>itos<br>Fecha                                                          | IRAS DE GUÍAS imero: 0000000 echa: 09-ABR-2019 Contable OTRAS VENTAS DE PRODUC              | DE TRANS<br>Estado:<br>Estado Error:<br>Fecha Autor<br>TOS Y MATERIALI                                                                                       | POR<br>izacion<br>Cant.<br>2<br>Conpe<br>179128<br>CUMBB                                                                                                    | TE ente de En Valor 0% 5.52 Total De DRACION DE R i6448001 AVA SECTOR                                      | Valor 12% 0.00 pósitos: Présent Ack Teléfono LA PRIMAVER/                                                                                                    | Sub Total<br>11.04<br>11.04<br>11.04<br>2006S Y SERVICIOS<br>2022041860<br>4 CALLE LA SIENA           |
| ciuración - Ingreso - Im<br>DRDINACIÓN ZONAL 8 - G<br>torización: []<br>Detaile:<br>Guias de transporte de<br><br>Guias de transporte de<br><br>Por pagar<br>ubtotal 12%: []<br>ubtotal 0%:<br>ubtotal 2%: []                           | INGR<br>UAYAS<br>Ejercicio fisca<br>Descripción<br>Sustancias catalog                | RESO DE I<br>at: 2019<br>adas sujetas a f<br>nción de Depósi<br>No. Comprob.                     | FACTU<br>Ni<br>fiscalizació<br>itos<br>Fecha                                                          | IRAS DE GUÍAS                                                                               | DE TRANS<br>Estado<br>Estado Error:<br>Fecha Autor<br>TOS Y MATERIALI                                                                                        | POR<br>Pendi<br>izacion<br>Cant.<br>Cant.<br>Corpe<br>Corpe<br>Co                                                                                                    | TE ente de En Valor 0% 5.52 Total De DRACION DE F 66448001 AVA SECTOR MIGUEL ANGE                          | Valor 12% 0.00 pósitos: Fepresent Acid                                                                                                    | Sub Total<br>11.04<br>11.04<br>SNES Y SERVICIOS<br>202041860<br>A CALLE LA SIENA                      |
| ciuración - Ingreso - Ing<br>DRDINACIÓN ZONAL 8 - G<br>torización: []<br>Detaile:<br>Guias de transporte de<br>[]<br>Cuias de transporte de<br>[]<br>Por pagar<br>ubtotal 12%: []<br>ubtotal 12%: []<br>ubtotal 0%: []<br>total IVA: [] | INGR<br>INGR<br>UAYAS<br>Ejercicio fisca<br>Descripción<br>Sustancias catalog        | RESO DE I<br>al: 2019<br>adas sujetas a f<br>ación de Depósi<br>No. Comprob.                     | FACTU<br>No<br>fiscalizació<br>itos<br>Fecha                                                          | IRAS DE GUÍAS imero: 0000000 -echa: 09-ABR-2019 Contable OTRAS VENTAS DE PRODUC             | DE TRANS<br>Estado<br>Estado Error:<br>Fecha Autor<br>CTOS Y MATERIALI<br>Datos del<br>Cliente:<br>Ruc/C.I.:<br>Dirección:<br>Provincia:                     | POR<br>Pendi<br>izacion<br>Cant.<br>Cant.<br>Corpc<br>Corpc<br>Co                                                                                                    | TE ente de En Valor 0% 5.52 Total De Total De RACION DE F i6448001 AYA SECTOR MIGUEL ANGE CHA              | Valor 12% 0.00 pósitos: EPRESENTACIO Teléfono LA PRIMAVER/ L                                                                                                    | Sub Total<br>11.04<br>11.04<br>11.04<br>11.04<br>2000ES Y SERVICIOS<br>2022041860<br>A CALLE LA SIENA |
| ciuración - Ingreso - Ing<br>DRDINACIÓN ZONAL 8 - G<br>torización: []<br>Detaile:<br>Guias de transporte de<br>[]<br>Detaile:]<br>Detaile:]<br>Detaile:]<br>Ubtotal 12%: []<br>ubtotal 0%:]<br>ubtotal 0%:]                             | INGR<br>UAYAS<br>Ejercicio fisca<br>Descripción<br>Sustancias catalog                | adas sujetas a f                                                                                 | FACTU<br>No<br>Fiscalizació<br>itos<br>Fecha                                                          | IRAS DE GUÍAS imero: 0000000 -echa: 09-ABR-2019 Contable OTRAS VENTAS DE PRODUC             | DE TRANS<br>Estado<br>Estado Error:<br>Fecha Autor<br>TOS Y MATERIALI<br>Datos del<br>Cliente:<br>Ruc/C.I.:<br>Dirección:<br>Provincia:<br>Ciudad:           | POR<br>Pendi<br>izacion<br>Cant.<br>Cant.<br>Cliente<br>CORPC<br>179122<br>CUMB<br>214 Y I<br>PICHIN<br>QUITO                                                                                                    | TE ente de En Valor 0% 6.52 Total De RACION DE R 6448001 AYA SECTOR MIGUEL ANGE                            | Valor 12% 0.00 pósitos: EPRESENTACIC Teléfono LA PRIMAVER/ L                                                                                                    | Sub Total<br>11.04<br>11.04<br>11.04<br>11.04<br>20041860<br>A CALLE LA SIENA                         |
| cluración - Ingreso - Im<br>DRDINACIÓN ZONAL 8 - G<br>torización: []<br>Detaile:<br>Guias de transporte de<br>[]<br>Por pagar<br>ubtotal 12%:]<br>ubtotal 12%:]<br>ubtotal 0%:]<br>jbTotal:]<br>jtal a pagar:]                          | INGR<br>UAYAS<br>Ejercicio fisca<br>Descripción<br>Sustancias catalog                | RESO DE I                                                                                        | FACTU<br>Ni<br>I<br>I<br>I<br>I<br>I<br>I<br>I<br>I<br>I<br>I<br>I<br>I<br>I<br>I<br>I<br>I<br>I<br>I | IRAS DE GUÍAS imero: 0000000 iecha: 09-ABR-2019 Contable OTRAS VENTAS DE PRODUC             | DE TRANS<br>Estado<br>Estado Error:<br>Fecha Autor<br>CTOS Y MATERIALI<br>Datos del<br>Cliente:<br>Ruc/C.l.:<br>Dirección:<br>Provincia:<br>Ciudad:<br>Mail: | POR<br>Pendi<br>izacion<br>Cant.<br>2<br>Corpe<br>179122<br>214 Y I<br>PICHIN<br>QUITO<br>contat                                                                                                    | TE ente de En Valor 0% 5.52 Total De DRACION DE R i6448001 AYA SECTOR MIGUEL ANGE ICHA                     | Valor 12% 0.00 Carrier of the second second | Sub Total<br>11.04<br>11.04<br>11.04<br>11.04<br>2005 Y SERVICIOS<br>022041860<br>A CALLE LA SIENA    |
| cluración ingreso im<br>DRDINACIÓN ZONAL 8 - G<br>torización: Detaile:<br>Guias de transporte de<br>Por pagar<br>ubtotal 12%: 1<br>ubTotal: 1<br>ytal IVA: 1<br>ytal a pagar: 1<br>Yetaile: Guías de: 17-49                             | INGR<br>INGR<br>UAYAS<br>Ejercicio fisca<br>Descripción<br>Sustancias catalog        | RESO DE I<br>al: 2019<br>adas sujetas a f<br>adas sujetas a f<br>nción de Depósi<br>No. Comprob. | FACTU<br>Ni<br>fiscalizació<br>fiscalizació<br>itos<br>Fecha                                          | IRAS DE GUÍAS imero: 0000000 Fecha: 09-ABR-2019 Contable OTRAS VENTAS DE PRODUC             | DE TRANS<br>Estado:<br>Estado Error:<br>Fecha Autor<br>TOS Y MATERIALI<br>Datos del<br>Cliente:<br>Ruc/C.I.:<br>Dirección:<br>Provincia:<br>Ciudad:<br>Mail: | POR<br>Pendi<br>izacion<br>Cant.<br>2<br>Compo<br>179126<br>CUMBy<br>214 Y1<br>PICHIN<br>QUITO<br>contat                                                                                                    | TE ente de En Valor 0% 5.52 Total De DRACION DE R 66448001 AVA SECTOR MIGUEL ANGE ICHA                     | Valor 12% 0.00 0.00 0.00 0.00 0.00 0.00 0.00 0.                                                                                                    | Sub Total<br>11.04<br>11.04<br>11.04<br>11.04<br>00000000000000000000000000000000000                  |

| MINISTERIO DE | DIRECCIÓN FINANCIERA<br>UNIDAD DE TESORERÍA<br>MANUAL DE USUARIO PARA EL SISTEMA DE<br>Pági |                  |
|---------------|---------------------------------------------------------------------------------------------|------------------|
| CORIFONIO     |                                                                                             | Versión: 1       |
| GOBIERINO     | MANUAL DE USUARIU PARA EL SISTEMA DE                                                        | Página 44 de 105 |
|               | FACTORACION PERFIL RECAUDADOR(A)                                                            | Código:          |

Se deberá llenar la información del detalle de los depósitos en la sección Forma de pago, se debe ingresar el número de depósito, la fecha del depósito y el valor, y de ser algunos se deben detallar cada uno, la fecha se debe digitra en el orden de dia/mes/año.

| Facturación - Ingreso - | - Importaciones      |                 |                                  |                                    |                          |          |              |              |                    |
|-------------------------|----------------------|-----------------|----------------------------------|------------------------------------|--------------------------|----------|--------------|--------------|--------------------|
|                         | ING                  | GRESO D         | E FACTU                          | RAS DE GUÍAS                       | DE TRANS                 | POR      | TE           |              |                    |
| OORDINACIÓN ZONAL       | 8 - GUAYAS           |                 |                                  |                                    |                          |          |              |              |                    |
|                         | Ejercicio fi         | iscal: 2019     | Núi<br>Fe                        | nero: 0000000<br>echa: 09-ABR-2019 | Estado:<br>Estado Error: | Pendi    | ente de En   | •            |                    |
| Autorización:           |                      |                 |                                  |                                    | Fecha Autor              | izacion: |              |              |                    |
| - Detalle:              | Descripció           | n               |                                  | Contal                             | ble                      | Cant.    | Valor 0%     | Valor 12%    | Sub Total          |
| Guias de transport      | e de Sustancias cata | alogadas sujeta | <mark>is a fiscalizació</mark> ( | TRAS VENTAS DE PROD                | UCTOS Y MATERIALI        | 2        | 5.52         | 0.00         | 11.04              |
|                         |                      |                 |                                  |                                    |                          |          |              |              |                    |
|                         |                      |                 |                                  |                                    | ]                        |          |              |              |                    |
|                         |                      |                 |                                  |                                    |                          |          |              |              |                    |
|                         |                      |                 |                                  |                                    |                          |          |              |              |                    |
|                         |                      |                 |                                  |                                    |                          |          | Total De     | pósitos:     | 11.04              |
| Por pagar               | Info                 | rmación de De   | pósitos ——                       |                                    | — — Datos del            | cliente  |              |              |                    |
| Subtotal 12%            | 0.00                 | No. Compre      | ob. Fecha                        | Valor                              | Cliente:                 | CORPO    | RACION DE R  | EPRESENTACIO | NES Y SERVICIOS TI |
| Subtotal 0%:            | 11.04                | 45878           | 09/04/2019                       | 11.04                              | Ruc/C.I.:                | 179128   | 6448001      | Teléfono:    | 022041860          |
|                         |                      |                 |                                  |                                    | Dirección:               | CUMBA    | AYA SECTOR   | LA PRIMAVERA | CALLE LA SIENA     |
| SubTotal: 🛛 🚺           | 11.04                |                 |                                  |                                    |                          | 214 Y M  | AIGUEL ANGE  | L            |                    |
| Total IVA: 🛛 📃          | 0.00                 |                 |                                  |                                    | Provincia:               | PICHIN   | CHA          |              |                    |
| _                       |                      |                 |                                  |                                    | Ciudad:                  | QUITO    |              |              |                    |
| Total a pagar:          | 11.04                | 10              | ital Depositos:                  | 11.04                              | Mail:                    | contab   | ilidad@corep | otec.com     |                    |
| Detalle: Guías de: 1    | 7-494-10753 17-494   | -10755          |                                  |                                    |                          |          |              |              |                    |
| Tipo de Pago —          |                      | Tipo Pago       |                                  | Valor                              |                          |          |              |              |                    |
|                         |                      |                 |                                  |                                    |                          |          |              |              |                    |

Una vez ingresada toda la información de la factura hay que dar clic en el botón grabar que se encuentra en el menú principal. Se debe tomar en cuenta que se emita el mensaje en la

barra inferior izquierda lo siguiente: FRM-40400: Transacción terminada: 1 registros aplicados y guardados.

Se generará el número de la factura de manera automática y se generará la información de la clave de acceso y el campo XML para ser enviado y autorizado por el SRI.

|              | c o                                                                                                    | NSULTA DE FA                     | CTURA                                  | s                                                                                                    |                            |                          |
|--------------|----------------------------------------------------------------------------------------------------|----------------------------------|----------------------------------------|----------------------------------------------------------------------------------------------------|----------------------------|--------------------------|
|              |                                                                                                    | Ejercicio fiscal: 2019           | Nún<br>Fecha de Emi<br>Fecha Anula     | nero: 0003285<br>sión: 07-JUN-20<br>ción:                                                                               | Estad<br>119 Estado Erro   | lo: Autorizado           |
| GUAYAS       | Autorizacion:                                                                                                    | 0706201901176000066000122040010  | Estado<br>Reempla:<br>0000328512345678 | Fact.: VALIDO<br>zo por:<br>M6                                                                                          | Fecha<br>Fecha Autorizacio | a: 2019-06-07T08:46:28-0 |
| Claveacceso: | 07062019011760000660001220400100000328                                                                                   | 351234567816                     |                                        | Borrar Inforr                                                                                                    | mación de SRI              |                          |
| Xml Sri      | <respuestaautorizacioncomprobante><clavea<br>&amp;trinfoTributaria&amp;ot</clavea<br></respuestaautorizacioncomprobante> | AccesoConsultada>070620190117600 | 00660 Xml:                             | xml version="1.<br <factura ?="" encoding="UTF-8" id="comr&lt;/th&gt;&lt;th&gt;0"><br/>probante" version="1.0</factura> | Π">                        |                          |
| Mensaje:     |                                                                                                    |                                  | Error:                                 |                                                                                                    |                            |                          |

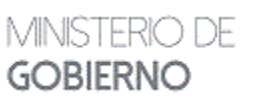

- Una vez grabada la Factura se procederá a realizar la conexión al SRI, considerando que es indispensable para terminar el proceso de facturación electrónica: *Enviar XML SRI*: al hacer clic en este botón, la acción que se realiza es el envío del archivo XML con la información de la factura al SRI, deberá salir el mensaje "ENVIO CON EXITO", y a su vez tendremos que verificar que los estados se encuentren como "Enviado" "Sin Error", recuerde que estos mensajes se encuentran en la parte superior derecha de la pantalla.
- Autorización SRI: Al hacer clic en este botón se realizará la acción que es la Autorización por parte del SRI de la factura que fue enviada, deberá salir el mensaje "AUTORIZACIÓN CON EXITO", y a su vez tendremos que verificar que los estados se encuentren como "Autorizado" "Sin Error", recuerde que estos mensajes se encuentran en la parte superior derecha de la pantalla.
- 3. *Imprimir Fact. Electrónica*: Al hacer clic en este botón se realizará la acción de desplegar en pantalla la factura para ser impresa y al mismo tiempo se grabará en el disco duro del servidor para ser enviada por correo electrónico al cliente.
- 4. *Enviar al cliente*: Al hacer clic en este botón se realizará la acción de envío de los archivos correspondientes a la factura, es decir, el archivo XML y PDF.

# 2.2 SERVICIOS JURÍDICO CYF

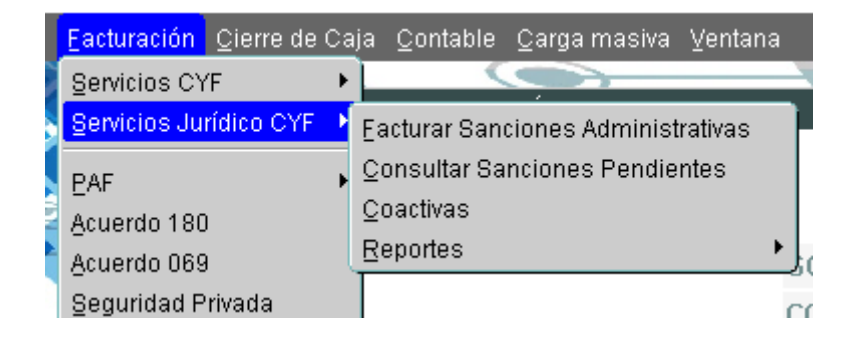

| MINISTERIÓ DE | DIRECCIÓN FINANCIERA<br>UNIDAD DE TESORERÍA |                  |
|---------------|---------------------------------------------|------------------|
| CORERNO       |                                             | Versión: 1       |
| GOBIERNO      |                                             | Página 46 de 105 |
|               | FACTORACIÓN PERFIL RECAUDADOR(A)            | Código:          |

## **2.2.1 FACTURAR SANCIONES ADMINISTRATIVAS**

Nos permitirá seleccionar la empresa que desea realizar el pago de la sanción administrativa como sigue:

| (2 4) H B B               |              |           |           | 99 (B  |               | 1 |
|---------------------------|--------------|-----------|-----------|--------|---------------|---|
|                           | FACTURAC     | ÓN DE SAN | IONES ADM | INSTRA | TIVAS         |   |
| Balance and Balance Sales | the Executed |           |           |        |               |   |
|                           | esc.         |           |           |        | The Documents |   |
| Series a                  | and dam      |           |           |        |               |   |
|                           |              | Hithi     | Genete    | view   | 1 Figs        |   |
|                           | -            | 1         |           |        | 1             |   |
|                           |              |           | 1         |        | 2             |   |
|                           | Tena.        |           |           |        |               |   |
|                           |              |           |           |        |               |   |

Se tendrá que hacer un Ctrl+L en el campo del RUC, para seleccionar la empresa:

FACTURACIÓN DE SANCIONES ADMINISTRATIVAS

| RUC:              | 0892213647801 |            |         |          |              |
|-------------------|---------------|------------|---------|----------|--------------|
| Northre:          | ACRUKEA COMP. | AÑA ANONMA |         |          | Vie Document |
| Sanctones Adminis | stratives     |            |         |          |              |
|                   | Ma.           | Fecha      | Estado  | Valor A  | Pagar        |
|                   | 00952017      | 14/11/2017 | ACTIVA  | 1,125.00 | <b>P</b>     |
|                   | 00712017      | DE/11/2017 | (ACTIVA | 1,12500  | -            |
|                   |               |            |         |          | EF.          |
|                   | 1             |            |         | S        | <b>E</b>     |
|                   | 45            |            |         |          | # B          |
|                   |               |            | Total   | 112500   | 1.00         |

Al hacer clic en el No. aparecerá las sanciones pendientes por pagar, como se muestra en la pantalla antes expuesta. Se tendrá que seleccionar con un visto en el campo **A Pagar** la sanción

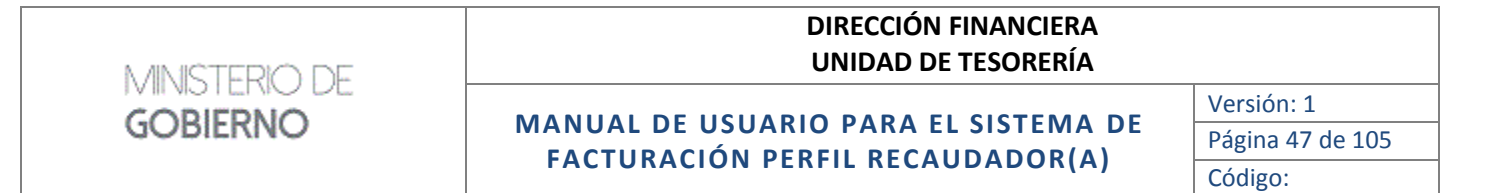

que se vaya a realizar la facturación electrónica, una vez verificado el valor en Total se hará clic en el botón **Facturar.** 

Y aparecerá la pantalla siguiente:

|                                                                                                    |             | Ejonaicio fise  | 996. 2000 | Nimore                                                                                                    | 1 000000     | 2          | Es         | tatic [  | Penalter | te de Da. |     |
|----------------------------------------------------------------------------------------------------|-------------|-----------------|-----------|----------------------------------------------------------------------------------------------------|--------------|------------|------------|----------|----------|-----------|-----|
| SHIFTING                                                                                                    |             |                 |           | Fecha                                                                                                    | 14.40        | 1914       | Estane     | Errort   |          | 1         | 8   |
| Detallei                                                                                                    |             |                 |           |                                                                                                    |              |            |            |          |          |           | _   |
| atBance                                                                                                    | Descripcion |                 | Ca        | niable:                                                                                                    | _            | Cart.      | Value IPS  | Valor    | 525      | Sub Total | 1   |
|                                                                                                    |             |                 |           |                                                                                                    |              |            |            |          |          |           | 1   |
| -                                                                                                    |             | 1               |           |                                                                                                    |              | -          | 17         |          |          |           | -18 |
|                                                                                                    |             |                 |           |                                                                                                    | -            |            |            | <u> </u> |          |           | -18 |
|                                                                                                    |             | Î               |           |                                                                                                    | -            |            |            |          | -1       |           | 18  |
|                                                                                                    |             |                 |           |                                                                                                    |              |            |            | Val      | IOFT     | 1.00      | 2   |
| Paripagal                                                                                                    | Forma d     | e pago          |           |                                                                                                    | Delos d      | of sillers | te .       |          |          |           |     |
| aktestal 10%-                                                                                                   | 10.1        | central Pecha   | Value     | 3                                                                                                    | Climite      | ×          | 00000-00   |          |          | 97        | -   |
| Subtetal 0%                                                                                                    |             |                 |           |                                                                                                    | RACL         | 0152       | 213642901  |          | elifers  |           |     |
| es o mayor                                                                                                    |             |                 |           |                                                                                                    | Dirección    | 6 N        |            |          |          |           |     |
| SubTatat                                                                                                    |             |                 |           |                                                                                                    | Dece line in |            |            |          |          |           |     |
| Cotal INVC                                                                                                    |             |                 |           |                                                                                                    | Caulant:     | 140        | ALTR       |          |          |           |     |
| Cotol a pagar:                                                                                                  |             | Total Bandathar |           |                                                                                                    | 10           | -          | <u> </u>   |          |          |           |     |
|                                                                                                    |             | The sumplements |           |                                                                                                    |              | 14         |            |          |          |           |     |
| statio: X                                                                                                    |             |                 |           |                                                                                                    |              |            |            |          |          |           |     |
| Theorie Page                                                                                                    | -           | Tipa P          | rage .    | Ma                                                                                                    | 14           |            |            |          |          |           |     |
|                                                                                                    | 1           |                 |           | _                                                                                                    |              |            |            |          |          |           |     |
| Sensitiones Automotive                                                                                          | niwo Fecha  |                 |           | escripción                                                                                                    |              |            |            |          | Valor    | 6 Pager   |     |
|                                                                                                    | 1           |                 |           |                                                                                                    |              |            |            | 1        |          | P 1       | 1   |
|                                                                                                    | _           | -               |           |                                                                                                    |              |            |            |          |          | - 5       |     |
|                                                                                                    |             | - Miles         |           |                                                                                                    |              |            |            |          |          | 1.1.1     | 9   |
| Concesión SRI                                                                                                   |             |                 |           |                                                                                                    |              |            |            |          |          |           |     |
| Charter for Accessor                                                                                            |             |                 |           |                                                                                                    |              |            |            |          |          |           |     |
| X0-01                                                                                                    |             |                 |           |                                                                                                    |              |            |            |          |          |           |     |
| Autoroacties                                                                                                    |             |                 |           |                                                                                                    | Fech         | a 3.000    | TRACKING . |          |          |           |     |
| Rivel Sele                                                                                                    |             |                 |           |                                                                                                    |              |            |            |          |          |           |     |
| Barris Barris                                                                                                   |             |                 |           | -                                                                                                    |              |            |            |          |          |           |     |
| The second second second second second second second second second second second second second second second se |             |                 |           | the second second second second second second second second second second second second second second second se |              |            |            |          |          |           |     |

Se tendrá que hacer clic en el campo **Ruc/Cl** en el bloque Datos del Cliente, aparecerá a continuación toda la información de la Factura según los datos de la sanción administrativa a cancelar.

| AUX IN 1                                                                                           |                                                                                                    |                                                                                                    |                                                                                      |                                                                    |                                                          |                              | cion<br>Ad d         | N FINAN<br>DE TESC | NCIERA<br>DRERÍA                 |                                           |                |
|----------------------------------------------------------------------------------------------------|----------------------------------------------------------------------------------------------------|----------------------------------------------------------------------------------------------------|--------------------------------------------------------------------------------------|--------------------------------------------------------------------|----------------------------------------------------------|------------------------------|----------------------|--------------------|----------------------------------|-------------------------------------------|----------------|
|                                                                                                    |                                                                                                    |                                                                                                    |                                                                                      |                                                                    |                                                          |                              |                      |                    |                                  |                                           | Versión: 1     |
| JOBIE                                                                                              | RNO                                                                                                    |                                                                                                    | MAN                                                                                  | UAL DE                                                             | USUARI                                                   | Ο ΡΑ                         | RA                   | EL SIS             | TEMA                             | DE                                        | Página 48 de 1 |
|                                                                                                    |                                                                                                    |                                                                                                    | FA                                                                                   | CTURAC                                                             | CION PER                                                 | RFIL R                       | ECA                  | AUDAD              | DOR(A)                           | -                                         | Código:        |
| CNINCHA<br>Detaile:<br>Cod Benco                                                                   |                                                                                                    | Descripción                                                                                                    | FACTURA<br>Ejercicie f                                                               | DE SANCIOI<br>Iscal: agré                                          | NES ADMINI<br>Nome<br>Fech                               |                              | /AS<br>2111<br>Cast. | Estado<br>Volor 0% | stado: Peridi<br>Error: Voke 12% | ento de En., 1<br>Sulo Total              |                |
| 7.11 Mad                                                                                           | How per fullow a                                                                                                    | edministrations                                                                                                    |                                                                                      | OTRAS MELTAS                                                       |                                                          |                              | 1.4                  | 1126.08            | 0,90                             | 1125/                                     | 94 (11)        |
|                                                                                                    |                                                                                                    |                                                                                                    |                                                                                      |                                                                    |                                                          |                              | -                    |                    |                                  |                                           | -              |
|                                                                                                    |                                                                                                    |                                                                                                    |                                                                                      | 1                                                                  |                                                          |                              |                      |                    | 1                                |                                           |                |
|                                                                                                    |                                                                                                    |                                                                                                    |                                                                                      |                                                                    |                                                          | 11                           |                      |                    | Maker                            |                                           |                |
|                                                                                                    |                                                                                                    |                                                                                                    |                                                                                      |                                                                    |                                                          | 1000                         |                      | 10                 | AGEN                             | 105.00                                    | ad .           |
| Por pagar                                                                                          |                                                                                                    | Farma de                                                                                                    | e bade                                                                               |                                                                    |                                                          | - Dates a                    | elcten               | te                 |                                  |                                           |                |
| Sebteral 12                                                                                        | 1%: D.                                                                                                    | do Ma. C                                                                                                    | Comprob. Fecha                                                                       | Valer                                                              |                                                          | Barifilt                     | ACR                  | INTA COMPA         | ARMONA AR                        | o lastranatio                             |                |
| Settlesar Us                                                                                       | 1120                                                                                                    |                                                                                                    |                                                                                      | -                                                                  |                                                          | Discale                      | 194                  | 7.9 VIA A DAS      | LELOTIZACIO                      | H SANTA BEAT                              | THE HE         |
| SubTotal:                                                                                          | 1126                                                                                                    | 80                                                                                                    |                                                                                      |                                                                    |                                                          |                              | 6 SL                 | \$                 |                                  |                                           |                |
| Fotal M/Mr                                                                                         | 0.                                                                                                    | 00                                                                                                    | 1                                                                                    |                                                                    |                                                          | Provincia                    | GBW                  | NAS                |                                  |                                           |                |
|                                                                                                    |                                                                                                    |                                                                                                    |                                                                                      |                                                                    | Cludiad                                                  | GWYAOUL                      |                      |                    | 1                                |                                           |                |
| Total e pag                                                                                        | 1254                                                                                                    | 00                                                                                                    | Katal Bould Room                                                                     |                                                                    |                                                          | Mat                          | teres .              | and distant films  |                                  |                                           |                |
| Total e paş                                                                                        | <b>1125</b>                                                                                                    |                                                                                                    | Total Depósitos:                                                                     |                                                                    |                                                          | Melt                         | cort                 | abilidedQeor       | ustamer                          |                                           |                |
| Total e pay                                                                                        | par. 1125.<br>Ta por faita ade                                                                                         | en inistrativa, Clente                                                                                                    | Total Depăsitos:<br>MACRUNZA COMPAÑ                                                  | ÎA ANOMINA , J                                                     | UKCHONESIK BIKBINAZI                                     | Melt:<br>17                  | cort                 | abilided@eor       | ukiomer                          |                                           |                |
| Total e pay<br>etalle: Mat<br>Tipo de P                                                            | par. 1125,<br>ta por faita ade<br>Pago                                                                                 | 00 vinistrativa, Cliente                                                                                                    | Total Depósitos<br>NACRUMZA COMPAÑ<br>Tip                                            | ia anomna , J<br>o Pugu                                            | UCIOISK BEEKZB                                           | Malt:<br>17<br>Nator         | cort                 | abiidad@aor        | usaomer                          |                                           |                |
| etalle: Pull                                                                                       | par: 1125<br>to por falto ade<br>Pago                                                                                  | eel<br>ministrativa, Cliente<br>(619                                                                                                    | Tatal Depásitos<br>estoPLUKZA COMPAÑ<br>Tip<br>ROS CON UTUZAJON                      | úa anomina , Ji<br>o Pugu<br>Cel, sistema fina                     |                                                          | Melt:<br>17<br>Valor<br>.00  | cort                 | ahilidect@eor      | usionei                          |                                           |                |
| Total e pag<br>stalle: (Mat<br>Tipo de P<br>Sancione                                               | par: 1125<br>ta por falta adi<br>Pago<br>es Adiográfistrat                                                             | ninistrativa. Clenitr<br>(01)<br>(NOS Fecha                                                                                                    | Tatal Depésitos<br>estopunza compañ<br>Ty<br>Ros con unuzación                       | úa anoferna , Ji<br>o Pugo<br>Ob, Sistema Fina<br>Ob, Sistema Fina | UCIO(S): 009420<br>UCIO(S): 009420<br>UCIERO Descripción | Melt:<br>17<br>Taber<br>     | cort                 | abildect@eor       | uktomer<br>Valer                 | r APagar                                  |                |
| Total a pag<br>etalle: (Hut<br>Tipo de P<br>Sanciano                                               | en 1125<br>te por falte adi<br>Pago<br>es hönggestrat                                                                  | Ministrativa, Clemit<br>(01)<br>(NOS Fectua<br>(NOT 1/2017                                                                                                    | Total Depósitos<br>exacruisza compañ<br>tip<br>Ros con unuziación<br>activa          | ίΑ ΑΝΟΝΙΚΑ , JI<br>e Paga<br>CE, SETEMA FINA                       | UCIO(S); 009429<br>WCERO V<br>Descripción                | Melt:<br>17<br>Jaker<br>0    | cort                 | ebilded (jeer      | Valar<br>1,12                    | rAPagar<br>5.00 ₽                         |                |
| Total e pag<br>etalle: Plut<br>Tipo de P<br>Sencione                                               | es horgyestrat<br>20052017<br>20072017                                                                                 | Ministrativa, Cliente<br>(17)<br>Nas Fecha<br>147 (2017<br>2021 (2017                                                                                                    | Total Depisitos<br>exacrusza compañ<br>te<br>ROS CON UTUZACION<br>ACTIVA             | ia anomina , ji<br>9 Paga<br>CB, Sistema Pada<br>CB, Sistema Pada  | UCIO(S) 009420<br>NICERO  <br>Descripción                | Mell:<br>17<br>Valor<br>00   | Fort                 | ebilded@eer        | Voles                            | r APagar<br>15:00 B<br>15:00 F            |                |
| Total e pag<br>etalle: Mat<br>Tipo de P<br>Sencione                                                | an 1125<br>to per falta adi<br>Page<br>es honogestra<br>aurean?<br>aurean?                                             | NOS Fecha<br>1411(2017<br>00.11/2017                                                                                                    | Total Deprisitos<br>exACRUNZA COMPAG<br>ROS CON UTUZACION<br>ACTIVA                  | йл лисница, , л<br>о Рода<br>ОВ, SETBAA FINA                       | UCIO(S) 009420<br>NICERO  <br>Descripción                | Medi:<br>17<br>Valler<br>.00 |                      | alidedgee          | Voles                            | APagar<br>15:00 F<br>25:00 F<br>15        |                |
| Total e pag<br>etalle: (Hut<br>Ipo de P<br>Sanciano<br>Conexión                                    | es Normigestrat<br>auroscon 7<br>auroscon 7<br>auroscon 7<br>ser                                                       | NOS Fecta<br>1411/2017<br>2021/2017                                                                                                    | Total Deprisitos:<br>exACRUNZA COMPAG<br>PROS CON UTRUZACION<br>ACTIVA               | йл лисонина, , л<br>о Рода<br>ОЕ, SETBAA FINA                      | UCIO(S): 009420<br>WCERC  <br>Descripción                | Mell:<br>17<br>Nator<br>.00  | cort                 | alidedgeer         | Voles<br>1,13<br>1,13            | * APagar<br>15.00 @<br>25.00 @<br>15      |                |
| Total a pag<br>etalle: (Hot<br>Ipo de P<br>Sanciano<br>Consulón<br>Clave de Aco                    | an 1125<br>to per falte add<br>Page<br>es Naturgi strat<br>suscent<br>autocant<br>suscent<br>suscent<br>suscent        | initial actives, Clienter<br>(017)<br>(NOS Factor<br>14811(2017)<br>0031(2017)                                                                                                    | Total Depisitos<br>exACRUNZA COMPAÑ<br>PROS CON UTUZACION<br>ACTIVA                  | йл амонина, , л<br>о Poga<br>DB, Settma Find                       | UCIO(S): 009420<br>WCERO  <br>Descripción                | Mell:<br>17<br>Tabler<br>20  | cort                 | ahildedQeor        | Voles<br>1,12<br>1,12            | n APagar<br>15.00 B<br>15.00 F<br>15      |                |
| Total a pag<br>etalle: [Hot<br>Ipo de P<br>Sancione<br>Consulón<br>Clave de Acc                    | ser falte ade<br>Page<br>es Adressent<br>autoration<br>autoration<br>SIRI<br>creation<br>Xinit                         | initial actives, Clienter<br>(017)<br>(NOS Feeches<br>1441102017<br>0021102017                                                                                                    | Total Depisitos<br>exACRUNZA COMPAÑ<br>PROS CON UTUZACION<br>ACTIVIA<br>ACTIVIA      | йл амонина, , л<br>в Poga<br>DB, Sistema Find                      | UCROFSX 000420<br>WCERO  <br>Descripción                 | Mail:<br>17<br>Tailor<br>20  | cort                 | abilidect() eer    | Votes                            | r APagar<br>15.00 B<br>15.00 F<br>15      |                |
| Total e pag<br>etalle: Huit<br>Ispo de P<br>Sencione<br>Conesión<br>Clave de Ace<br>Autorice       | san. 1125<br>ta per falta ade<br>Pago<br>es Adroggistrat<br>aurzanz<br>aurzanz<br>sal<br>sal                           | initiality of two Clements<br>(013<br>(1401 - Clements<br>(1401 - Clements)<br>(1401 - Clements) | Total Depisitos<br>exACRUNZA COMPAÑ<br>NOS CON UTUZACION<br>ACTIVA<br>ACTIVA         | <b>úa anofina, ja</b><br>8 <b>Paga</b><br>De, sestema fina         | UKROJSK OKOUZO<br>WKERC Description                      | Mait:<br>17<br>Taker<br>     | e ort                | icacion: [         | Voles<br>1,1<br>1,1              | r APagar<br>15.00 P<br>25.00 P<br>25.00 P |                |
| Total e pag<br>etalle: Hut<br>Igo de P<br>Sencione<br>Conventor<br>Clave de Acc<br>Autorica<br>Xim | san. 1125<br>ta per falla ade<br>Pago<br>es Adroggistrat<br>20552017<br>20772017<br>Sild<br>ceex: 2<br>Xint: 3<br>Sild | Initiality of No. Clement<br>(011)<br>NAS Fectus<br>(011)<br>Data 1 (2017)<br>(011) 1 (2017)                                                                                                    | Total Depósitos:<br>exacrusza compañ<br>tip<br>Ros con unuzacion<br>activa<br>activa | йл амоника, , л<br>е Рода<br>Се, setema fina<br>Се, setema fina    | UKROJSK OROUZO<br>WCERC<br>Descripción                   | Melt:<br>17<br>00<br>Fect    | e Auto               | izscion:           | Voles                            | r APagar<br>Box P<br>Sox F<br>B           |                |

Una vez ingresada toda la información de la factura hay que dar clic en el botón grabar que se encuentra en el menú principal. Se debe tomar en cuenta que se emita el mensaje en la barra inferior izquierda lo siguiente:

Se generará el número de la factura de manera automática y se generará la información de la clave de acceso y el campo XML para ser enviado y autorizado por el SRI.

|              |                                                                                                    |                                                                    | DIRECCIÓN FINANCIERA<br>UNIDAD DE TESORERÍA                                                                        |  |  |  |  |  |  |  |
|--------------|----------------------------------------------------------------------------------------------------|--------------------------------------------------------------------|----------------------------------------------------------------------------------------------------|--|--|--|--|--|--|--|
|              |                                                                                                    |                                                                    | Versión: 1                                                                                                    |  |  |  |  |  |  |  |
| GOBIE        | RNO                                                                                                   |                                                                    |                                                                                                    |  |  |  |  |  |  |  |
|              |                                                                                                    | Cód                                                                |                                                                                                    |  |  |  |  |  |  |  |
|              |                                                                                                    | CONSULTA DE FAC                                                    | T U R A S<br>Número: 0003285 Estado: Autorizado                                                                    |  |  |  |  |  |  |  |
|              |                                                                                                    |                                                                    |                                                                                                    |  |  |  |  |  |  |  |
|              |                                                                                                    | Ejercicio fiscal: 2019 F                                           | Fecha de Emisión: 07-JUH-2019 Estado Error: Sin Error                                                              |  |  |  |  |  |  |  |
| GUAYAS       |                                                                                                    |                                                                    | Estado Fact.: VALIDO                                                                                               |  |  |  |  |  |  |  |
|              | Autoriza                                                                                              | acion: 07062019011760000660001220400100000                         | Reemplazo por:         Fecha:           032851234567816         Fecha Autorizacion:         2019-06-07108:46:28-0; |  |  |  |  |  |  |  |
| Conexión S   | RI                                                                                                    |                                                                    | ·                                                                                                    |  |  |  |  |  |  |  |
| Claveacceso: | 07062019011760000660001220400100                                                                      | 00032851234567816                                                  | Borrar Información de SRI                                                                                          |  |  |  |  |  |  |  |
| Xml Sri      | <respuestaautorizacioncomprobante>-<br/>.8thinfnTributaria&amp;ath</respuestaautorizacioncomprobante> | <claveaccesoconsultada>0706201901176000066</claveaccesoconsultada> | 30 Xml: xml version="1.0" encoding="UTF-8"?<br><facture id="comprobante" version="1.0 0"></facture>                |  |  |  |  |  |  |  |
|              |                                                                                                    |                                                                    | Error:                                                                                                    |  |  |  |  |  |  |  |

- Una vez grabada la Factura se procederá a realizar la **Conexión al SRI**, considerando que es indispensable para terminar el proceso de facturación electrónica: *Enviar XML SRI*: al hacer clic en este botón, la acción que se realiza es el envío del archivo XML con la información de la factura al SRI, deberá salir el mensaje "ENVIO CON EXITO", y a su vez tendremos que verificar que los estados se encuentren como "Enviado" "Sin Error", recuerde que estos mensajes se encuentran en la parte superior derecha de la pantalla.
- Autorización SRI: Al hacer clic en este botón se realizará la acción que es la Autorización por parte del SRI de la factura que fue enviada, deberá salir el mensaje "AUTORIZACIÓN CON EXITO", y a su vez tendremos que verificar que los estados se encuentren como "Autorizado" "Sin Error", recuerde que estos mensajes se encuentran en la parte superior derecha de la pantalla.
- 3. *Imprimir Fact. Electrónica*: Al hacer clic en este botón se realizará la acción de desplegar en pantalla la factura para ser impresa y al mismo tiempo se grabará en el disco duro del servidor para ser enviada por correo electrónico al cliente.
- 4. *Enviar al cliente*: Al hacer clic en este botón se realizará la acción de envío de los archivos correspondientes a la factura, es decir, el archivo XML y PDF.

## 2.2.2 CONSULTAR SANCIONES ADMINISTRATIVAS

#### MANUAL DE USUARIO PARA EL SISTEMA DE FACTURACIÓN PERFIL RECAUDADOR(A)

| Eacturación Cierre de Ca | ija Conciliación Contable Cargamasi |
|--------------------------|-------------------------------------|
| Servicios CYF            |                                     |
| Servicios Jurídico CYF 🔸 | Eacturar Sanciones Administrativas  |
| PAF 🕨                    | Consultar Sanciones Pendientes      |
|                          | Coactivas                           |
| Servicios MDG            | Reportes                            |
| Migración                | M                                   |
| Clientes                 | -                                   |

Al abrir esta opción se desplegará la pantalla con la información de las sanciones administrativas pendientes de facturar como sigue:

#### SANCIONES ADMINISTRATIVAS PENDIENTES DE PAGO

| . Bec                     | Norden                                    | No.         | Notificación | Extede  | water .  | Fecha |                  |
|---------------------------|-------------------------------------------|-------------|--------------|---------|----------|-------|------------------|
| 24 Incastrum1             | and children and                          | BERLEDON B  | 0405.0018    | ACTIVA. | 1,420,00 |       | Ver Dis userate  |
| 7900007758811             | INTRODOM NOSTINE LICORDA DA CIDA 36,54    | 300072048   | 0×01.0015    | ACEVA   | 5,425.09 |       | Ver Documents    |
| Residences of 1           | Autor approximation appropriate contrast. | BL70001 B   | panets and a | ACTIVA  | 1,10108  |       | Ur Dependent     |
| 2630405/0 (011            | HORDPERMANNELSTINAL Y COMPREME REPENSANSS | WILLSOOP #  | 3654,0011    | ACEVA   | 3.125.09 |       | Nor Excusionity  |
| 703100.00011              | DOLORDARD SCIENCIES JENNES                | AREAD TO A  | T MANUAL P   | ACTIVA  | 1,1,0108 |       | Inst Documents   |
| 79124558081               | 274053.4                                  | 00142010    | 1844-001 h   | ACEVA - | 1,950-08 |       | Ne locamenti     |
| TELBOARCECT               | INCUTED PRESAND REAVEN ALTERNAL           | manager #   | 20034-022.0  | JACEVA  | 1,12008  |       | NW DOCAMENTER    |
| 79032000000000            | FIRET (PAT HORICA VANAA                   | 86422001 8  | Distance e   | ACTIVA  | 5,156,08 |       | the Designation  |
| INTERNATION INTERNET      | ALTRANAROUN FELTION INTENDO               | 801112247   | herrianter?  | ACEVA . | 112908   |       | THE DOCUMENTER   |
| Philippine and the second | BRACPIELALADY MARKELA                     | 81452317    | 9445007      | ACIVA . | 112508   | MUNI  | No Docamente I   |
| 1011001012001             | NORK TIEAD TREP/ELINWIDON                 | 000H22004-6 | 2641.0018    | ACIIVA  | 264.08   | 7.17  | Ny Documents     |
| 100100588                 | 1444.409                                  | 800712041   | 24645.00H    | ACEVA   | 440.09   |       | Vier Documents L |

En esta pantalla se podrá observar la Resolución del Procedimiento Administrativo en el caso que se encuentre cargada, y se lo hará haciendo clic en el botón **Ver Documento** y se desplegará un documento PDF:

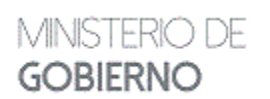

#### MANUAL DE USUARIO PARA EL SISTEMA DE FACTURACIÓN PERFIL RECAUDADOR(A)

Versión: 1 Página 51 de 105 Código:

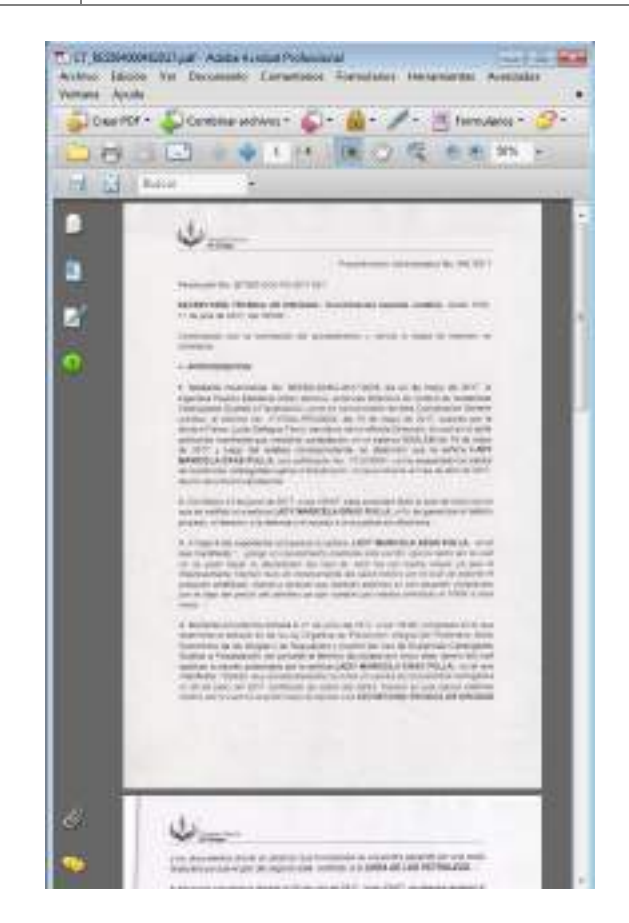

#### 2.2.3 COACTIVAS

Nos permitirá seleccionar la empresa que desea realizar el pago de coactivas, se tendrá que hacer un Ctrl+L en el campo del RUC, para seleccionar la empresa. Seguido se hará clic en el No. de Coactivas y aparecerá la información del juicio pendientes por pagar, como sigue:

## MANUAL DE USUARIO PARA EL SISTEMA DE FACTURACIÓN PERFIL RECAUDADOR(A)

Versión: 1 Página 52 de 105 Código:

8 2 2 4 1 E F 8 8 8 8

MINISTERIO DE

**GOBIERNO** 

#### FACTURACIÓN DE COACTIVAS

| Needer   | DOM: NOT   |                                    | X9               | Documento |
|----------|------------|------------------------------------|------------------|-----------|
| aectives | 0.0.5      |                                    | 1                |           |
|          | ne nuc     | Dertin                             | a 20             |           |
|          | 1588218881 | JUNIJOSE                           | Culture Hornis   | Aparte    |
|          | REFERICIA_ | INDUGTRIA CONSERVERA DEL OLAVAS BA | Langin room      | DOWN      |
|          | 81983512   | INDUSTRIAS LACTEAS TONI S.A.       | Cattaly Inventor | Phanety   |
|          | 17688573   | VIZ ETX COMETILISE ELE TERIO       | Databa Weren     | regards   |
|          | 16837618-  | LOPEZ GUACHTINONICA ALEXANDRA      | Densis Provine   | - George  |
|          | 18838822   | CHICADA DRUCHECTOR DAVILO          |                  |           |
|          | 16853128   | ALWRADO PAZMIÑO JAINE EUGENIO      |                  |           |
|          | 88537878   | EARWACIA TRINIDAD                  |                  |           |
|          | 11127171   | PARNIECIA TREVIDAD                 |                  |           |
|          | -          |                                    |                  |           |

#### FACTURACIÓN DE COACTIVAS

| tectiv |           |          |        |         |             |                     |           |
|--------|-----------|----------|--------|---------|-------------|---------------------|-----------|
|        | No.       | Fecha    | Estado | Valar   | Menés A.P.s | Men concernant      |           |
|        | 808382915 | 24410015 | ACTIVA | 384.00  | S00         | Calcular Intenin    | Reports   |
|        |           |          |        |         | 10          | Encurve to the last | Presette  |
|        |           |          | 10 1   |         | 1           | Catholie Indeplo    | (toports) |
|        | -         |          |        |         | 1           | Tall any interim    | Prejora   |
|        |           | - 1      |        |         | - VE        | Catture Monita      | Fisports: |
|        |           |          | Tetat  | 394.80  | 06          | 1.30                |           |
|        |           |          |        | Fecture | 1           |                     |           |

Una vez seleccionada la persona natural o jurídica que se encuentre en un proceso de coactiva, se puede hacer clic en el botón Ver Documento y desplegar el documento de Resolución en el caso que se la haya cargado.

Para realizar el cálculo de interés es necesario ingresar los porcentajes de interés según el Banco Central, para el registro se hará clic en el botón **Porcentaje Interés Bco. Central**, como sigue:

MINISTERIO DE GOBIERNO

## MANUAL DE USUARIO PARA EL SISTEMA DE FACTURACIÓN PERFIL RECAUDADOR(A)

Versión: 1 Página 53 de 105 Código:

## 🖬 🛱 🐺 44 4 5 14 🖄 🖬

10

| Ano  | Periodo    | Dias | Interes |
|------|------------|------|---------|
| 2018 | OCTUBRE    | 31   | 8,33    |
| 2019 | SEPTIEMERE | 30   | 9,33    |
| 2018 | AGOSTO     | 21   | 9,33    |
| 2018 | 30.0       | 31   | 9,33    |
| 2018 | (AURO      | 30   | 9,33    |
| 2018 | MAYO       | 31   | 9,33    |
| 8100 | ACRE.      | 30   | 9,33    |
| 2019 | MARZO      | 31   | 0,22    |
| 2018 | FEBRERO    | 28   | 8,33    |
| 2019 | 098.60     | - 24 | 6,33    |
| 2017 | CICEMBRE   | 31   | 8,33    |
| 2017 | NOVEMBE    | 30   | B,33    |
| 2017 | OCTUBRE .  | 31   | 8,33    |
| 2017 | SETTEMORE  | 30   | 9,33    |
| 2017 | AGOSTO     | 31   | 9,33    |

## PORCENTAJE DE INTERÉS DEL BANCO CENTRAL

Deben constar lo datos de los intereses por cada mes y año para realizar el cálculo automático en la pantalla anterior.

Al hacer clic en el botón Cálculo de Interés se calculará automáticamente y se mostrará en el campo **Interés**, para que se genere el valor correspondiente a partir de la fecha de notificación, en el caso que se trate que se encuentre en el lapso de 3 días el interés será 0, caso contrario se generara el valor correspondiente.

## MANUAL DE USUARIO PARA EL SISTEMA DE FACTURACIÓN PERFIL RECAUDADOR(A)

Versión: 1 Página 54 de 105 Código:

MINISTERIÓ DE

**GOBIERNO** 

#### FACTURACIÓN DE COACTIVAS

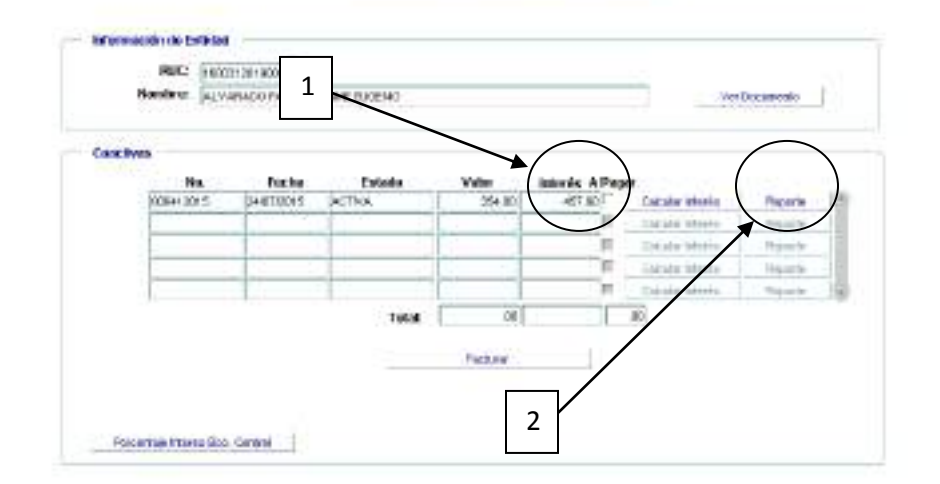

Se hará clic en el botón **Reporte** para desplegar el detalle del cálculo del interés correspondiente al proceso coactivo seleccionado, dependiente de la fecha en la que se ha notificado.

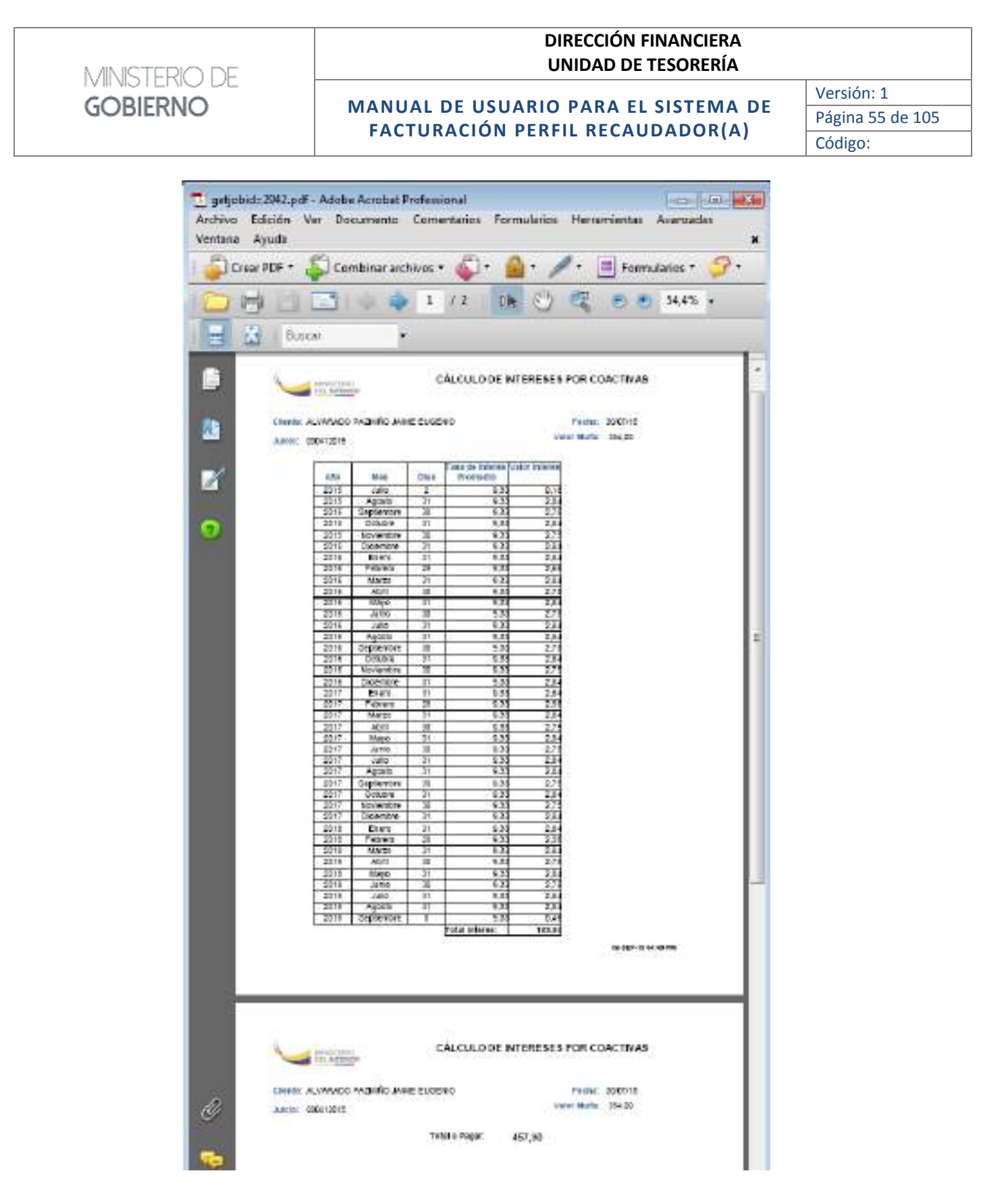

Se tendrá que hacer clic en el botón **Facturar**, y aparecerá la pantalla siguiente:

| MINIST | -RÍO DE                 |                         |                                      | DIRI<br>UNI   | ección i<br>Dad de | FINANC<br>TESOR | iera<br>Ería                             |                  |
|--------|-------------------------|-------------------------|--------------------------------------|---------------|--------------------|-----------------|------------------------------------------|------------------|
| CODIE  |                         |                         |                                      |               |                    | CLET            |                                          | Versión: 1       |
| GOBIE  | GOBIERNO                |                         | MANUAL DE USUARIO PARA EL SISTEMA DE |               |                    |                 |                                          | Página 56 de 105 |
|        |                         | FAC                     | TURACIÓN                             | PERFIL        | RECAL              | JUADC           | JK(A)                                    | Código:          |
|        | Westmanne Indono        |                         |                                      |               |                    |                 |                                          | I                |
|        | PICHINCHA               | CONCINENTS OF ANY DE CO | trie flaga i SUR                     | Warenet State | 018 AV             | Eristic Pr      | VIENDA AD China III                      |                  |
|        | Detaile:                | Novempetide             | Containt                             |               | Calif. Weble #1    | Walart25        | Sub Yotal                                |                  |
|        | 1                       | coolaran                |                                      |               |                    | 1               | Concerne                                 |                  |
|        |                         |                         | -                                    |               |                    | -               |                                          |                  |
|        | 0                       |                         |                                      |               |                    |                 |                                          |                  |
|        | A CONTRACT              |                         | 1                                    |               |                    |                 | إل الـــــــــــــــــــــــــــــــــــ |                  |
|        | Perpagai                |                         |                                      | Cheele:       | al cliente<br>R    |                 |                                          |                  |
|        | Salvand (1);            | fife then Lin           | Chequet BIR<br>CheChe                | Reo'Cit:      | 1781002511801      | Telifanx        | × 1                                      |                  |
|        | SabTotat                | Par digilalm            | Cielige:                             | Dissection:   |                    |                 | P                                        |                  |
|        | Total INN               | Fecha: 2998/ 209        |                                      | Previatia     | PICHROM            |                 |                                          |                  |
|        | Total apager            |                         | Humens                               | Molt          | 8                  |                 |                                          |                  |
|        | Detaile: 9              |                         |                                      |               |                    |                 |                                          |                  |
|        | Sanctowes Artemet alter | Pecha                   | Descripter                           | 4             |                    | Voluti          | Alfonsi                                  |                  |
|        |                         | - 2993 - <u>1</u>       | 220030                               | 0             |                    | 1.515.000       | 10 H                                     |                  |
|        |                         |                         |                                      |               |                    |                 | 保護し                                      |                  |
|        | Francisco ME            |                         |                                      |               |                    |                 |                                          |                  |
|        | Class de Acroso         |                         |                                      | i.            |                    |                 |                                          |                  |
|        | Kink                    |                         |                                      | 17283         |                    |                 |                                          |                  |
|        | Sutoru ac Aire          |                         |                                      | Fecha         | Lateritorios       |                 |                                          |                  |
|        | Xea ja c                |                         | 1 Parties                            | 1             |                    |                 |                                          |                  |
|        | Monistate Dist          |                         | therappe is                          | CONC.         |                    |                 |                                          |                  |

Se tendrá que hacer clic en el campo **Ruc/Cl** en el bloque Datos del Cliente, la información completa de la Factura según los datos de la coactiva a cancelar.

| DIRECTLA     |                     | TNGRESC<br>tpro                                            |                         | Forther Ministerner | AGTE<br>SP.2018                           | Catack        | atada: Pendi<br>Grior: | este de brus 👘 |    |
|--------------|---------------------|------------------------------------------------------------|-------------------------|---------------------|-------------------------------------------|---------------|------------------------|----------------|----|
| el Servicio  |                     | Descripción                                                | 0                       | ontable             | Car,                                      | Water the     | Valor 12%              | Sub Total      |    |
| d1 P4        | ellus per Cearliner | s de falles administratives                                | OTDAS MILTAS            | lise stor           | •                                         | 811.10        | 0.08                   | 845,90         | ř. |
| 1            |                     |                                                            | 1                       |                     | H                                         |               | Effectives             | #11.99         |    |
| Por page     |                     | Forma de pago                                              |                         | Dates A             | d cliente                                 |               |                        |                | -  |
| Subtrated 12 | 1.0E                | No. Comproli. Fech                                         | Nailer                  | Clienter            | Clienter ya wagane pageniko jame ini      |               | O JAIME ELIGER         | 00             |    |
| Subletai Di  | 811.98              |                                                            |                         | Rio Ch              | 199631                                    | 2012001       | Teléfonss              | 2074014        |    |
| Salare       | 211.56              |                                                            |                         | Direction           | IN PULARD MARCON EXPIRES VIA A ROCAFIERTE |               |                        | OCAFBERTE      |    |
| Total IVA:   | 0.08                |                                                            |                         | Provincia           | TUNCE                                     | EARSA .       |                        |                |    |
| 05439-634    |                     |                                                            |                         | Owled:              | SAND                                      | NGO DE PILLA  | 80                     |                | 1  |
| Total a pag  | aC 811,98           | Total Depúsito                                             | #i                      | Mult                | produ                                     | ntige denexis | treally pro            |                |    |
| Tipei de l   | Page                | Tao Pego                                                   |                         | Villor              |                                           |               |                        |                |    |
|              |                     | the first is the of the prime and the short hand a desired | and the second lines in | 1 (All 1 100)       |                                           |               |                        |                |    |

| MINISTERIÓ DE | DIRECCIÓN FINANCIERA<br>UNIDAD DE TESORERÍA |                  |
|---------------|---------------------------------------------|------------------|
| CORIERNO      |                                             | Versión: 1       |
| GOBIERNO      |                                             | Página 57 de 105 |
|               | FACTORACIÓN PERFIL RECAUDADOR(A)            | Código:          |

Se tendrá que llenar la información del bloque Forma de pago y una vez verificada toda la información de la factura se procederá a grabar en el botón que se encuentra en la barra superior

Grabar

Se generará el número de la factura de manera automática y se generará la información de la clave de acceso y el campo XML para ser enviado y autorizado por el SRI.

|                                                                                                    | сo                                                                                                    | NSULTA DE F                     | ACTURA              | S                                                                                                    |                                  |                                            |            |
|----------------------------------------------------------------------------------------------------|----------------------------------------------------------------------------------------------------|---------------------------------|---------------------|----------------------------------------------------------------------------------------------------|----------------------------------|--------------------------------------------|------------|
|                                                                                                    |                                                                                                    | Ejercicio fiscal: 2019          | Núr<br>Fecha de Emi | nero:<br>isión:                                                                                                    | 0003285<br>07-JUN-2019           | Estado<br>Estado Error                     | Autorizado |
|                                                                                                    |                                                                                                    |                                 | Fecha Anula         | ción:                                                                                                    |                                  |                                            |            |
| GUAYAS                                                                                                    |                                                                                                    |                                 | Estado              | Fact.:                                                                                                    | VALIDO                           |                                            |            |
| Reemplazo por:         Fecha:           Autorizacion:         0706201901176000066000122040010000032851234567816         Fecha Autorizacion:         2019-06-07108:46:28- |                                                                                                    |                                 |                     |                                                                                                    |                                  |                                            |            |
| — Conexión S                                                                                                    | RI                                                                                                    |                                 |                     |                                                                                                    |                                  | 1                                          |            |
| Claveacceso:                                                                                                    | 07062019011760000660001220400100000328                                                                                 | 851234567816                    |                     | Bor                                                                                                    | rar Informac                     | ión de SRI                                 |            |
| Xml Sri                                                                                                    | <respuestaautorizacioncomprobante≻≺clave <br="">&amp;trinfoTributaria&amp;ot</respuestaautorizacioncomprobante≻≺clave> | AccesoConsultada>07062019011760 | 0000660 <b>Xml:</b> | xml v<br <factur< th=""><td>ersion="1.0" e<br/>a id="comprob:</td><th>ncoding="UTF-8"?&gt;<br/>ante" version="1.0.0"</th><td>'&gt;</td></factur<> | ersion="1.0" e<br>a id="comprob: | ncoding="UTF-8"?><br>ante" version="1.0.0" | '>         |
| Mensaje:                                                                                                    |                                                                                                    |                                 | Error:              |                                                                                                    |                                  |                                            |            |

- Una vez grabada la Factura se procederá a realizar la conexión al SRI, considerando que es indispensable para terminar el proceso de facturación electrónica: *Enviar XML SRI*: al hacer clic en este botón, la acción que se realiza es el envío del archivo XML con la información de la factura al SRI, deberá salir el mensaje "ENVIO CON EXITO", y a su vez tendremos que verificar que los estados se encuentren como "Enviado" "Sin Error", recuerde que estos mensajes se encuentran en la parte superior derecha de la pantalla.
- Autorización SRI: Al hacer clic en este botón se realizará la acción que es la Autorización por parte del SRI de la factura que fue enviada, deberá salir el mensaje "AUTORIZACIÓN CON EXITO", y a su vez tendremos que verificar que los estados se encuentren como "Autorizado" "Sin Error", recuerde que estos mensajes se encuentran en la parte superior derecha de la pantalla.
- 3. *Imprimir Fact. Electrónica*: Al hacer clic en este botón se realizará la acción de desplegar en pantalla la factura para ser impresa y al mismo tiempo se grabará en el disco duro del servidor para ser enviada por correo electrónico al cliente.
- 4. *Enviar al cliente*: Al hacer clic en este botón se realizará la acción de envío de los archivos correspondientes a la factura, es decir, el archivo XML y PDF.

MANUAL DE USUARIO PARA EL SISTEMA DE FACTURACIÓN PERFIL RECAUDADOR(A) Versión: 1 Página 58 de 105 Código:

## **2.2.4 REPORTES – SANCIONES PENDIENTES**

| Eacturación Cierre de C | aja Conciliación Contable Cargam   | asiva ⊻entana        |
|-------------------------|------------------------------------|----------------------|
| Servicios CYF           | ·                                  |                      |
| Servicios Jurídico CYF  | Eacturar Sanciones Administrativas |                      |
| PAF                     | Consultar Sanciones Pendientes     |                      |
|                         | <u>C</u> oactivas                  |                      |
| Servicios MDG           | <u>R</u> eportes                   | Sanciones Pendientes |
| Migración               |                                    | MATRIZ - PICHINCHA   |
| Clientes                |                                    |                      |
| Notas de Crédito        | •                                  |                      |
| Modificación            |                                    |                      |
| Consulta                | •                                  |                      |
| Reportes                | J                                  |                      |

Al hacer clic en esta opción aparecerá la siguiente pantalla:

| R             | EPORTES DE SANCIONES PENDIENTES DE PAGO                       |  |
|---------------|---------------------------------------------------------------|--|
|               | San villenens Aufreierkalmatisens Premilienaliens die geogen  |  |
| Coordinacións |                                                               |  |
|               | Serviceurs Administrations Perudicates de page - Coordenación |  |

Al hacer clic en el botón **Sanciones Administrativas activas pendientes de pago**, se despelgará un reporte en formato PDF, como siguigue:

## MANUAL DE USUARIO PARA EL SISTEMA DE FACTURACIÓN PERFIL RECAUDADOR(A)

Versión: 1 Página 59 de 105 Código:

| · Otopoloura                            | etwer Coerse Frenderes -                                                                                                    | A strend A lines | energy.                  |                                                                                                    |
|-----------------------------------------|----------------------------------------------------------------------------------------------------|------------------|--------------------------|----------------------------------------------------------------------------------------------------|
|                                         | ● L/I 課心復生生 IHS F 習出 M                                                                                                    | H                | -                        |                                                                                                    |
|                                         |                                                                                                    |                  |                          |                                                                                                    |
| 4                                       | MARTENO - REPORTS DE SANCHARES ADMINIST                                                                                                    | RATINA PEN       | SENTES DE RECA           | INDER                                                                                                    |
| -                                       | Di somo                                                                                                    | 000 200.000      |                          |                                                                                                    |
| COORDINACIÓ                             | N ZONAL 2                                                                                                    |                  | R-50P-1810               | 000 348                                                                                                    |
| Nati                                    | Market                                                                                                    | Mil Action       | Pacifik Nutrian          | Pater                                                                                                    |
| 095254545454001                         | RECORDER BOOLOGIN & PREDICIAR 3 A                                                                                                    | 0000010          | 25/15/19                 | 1.190,0                                                                                                    |
| 1792304040001                           | SCHLIMINGR SH. ECHOOPEA                                                                                                    | 00073018         | 07/85/19                 | 1.500.1                                                                                                    |
| 1750105-101001                          | VALVERHIERS SOLVEL DARKEL SALE                                                                                                    | 100000           | 04/85/18                 | 1.055                                                                                                    |
| 0956451307001                           | CONFORMORINE CLAYSRUPH OF YNATHAREING OF ANNA (PERSON S.A.                                                                                                    | 0000010          | 049948                   | 1.1962                                                                                                    |
| 1768-10-001                             | NYVERILIE: BRANKER LA                                                                                                    | 00102010         | 040010                   | 1.1803                                                                                                    |
| 1013254000                              | CORDED REMOVE                                                                                                    | 10122010         | 04/09/55                 | 1.110.0                                                                                                    |
| 179(153(8)00)                           | ALFIOLECIHORISA                                                                                                    | 10133018         | 05,85/18                 | 1,1563                                                                                                    |
| ENCOMPAGE                               | BOLDROND BUILDLA JORDE AMMANDO                                                                                                    | (802,007         | 18/20/17                 | 0.0                                                                                                    |
|                                         | 10                                                                                                    | A COORDAND       | CH XCHAL 2               | 3001                                                                                                    |
| COORDINACIO                             | N 20NAL 3                                                                                                    | 1                |                          | 2012                                                                                                    |
| PAD                                     | Annata                                                                                                    | Ma. Japan        | Packs Recention          | Taby-                                                                                                    |
| 190062196-4001                          | PARTE NURBER DISCAR FAMILIES                                                                                                    | 108012817        | ST/IDILL.                | 1.1.120                                                                                                    |
| 050000605.0001                          | Pometar Stellendow Ea                                                                                                    | 00402017         | 05/29/17                 | -395.8                                                                                                    |
|                                         | 10                                                                                                    | AL COORDINAL     | CN 20MAL 1               | 1.580.0                                                                                                    |
| COORDINACIÓ                             | N ZONAL 4                                                                                                    |                  | Report Report and        | Laborator I                                                                                                    |
| Trans Linkson                           | A REAL PROPERTY AND A REAL PROPERTY AND A REAL           | Max Shinese      | CONSULT.                 | TANK                                                                                                    |
| 100000000000000000000000000000000000000 |                                                                                                    | 10000711         | 100000                   | 1.100.0                                                                                                    |
| 130040513001                            |                                                                                                    | 10002013         | 15/0/12                  | 1.160,0                                                                                                    |
| 130662030 8001                          | MICHAE CRIME OF HEREIN ARTINO                                                                                                    | 10073010         | 26/61/18                 | 1.160,0                                                                                                    |
| 1706180217001                           | GORDARS BITELENINE RIVERSIO                                                                                                    | 00000017         | 39,66717                 | 0.051                                                                                                    |
| 1790585/7 8001                          | INFORCASH DRUTH INFORDELSA S.A.                                                                                                    | 18082013         | 25/04/18                 | 1.160.0                                                                                                    |
| and the second states of the second     | <ul> <li>International end of the second second se<br/>Second second sec</li></ul> |                  | and a local state of the | the second second second second second second second second second second second second second second second se |

MINISTERIO DE

**GOBIERNO** 

En el caso que se requiera emitir el reporte solo por Coordinación, se deberá especificar la Coordinación en el campo haciendo Ctrl+L para desplegar la lista de valores, y luego de seleccionar se tendrá que hacer clic en el botón **Sanciones Administrativas activas pendientes de pago -Coordinación**, se despelgará un reporte en formato PDF, como siguigue:

|                                                                                                    | autova.<br>R 10:11 AM |
|----------------------------------------------------------------------------------------------------|-----------------------|
| ECHORE DE SANCIONES ADIRINO TRADINO PENDIENTES DE RECA     SUCCESSADARIO TRADINO PENDIENTES DE RECA     SUCCESSADARIO TRADINO PENDIENTES DE RECA                                                                                                    | A HE WA               |
| COURT MANY CONTRACTOR OWL: FOOT SAMER IN                                                                                                    | 1197.50               |
| 10000281001 0360-03 0202016 3846-03                                                                                                    | 1160.52               |
| 1004020079201 444/46/35/46/04/65/44/46/04/0                                                                                                    | 118138                |
| ANTER AREA ANTER ANTER                                                                                                    | 118.38                |
| COMPOSED INCREMENTATION INCREMENTATION STOCKED IN STOCKED                                                                                                    | 110.50                |
| THEOREMAN INSTRUMENT AND THE ADDRESS OF THE PARTY OF THE PARTY OF THE | 1301.00               |
| VANE KO BOOTT SHI MANAGONO SHORESHO HADHINA SHIMASOK KORIKO SHITISHO I SHITISHI SHAKAKA SHITISHI SHITISHISHI SHITISHISHISHISHISHISHISHISHISHISHISHISHISHI                                                                                                    | UBD                   |

| MINISTERIÓ DE | DIRECCION FINANCIERA<br>UNIDAD DE TESORERÍA |                  |  |  |  |
|---------------|---------------------------------------------|------------------|--|--|--|
| CORIFONIO     |                                             | Versión: 1       |  |  |  |
| GOBIERNO      |                                             | Página 60 de 105 |  |  |  |
|               | FACIORACIÓN PERFIL RECAUDADOR(A)            | a ( ))           |  |  |  |

#### Código:

## 2.3 PAF

En este menú se tendrá las opciones de carga, revisar facturas generadas, envío y autorización de facturas al SRI y el ingreso individual:

| Eacturación Cierre de Ca | aja <u>C</u> onciliación <u>C</u> ontable <u>C</u> a   |
|--------------------------|--------------------------------------------------------|
| Servicios CYF            | DE FACTURACIÓN                                         |
| <u>P</u> AF ►            | Carga Masiva SITMINT                                   |
| Servicios MDG            | Eacturas Generadas SITMINT<br>Envío v Autorización SBI |
| <u>M</u> igración        | Ingreso Manual                                         |
| ⊆lientes                 |                                                        |
| Notas de Crédito         |                                                        |
| Modificación 🕨           |                                                        |
| <u>C</u> onsulta         |                                                        |
| Reportes                 | J                                                      |

## 2.3.1 CARGA MASIVA SITMINT

Aparecerá la siguiente pantalla en donde se cargará un archivo con formato csv para realizar el proceso de generación de facturas de forma masiva. El archivo csv se emitirá del sistema SITMINT.

| Jelenci ana | Tenor         | CA<br>Set or<br>Arts | RGA MASIVA - PERMISOS<br>Inversiones<br>Inversiones | DE FUNCIONA |         |     |     |
|-------------|---------------|----------------------|-----------------------------------------------------|-------------|---------|-----|-----|
| Deposito    | Fecha Depasda | Voler                | Dper Tronatio                                       | The         | Cliento | 1.1 | 1   |
|             |               |                      |                                                     |             |         |     |     |
|             |               |                      |                                                     |             |         |     |     |
|             |               |                      |                                                     |             |         |     |     |
|             | <u> </u>      |                      |                                                     |             |         |     | - 1 |
|             |               |                      |                                                     |             |         | _   | - 1 |
|             |               |                      |                                                     |             |         |     | - 1 |
|             | <u> </u>      |                      |                                                     |             |         | _   | -11 |
|             |               |                      |                                                     |             |         | _   | -01 |
|             | <u> </u> }    |                      |                                                     |             |         | _   | -11 |
|             |               |                      |                                                     |             |         | _   | -11 |
|             |               |                      |                                                     |             |         | _   | -11 |
|             |               |                      |                                                     |             |         | _   | -11 |
|             |               |                      |                                                     |             |         | _   | -11 |
| 1 1         |               |                      |                                                     |             |         | _   | -11 |
|             | 1 1           |                      |                                                     |             |         | _   | -   |
| 11 71       |               |                      |                                                     |             |         | _   | - 1 |
|             |               |                      |                                                     |             |         | _   | 11  |
| OTAL & FR   | CTURING       |                      |                                                     |             |         | -   |     |
|             | 11500         |                      |                                                     | 4           |         |     | 23  |

Por lo tanto para cargar se hará clic en el botón Examinar para buscar el archivo como se muestra:

| N IN ICTEDIA |            |                                                                            | DIRECCIÓN FINANCIERA<br>UNIDAD DE TESORERÍA |                  |
|--------------|------------|----------------------------------------------------------------------------|---------------------------------------------|------------------|
| GOBIERIC     | ) DE<br>)  | MANUAL DE USUARIO PARA EL SISTEMA DE                                       |                                             | Versión: 1       |
| GODILITIO    |            | FACTURACIÓN PEREU RECAUDADOR(A)                                            |                                             | Página 61 de 105 |
|              |            |                                                                            |                                             | Código:          |
|              | Bescar et: | nchivo<br>] Archivo                                                        |                                             |                  |
|              | Movimiento | vsAjustelinventario.xls<br>itos para factura (2).csv<br>alificaciones.docx | 000                                         |                  |

| muestra datos p    | ara factura (2).csv       |       |          |
|--------------------|---------------------------|-------|----------|
| NotaPagoCalifica   | iciones.docx<br>11.05.XLS |       |          |
| pof-copia.csv      |                           |       |          |
| •                  |                           | 13.1  | 1.       |
| gombre de archiro: | paticsv                   |       |          |
| Archivos de tipo:  | Todos los archivos        |       |          |
|                    |                           | Abrir | Cancelar |

Luego de ubicar el archivo paf.csv, se hará clic en Abrir.

| — Subir archivo | ) del SITMINT      |          |             |
|-----------------|--------------------|----------|-------------|
| Archivo:        | D:\Archivo\paf.csv | Examinar | Subir Datos |
|                 |                    |          |             |

Se hará clic en el botón **Subir Datos** para cargar la información del archivo y se tendrá que hacer clic en el botón Aceptar a los siguientes mensajes:

Inicio de carga de datos:

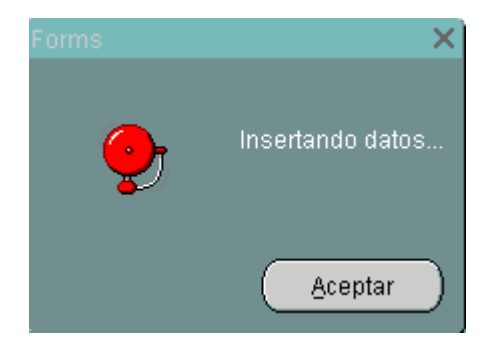

Se informará que el proceso de carga ha sido exitoso e indica el número de registros insertados:

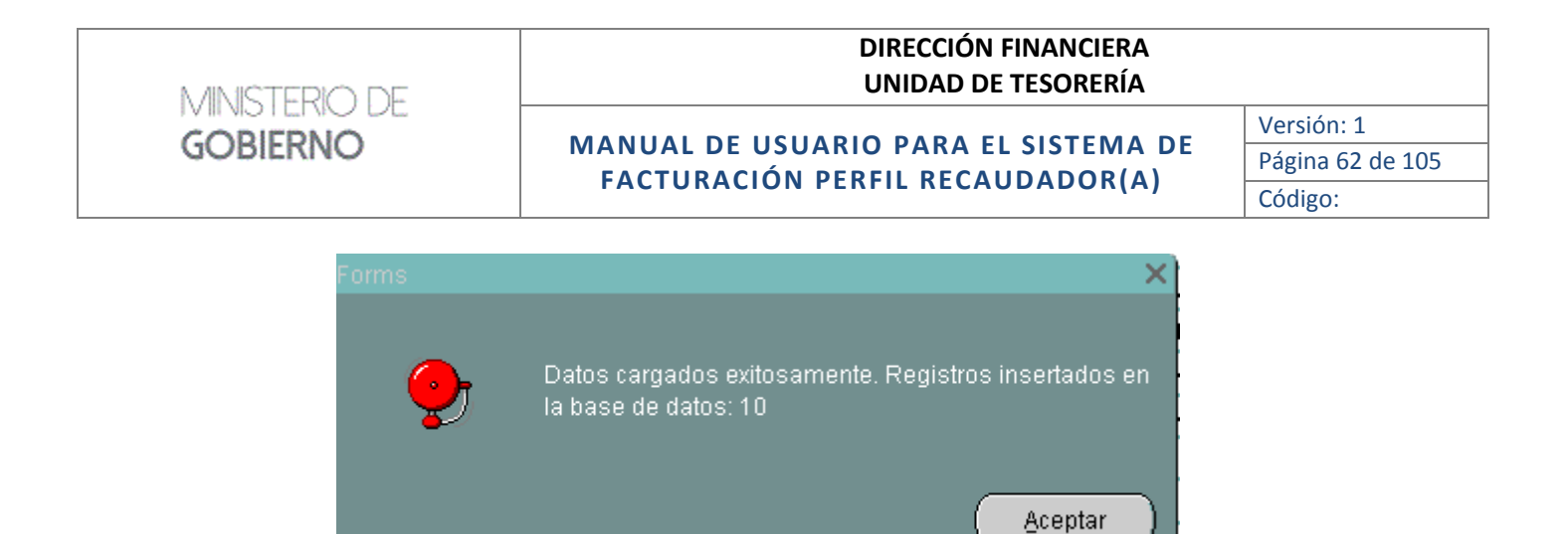

Una vez cargada la información aparecerá la siguiente pantalla:

|   | Genera    | Postaros .     |                    |                                           |                        |                             | 5 (B) 🖬           |
|---|-----------|----------------|--------------------|-------------------------------------------|------------------------|-----------------------------|-------------------|
|   |           |                | CAL                | CA MASIVA - PERMISOS                      | DE EUNCIONA            | MIENTO ANUAL                |                   |
|   |           |                | Q.                 | COA MAGINA - PERMISSIO                    | DEFONCIONA             |                             |                   |
|   |           | - Cier         | CERTIFICAE THE     | COTOMIC MIDACION                          |                        |                             |                   |
|   |           |                | Subir ord          | itys did SETMINT                          |                        |                             |                   |
|   |           |                | Acute              | RE DIVERSION                              | Exec                   | Network Skataly Diadots     |                   |
| 1 | Generican | Tana           |                    |                                           |                        |                             |                   |
|   | CENTION   | C10009         |                    |                                           |                        |                             |                   |
|   | Depesse   | Fecha Depesito | View               | Tipo tranite                              | Ruo                    | Clente                      | (C) (1)           |
| 1 | 0009400   | 2202/00/19     | device solitation  | E NUEVO PERMISO - 2010                    | 1302517681803          | LOOP MARTNEZ NELSON         | CANCHA DEPORTIVA  |
| T | 7209510   | 2242/0019      | 30.00 (SOLIGITUD 0 | E NUEVO MERMISO - 2010                    | 1210806001801          | CLENCALLOOK WALKICIO HERMAN | TENEN, ABACEMIAS  |
| 1 | 00596530  | 22/02/0019     | 250.00 PADO POR    | LENGCO DE ACTVEADÉS DEL AÑO ANTERIO       | 7 - 2016 (712) MCMM001 | AREACE IN TARCO HERO ROMPHY | SALA DE RECEPCIÓN |
| 1 | 5408300   | 220020018      | JEURO PAGIO POR!   | EXENCICIO DE ACTIVIDADES DEL AÑO AINTERIO | R-2011 1704296584801   | CAIZA MUZO JORGE ANDRES     | FROORINGO         |
| 1 | 3408130   | 22620019       | JDB0 PAG0 PORT     | ERINGCIO DE ACTIVIDADES DEL AÑO ANTERIO   | R-2011 1724238884801   | CAIZA MUZO KONCE ANDRES     | TRIOCRIPCO        |
| 1 | 063919530 | 22620048       | 30.00 SOLICITUD (  | E NLEVO VERMESO - 2010                    | 1308121283801          | PALARDO DELGADO LUS ALMEDO  | TENDA ABACONAD    |
| 1 | 1005900   | 22402/00/9     | ROTO SOFELETING    | E NUEVO REPAIRO . 2019                    | 1102726984801          | CARRON SAAVEDRA ANTONA      | RESTAURANCE       |
| 1 | 6608020   | 22020013       | 20.00 SOLICITAD    | NE NUEVO REPAISO - 2019                   | 0602420404801          | PADELA RADELA NAPER LAURA   | TEMPA, ABACERIAS  |
| 1 | 7266546   | 22/02/0019     | GO.60 SOLIGTLE I   | E NUEVO REPAIDO - 2010                    | 1707539450801          | NATANIO ROSCEO SLVIA SUSANA | RESTAURANCE       |
| 1 | 3058000   | 2240/0019      | 20.00 600/07000    | E NUEVO PERMISO - 2010                    | 1304664791803          | VELEZ MURICZ VORYTIA MIRPIA | TENDA, ABA 296AS  |
| Ē |           |                | ( <u></u> )(       |                                           |                        | 1                           |                   |
| t | 1.0       |                | 1                  |                                           |                        | 1.                          |                   |
| t |           | 38             |                    |                                           |                        |                             |                   |
| ţ |           | 1              |                    |                                           |                        |                             | 1                 |
| ę | -         |                |                    |                                           |                        |                             |                   |
|   |           | 1              |                    |                                           |                        |                             |                   |
| Ţ |           | 1              |                    |                                           |                        |                             |                   |
|   | -         |                |                    |                                           |                        |                             | -                 |

Se podrá selecciona todos los registros o de forma individual haciendo clic en la casilla de control

ubicada en la parte superior izquierda  $\ulcorner$  Seleccionar Todos .

Una vez seleccionada la información a facturar se tendrá que hacer clic en el botón **Generar Facturas,** todos los registros ya generados un número secuencial de facturas desaparecerán de esta pantalla como se muestra:

MINISTERIO DE GOBIERNO

## MANUAL DE USUARIO PARA EL SISTEMA DE FACTURACIÓN PERFIL RECAUDADOR(A)

Versión: 1 Página 63 de 105 Código:

En esta pantalla según se vaya seleccionando se indicar el número de facturas a generar al igual que la cantidad total.

|     | Detretal   | Facurat        |          |                                                        |                  |                             | 9 m 🖬             |
|-----|------------|----------------|----------|--------------------------------------------------------|------------------|-----------------------------|-------------------|
|     |            |                |          | CARGA MASIVA - PERMISOS DE                             | FUNCION          | MIENTO ANUAL                |                   |
|     |            | Sec            | ciofisca | сотории -мазаскія                                      |                  |                             |                   |
|     |            |                |          | Subtraction del STMMT                                  |                  |                             |                   |
|     |            |                |          |                                                        | 111              |                             |                   |
|     |            |                |          | WERE DARWOOD IN                                        | free             | CARACT EVEN DATE:           |                   |
| ٣   | Delections | rTadaa         |          |                                                        |                  |                             |                   |
|     | Deposite   | Fecha Deposito | Value    | lipe Transfer                                          | Br               | Chevie                      |                   |
| R   | 5805425    | 22.020018      | 50.00    | SOLICITUD DE HUEVO PERMISO - 2010                      | 13051745782      | LOOP ANYTHEE NELSON         | CAMENIA DEPORTIVE |
| ø   | 1308518    | 2200202018     | 20.00    | SOLITTUD DE NUEVO PERMISO - 2018                       | 131308503730     | CUENCA LOOP MAURIDO HERMAN  | TIDIOA, ADACERAD  |
| P   | 6368529    | 20.0202918     | 250.00   | PASO FOR EJENDIDO DE ACTIVIDADES DEL AÑO ANTERIOR - 28 | 16 1713166005804 | AMAÇAÑA TARCO HUGO ROBERTO  | SALA DE FERENDON  |
| 7   | 24000328   | 20.0202014     | 20.00    | PARO FOR EARCIDO DE ACTIVIDADES DEL AÑO AMERIOR : DE   | 17 1724230854301 | CALEA MUDO JOROE ANDRES     | PROCHERCO         |
| P   | 38008.29   | 20.0202014     | 20.00    | RAND FOR EXERCICID DE AUTIVENDES DEL MAD AMERICE : DE  | 17 1704236854301 | KAIZA MUDO JOROE ANDRED     | PRIDOPERICO       |
| -   | 0610629    | 22.02/2018     | 20.00    | SOLICITUD DE NUEVO RERMISO - 3010                      | 120812128360     | TAMPEO DELGADO LAS ALFREDO  | TENDA, ADACENCAS  |
| F   | 126723     | 22/02/2011     | 50.00    | SOLICITUD DE HUEVO PERMISIO - 2010                     | 10212686480      | CAPPEON SARVEERA AND CAR    | PESTALBANTE       |
| 5   | 0808828    | 22/02/0019     | 20.00    | SOLICITUD DE NUEVO PERMISO - 2016                      | 090243042480     | PADELA PACELA MARIA LALRA   | TENDA, ADACTICAS  |
| -   | 1265544    | 22/02/0019     | 50.00    | SOLICITUD DE NUEVO PERMISO - 2018                      | 1001535456800    | NAMANDO NOSERO SEVIA SUSAMA | RESTANDANTE       |
| -   | 3259029    | 22/02/2014     | 20.03    | SOLICITUD DE NUEVO RERMISO - 2018                      | 130468470130     | VELEZ HURDZ Y ORVITA MARIA  | TIBIDA, ADACERAS  |
| TT. | · · · · ·  |                |          |                                                        |                  |                             | 1                 |
| 1   |            |                |          |                                                        |                  |                             | 1                 |
| Π.  |            |                |          |                                                        |                  | 10                          | 1.5               |
| 2   | 1.         | <u> </u>       |          |                                                        |                  | L                           |                   |
| 5   | _          |                |          |                                                        | _                | 2                           | 1                 |
|     | -          |                |          |                                                        |                  |                             |                   |
|     |            | <u></u>        | <u> </u> |                                                        |                  | 1                           |                   |
| -   |            |                |          |                                                        |                  | 1                           | 1.                |

Una vez generada el secuencial de facturas estas desaparecen de la pantalla como se muestra:

| Ľ     | contract 1                                                    | - rest line in the                                                 |                                                    |                                                                                                    |                                                                                                    |                                                                                                    | 1000                                                                                                    |
|-------|---------------------------------------------------------------|--------------------------------------------------------------------|----------------------------------------------------|----------------------------------------------------------------------------------------------------|----------------------------------------------------------------------------------------------------|----------------------------------------------------------------------------------------------------|----------------------------------------------------------------------------------------------------|
|       | 1000-Fille                                                    | Factorial                                                          |                                                    |                                                                                                    |                                                                                                    | 1                                                                                                    | も 🏦 🛄                                                                                                    |
|       | Delections                                                    | Gen                                                                | ic io fise an                                      | CARGA MASIVA - PERMISO<br>control - Hermiso<br>Sale archive del SITMINT<br>Anthres (prestrumentos                                                                      | S DE FUNCIONA                                                                                                    |                                                                                                    |                                                                                                    |
| 10    | Orreste                                                       | Secto Genetic                                                      | Valer                                              | line Transfe                                                                                                    | Der                                                                                                    | Cliente                                                                                                    |                                                                                                    |
| -     | promotion address                                             | State Party in a submittee of the                                  | 10.00                                              | CALCULAR DE LA RUCE OFFICIE - 304 6                                                                                                    | I have been and the second second sec | Contrast (                                                                                                    | press and a second second seco |
| 1     | \$610020                                                      | 220222019                                                          | 20.00                                              | CANALINE REPORT OF A MARKIN - SHE O                                                                                                    | 1.20121250001                                                                                                    | PA, AMELO DELGADOLLES ALFREDO                                                                                                    | TIGHEN, ARRESTERS                                                                                                    |
| -     | 59810C20<br>T367228                                           | 22.02.2019                                                         | 50.00 5                                            | CLICITUD DE NUEVO PERMISIO - 2010                                                                                                    | 110725854081                                                                                                    | CAPPEOL SAAVEDER ANTONIA                                                                                                    | PERION, ARACERENS<br>PERIONRALITE                                                                                                    |
|       | 59810020<br>(1307228<br>(68198220                             | 21022019                                                           | 50.00 S                                            | CLUTID DE HUEVO PERMEO - 2016<br>CLUTID DE HUEVO PERMEO - 2016                                                                                                    | 11E2725864081<br>918242042042042                                                                                                    | PARANDO DELGADOLLES ALFREDO<br>CAPPEON SARVEDRA ANTONIA<br>PADELA PADELA MARIA LAURA                                                      | TENDA, ABLICERENS<br>RESTAURANCE<br>TENDA, ABACEMAS                                                                                                    |
|       | 59810020<br>1307221<br>64898220<br>13666465                   | 22.02.2019<br>22.02.2019<br>22.02.2019<br>22.02.2019<br>22.02.2019 | 50.00 S<br>30.00 S<br>30.00 S                      | CLUTILE DE MENO PERMISO - 2016<br>CLUTILE DE MENO PERMISO - 2016<br>CLUTILE DE MENO PERMISO - 2016<br>CLUTILE DE MENO PERMISO - 2019                                   | 11672585681<br>9682420426081<br>11872586681                                                                                                    | PARMICI DE GADOLLES ALPEDO<br>CAPRIOL SAAVEDRA ANTONA<br>PADILLA PADILLA MARIA LAURA<br>NARANJO ROBERO DE VA BUSAVA                       | TENDA, ABACEPIAS<br>REGISLEADE<br>TENDA, ABACEPIAS<br>RESTAURANTE                                                                                                    |
|       | 56110020<br>1307221<br>04119220<br>1366145<br>2364020         | 2002/019<br>2002/2019<br>2002/2019<br>2002/2019<br>2002/2019       | 50.00 S<br>50.00 S<br>50.00 S<br>50.00 S           | CULTUD DE NUEVO PENNEO - 2016<br>CULTUD DE NUEVO PENNEO - 2016<br>CULTUD DE NUEVO PENNEO - 2016<br>CULTUD DE NUEVO PERNEO - 2019<br>CULTUD DE NUEVO PERNEO - 2019      | 1162725864081<br>9162725864081<br>9823429424081<br>11772529454081<br>1284694761081                                                                                                    | PAWER DE GADOLLE ALPEDO<br>CAPEUN SAAVEDRA ARTONA<br>PAOLLA PADLLA MARIA LAURA<br>NARAK O ROSERO EL VA BUSINA<br>VELEZ MUROZ VORVITA NARA | TENEA, ABACTRIAS<br>RECTAURANTE<br>TENEA, ABACTRIAS<br>PESTAURANTE<br>TENEA, ABACTRIAS                                                                                                    |
| したのため | 56110020<br>(1307221<br>(66118020)<br>(13666665<br>(23666020) | 2002019<br>2002019<br>2002019<br>2002019<br>2002019                | 2010 S<br>S0.00 S<br>30.00 S<br>60.00 S<br>30.00 S | CULTUD DE NUEVO PETNEDO - 2010<br>CULTUD DE NUEVO PETNEDO - 2016<br>CULTUD DE NUEVO PETNEDO - 2016<br>CULTUD DE NUEVO PERNEDO - 2019<br>CULTUD DE NUEVO PERNEDO - 2019 | 1 16/72/8/64/04<br>9/62/9/2012/9/67<br>1 16/72/9/64/04<br>1 16/72/9/64/04<br>1 20/46/67/70/04                                                                                                    | PARANCE DE GADOLLES ALVEDO<br>CARREN SAAVEDRA ANTORA<br>DIOLLA NARIA LAURA<br>NARALO RISERO SLVA BUSINA<br>VELEZ MUROZ VORVITA RARA       | TENDA, ABACINAS<br>RESTAURANE<br>TENDA, ABACINAS<br>RESTAURANE<br>TENDA, ABACINAS                                                                                                    |

En el caso que se desee salir de la pantalla lo puede hacer, si desea volver a facturas las pendientes estas se mostrarán, sin embargo hay que tomar en cuenta en el caso de realizar una nueva carga estos registros pendientes se eliminarán.

| MINISTERIO DE |
|---------------|
| GOBIERNO      |

MANUAL DE USUARIO PARA EL SISTEMA DE FACTURACIÓN PERFIL RECAUDADOR(A) Versión: 1 Página 64 de 105 Código:

## **2.3.2 FACTURAS GENERADAS SITMINT**

En esta opción se permitirá revisar las facturas generadas a partir de la carga masiva realizada en el punto anterior, y se muestra como sigue:

| teracolecar (#                                                                                                    | FACTURA       | S GENERAL | DAS - AF | CHINO    | SITMINT            |                                         |
|----------------------------------------------------------------------------------------------------|---------------|-----------|----------|----------|--------------------|-----------------------------------------|
| Na Cano                                                                                                    | Codquirtut    | Factoria  | View     | Dependen | Facilie Deparation | Tapa Transfer                           |
| ACTRONOMENT (CAVES HELD CONTRACTION AND MILL                                                                                                    | 201000888     | Sector 6  | 2000     | 5400120  | 12429049           | Paccover descence active ages of        |
| ATTRUMENT (CASA 605) 10155 HORES                                                                                                    | S0100001-71   | 200004 4  | 200      | 5690330  | 11455015           | PAGE PORTER COULD ACTIVE ARESON         |
| THE REAL PROPERTY AND ADDRESS OF THE PARTY OF THE PARTY | C-DOHIGORINGE | percent s | 1000     | 6000123  | TREPARTS           | two cross subjections with the state of |
| Internet of the second second s                                                                                                    | 20100000000   |           | 2000     | 1206100  | 1241009            | DOLOTED BEILEVO/WHERE 2005              |
|                                                                                                    |               |           |          |          |                    |                                         |

## 2.3.3 ENVÍO Y AUTORIZACIÓN SRI

En esta opción permitirá realizar el envío y autorización del SRI de forma masiva y se muestra como sigue:

Se tendrá que hacer clic en los botones en el siguiente orden:

Primero: Enviar XML SRI

#### Segundo: Autorización SRI

|       | Non-Sec.11                            | Address (1) |           |                  |                    |                                         |                                |           |            |
|-------|---------------------------------------|-------------|-----------|------------------|--------------------|-----------------------------------------|--------------------------------|-----------|------------|
| 1994  |                                       |             | ENVL      | AR Y AUTORIZAR - | SRI - FAI          | CTURAS                                  | R                              |           |            |
|       |                                       | Clines.     | menzie    |                  |                    |                                         |                                |           |            |
| Niven | - THOMA                               | STREET.     | B-B-ELKOP | Peda Adectación  | - Delada           | Talah Inter                             | d                              |           |            |
|       | Danase la la                          | 2848        |           |                  | wateries into inc. | No Repl.                                | PREDICT A 1 PROVIDENT 214      | Dom 100;  | MARY.      |
|       | 19-100-0115                           | 1.00.00     |           |                  | Promise and Advert | 14-11-0                                 | plant server as Properties and | \$18.95   | MARKS.     |
|       | 20-000.2010                           | 1 16.00     |           |                  | 4-80-044 SL        | Distant and                             | ARLINE OF PROCEEDINGS (198     | Dom:NS    | 100000.    |
|       | 12-2010-01-01                         | 1949        |           |                  | manuals at         | Ing int at                              | Deliners in Engineering one    | 1-9 102   | April 1    |
|       | 24-8848-3919                          | 10.00       |           |                  | Notes and the      | 14+1110                                 | DALDER T NORMALTING            | form 194  | nation.    |
|       | · · · · · · · · · · · · · · · · · · · | A COLORADO  |           |                  |                    |                                         | 1 - 2 COV 2                    | 218.64    | falterite. |
|       | 1                                     | 1           |           |                  |                    |                                         |                                | A         |            |
|       | 1                                     | 1           |           |                  |                    | -                                       |                                | 15-8-3467 |            |
|       |                                       |             |           |                  | C 3                | C                                       |                                | 100011    |            |
|       | A                                     | 1           |           | 1.4              |                    | 1 · · · · · · · · · · · · · · · · · · · |                                | 10-6211   |            |
|       |                                       |             |           | 11               |                    |                                         |                                | Not MIC   | 1.0        |
|       |                                       |             |           |                  | C 1                | 1                                       |                                | (MARKET)  |            |
|       | 1                                     | 1           |           | 1                |                    | 1                                       |                                | 10.000    |            |
|       |                                       |             |           |                  |                    |                                         | 21.2                           |           |            |
|       |                                       |             |           |                  |                    |                                         | 2.5                            |           |            |
|       |                                       |             |           |                  |                    |                                         |                                |           |            |
|       |                                       |             |           |                  |                    |                                         |                                |           |            |

| DIRECCIÓN FINANCIERA |  |
|----------------------|--|
| UNIDAD DE TESORERÍA  |  |

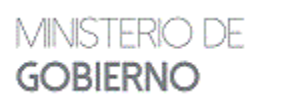

MANUAL DE USUARIO PARA EL SISTEMA DE FACTURACIÓN PERFIL RECAUDADOR(A)

En esta pantalla solo aparecerán las facturas que no se encuentren autorizadas, una vez autorizadas desaparecerán de la pantalla.

## 2.3.4 INGRESO MANUAL

Esta opción permite realizar la facturación del servicio de permisos anuales de funcionamiento de forma individual, aparecerá la siguiente pantalla:

| k                     | 2 12 12 brie 18, 18 Assessmen 5 | terra fan Osavina Jourd | Cleve  |                        |                   | 1                  |
|-----------------------|---------------------------------|-------------------------|--------|------------------------|-------------------|--------------------|
|                       | INGRESO INC                     | DIVIDUAL DE FACTUR      | AB -   | PAF                    |                   |                    |
|                       |                                 | Episeciaciae Phase      | at 16  |                        | Colorier.         | Presidente de Davi |
| NTOPICAL BROAKING     |                                 | Him                     | ** =   | 10004                  | Internation       | -                  |
|                       |                                 | Fecka Encide            | las 🖂  | 44.88.0011             | -                 |                    |
| Advecto               | all a                           |                         |        | eche Autoricaella      | • [               |                    |
| entigen Sienstricke   | Descripción                     | Cartala                 |        | Carl Ver               | m. versa          | Sector             |
|                       |                                 | 1                       |        |                        |                   | 1                  |
| _1                    |                                 | 1                       |        | 1 1                    | :                 | 1                  |
|                       |                                 | -                       |        | _                      | _                 | 1                  |
|                       |                                 | +                       | _      |                        | -                 | -                  |
|                       |                                 | 21                      |        |                        | Weder Characteria | 1.44               |
| Decisions             | information in desiration       | D.                      |        | ( - Bender )           |                   |                    |
| and the second second | Ma. Compress. Frechet           | Ware Car                | -      |                        | -                 |                    |
| Salard Die            | -                               |                         | Cal.   |                        | fundional i       |                    |
|                       |                                 | 340                     | nomine | I                      |                   | 6.4.               |
| Solite                |                                 |                         | 242    | -                      |                   |                    |
| Tatalities            |                                 | 20                      | ances. | PERCIN                 |                   |                    |
| fatal compet          | licital Depairs in con-         |                         | k.     | -ateno<br>-atenogradus | ari i             |                    |
| Bata Bat N            |                                 |                         | _      |                        | who:              | 1                  |
| Num de Page           | Tipe Page                       | Nator                   |        |                        |                   |                    |
| Convenies STE         |                                 |                         |        |                        |                   |                    |
| lave de Accesse       |                                 |                         |        |                        |                   |                    |
| Mat                   |                                 | 1                       |        |                        |                   |                    |
| Red Still             |                                 | N                       |        |                        |                   |                    |
| Nersole Set           |                                 | Rever on the sec        |        |                        |                   |                    |

En el **Detalle** se ingresará el(los) concepto(s) de pago(s), la cantidad, el valor; el subtotal sale automáticamente

Para ingresar el concepto o descripción como se muestra en la pantalla siguiente, usted puede utilizar tres métodos

1. Escribiendo manualmente

2. Digitando las teclas CTRL + L y buscar la descripción

3. Hacer doble clic en campo de la descripción y buscar

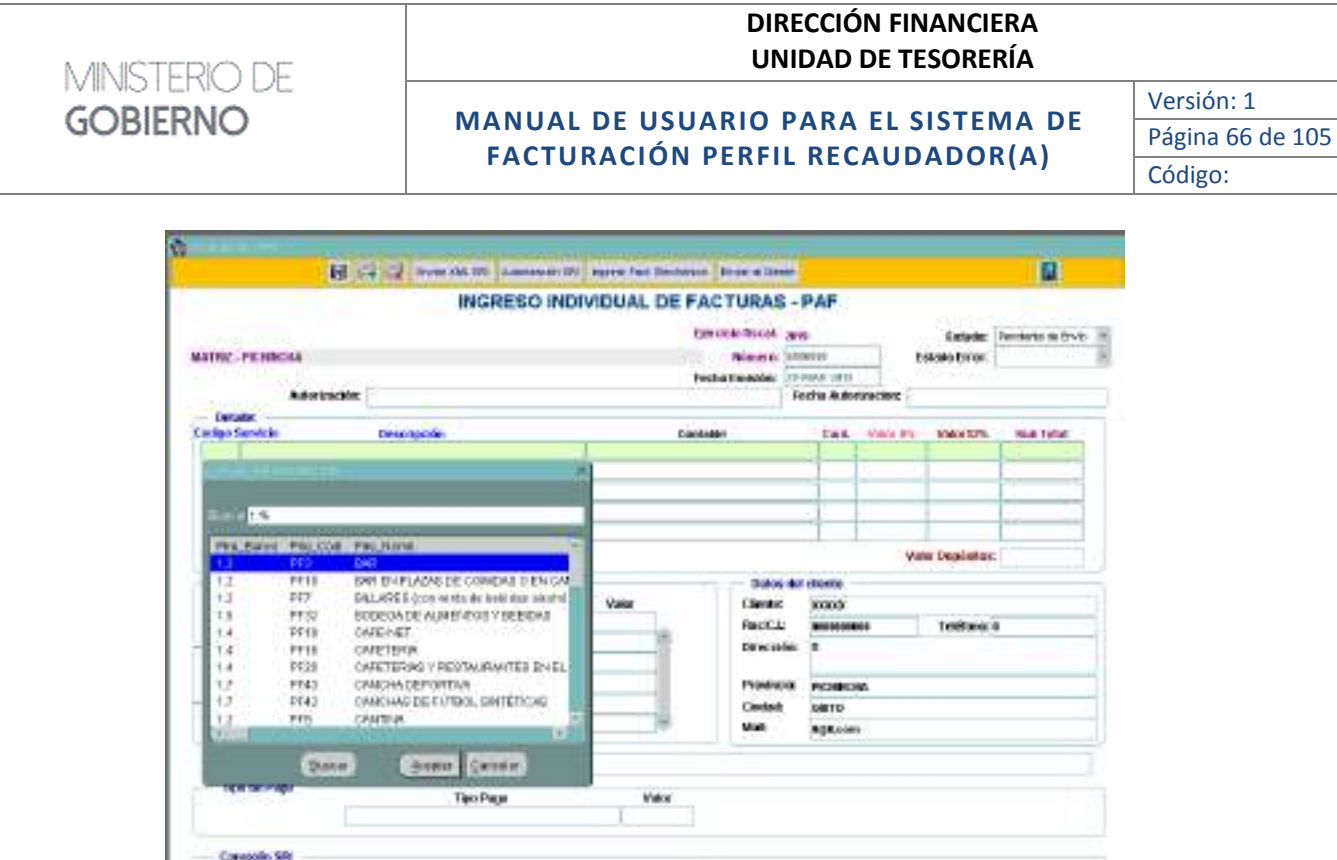

|                         | 10       | See 2 Street ML 100 American IP                         | Parental Industria Brown |        |             |             |               | 14                   |  |
|-------------------------|----------|---------------------------------------------------------|--------------------------|--------|-------------|-------------|---------------|----------------------|--|
|                         |          | INGRESO INC                                             | IVIDUAL DE FACTUR        | AS-    | PAF         |             |               |                      |  |
|                         |          |                                                         | Earn could fill a        | 6 a    | 115         |             | Saturda:      | Permittentes de Chiv |  |
| MATRIC PENING           | 640      |                                                         | Palanes at (antitation   |        |             |             | Estato Error. |                      |  |
|                         |          | 90 D                                                    | Pechalitered             | 4 6    | PRIME UP 11 | U           |               |                      |  |
| 1000000                 | Adortrac | ster                                                    | 100.0000                 | 10     | Fechia Auto | runeciene - |               |                      |  |
| Cardigo Servicia        |          | Description                                             | Cardadan                 |        | tes.        | -           | 1001075       | NA 164               |  |
|                         |          |                                                         |                          |        |             |             | _             | 1 1                  |  |
|                         |          |                                                         | <u> </u>                 |        | -           |             | · · · · ·     |                      |  |
| 1.00                    |          |                                                         |                          | -      | -           |             | -             |                      |  |
| No. of Concession, name |          | Inconstanting of                                        |                          |        |             |             |               |                      |  |
| and found               | PRO COR  | Pag para                                                |                          |        |             | . We        | ne Depistor   | -                    |  |
| 12                      | PT10     | ENH EN PLADAS DE COMDAS DEN GAS                         |                          | ios it | of elicence |             |               |                      |  |
| 11                      | 247      | DALARS 5 (cos exists de local star alcohol              | Value Clie               | aic.   | 10000       |             |               |                      |  |
| 12                      | 2018     | CARENET                                                 | Fac                      | ĊĿ.    | -           |             | teetaa        | 4                    |  |
| 14                      | PTIE     | CALETENA                                                | Day                      | cabi   |             |             |               |                      |  |
| 14                      | P\$28    | CATETERING V REDTAURANTED IN EL                         |                          |        | -           |             |               |                      |  |
| 16                      | PT42     | CANCHAGEFORTING<br>CANCHAGEEFORTING<br>CANCHAGEEFORTING |                          |        | PORO        | en.         |               |                      |  |
| 17.                     | 710      | CANTER                                                  |                          | Ξ.     | CHETO I     |             |               |                      |  |
| 0.00                    |          | - NA.Y                                                  |                          | 1      | -           |             |               |                      |  |
|                         | (Date)   | a Some Canter                                           |                          |        |             |             |               |                      |  |
| THE REAL PROPERTY.      | e.,      | TieroPage                                               | Vex                      |        |             |             |               |                      |  |
|                         |          |                                                         | I.                       |        |             |             |               |                      |  |
| Consulta C              |          |                                                         |                          |        |             |             |               |                      |  |
| Case de facteur         |          |                                                         | 1                        |        |             |             |               |                      |  |
|                         |          |                                                         |                          |        |             |             |               |                      |  |
| And Se                  | æ.       |                                                         |                          |        |             |             |               |                      |  |
| Through the             |          |                                                         | the state of the second  |        |             |             |               |                      |  |
| 100                     | -        |                                                         |                          |        |             |             |               |                      |  |

Luego de seleccionar el detalle(s) deseado(s), se tendrá que especificar la cantidad y luego dar enter, y aparecerá automáticamente el Subtotal.

En la sección Forma de Pago se lo podrá realizar como:

Nro. Comprobante: se ingresará los comprobantes de depósitos del pago. Fecha: Fecha del comprobante de depósito Valor: valor del comprobante

#### MANUAL DE USUARIO PARA EL SISTEMA DE FACTURACIÓN PERFIL RECAUDADOR(A)

Versión: 1 Página 67 de 105 Código:

📾 💱 🖓 Bree KR. SFE Automation SFE Apples Fast. Bearloss Bree artists 1 **INGRESO INDIVIDUAL DE FACTURAS - PAF** Ejencicia fiscal: 2015 Estate: Posicile de Erris MATRIZ-PICHINGIA Minerox accesso Estade Errer: Fecto Eristors (er main sera Anterrocities **Further Automicrocker** Bet.det Valor125 Oakja Servicio Descripción Contrible Carl, Mater Di-San Tatal 1.3 INVESTIGATION OF COMMAN OF IN CAMPUTE IN FORMER OF COMPARISON. . 289.88 6.08 HER Valor Depósitor: 253,98 Per page información de depósitas Datue del citerto Character. No. Comproh. Pecha 2002 Vale Subbatal 12%: 8,00 352.08 2010012010 Sabtobal 0%: 250,00 ROUGH 00000000000 Taléfong: 0 Describer 6 51010100 288.03 Local NVa 4,00 Provincia PROBLEMA Cadout 94850 latal a propert 250.000 Tatel Deploting: Pot: **HOLLOW** Detallet # Tipic de Pago Tipo Page Value OTHOS CON UTILIZACION DEL SISTEMA FINANCERO 252.08 Conversion SPE (lave de Acceso Xed Xini Sek Messale Sri Mensage Seran:

Para el bloque **Datos del Cliente**: Escribir en Cliente entre porcentajes el apellido o nombre a buscar como: %GONZALEZ% y luego Enter:

| — Datos de | l cliente |           |   |  |  |  |  |
|------------|-----------|-----------|---|--|--|--|--|
| Cliente:   | %REYES%   |           |   |  |  |  |  |
| Ruc/C.I.:  | 000000000 | Teléfono: | 0 |  |  |  |  |
| Dirección: | x         |           |   |  |  |  |  |
|            |           |           |   |  |  |  |  |
| Provincia: | PICHINCHA |           |   |  |  |  |  |
| Ciudad:    | QUITO     |           |   |  |  |  |  |
| Mail:      | 00@p.com  |           |   |  |  |  |  |

Aparecerá una pantalla en donde se escogerá el cliente:

MINISTERIO DE

**GOBIERNO** 

#### MANUAL DE USUARIO PARA EL SISTEMA DE FACTURACIÓN PERFIL RECAUDADOR(A)

Versión: 1 Página 68 de 105 Código:

| utradite.                                |               |                                 |           |                    |
|------------------------------------------|---------------|---------------------------------|-----------|--------------------|
| IONERE .                                 | RECICI        | DIRECTION                       | TELEFORIO | PROVENCIA          |
| ABAD REVEL DAVIELA DEL CARMEN            | 1981090410    | DNUE DRI ORGUDERBY VEDRI -      | 2924144   | DANORA CHINCH PET  |
| NEAD REVEB BLOA LIVEA                    | 0917204737    | ALBORADA REPTO ETAPA M2:665     | 2279662   | 84W40              |
| ACARO REVES EMPOQUE                      | T18162471T    | LEOPOLDO PALACIOS Y SAEMMOO     | 088648108 | 1.0.4              |
| ACOSTA REVES VICENTA MARSA               | 1381074372    | TATRIDGUS CALDERION             | 3847047   | 10430429           |
| ADUILAR REVES JORGE ENRIGUE              | 07683758155   | DUDADELA LOB JARDINES           | 085755844 | B.080              |
| ALTARIO REVES WILLIAM LUIS RENATO        | 1787910235061 | URDEL CALDADO CALLE OF 2YS .    | 26.601108 | PLOH INCHA         |
| ALLORI REVER LUKS KURGUID                | 1768115735    | TANTALKER, VALLOOMEKBAHR        | 0983454   | INRABURA           |
| ADORADO REVER ANGEL ELEUTERIO            | 1283525858    | LOTENDIN 30 DE AROSTO           | 063952351 | 1.08 BL08          |
| AN CHUNDLA REVER MICTORIA FELICITA       | 0918332164    | LANTA ROBA                      | 0890878   | HOR ANY EX         |
| AND AND OVAL METERS JULIE OU ELEMAND     | 001905521T    | KM, B.S.WADAOLECCOP, ESTREL     | 0883864   | CUANKS             |
| AN DRIVES HAN                            | 0181090836    | COLA SMON BOUWAR, BASOS         | 074093399 | AZUWY              |
| AT DOTT REVES EDWIN MANUEL               | 048185305185  | ARRZONAS 471 Y FLOBURS          | 2555438   | PICHNORA           |
| AR AD A ROOM VICTOR MILER DO DE LOS REY. | 1283391432    | XV. 24 DE MAVO ED E KID NED EZA | 638265    | INFAMEL            |
| AD NO DOVOD INDIANO                      | 17-1072075    | Din Manufakasaba sho be bi aka  | nearoos   | STO DIGO TRACLE AS |

MINISTERIO DE

**GOBIERNO** 

O a su vez se tendrá que digitar el número de Ruc, cédula o pasaporte y luego dar un Enter en el caso que exista ya el cliente en la base de datos aparecerá automáticamente la información de dicho cliente o caso contrario se tendrá que llenar la información requerida.

| — Datos de | el cliente                   |         |  |  |  |  |  |
|------------|------------------------------|---------|--|--|--|--|--|
| Cliente:   | BRAVO GALLO ANDREA LISSETTE  |         |  |  |  |  |  |
| Ruc/C.I.:  | 0930646336 Teléfono: 6026709 |         |  |  |  |  |  |
| Dirección: | SAN MARTIN 2214 Y TULCAN     |         |  |  |  |  |  |
| Provincia: | GUAYAS                       |         |  |  |  |  |  |
| Ciudad:    | GUAYAQUIL                    |         |  |  |  |  |  |
| Mail:      | andbravo11@gm                | ail.com |  |  |  |  |  |

Una vez ingresada toda la información de la factura hay que dar clic en el botón grabar que se encuentra en el menú principal. Se debe tomar en cuenta que se emita el mensaje en la barra inferior izquierda lo siguiente:

Se generará el número de la factura de manera automática y se generará la información de la clave de acceso y el campo XML para ser enviado y autorizado por el SRI.

|              | ERIÓ DE                                                                          |                                                          | DIRECCIÓN FINANCIERA<br>UNIDAD DE TESORERÍA                                                                                                   |  |  |  |
|--------------|----------------------------------------------------------------------------------|----------------------------------------------------------|----------------------------------------------------------------------------------------------------|--|--|--|
|              |                                                                                  |                                                          | Versión: 1                                                                                                    |  |  |  |
| GORIE        | RNO                                                                              | MANUAL DE USUARIO PARA EL SISTEMA DE<br>Página 69 de 10! |                                                                                                    |  |  |  |
|              |                                                                                  | Código                                                   |                                                                                                    |  |  |  |
|              |                                                                                  | Ejercicio fiscal: 2019                                   | Número:     0003285     Estado:     Autorizado       Fecha de Emisión:     07-JUH-2019     Estado Error:     Sin Error       Fecha Anulación: |  |  |  |
|              |                                                                                  |                                                          | Fecha Anulación:                                                                                                    |  |  |  |
| OUATAS       | Autorizacion                                                                     | 070620190117600006600012204001000                        | Reemplazo por:         Fecha:           0032851234567816         Fecha Autorizacion:                                                          |  |  |  |
| Conexión S   | SRI                                                                              |                                                          |                                                                                                    |  |  |  |
| Claumannan   | 0706201901176000066000122040010000032                                            | 851234567816                                             | Borrar Información de SRI                                                                                                    |  |  |  |
| claveaccesu: |                                                                                  |                                                          |                                                                                                    |  |  |  |
| Xml Sri      | RespuestaAutorizacionComprobante> <clave<br>.8thinfoTributaria&amp;ct</clave<br> | AccesoConsultada>07062019011760000                       | Kml: xml version="1.0" encoding="UTF-6"? <factura id="comprobante" version="1.0 0"></factura>                                                 |  |  |  |

- Una vez grabada la Factura se procederá a realizar la **Conexión al SRI, considerando** que es indispensable para terminar el proceso de facturación electrónica: *Enviar XML SRI*: al hacer clic en este botón, la acción que se realiza es el envío del archivo XML con la información de la factura al SRI, deberá salir el mensaje "ENVIO CON EXITO", y a su vez tendremos que verificar que los estados se encuentren como "Enviado" "Sin Error", recuerde que estos mensajes se encuentran en la parte superior derecha de la pantalla.
- Autorización SRI: Al hacer clic en este botón se realizará la acción que es la Autorización por parte del SRI de la factura que fue enviada, deberá salir el mensaje "AUTORIZACIÓN CON EXITO", y a su vez tendremos que verificar que los estados se encuentren como "Autorizado" "Sin Error", recuerde que estos mensajes se encuentran en la parte superior derecha de la pantalla.
- 3. *Imprimir Fact. Electrónica*: Al hacer clic en este botón se realizará la acción de desplegar en pantalla la factura para ser impresa y al mismo tiempo se grabará en el disco duro del servidor para ser enviada por correo electrónico al cliente.
- 4. *Enviar al cliente*: Al hacer clic en este botón se realizará la acción de envío de los archivos correspondientes a la factura, es decir, el archivo XML y PDF.

## **2.4 SERVICIOS MDG**

Esta opción permite realizar la facturación de los servicios según el Acuerdo 180, Seguridad Privada, Arriendos, Jurídico y Levantamientos de sellos, aparecerá la siguiente pantalla:

#### MANUAL DE USUARIO PARA EL SISTEMA DE FACTURACIÓN PERFIL RECAUDADOR(A)

Versión: 1 Página 70 de 105 Código:

|                                                                                                    | INGRESO DE FA             | CTURAS - SERVIC  | 4 200    | NDG         |            | Estate       | Penaleyde de Div |
|----------------------------------------------------------------------------------------------------|---------------------------|------------------|----------|-------------|------------|--------------|------------------|
| ALCOMONT-SETE                                                                                                   |                           | Nine             | ne from  | 10.00       |            | anado Erran: |                  |
|                                                                                                    |                           | Fecha de Enrisió | 11.0     | CF.2015     | - 11 - A   | 100.00       |                  |
| Autorización                                                                                                    |                           | 100.000 CD1200   | Fo       | chis Autor  | incident   |              |                  |
| Betalle:                                                                                                    |                           | 5100000          | - 20     | 2.2.62.51.5 |            | 0.000000     | 027022           |
| Adigo Servicio                                                                                                  | Descripcing               | Centality        |          | Cert        | Nature (P) | Value 12%    | Ské Tekel        |
| a da la companya da companya da companya da companya da companya da companya da companya da companya da company | 1. Order 1997             | 11642333         |          |             | 1000.000   | 1.199.900    | 10000000000      |
|                                                                                                    |                           |                  |          | -           | 1          | 1            | <u> </u>         |
|                                                                                                    |                           |                  |          | -           | -          | 1            |                  |
|                                                                                                    |                           |                  | _        | -           |            | 4            |                  |
|                                                                                                    | 1                         |                  |          |             | -          | 10000        |                  |
|                                                                                                    |                           |                  |          |             | WHEN D     | openan       | 8.09             |
| Peranger                                                                                                    | información de Septisitos | 0.0              | ten chel | CHOICE .    |            |              |                  |
| Subtobal 12%:                                                                                                   | No. Compreti, Factor      | Valor Cite       | te:      | ×           |            |              |                  |
| Solded all Inc.                                                                                                 |                           | - Rec            | GAU      | 000000000   |            | Telefence i  | 8                |
|                                                                                                    | -                         | 5000             | a dia a  | 8           |            |              |                  |
| SideFlatak                                                                                                    |                           |                  |          | -           |            |              |                  |
| Totalism                                                                                                    |                           | Pra              | nete     | PROMICE     | a          |              |                  |
|                                                                                                    |                           | Ciel             | HE.      | 0880        |            |              |                  |
| Total a pegor                                                                                                   | Tetal Ocpetition          | (P) M-4          | < 3      | carrieg     | milicom    |              |                  |
|                                                                                                    |                           |                  |          |             |            |              |                  |
| Derate in                                                                                                    |                           |                  |          |             |            |              |                  |
| Tax in Page                                                                                                    | Tipe Prace                | Valer            |          |             |            |              |                  |
|                                                                                                    | 00011004                  |                  |          |             |            |              |                  |

En el **Detalle** se ingresará el(los) concepto(s) de pago(s), la cantidad, el valor; el subtotal sale automáticamente

Para ingresar el concepto o descripción como se muestra en la pantalla siguiente, usted puede utilizar tres métodos

1.Escribiendo manualmente

MINISTERIO DE

**GOBIERNO** 

2. Digitando las teclas CTRL + L y buscar la descripción

3. Hacer doble clic en campo de la descripción y buscar

#### MANUAL DE USUARIO PARA EL SISTEMA DE FACTURACIÓN PERFIL RECAUDADOR(A)

Versión: 1 Página 71 de 105 Código:

🔒 🖓 💱 Evia XAL DR Addrese Dr SRI lagens Part Bechanics Ervis al Class 1 **INGRESO DE FACTURAS - SERVICIOS MDG** Eperciatio filocal: 2010 Estatic Ferniente de Envie MATRIZ - PICHINOWA Manneros (coocooc Estate Bren: Fecha de Emisión: 17-007-2019 Autorización: Fecha Autorizacion: Detaile: Codigo Servicio Descripción Contable: Value dis Veloc 12% Sub Total Carl In Design Nie Barto Pre Cod Pie North Value Depósitor: ian de fued 8697 Autorizacion de levantamiento de conpe **Datos del cliente** 2.3 SEG3 Renovación del PÁO de las Clas de Segl Valet Chambe: 113333 1.4 SEG4 Recuperación de rostos del servicio a la PROFILE 000000000 Teléfonec: 0 2.6 Autorización para Funcionamiento de los 8696 2.6 Descrive: × Emisión de nueva Credencial de identific 8506 1.7 BEGT Banciones on aplinación el A/L 23 Regla JURT Interpositúln da Reclamos y Repursas A 11 Ртомінсія: раснансни JURI 1.2 Certificados de existência legal de organ Cludiet **GUITO** 2.3 JUR2 Certificación es de nateraleza y finalidad Mak 928.40m Euscar Sceptar Qarcelle LUI DUPO Tipo Page Valor

Luego de seleccionar el detalle(s) deseado(s), se tendrá que especificar la cantidad y luego dar enter, y aparecerá automáticamente el Subtotal.

En la sección Forma de Pago se lo podrá realizar como:

MINISTERIO DE

**GOBIERNO** 

Nro. Comprobante: se ingresará los comprobantes de depósitos del pago.Fecha: Fecha del comprobante de depósitoValor: valor del comprobante

MANUAL DE USUARIO PARA EL SISTEMA DE FACTURACIÓN PERFIL RECAUDADOR(A) Versión: 1 Página 72 de 105

Código:

| NZ PICHINCHA                            |                        |             |                     |              |        |          |           |                | A 12 YO M REPORT OF A 19 YO M PARTY OF A 19 YO M PARTY OF A 19 YO M PA |
|-----------------------------------------|------------------------|-------------|---------------------|--------------|--------|----------|-----------|----------------|----------------------------------------------------------------------------------------------------|
| ac - meaning                            |                        |             |                     | min con      | [news  | -        | -11 -2    | Catalog Error  |                                                                                                    |
|                                         |                        |             | Lank                | de Cententer | 61.0   | 1.2048   | -0.5      | SADINO CITOR I | -                                                                                                    |
| Autorización                            |                        |             | PECIN               | e ae cressor | Fat    | he Autor | tracine:  |                |                                                                                                    |
| Details                                 |                        |             |                     |              | 100    | 00000    | annen (   |                |                                                                                                    |
| ge Service Description                  |                        |             | Contr               | side         |        | Cant     | Valor 171 | Valer12%       | Sats Total                                                                                                    |
| Personality dat FWD do too Clear do Seg | pur lick and Pri Heads |             | COMPAÑIAS DE SEGURI | DAD PRIVADA  | 1      | 1        | \$8.00    | 0.00           | 58.00                                                                                                    |
|                                         |                        |             | 1                   |              |        | 1        |           |                | 1                                                                                                    |
|                                         |                        |             |                     |              | _      | 1        |           |                | 1                                                                                                    |
|                                         | _                      | -           | 1                   |              | -      | 1        |           | 1              | 9                                                                                                    |
|                                         |                        |             | 1                   |              | -      | 1 7      | _         | 1              |                                                                                                    |
|                                         |                        |             | a:                  |              |        | -        | Yelor D   | epóstos        | 50.04                                                                                                    |
| Por papar                               | urmación de l          | Depositos   |                     | - Dates      | dei c  | ante -   |           |                |                                                                                                    |
|                                         | n Comprob              | Fecha       | Walter              | Cliente      | 6 1    | XXIII    |           |                |                                                                                                    |
| 1003 121 Sale                           | 5454                   | 17002HS     | 50.06               | ReciCL       | î î    |          | 00        | Teléfenz       | 9                                                                                                    |
|                                         |                        | 14          |                     | Direction    | int    | ×        | -         |                |                                                                                                    |
| nteter Same                             |                        |             | 1                   | 8893         | 88 - J | 2        |           |                |                                                                                                    |
| IN INA: KING                            |                        |             | 1                   | Provinc      | is:    | PICHINC  | ut :      |                |                                                                                                    |
| States                                  |                        |             |                     | Clothet      | 211    | ORITO    |           | _              |                                                                                                    |
| fel a pagar: 58.60                      | 1004                   | Depósitura: | 50,00 (8)           | Mult         | · .    | -        |           |                |                                                                                                    |
|                                         |                        |             |                     |              |        |          |           |                |                                                                                                    |
| NEW WAR                                 |                        |             |                     |              |        |          |           |                |                                                                                                    |

Para el bloque **Datos del Cliente**: Escribir en Cliente entre porcentajes el apellido o nombre a buscar como: %GONZALEZ% y luego Enter:

| — Datos de | el cliente |           |   |  |  |  |  |  |
|------------|------------|-----------|---|--|--|--|--|--|
| Cliente:   | %REYES%    |           |   |  |  |  |  |  |
| Ruc/C.I.:  | 000000000  | Teléfono: | 0 |  |  |  |  |  |
| Dirección: | x          |           |   |  |  |  |  |  |
|            |            |           |   |  |  |  |  |  |
| Provincia: | PICHINCHA  |           |   |  |  |  |  |  |
| Ciudad:    | QUITO      |           |   |  |  |  |  |  |
| Mail:      | 00@p.com   |           |   |  |  |  |  |  |

Aparecerá una pantalla en donde se escogerá el cliente:

MINISTERIO DE

**GOBIERNO**
#### MANUAL DE USUARIO PARA EL SISTEMA DE FACTURACIÓN PERFIL RECAUDADOR(A)

Versión: 1 Página 73 de 105 Código:

| noregue -                               |               |                                 |           |                                                                                                    |
|-----------------------------------------|---------------|---------------------------------|-----------|----------------------------------------------------------------------------------------------------|
| NAMERE .                                | RECICI        | DIRECTION                       | TELEFOND  | PROVENCIA                                                                                                    |
| ABAD REVER DAVIELA DEL CARMEN           | 1981090410    | DNUE DRI ORGUDERBY VEDRI -      | 2924144   | DANORA CHINCH PET                                                                                                    |
| NEWER BLOW LIVEN                        | 0917204737    | ALBORADA BERTO ETAPA M2-665     | 2279662   | 84W40                                                                                                    |
| ACARO REVES EMPOQUE                     | T18162471T    | LEOPOLDO PALACIOS Y SABIMINO    | 088648108 | 1.0.4                                                                                                    |
| ACOSTA REVES VICENTA MARSA              | 1381074372    | FARROQUE CALDERION              | 3847047   | 10430429                                                                                                    |
| ASULAR REVES JORGE ENRIGUE              | 07683758155   | DRUDADELA LOB JARDINES          | 085755844 | 15.0RD                                                                                                    |
| ALTARIO REVES WILLIAM LUIS RENATO       | 1767910235061 | URBEL CALINDO CALLE OF 7YS .    | 26.601108 | ROHNOHK                                                                                                    |
| ALLOSI REVES LUKS ALRELLO               | 1768115735    | TANELSEEL, VALX COMPABALIE      | 0983458   | INRABURA                                                                                                    |
| ADORADO REVER ANGEL ELEUTERIO           | 1283525858    | LOTONCIÓN 30 DE AROSTO          | 063952351 | 1.08 BL08                                                                                                    |
| AN CHUNDLA REVER MICTORIA FELICITA      | 0918332164    | LAVER ROBA                      | 0890878   | HOR ANY EX                                                                                                    |
| AN DARKOVAL METERS JULICIOU ELLERANIC   | 001905521T    | KM, 8.5 WADAOLECCOP, ESTREL.    | 0883864   | CUANKS                                                                                                    |
| AN DRIVES HAN                           | 0181090836    | COLA SMON BOLIVAN, BANOS        | 074093399 | AZUWY                                                                                                    |
| AT DOT REVES EDWIN MANUEL               | 048185305185  | ARRZONAS 471 Y FLORUES          | 2555438   | PICHNORA                                                                                                    |
| AR AS A ROOM VICTOR MILER BODD LOS REV. | 1283391432    | XV. 24 DE MAVO ED E KID AEDEZA  | 638365    | Distances in the second second |
| AD NO DOVO & PONDI INS                  | 17-1072075    | Din Manufakasaba sho bin bi aka | nearoos   | STO DIGO TRACLE AS                                                                                                    |

MINISTERIO DE

**GOBIERNO** 

O a su vez se tendrá que digitar el número de Ruc, cédula o pasaporte y luego dar un Enter en el caso que exista ya el cliente en la base de datos aparecerá automáticamente la información de dicho cliente o caso contrario se tendrá que llenar la información requerida.

| — Datos de | el cliente        |                   |
|------------|-------------------|-------------------|
| Cliente:   | BRAVO GALLO AND   | REALISSETTE       |
| Ruc/C.I.:  | 0930646336        | Teléfono: 6026709 |
| Dirección: | SAN MARTIN 2214 Y | Y TULCAN          |
| Provincia: | GUAYAS            |                   |
| Ciudad:    | GUAYAQUIL         |                   |
| Mail:      | andbravo11@gm     | ail.com           |

Una vez ingresada toda la información de la factura hay que dar clic en el botón grabar que se encuentra en el menú principal. Se debe tomar en cuenta que se emita el mensaje en la barra inferior izquierda lo siguiente:

Se generará el número de la factura de manera automática y se generará la información de la clave de acceso y el campo XML para ser enviado y autorizado por el SRI.

| MINIST                                | ERIÓ DE                                                                                                    |                                                                                                    | DIRECCIÓN<br>UNIDAD DI                                       | FINANCIERA<br>E TESORERÍA                             |                  |
|---------------------------------------|----------------------------------------------------------------------------------------------------|----------------------------------------------------------------------------------------------------|--------------------------------------------------------------|-------------------------------------------------------|------------------|
|                                       |                                                                                                    |                                                                                                    |                                                              |                                                       | Versión: 1       |
| GORIE                                 | RNO                                                                                                    |                                                                                                    |                                                              | L SISTEMA DE                                          | Página 74 de 105 |
|                                       |                                                                                                    | FACIURACION                                                                                          | PERFIL RECA                                                  | UDADUR(A)                                             | Código:          |
|                                       |                                                                                                    | Ejercicio fiscal: 2019                                                                               | Número: 00032<br>Fecha de Emisión: 07-JL<br>Fecha Anulación: | 285 Estado: Autoriz<br>JN-2019 Estado Error: Sin Erro | ado              |
|                                       |                                                                                                    | ·                                                                                                    | Fecha Anulación:                                             |                                                       |                  |
| GUAYAS                                |                                                                                                    |                                                                                                    | Estado Fact.: VALI                                           |                                                       |                  |
|                                       |                                                                                                    |                                                                                                    | REMARKING ZIT THE -                                          | Loopat                                                |                  |
|                                       | Autoriza                                                                                                    | >ion: 07062019011760000660001220400100                                                               | 100032851234567816                                           | Fecha Autorizacion: 2019-06                           | 3-07T08:46:28-0: |
| Conexión S                            | Autoriza<br>;RI                                                                                                    | cion: 07062019011760000660001220400100                                                               | 100032851234567816                                           | Fecha Autorizacion: 2019-06                           | 3-07T08:46:28-0: |
| Conexión S<br>Claveacceso:            | Autoriza<br>RI 070620190117600006600012204001000                                                                                                    | 2 <b>ion:</b> 07062019011760000660001220400100                                                       | 000032851234567816                                           | Fecha Autorizacion: 2019-06                           | 3-07T08:46:28-0: |
| Conexión S<br>Claveacceso:<br>Xml Sri | Autoriza<br>SRI<br>070620190117600006600012204001000<br><respuestaautorizacioncomprobante>&lt;0<br/>&amp;ininfoTrikutaria&amp;at</respuestaautorizacioncomprobante> | Cion: 07062019011760000660001220400100<br>0032851234567816<br>:laveAccesoConsultada>0706201901176000 | 000032851234567816  0660 Xml: <a>??ml version</a>            | Fecha Autorizacion: 2019-06                           | 3-07T08:46:28-0: |

- Una vez grabada la Factura se procederá a realizar la **conexión al SRI**, considerando que es indispensable para terminar el proceso de facturación electrónica: *Enviar XML SRI*: al hacer clic en este botón, la acción que se realiza es el envío del archivo XML con la información de la factura al SRI, deberá salir el mensaje "ENVIO CON EXITO", y a su vez tendremos que verificar que los estados se encuentren como "Enviado" "Sin Error", recuerde que estos mensajes se encuentran en la parte superior derecha de la pantalla.
- Autorización SRI: Al hacer clic en este botón se realizará la acción que es la Autorización por parte del SRI de la factura que fue enviada, deberá salir el mensaje "AUTORIZACIÓN CON EXITO", y a su vez tendremos que verificar que los estados se encuentren como "Autorizado" "Sin Error", recuerde que estos mensajes se encuentran en la parte superior derecha de la pantalla.
- 3. *Imprimir Fact. Electrónica*: Al hacer clic en este botón se realizará la acción de desplegar en pantalla la factura para ser impresa y al mismo tiempo se grabará en el disco duro del servidor para ser enviada por correo electrónico al cliente.
- 4. *Enviar al cliente*: Al hacer clic en este botón se realizará la acción de envío de los archivos correspondientes a la factura, es decir, el archivo XML y PDF.

# 2.5 MIGRACIÓN

Esta opción permite realizar la facturación de los servicios Migratorios, aparecerá la siguiente pantalla:

#### MANUAL DE USUARIO PARA EL SISTEMA DE FACTURACIÓN PERFIL RECAUDADOR(A)

Versión: 1 Página 75 de 105

Código:

|                  | INCRESO                  | E FACTURAS           | MICRA       | iór      | u .       | -          |              |                                                                                                    |
|------------------|--------------------------|----------------------|-------------|----------|-----------|------------|--------------|----------------------------------------------------------------------------------------------------|
|                  | INGRESUL                 | In the second second | cicia facat | 2019     |           |            | Estade       | Perclette MED                                                                                                    |
| ATRIC PICHINDIA  |                          |                      | Minarat     | ne is ne | 80        |            | atada Errar: | A REAL PROPERTY AND A REAL PROPERTY AND A REAL |
|                  |                          | Patha                | de Emisión  | 28-M     | 10.2019   | 10.28      |              |                                                                                                    |
| Autoricació      | a [                      |                      |             | Field    | he Auto   | metant     |              |                                                                                                    |
| Detaile:         | ma service action        | 0420545              |             |          | (1. C. ). | Chan Zotal |              | 12114                                                                                                    |
| adigo Servicio   | Description              | Contra               | 18).        |          | Cast.     | Water dis  | Valor 125    | Sub Tetal                                                                                                    |
|                  |                          | 4                    |             | -        | -         |            |              | 1                                                                                                    |
|                  |                          | 1                    |             | -        | -         |            | -            | 1                                                                                                    |
|                  |                          | 4                    |             | -        | -         |            | 1            | 1-                                                                                                    |
|                  |                          | ý.                   |             | -        | -         | -          | 1            | ÷                                                                                                    |
|                  |                          |                      |             |          |           | Valor D    | endostes:    | 0.00                                                                                                    |
| December         | Information do Read-date |                      |             |          |           |            |              |                                                                                                    |
| For bella        | the Country Corner       | Looke -              | Charles     | 9010     | CT FIG    |            |              |                                                                                                    |
| Subtotal 12%:    | PAL COMPTER POLICE       | 4444                 | Durif I     |          |           |            | Telitere .   |                                                                                                    |
| Sunases          | 1                        | 1                    | Dependent   | 2        |           |            | Teres and    |                                                                                                    |
| SubTable         |                          |                      |             | 1        | 2         |            |              |                                                                                                    |
| Total IVA        |                          |                      | Printing    | in j     | PICHINC   | a.         |              |                                                                                                    |
| CROSS X -1       | I                        |                      | Castat      |          | OTEO      |            |              |                                                                                                    |
| Total a pagar:   | Total Deprisitors        | 19                   | Hat         | 1        | Contract) | indicen    |              |                                                                                                    |
| Detallo: X       | 1. 19 ml 2               |                      |             |          |           |            |              |                                                                                                    |
| Tipo de Pago     | 10000000                 | 10000                |             |          |           |            |              |                                                                                                    |
|                  | Tips Page                | Value                |             |          |           |            |              |                                                                                                    |
|                  |                          |                      |             |          |           |            |              |                                                                                                    |
| Compaien STE     |                          |                      |             |          |           |            |              |                                                                                                    |
| Clave de Accesse |                          |                      |             |          |           |            |              |                                                                                                    |
| Xmt              |                          |                      |             |          |           |            |              |                                                                                                    |
| Xeel Set         |                          | 110                  | 121         |          |           |            |              |                                                                                                    |
|                  |                          | 11                   | 1 m         |          |           |            |              |                                                                                                    |

En el **Detalle** se ingresará el(los) concepto(s) de pago(s), la cantidad, el valor; el subtotal sale automáticamente

Para ingresar el concepto o descripción como se muestra en la pantalla siguiente, usted puede utilizar tres métodos

1. Escribiendo manualmente

MINISTERIÓ DE

**GOBIERNO** 

- 2. Digitando las teclas CTRL + L y buscar la descripción
- 3. Hacer doble clic en campo de la descripción y buscar

#### MANUAL DE USUARIO PARA EL SISTEMA DE FACTURACIÓN PERFIL RECAUDADOR(A)

Versión: 1 Página 76 de 105

Código:

|                  |                                         | Drivite XML 078 | Andoriposition OPR | Institut Paul, Electrónico | Driver of City | is:   |           |              |                |                    |
|------------------|-----------------------------------------|-----------------|--------------------|----------------------------|----------------|-------|-----------|--------------|----------------|--------------------|
|                  |                                         | IN              | GRESO D            | E FACTURAS -               | MIGRA          | ció   | N         |              |                |                    |
|                  |                                         |                 |                    | Ge                         | cicio fiscal   | -     |           |              | Exterior       | Perchenta da Dove  |
| MIRZ-PEHNCHA     |                                         |                 |                    |                            | Nimeror        | Feb.  | 101       | 6            | stade Error:   | 2-KOLHEMBER (0,420 |
|                  |                                         |                 |                    | Fotha                      | da Ensimilar   | 26.5  | 1011.1011 |              |                |                    |
| Autoriz          | saciilet                                |                 |                    |                            |                | For   | cha Autor | izacion:     |                |                    |
| Detaile:         | 10 - 20 - 20 - 20 - 20 - 20 - 20 - 20 - | alles (         |                    | Course                     | 2              |       | Cast      | and a second | Manage William | Out Total          |
| 48 Mesiminatos M | grateries                               | (PCM)           |                    | BERRACION                  |                |       | 1         | 6.00         | 8.88           | 5001010            |
|                  |                                         |                 |                    | 1                          |                | _     | 1         |              |                | 1                  |
|                  |                                         |                 |                    | 1                          |                |       |           | -            | 6              | 1                  |
| f = 0            |                                         |                 |                    | 1                          |                |       |           | (            | 0              | 1                  |
|                  |                                         |                 |                    | 1                          |                |       |           |              | E.             | 1                  |
|                  |                                         |                 |                    |                            |                |       |           | Valer Dr     | epósilos:      | 6.00               |
| Pur pager        | 1                                       | - Información   | de Depúisitos      |                            | Detos          | della | diente -  |              |                | 2023               |
| Subtotal 12%     | 8.03                                    | No. Compri      | ob. Fecha          | Water                      | Cliente        |       | 12225     |              |                | 99                 |
| Subtotal (%:     | 5.08                                    | 6767            | 200303019          | 5.08                       | Pan C.I        | 8     | 10003083  | 00           | Toléfano:      |                    |
|                  |                                         |                 |                    |                            | Direct         | 86    | 1         |              |                |                    |
| Sublicial:       | 1.00                                    |                 | 1                  | 1                          | Frankrig       | DC .  | Sectore 1 |              |                |                    |
| In the second    | 1960                                    |                 | 1                  | -                          | Cistian        |       | OWTO      |              |                |                    |
| Total a pager:   | 5.00                                    | Te              | ra Depisitos:      | 5.00                       | Mult           |       | -         | ĉ.           |                |                    |
| Detaile: 8       |                                         |                 |                    |                            |                |       |           | 1. e         |                |                    |
| Tipo de Pago     |                                         | 1.000           | -                  | 11000-0                    |                | _     |           |              |                |                    |
|                  | DTROR COM                               | TREES CONDELS   | ETEMA FRANKS       | NA 5.00                    |                |       |           |              |                |                    |
|                  | 1922                                    |                 |                    |                            |                |       |           |              |                |                    |
| Conceide SR      |                                         |                 |                    |                            |                |       |           |              |                |                    |
| Crave de Accesso |                                         |                 |                    |                            |                |       |           |              |                |                    |
| Mard Sale        |                                         |                 |                    |                            |                |       |           |              |                |                    |
| and any          |                                         |                 |                    | Theory and                 | -              | -     |           |              |                |                    |
| Planetsia Cere   |                                         |                 |                    | Hangain Dr.                | time:          |       |           |              |                |                    |

MINISTERIO DE

**GOBIERNO** 

Luego de seleccionar el detalle(s) deseado(s), se tendrá que especificar la cantidad y luego dar enter, y aparecerá automáticamente el Subtotal.

Se deberá llenar la información del detalle de los depósitos en la sección Forma de pago, se debe ingresar el número de depósito, la fecha del depósito y el valor, y de ser algunos se deben detallar cada uno, la fecha se debe digitra en el orden de dia/mes/año.

Nro. Comprobante: se ingresará los comprobantes de depósitos del pago.Fecha: Fecha del comprobante de depósitoValor: valor del comprobante

Para el bloque **Datos del Cliente**: Escribir en Cliente entre porcentajes el apellido o nombre a buscar como: %GONZALEZ% y luego Enter:

| DIRECCIÓN FINANCIER | 4 |
|---------------------|---|
| UNIDAD DE TESORERÍA | ١ |

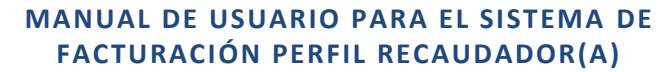

Versión: 1 Página 77 de 105 Código:

| — Datos de | el cliente |            |  |
|------------|------------|------------|--|
| Cliente:   | %REYES%    |            |  |
| Ruc/C.I.:  | 000000000  | Teléfono:0 |  |
| Dirección: | x          |            |  |
| Provincia: | PICHINCHA  |            |  |
| Ciudad:    | QUITO      |            |  |
| Mail:      | 00@p.com   |            |  |

Aparecerá una pantalla en donde se escogerá el cliente:

MINISTERIO DE

**GOBIERNO** 

| nora(#                                                         |               |                                  |              |                   |
|----------------------------------------------------------------|---------------|----------------------------------|--------------|-------------------|
| NAMERE .                                                       | RECICI        | DIRECTION                        | TELEFOND     | PROVENCIA         |
| ABAD REVES DAVIEUR DEL CARMEN                                  | 1981090410    | CALLE LISTOR OF MUDERBY VELKS    | 2124144      | DANOBA CRINCH PE  |
| NEAD REVEO OLOA LIVEA                                          | 0917204737    | ALBORADA BERTO ETAPA M2-665      | 2279662      | OUWAR             |
| ACARO REVES EMPIGUE                                            | T18962471T    | LEOPOLDOPALACIOS V SAEMMOO       | 08 884 81 08 | 1.0.4             |
| AC OCTA MENES VICENTA MARIA                                    | 1381074372    | FARROQUA CALDERION               | 2847047      | 104.58521         |
| Ad UILARI REVES JORGE ENRI SUE                                 | 07680758155   | DRUDADELA LOB JARDINES           | 085753844    | 15.080 ····       |
| ALTARIO REVES WILLIAM LUE RENATO                               | 1787010235061 | URBEL CALINDO CALLE OF 7YS .     | 26 601108    | PLOH INCHA        |
| ALLOSI REVES LUKS XURGUID                                      | 1768115735    | TANELIKEN, VALK CONFABANE .      | 0983458      | INFRADURA         |
| ADORADO RESE ANGEL ELEUTERIO                                   | 1283525858    | LOTENED NODE AROSTO              | 063952351    | LOS RIDS          |
| AN CHUNDLA REVER WICTORIA FELICITIA                            | 0818332164    | LANDA RODA                       | 0890878      | HOR MARKED        |
| AND AND AND A REVERSION AND AND AND AND AND AND AND AND AND AN | 0019155211    | KM BANADAOLECCOP ESTREL          | 0883664      | CUAVES            |
| AN DRIVER HEAVES HAN JEL SALVOCOR                              | 0181090836    | COLA SMON BOLIVAR, BAROS         | 074093399    | AZUWY             |
| AND OT REVES EDWIN MANUEL                                      | 04810305105   | ARRZONAS ATTYROBUSS              | 2555438      | PICHNOHA          |
| ARREARCOA VICTOR MILER BODE LOS REV.                           | 1203201402    | AV. 24 DE MAYO ED E KID NEU EZA. | 638265       | INF SHADI         |
| AD NO DEVECT MONET MIS                                         | 17-1072075    | Don telefolder Sho Din Di ent    | nearoos      | STO DOD TRACLE AS |

O a su vez se tendrá que digitar el número de Ruc, cédula o pasaporte y luego dar un Enter en el caso que exista ya el cliente en la base de datos aparecerá automáticamente la información de dicho cliente o caso contrario se tendrá que llenar la información requerida.

| — Datos de | el cliente     |                   |
|------------|----------------|-------------------|
| Cliente:   | BRAVO GALLO AI | NDREA LISSETTE    |
| Ruc/C.I.:  | 0930646336     | Teléfono: 6026709 |
| Dirección: | SAN MARTIN 221 | 4 Y TULCAN        |
| Provincia: | GUAYAS         |                   |
| Ciudad:    | GUAYAQUIL      |                   |
| Mail:      | andbravo11@g   | mail.com          |

Una vez ingresada toda la información de la factura hay que dar clic en el botón grabar un gue se encuentra en el menú principal. Se debe tomar en cuenta que se emita el mensaje en la barra inferior izquierda lo siguiente:

| MINISTERIO DE | DIRECCIÓN FINANCIERA<br>UNIDAD DE TESORERÍA |                  |
|---------------|---------------------------------------------|------------------|
| CORIFONO      |                                             | Versión: 1       |
| GOBIERNO      | MANUAL DE USUARIO PARA EL SISTEMA DE        | Página 78 de 105 |
|               | FACTORACION PERFIL RECAUDADOR(A)            | Código:          |

Se generará el número de la factura de manera automática y se generará la información de la clave de acceso y el campo XML para ser enviado y autorizado por el SRI.

|              |                                                                                                    |                                | Númor                                                                                                    | 0003285                                      | Estado: Autorizado                     |
|--------------|----------------------------------------------------------------------------------------------------|--------------------------------|----------------------------------------------------------------------------------------------------|----------------------------------------------|----------------------------------------|
|              |                                                                                                    | Ejercicio fiscal: 2019         | Fecha de Emisión                                                                                                    | ; 07-JUN-2019                                | Estado Error: Sin Error                |
|              |                                                                                                    |                                | Fecha Anulación                                                                                                    |                                              |                                        |
| JUAYAS       |                                                                                                    |                                | Estado Fact                                                                                                    | .: VALIDO                                    |                                        |
|              |                                                                                                    |                                | Reemplazo p                                                                                                    | pr:                                          | Fecha:                                 |
|              | Autorizacion:                                                                                                    | 07062019011760000660001220400  | 010000032851234567816                                                                                                    | Fec                                          | ha Autorizacion: 2019-06-07T08:46:28-  |
| - Conexión S | RI                                                                                                    |                                |                                                                                                    |                                              |                                        |
| Claveacceso: | 07062019011760000660001220400100000328                                                                                   | 351234567816                   |                                                                                                    | Borrar Informaciór                           | i de SRI                               |
| Xml Sri      | <respuestaautorizacioncomprobante><clavea<br>&amp;thinfoTributaria&amp;ot</clavea<br></respuestaautorizacioncomprobante> | AccesoConsultada>0706201901176 | 50000660 <b>Xmi:</b> xr<br <fac< td=""><td>nl version="1.0" enco<br/>tura id="comprobant</td><td>oding="UTF-8"?&gt;<br/>e" version="1 0 0"&gt;</td></fac<> | nl version="1.0" enco<br>tura id="comprobant | oding="UTF-8"?><br>e" version="1 0 0"> |
|              |                                                                                                    |                                | Error:                                                                                                    |                                              | 1                                      |

- Una vez grabada la Factura se procederá a realizar la conexión al SRI, considerando que es indispensable para terminar el proceso de facturación electrónica: *Enviar XML SRI*: al hacer clic en este botón, la acción que se realiza es el envío del archivo XML con la información de la factura al SRI, deberá salir el mensaje "ENVIO CON EXITO", y a su vez tendremos que verificar que los estados se encuentren como "Enviado" "Sin Error", recuerde que estos mensajes se encuentran en la parte superior derecha de la pantalla.
- Autorización SRI: Al hacer clic en este botón se realizará la acción que es la Autorización por parte del SRI de la factura que fue enviada, deberá salir el mensaje "AUTORIZACIÓN CON EXITO", y a su vez tendremos que verificar que los estados se encuentren como "Autorizado" "Sin Error", recuerde que estos mensajes se encuentran en la parte superior derecha de la pantalla.
- 3. *Imprimir Fact. Electrónica*: Al hacer clic en este botón se realizará la acción de desplegar en pantalla la factura para ser impresa y al mismo tiempo se grabará en el disco duro del servidor para ser enviada por correo electrónico al cliente.
- 4. *Enviar al cliente*: Al hacer clic en este botón se realizará la acción de envío de los archivos correspondientes a la factura, es decir, el archivo XML y PDF.

# **2.6 CLIENTES**

Aparecerá la siguiente pantalla en donde se podrá realizar la búsqueda por nombres o por RUC.

| MINISTEDIÓ DE                                                      | DIRECCIÓN FINANCIERA<br>UNIDAD DE TESORERÍA |                  |
|--------------------------------------------------------------------|---------------------------------------------|------------------|
|                                                                    |                                             | Versión: 1       |
| GOBIERNO                                                           | MANUAL DE USUARIO PARA EL SISTEMA DE        | Página 79 de 105 |
|                                                                    | FACTORACION PERFIL RECAUDADOR(A)            | Código:          |
|                                                                    | CLIENTES                                    |                  |
| - INFORMACIÓN GENERAL                                              | CLIENTES                                    |                  |
| INFORMACIÓN GENERAL<br>Bucci:                                      | CLIENTES                                    |                  |
| INFORMACIÓN GENERAL<br>Rucci:                                      | CLIENTES                                    |                  |
| INFORMACIÓN GENERAL<br>BacCI:<br>Direction<br>Direction            | CLIENTES                                    |                  |
| INFORMACIÓN GENERAL<br>Bucch:<br>Drectes:<br>Drectes:<br>Drevicia: | CLIENTES                                    |                  |

Si se requiere ingresar un cliente nuevo se tendrá que ingresar en cada campo la información requerida:

RUC/CI: Número de RUC o Cédula de Identidad

Cliente: Nombre del cliente en el orden Apellidos Nombres

Dirección: Dirección del cliente

The de Mentificación

Teléfono: Número de teléfono

**Provincia:** se deberá escribir y luego dar enter o a su vez hacer Ctrl+L para desplegar la lista de valores.

**Ciudad:** se deberá escribir y luego dar enter o a su vez hacer Ctrl+L para desplegar la lista de valores.

E-Mail: correo electrónico del cliente

Tipo de Identificación: Se hará Ctrl+L para desplegar la lista de valores.

Luego de ingresar la información se hará clic en el botón grabar 🗟. Para consultar se tendrá que hacer clic en el botón Consultar 😨 se podrá buscar por el ruc o por el nombre del cliente y luego hacer clic en el botón Ejecutar 😨 para desplegar la información. O a su vez solo hacer clic en el botón Ejecutar a rodos los clientes. Para salir se hará clic en el botón .

| MINISTERIO DE | DIRECCIÓN FINANCIERA<br>UNIDAD DE TESORERÍA |                                |  |  |  |  |  |  |
|---------------|---------------------------------------------|--------------------------------|--|--|--|--|--|--|
| GOBIERNO      | MANUAL DE USUARIO PARA EL SISTEMA DE        | Versión: 1<br>Página 80 de 105 |  |  |  |  |  |  |
|               | FACTURACION PERFIL RECAUDADOR(A)            | Código:                        |  |  |  |  |  |  |
|               |                                             |                                |  |  |  |  |  |  |

# 2.7 MODIFICACIÓN

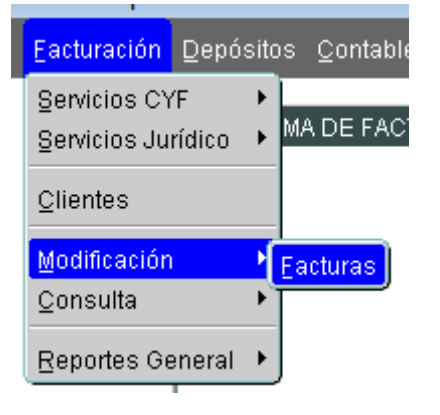

# **2.7.1 FACTURAS**

En esta opción se desplegará la pantalla de las facturas, en donde se podrá buscar por el número

de factura o a su vez todas las facturas haciendo clic en el botón **Ejecutar**.

|                                                         |   | Invite OIL SPI | Automation SPE              | imprime thesi th           | lect. Cryser al       | Claride Dryles | ra Cott.         | ৰা ৰ           | - 98 | <b>W</b> 图   | 图 🛄           |                   |
|---------------------------------------------------------|---|----------------|-----------------------------|----------------------------|-----------------------|----------------|------------------|----------------|------|--------------|---------------|-------------------|
|                                                         |   |                |                             | I O D I F I C<br>Ejersikio | ACIÓN<br>fiscal: IIII | DE FA          | CTUP<br>Minister | RAS            |      | Estado       | Fact W        | ria is tro. 10    |
| ATRZ - PICHIACH                                         | A |                |                             |                            |                       | recipie        | Oniseet.         |                |      | Estado E     | mon           |                   |
|                                                         |   | Aderiración    |                             |                            |                       |                |                  |                | Fax  | ha Antiertra | inét:         |                   |
| Page par                                                |   |                |                             |                            |                       |                |                  |                |      |              |               |                   |
| Costidures                                              |   | BESCR          | PC KON                      |                            |                       | CONTABLE       |                  | 9              | мiт, | VALUE IN     | VALORIN       | A SUB.TOTAL       |
| 6 1 C                                                   |   |                |                             | ))                         |                       |                |                  |                |      |              |               |                   |
| 1 1                                                     |   |                |                             |                            | 1                     |                |                  |                |      |              |               | .t.               |
|                                                         |   |                |                             |                            |                       |                |                  |                |      | 31           |               | 00                |
| T L                                                     |   |                |                             |                            | 1                     |                |                  |                | -    |              | 1             | JC S              |
| [:]                                                     |   |                |                             |                            |                       |                |                  |                |      |              |               | 10                |
|                                                         |   |                |                             |                            |                       |                |                  |                |      | Value        | reprised in a | 1                 |
| Ore manual                                              |   | -              | and our billion also filmer | Aritan .                   |                       |                | Date             | e chat e fa    | -    |              |               |                   |
| Por pages                                               | _ | _              | No. Carrant                 | b. Fertia                  | Valor                 |                | L. Com           | S LET LE       |      |              |               |                   |
| SERVICE STREET                                          | _ |                |                             |                            | Land.                 | 141            | a                | and the second |      |              |               | 1.1.000           |
| SARADIZI UNI                                            | - |                |                             | 1                          | 1                     |                | FM               | CIC4:          |      |              | 7692          | TURIX             |
| SebTotat                                                |   |                |                             | _                          | 1                     | -              | C4               | ección         |      |              |               |                   |
| Total IVA:                                              |   |                |                             |                            | 1                     | 18             |                  |                |      |              |               |                   |
| THE OWNER T                                             | _ | _              |                             | - Courses                  | 1                     | -8             | 11               |                | 0    |              |               |                   |
| Lagar o leader)                                         |   |                | Tot                         | al Depásitos:              |                       | 15             | 22               | 60 A           | (B)- |              |               |                   |
| 1223                                                    |   |                |                             |                            |                       |                |                  |                | _    |              |               | _                 |
| Detallec                                                |   |                |                             |                            |                       |                |                  |                |      |              |               |                   |
| utito de bada                                           |   |                | 0.02400                     |                            | Matter                |                |                  |                |      |              |               |                   |
|                                                         |   | -              |                             | -                          |                       |                |                  |                |      |              |               |                   |
|                                                         |   |                |                             |                            |                       |                |                  |                |      |              |               |                   |
|                                                         |   |                |                             |                            |                       |                |                  |                |      |              |               |                   |
| Concosilie SRI                                          |   |                |                             |                            |                       | -              |                  |                |      |              | iterar but    | erreation de Sill |
| Conceide SRI                                            |   |                |                             |                            |                       |                |                  |                | -    | 8 B          |               |                   |
| Concession SHI                                          |   |                |                             |                            |                       |                |                  |                |      |              |               |                   |
| Concostin SFJ                                           |   |                |                             |                            |                       |                |                  |                |      |              |               |                   |
| Concession SRI<br>Clawsaccessor:<br>Nort:<br>Nort Srit: |   |                |                             |                            |                       | 020 F          |                  |                |      |              |               |                   |

MINISTERIO DE GOBIERNO

MANUAL DE USUARIO PARA EL SISTEMA DE FACTURACIÓN PERFIL RECAUDADOR(A)

En esta pantalla se podrá realizar cualquier modificación en la sección "Pago por" como: el detalle del tipo de recaudación, cantidad, valores, en la sección "Información de Depósitos" y la sección "Datos del cliente", para el caso que no se haya realizado el proceso de envío y autorización del SRI.

|                                                         |                                          | М                                | DDIFIC/<br>Ejerckie/k   | CIÓN DE FA                  | CTURAS                                 |                                 | Estady                                      | Fact: WALIEG                            |                                               |
|---------------------------------------------------------|------------------------------------------|----------------------------------|-------------------------|-----------------------------|----------------------------------------|---------------------------------|---------------------------------------------|-----------------------------------------|-----------------------------------------------|
| ATRIZ - PICHW                                           | 014                                      |                                  |                         | Fecha de E                  | misider Dis Mar                        | -2013                           | Lenated                                     | Contraction Contraction                 | taripe m                                      |
| and a start                                             | fatheriz                                 | ALANT SOUTH OF STREET            | 0001 2000040            | 00008-008-01408204.8 ·      |                                        | -                               | the data are                                | CHICK COMP. 12                          | 10710211-05-05                                |
| Parment                                                 | 12517005                                 | Contraction of the second        |                         |                             |                                        | -32                             | 212/22/22                                   | Contraction of the local data           | 010100-01020                                  |
| Coddaneo                                                |                                          | DESCRIPCION                      |                         | CONTABLE                    | 1 1                                    | ANT.                            | VALORMS                                     | VALOR IVA                               | SHETCIAL                                      |
| 7.7 0.00                                                | s de transporte de S                     | instancias catalogados sur       | tas a fiscation         | TRUE VENTAS DE PRODUCT      | THE T MATERIA                          | 1                               | 6.62                                        | 8.08                                    | 16.00                                         |
|                                                         |                                          |                                  | I                       |                             |                                        | -                               |                                             | 1                                       |                                               |
|                                                         |                                          |                                  | 1                       |                             |                                        | -                               |                                             | ÷ · · ·                                 |                                               |
|                                                         |                                          |                                  |                         |                             |                                        | -                               |                                             | 1-1                                     |                                               |
|                                                         |                                          |                                  | Y                       |                             |                                        | -                               | -                                           | I                                       |                                               |
| h                                                       |                                          |                                  |                         |                             |                                        | -                               | WORKS I                                     | Tondetter.                              | 46.68                                         |
|                                                         |                                          |                                  |                         |                             |                                        |                                 |                                             |                                         |                                               |
| Subtotal D's<br>SubTabit<br>Total NVI:<br>Total a pager | 15.55<br>15.58<br>1.09<br>15.55          | Tetal                            | 2500/5019<br>Depósitos: | 16.54 (F)                   | Calence<br>RaciCLL<br>Demosión<br>Made | 1011<br>10110<br>10110<br>10110 | ocoul.Ao //<br>uniti 2/uniti<br>actene.hore | Teilde<br>NV. CALO FLAS<br>IMHO<br>INHO | ner (422162168)<br>CA LASSIG 19 640<br>19684c |
| Detailer                                                | GUNS DE TRANSPO                          | AUE                              |                         |                             |                                        |                                 |                                             |                                         |                                               |
| TRU OR PR                                               | 00                                       |                                  |                         |                             |                                        |                                 |                                             |                                         |                                               |
|                                                         | (othes con ut                            | Sipo Pago<br>LUACONDE SSIEMATINA | orace                   | Voler<br>10:58              |                                        |                                 |                                             |                                         |                                               |
| Conceile Si                                             | 8                                        |                                  |                         |                             |                                        |                                 |                                             | 0.5383386                               | 0.0000000                                     |
| Claveaccessi                                            | 280520180117680086                       | 6000122830010000081821234        | 367314                  |                             |                                        |                                 |                                             | Beerer infor                            | rneedin de 598                                |
| Month                                                   | choni verolotivint.0"es                  | colline-tUTE-817+                |                         |                             |                                        |                                 |                                             |                                         |                                               |
| Kent Sec                                                | <ul> <li>Respuests-Autorizack</li> </ul> | onComprehente-steve/Arceno       | Committeelige 380       | 1201 001 1750000650001 2203 | 00100000ef 82/23                       | 45870                           | 6                                           |                                         |                                               |
|                                                         |                                          |                                  |                         | Monsule Filter              |                                        |                                 |                                             |                                         |                                               |

Aquí puede utilizar los iconos de desplazamiento 4 0 0 00, para ver los registros de uno en uno.

FRM-40400: Transacción terminada: 1 registros aplicados y guardados.

Luego hacer clic en el botón Grabar, y se debe tomar en cuenta que se emita el mensaje en la

barra inferior izquierda lo siguiente

| MINISTERIO DE | DIRECCIÓN FINANCIERA<br>UNIDAD DE TESORERÍA |                  |  |  |  |  |  |
|---------------|---------------------------------------------|------------------|--|--|--|--|--|
| COREDNO       |                                             | Versión: 1       |  |  |  |  |  |
| GOBIERNO      | MANUAL DE USUARIO PARA EL SISTEMA DE        | Página 82 de 105 |  |  |  |  |  |
|               | FACTORACION PERFIL RECAUDADOR(A)            | Código:          |  |  |  |  |  |
| 2.8 CONSULTA  | ומנוב שבעבוטאבו דטוווזג וגעוועוווב - זעבש   |                  |  |  |  |  |  |

| <u>F</u> acturación | Depósit  | itos ⊆ontable ⊻entana |
|---------------------|----------|-----------------------|
| Servicios CY        | F 🕨      | MA DE FACTURACIÓN     |
| Clientes            | iuico ,  |                       |
| Modificación        | •        | <br>▶                 |
| <u>C</u> onsulta    | •        | Eacturas              |
| <u>R</u> eportes Ge | eneral 🕨 | Eacturas por Cliente  |
|                     |          | Reportes - Nacional   |
|                     |          | Por Comprobante       |
|                     |          |                       |

# 2.12.1 FACTURAS

En esta opción se desplegará la pantalla de las facturas, en donde se podrá buscar por el número

de factura o a su vez todas las facturas haciendo clic en el botón Ejecutar

|                   |             |       |                   |          |          |                    |                      | and the second second |                                        |              |
|-------------------|-------------|-------|-------------------|----------|----------|--------------------|----------------------|-----------------------|----------------------------------------|--------------|
|                   |             | CO    | NSUL'             | TADEP    | ACTU     | RAS                | S                    |                       |                                        |              |
|                   |             |       | Ejercicio fis     | an an    | Sector   | Hinne<br>In Linnie | anz<br>Mr            |                       | Estato<br>Estado Error<br>Meta Crédito | Prodenity d. |
| WISZ-PICHICIA     |             |       |                   |          | 5        | atiado-i           | act:                 |                       | 1993                                   | -            |
|                   |             | 10.22 | 1                 |          | F,a      | mators             | 1000                 |                       | Fethu                                  | <u> </u>     |
| internation       |             |       |                   |          |          |                    |                      |                       | A Dat in Look as                       |              |
| CORRECT           | and carried |       |                   | CONTRAC  | £1       | CIMI.              | a late in the second | SHI OF THE            | BUR TOTAL                              |              |
|                   |             |       | 15                |          |          | 1                  | 1.1                  |                       |                                        |              |
|                   |             |       | - U.              |          |          |                    |                      |                       |                                        |              |
|                   |             |       | - E.              |          |          |                    |                      |                       |                                        |              |
|                   |             |       | 1                 |          |          | -                  |                      |                       |                                        |              |
|                   |             |       |                   |          |          |                    |                      |                       |                                        | 1            |
|                   |             |       |                   |          |          |                    | tender de            | (Insolution)          |                                        |              |
| Por proper        |             | -     | te de lingdate    |          |          | Clie to            | R .                  |                       |                                        |              |
| Land a febr       |             | -     | and the           | in inter |          | -                  | -                    |                       |                                        |              |
| Sanda (%          |             |       | 100               |          | 18 I I I | BALL               | -                    |                       | Tel/mar-                               | -            |
| 100 ST 12         |             |       | -                 | 1        |          |                    | -                    |                       |                                        |              |
| Salina:           |             |       |                   |          |          | 10.000             | 1                    |                       |                                        |              |
| Tertarihote:      |             | _     | -                 |          |          |                    | -                    |                       |                                        |              |
| Testal automation | _           | -     | CALC OF A         |          | 5        | i-mail             | -                    |                       |                                        | -            |
| 100               |             |       | Total Development | 86.      |          |                    | 1                    |                       |                                        |              |
| 5100 Wat          |             |       | 1111              |          |          |                    |                      |                       |                                        |              |
| Owtable           |             |       |                   |          |          |                    |                      |                       |                                        |              |
| for things        |             |       |                   |          |          |                    |                      |                       |                                        |              |
| -                 | Dea Page    | -     | every.            |          |          |                    |                      |                       |                                        |              |
| Camponian SIN     |             |       |                   |          |          |                    |                      |                       |                                        |              |
| INVESTORE         |             |       |                   |          |          | 1.00               | in at hitse          | machine in Sk         |                                        |              |
| Mari Sei          |             |       |                   |          | - Kerd   | 1000               | orden Araba Ar       | 100,000 B (0.00       | Cool.                                  |              |
| 22222             |             |       |                   |          | 1.22     | -                  |                      |                       |                                        | i            |
| Margarian.        |             |       |                   |          | Erm      | -                  |                      |                       |                                        |              |
| the same          |             |       |                   |          |          |                    |                      |                       |                                        |              |

En esta pantalla no se podrá realizar modificaciones.

#### MANUAL DE USUARIO PARA EL SISTEMA DE FACTURACIÓN PERFIL RECAUDADOR(A)

Versión: 1 Página 83 de 105

Código:

|                 |        |                                       | c                 | ONS          | ULTA            | DE FA                | CTU       | RAS         |           |                 |                     |                  |
|-----------------|--------|---------------------------------------|-------------------|--------------|-----------------|----------------------|-----------|-------------|-----------|-----------------|---------------------|------------------|
|                 |        |                                       |                   | \$1ce        | inia fienale A  |                      | 20205     | Himme       |           | 182             | Fetad               | R Adartada _     |
|                 |        |                                       |                   | clear        | CHECKE HERCERY. |                      | Fechald   | IC Emission | N 25-M    | AR-2010         | Listado Enre        | Control          |
| ATRIZ - PICH    | NOR    |                                       |                   |              |                 |                      | E         | ctado Fac   | t: WU     | 00              |                     |                  |
| 10596           |        |                                       |                   | Constant.    |                 | Access to the second | Ree       | migilazio p | er;       |                 | Facto               | e (              |
|                 |        |                                       | Asterica          | CHIFE 2807   | 33010011760000  | 6500012303001000     | 068182125 | 14587514    | <u>n</u>  | Fech            | a Autorizacia       | R 2019-00-26115- |
| Page por:       | -      |                                       | 1144 815 23       |              |                 |                      |           |             | -         |                 |                     |                  |
| 2.2 Vinter      |        | UPN:                                  | SPECION CARLEND   | two and star | A STOTES OF     | CONTAIL!             |           | CHIT, VI    | LORM      | VALORINA        | SUB TOTAL           | (B)              |
|                 |        | anapra ne un ana                      | a and an exterior | as repres    |                 | TALLER PROPERTY      |           |             |           | 1000            |                     | <u> </u>         |
| _               |        |                                       |                   |              | -               |                      |           |             |           |                 |                     |                  |
|                 |        |                                       |                   |              | -               |                      |           |             | -         |                 | -                   |                  |
|                 | _      |                                       |                   |              | -               |                      | -         | 1           | _         | -               | _                   | 8                |
|                 |        |                                       |                   |              |                 |                      |           |             | James and | benösites?      | 16.00               |                  |
|                 |        |                                       |                   |              |                 |                      |           | -           | 917 P.F.  | 100000          | 10.00               |                  |
| Por pagar       |        | 1.925                                 | inform            | sacita de    | Depósitos —     |                      |           | Clante      |           |                 |                     |                  |
| uktoriał II-W.: | 1.1    | 3.00                                  | Ha.               | Comprola.    | Fache           | Volar                | 1 2       | Chante:     | OSIECIA   | OOK S.A.        |                     |                  |
| antotal 0%      |        | 18.59                                 | 260               | 1720         | 26/63/0018      | 18.99                | 3         | fuc/CL:     | 14653135  | 10001           | Teléfonoc je        | 93563200         |
| o Anterio       | -      | 10.00                                 |                   |              |                 |                      | 24        | ecclinc     | COTOCO    | LLAD TAX. 6     | ALO PLAZAL          | A550 10-640      |
| and Rate        | -      | 1.00                                  |                   |              |                 |                      |           |             | MANUC     | C ZAMOROAN      | 0                   |                  |
| -               | -      |                                       | _                 |              | <u> </u>        |                      |           | Email       | mariante  | asherraraf      | interview interview | NO               |
| et al la pagar: |        | 18.88                                 | 1                 | Testad       | ALCONTRACT.     | 1000                 |           | C-FRANC     |           | Part of Pa      |                     |                  |
| ********        |        | · · · · · · · · · · · · · · · · · · · |                   | Interne      | Debenant [      | 19770                |           |             |           |                 |                     |                  |
| Detallec        | unias  | DE TRAVISPORUE                        | 6)                |              |                 |                      |           |             |           |                 |                     |                  |
| These stores    |        |                                       |                   |              |                 |                      |           |             |           |                 |                     |                  |
| 1000000         |        | Tipo Page                             |                   | Valo         |                 |                      |           |             |           |                 |                     |                  |
| OTROS CON       | NUL    | UCKIN DEL SISTEM                      | MA, FINANCIERO    |              | IE.90           |                      |           |             |           |                 |                     |                  |
| Consolin Si     |        |                                       |                   |              |                 |                      |           |             |           |                 |                     |                  |
| eventuese:      | 29092  | OF SCHITTEBOORSE                      | 000122030010090   | 819212349    | 67811           |                      |           | terr        | er inform | ación de SR     | 1                   |                  |
| Xmi Sri         | -fleat | unta4.4cricacie                       | nComprohanten-sch | AnA, common  | croutedes 20010 | 910011750080580      | XIII.     | k Tomi ve   | nice="10  | / encodings/1   | ጠም-መግኩ              |                  |
|                 | NU DE  | THE ACTIVITY                          |                   |              |                 |                      | Enter     | station     | Income    | Well Providence | and turbe           |                  |
|                 |        |                                       |                   |              |                 |                      |           |             |           |                 |                     |                  |

MINISTERIO DE

**GOBIERNO** 

Aquí puede utilizar los iconos de desplazamiento 4 b b, para ver los registros de uno en uno.

En esta pantalla se puede realizar el proceso de envío y autorización del SRI, en el caso que no se haya realizado el proceso antes de hacer el depósito.

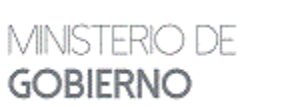

#### MANUAL DE USUARIO PARA EL SISTEMA DE FACTURACIÓN PERFIL RECAUDADOR(A)

Versión: 1 Página 84 de 105 Código:

### **2.8.2 FACTURAS POR CLIENTE**

| 1       | 41.3        | 16 16          |          | 15倍                  |                        |                    |                                    |  |  |  |
|---------|-------------|----------------|----------|----------------------|------------------------|--------------------|------------------------------------|--|--|--|
|         |             |                | NFORMACK | IN DE FACTURAS POR C | LIENTE                 |                    |                                    |  |  |  |
|         |             | Información-de | clama    |                      |                        |                    |                                    |  |  |  |
|         | - 1         | IRIC (Codule:  |          |                      |                        |                    |                                    |  |  |  |
|         |             | Link           |          |                      |                        |                    | 10                                 |  |  |  |
|         |             | 02022          |          |                      |                        |                    |                                    |  |  |  |
| OT R    | over        | 1919           |          |                      |                        |                    |                                    |  |  |  |
| Antrac  | step-de Fac | 1.1.11         | - 23 O B | 10.2 110             | NORSAL C               |                    |                                    |  |  |  |
| athene. | Petto       | 1              | August . | et diatorite sector  | Furthe Auflar Specific | Income fract.      | form alliants [                    |  |  |  |
| _       | -           | 1              |          |                      |                        | Manager at         | NAMES OF TAXABLE                   |  |  |  |
| _       |             | 1              |          |                      |                        | (molecter))        | bini ettert (                      |  |  |  |
|         |             | 1.2            |          |                      | 1                      | Annual States      | State of the local division of the |  |  |  |
|         | 1           |                |          |                      | (                      | Summer Parts       | The state of the                   |  |  |  |
|         | 1           | 1              |          |                      |                        | CONTRACTOR         | the state of the                   |  |  |  |
|         |             | 12             |          |                      |                        | -                  | low a set                          |  |  |  |
| -       |             | 1.             |          |                      |                        | Second States      | Diese at trees (                   |  |  |  |
|         |             | 10             |          |                      | - 8-                   | Second Cold. 17    | Note-and design                    |  |  |  |
|         | 1.1         | 1.2            |          | 1                    |                        | MARKENTS.          | ADDRESS STORAGE                    |  |  |  |
| -       | 1           | T.             |          |                      | 1                      | Prover 1941.       | And a links                        |  |  |  |
| _       |             | TE             |          |                      | 1                      | Sector Sector      | inter a linearly                   |  |  |  |
|         |             | L              |          |                      | 1                      | SHOPPING           | interaction (                      |  |  |  |
|         |             | 1              |          |                      | 1                      | The Address of the | tion at set 1                      |  |  |  |
|         |             | 1              |          |                      | 7                      |                    |                                    |  |  |  |

Se hará clic en el botón Consultar y escribir en el campo #RUC/Cédula el número requerido para realizar la consulta, como sigue:

| lta de | : Fact | turas i | por Cliente |
|--------|--------|---------|-------------|
| 4      |        | ₽       |             |
|        |        |         |             |

#### INFORMACIÓN DE FACTURAS POR CLIENTE

| — Información   | del cliente   |
|-----------------|---------------|
| # RUC / Cédula: | 1792713129001 |
| Nombre:         |               |
| E-Mail:         |               |
|                 |               |
| L               |               |

Se tendrá que hacer clic en el botón Ejecutar 🖄 para desplegar la información:

| /INISTERIO DE                                                                                                    |                                                                                                    |                                                                                          | UNIDAD DE TES                                                                                                    | ANCIER<br>SORERÍ                                                                                                    | Á<br>Á                                                                                                    |                                                                                                    |  |
|----------------------------------------------------------------------------------------------------|----------------------------------------------------------------------------------------------------|------------------------------------------------------------------------------------------|----------------------------------------------------------------------------------------------------|----------------------------------------------------------------------------------------------------|----------------------------------------------------------------------------------------------------|----------------------------------------------------------------------------------------------------|--|
|                                                                                                    |                                                                                                    |                                                                                          |                                                                                                    |                                                                                                    |                                                                                                    | Versión: 1                                                                                                    |  |
| ORIEKINO                                                                                                    |                                                                                                    | MANU                                                                                     | MANUAL DE USUARIO PARA EL SISTEMA DE                                                                                                    |                                                                                                    |                                                                                                    | Página 85 de 105                                                                                                |  |
|                                                                                                    |                                                                                                    | FAC                                                                                      | TURACIÓN PERFIL RECAUDA                                                                                                    | ADOR(                                                                                                    | A)                                                                                                    | Código:                                                                                                    |  |
|                                                                                                    |                                                                                                    |                                                                                          |                                                                                                    |                                                                                                    |                                                                                                    |                                                                                                    |  |
| BEER                                                                                                    | 2 10                                                                                                    |                                                                                          | 0.03                                                                                                    |                                                                                                    |                                                                                                    |                                                                                                    |  |
| THE TRUE IS COLUMN                                                                                                    | 1000                                                                                                    | NCODE                                                                                    |                                                                                                    |                                                                                                    |                                                                                                    |                                                                                                    |  |
|                                                                                                    |                                                                                                    | THE STORE                                                                                | ACION DE PACIONAS POR CELENTE                                                                                                    |                                                                                                    |                                                                                                    |                                                                                                    |  |
| 10                                                                                                    | - Información de                                                                                                    | of clience                                                                               |                                                                                                    |                                                                                                    |                                                                                                    |                                                                                                    |  |
| 9                                                                                                    | POCICIONE T                                                                                                    | 11071312000                                                                              |                                                                                                    |                                                                                                    |                                                                                                    |                                                                                                    |  |
|                                                                                                    | Hanting 5                                                                                                    | OF PLACENO TOPTRA CALLE                                                                  | D4                                                                                                    |                                                                                                    | - 1                                                                                                    |                                                                                                    |  |
|                                                                                                    | E ANDR                                                                                                    | - a preside galacter                                                                     |                                                                                                    |                                                                                                    |                                                                                                    |                                                                                                    |  |
|                                                                                                    |                                                                                                    |                                                                                          |                                                                                                    |                                                                                                    |                                                                                                    |                                                                                                    |  |
|                                                                                                    |                                                                                                    |                                                                                          |                                                                                                    |                                                                                                    |                                                                                                    |                                                                                                    |  |
|                                                                                                    |                                                                                                    |                                                                                          |                                                                                                    |                                                                                                    |                                                                                                    |                                                                                                    |  |
| infarmación de Facto                                                                                                    | er.ex                                                                                                    | 540350.04                                                                                | NOT STATISTICS CONNECTION                                                                                                    |                                                                                                    |                                                                                                    |                                                                                                    |  |
| Información de Fach<br>Factoria Fecha                                                                                                    | e.e.                                                                                                    | Fealana                                                                                  | A Autorización 💦 Fecha Autorización                                                                                                    | s norr                                                                                                    |                                                                                                    |                                                                                                    |  |
| Información de Facto<br>Factoria Fecha<br>Encost y Inservacións                                                                                                    | ралица - иснаса                                                                                                    | Förgildes af<br>Hel.                                                                     | A Autorización Fecha Autorización<br>Insusznost i resousación zarodni (zerodni est i resous                                                                                                    | interest fact.                                                                                                    | treer al Dards                                                                                                    | th and the second second second second second second second second second second second second second second se |  |
| Información de Fache<br>Factoria Fecha<br>Dicoso i Información e<br>Dicoso i Información e                                                                                                    | law/mg - Achero<br>Jaw/mg - Achero                                                                                                    | Firgitinal<br>HI.                                                                        | A Autorización Fecha Autorización<br>Isouczensen resoluciono zastalon (zastalon der H. Hosoic<br>Isouczensen Nacoucadouc zastalon (zastalon der H. Hosoic                                                                                                    | ingense Part.<br>Ingense Part.                                                                                                    | thread as Diameter<br>Similar as Diameter                                                                                                    |                                                                                                    |  |
| Información de Fach<br>Factoria fecha<br>Georgen Estendor e<br>Georgen Estendor e<br>Georgen Antegor e                                                                                                    | eren<br>(HK/THZ - PCHIK)<br>(HK/THZ - PCHIK)<br>(HK/THZ - PCHIK)                                                                                                    | Firginaa<br>HA<br>HA                                                                     | A Autoritanskin Fecha Autoritanskin<br>Isoszance († 1930) dokument zacisti († 2016) († 2016)<br>Isoszance († 1930) dokument zacisti († 2016) († 2016)<br>Isoszance († 1930) dokument zacisti († 2016) († 2016) († 2016)                                                                                                    | ingense Find.<br>Ingense Find.<br>Ingense Find.                                                                                                    | Brear of Dards<br>Grear of Dards<br>Brear of Dards                                                                                                    | 1                                                                                                    |  |
| Información de Fach<br>Factoria fecha<br>George I de Jesus do re<br>George I de Jesus do re<br>George I de Jesus do re<br>George I de Jesus do re<br>George I de Jesus do re                                                                                                    | INATES - ROBAR<br>INATES - ROBAR<br>INATES - ROBAR<br>INATES - ROBAR<br>INATES - ROBAR                                                                                                    | Farginesa<br>146.<br>146.<br>146.<br>146.                                                | A Autoritantiko Fecha Autoritantiko<br>Istolaanteen Palooloakoito zatokoita (zena de astronasta)<br>Istolaanteen Palooloakoito zatokoita (zena de astronasta)<br>Istolaanteen Palooloakoito zatokoita (zena de astronasta)<br>Istolaanteen Palooloakoito zatokoita (zena de astronasta)                                                                                                    | ingense Fact.<br>Ingense Fact.<br>Ingense Fact.                                                                                                    | Drear al Darth<br>Drear al Darth<br>Drear al Darth<br>Drear al Darth                                                                                                    | 1                                                                                                    |  |
| Información de Fach<br>Factoria fecha<br>Decesi Inservoyo e<br>Decesi Inservoyo e<br>Decesi Inservoyo e<br>Decesi Inservoyo e<br>Decesi Inservoyo e                                                                                                    | INFORMATING - PICHECO<br>INFORMATING - PICHECO<br>INFORMATING - PICHECO<br>INFORMATING - PICHECO<br>INFORMATING - PICHECO                                                                                                    | Fingen at<br>140.<br>140.<br>140.<br>140.                                                | A Battorización         Feche Battorización           ISSUERIONI PERSINONI ZERINON (201900)         2019-08-45711           ISSUERIONI PERSINONI ZERINONI (201900)         2019-08-45711           ISSUERIONI PERSINONI ZERINONI (201900)         2019-08-45711           ISSUERIONI PERSINONI ZERINONI (201900)         2019-08-45711           ISSUERIONI PERSINONI ZERINONI (201900)         2019-08-45711           ISSUERIONI PERSINONI ZERINONI (201900)         2019-08-4711           ISSUERIONI PERSINONI ZERINONI (201900)         2019-08-4711                                                                                                    | ingener Fact.<br>Ingener Fact.<br>Ingener Fact.<br>Ingener Fact.                                                                                                    | Dream al Danta<br>Dream al Danta<br>Dream al Danta<br>Dream al Danta<br>Dream al Danta<br>Dream al Danta                                                                                                    |                                                                                                    |  |
| Información de Fach<br>Factoria fecha<br>Unicel I de la seguina e<br>Decesión de la seguina e<br>Decesión de<br>Decesión de la seguina e                                                                                                    | INFORMATING - PACHERO<br>INFORMATING - PACHERO<br>INFORMATING - PACHERO<br>INFORMATING - PACHERO<br>INFORMATING - PACHERO<br>INFORMATING - PACHERO<br>INFORMATING - PACHERO                                                                                                    | Fingtional<br>HA<br>HA<br>HA<br>HA<br>HA<br>HA<br>HA<br>HA<br>HA<br>HA<br>HA<br>HA<br>HA | A Battorización         Feche Battorización           ISSUERIONI PERSINON ZERINON (201900)         2019-08-65741-1555-0           ISSUERIONI PERSINON ZERINON (201900)         2019-08-65741-1555-0           ISSUERIONI PERSINON ZERINON (201900)         2019-08-65741-1555-0           ISSUERIONI PERSINON ZERINON (201900)         2019-08-64741-1555-0           ISSUERIONI PERSINON ZERINON (201900)         2019-08-64741-1550-0           ISSUERIONI PERSINON ZERINON (201900)         2019-08-64741-1550-0           ISSUERIONI PERSINON ZERINON (201900)         2019-08-64741-07-00-0           ISSUERIONI PERSINON ZERINON (201900)         2019-08-64741-07-00-0           ISSUERION PERSINON ZERINON (201900)         2019-08-64741-07-00-0           ISSUERION PERSINON ZERINON (201900)         2019-08-64741-07-00-0           ISSUERION PERSINON ZERINON (201900)         2019-08-64741-07-00-0           ISSUERION PERSINON ZERINON (201900)         2019-08-64741-07-00-0           ISSUERION PERSINON ZERINON (201900)         2019-08-64741-07-00-0           ISSUERION PERSINON ZERINON (201900)         2019-08-64741-07-00-0           ISSUERION PERSINON ZERINON (201900)         2019-08-64741-07-00-0           ISSUERION PERSINON ZERINON (201900)         2019-08-7474-07-00-0           ISSUERION PERSINON ZERINON (201900)         2019-08-7474-07-00-0           ISSUERION PERSINON ZERINON (201900)                                                                                                    | ingense Part,<br>ingense Part,<br>ingense Part,<br>ingense Part,<br>ingense Part,<br>ingense Part,                                                                                                    | Dream of Danks<br>Sinka of Danks<br>Dream of Danks<br>Dream of Danks<br>Dream of Danks<br>Winks of Danks<br>Danks of Danks                                                                                                    |                                                                                                    |  |
| Eliminación de Fach<br>Factaria fecha<br>URIXEN Elevision e<br>DEXEMP<br>ORIXEN ELEVISIO<br>ORIXEN ELEVISION<br>ORIXEN ELEVISION<br>DEXEMP<br>DEXEMP | INCOME - REPORT<br>INCOME - REPORT<br>INCOME - REPORT<br>INCOME - REPORT<br>INCOME - REPORT<br>INCOME - REPORT<br>INCOME - REPORT                                                                                                    | Program at<br>196.<br>196.<br>196.<br>196.<br>196.<br>196.<br>196.                       | A Batteringelakin         Feedas Batteringelakin           BEREZERI KERT PERKOROSOWER ZERI KERT († 1955)         SEREZERI KERT PERKOROSOWER ZERI KERT († 1955)           BEREZERI KERT PERKOROSOWER ZERI KERT († 1955)         SEREZERI KERT PERKOROSOWER ZERI KERT († 1955)           BEREZERI KERT PERKOROSOWER ZERI KERT († 1955)         SEREZERI KERT († 1950)           BEREZERI KERT PERKOROSOWER ZERI KERT († 1955)         SEREZERI KERT († 1950)           BEREZERI KERT PERKOROSOWER ZERI KERT († 1955)         SEREZERI KERT († 1950)           BEREZERI KERT PERKOROSOWER ZERI KERT († 1955)         SEREZERI KERT († 1950)           BEREZERI KERT PERKOROSOWER ZERI KERT († 1955)         SEREZERI KERT († 1950)           BEREZERI KERT PERKOROSOWER ZERI KERT († 1955)         SEREZERI KERT († 1955)           BEREZERI KERT PERKOROSOWER ZERI KERT († 1955)         SEREZERI KERT († 1955)           BEREZERI KERT PERKOROSOWER ZERI KERT († 1955)         SEREZERI KERT († 1955)           BEREZERI KERT PERKOROSOWER ZERI KERT († 1955)         SEREZERI KERT († 1955)           BEREZERI KERT PERKOROSOWER ZERI KERT († 1955)         SEREZERI KERT († 1955)           BEREZERI KERT PERKOROSOWER ZERI KERT († 1955)         SEREZERI KERT († 1955)           BEREZERI KERT PERKOROSOWER ZERI KERT († 1955)         SEREZERI KERT († 1955)           BEREZERI KERT PERKOROSOWER ZERI KERT († 1955)         SEREZERI KERT († 1955)           BEREZERI KERT PERKOROSOWER ZERI KERT († 1955)                                                                                                    | ayana Fad<br>ayana Fad<br>ayana Fad<br>ayana Fad<br>ayana Fad<br>ayana Fad<br>ayana Fad                                                                                                    | Dream of Dianto<br>Sream of Dianto<br>Dream of Dianto<br>Dream of Dianto<br>Dream of Dianto<br>Dream of Dianto<br>Dream of Dianto<br>Dream of Dianto                                                                                                   |                                                                                                    |  |
| Información de Fach           Factaria         Facha           0000011         0000000 6           0000011         0000000 6           0000011         64/0000 6           0000011         64/0000 6           0000011         64/0000 6           0000012         01/0000 6           0000012         01/0000 6           0000012         01/0000 6           0000004         000000 6           0000004         000000 6           0000004         000000 6           0000002         000000 7           0000002         000000 7                                                                                                    |                                                                                                    | Fergional<br>14.<br>14.<br>14.<br>14.<br>14.<br>14.<br>14.<br>14.<br>14.<br>14.          | A Autorización Fecha Autorización     Recita Autorización     Recita     Recita     Recita | System Fact.<br>System Fact.<br>System Fact.<br>System Fact.<br>System Fact.<br>System Fact.<br>System Fact.<br>System Fact.                                                                                                    | Dream al Clambo<br>Dream al Clambo<br>Dream al Clambo<br>Dream al Clambo<br>Dream al Clambo<br>Dream al Clambo<br>Dream al Clambo<br>Dream al Clambo                                                                                                   |                                                                                                    |  |
| Información de Fach           Factario         Facha           UR00011         IR4000016           UR00011         IR4000016           UR00011         IR4000016           UR00011         IR4000016           UR00011         IR4000016           UR00012         IR4000016           UR00012         IR4000016           UR00012         IR4000016           UR00013         IR4000016           UR00014         UR000016           UR00015         IR400016           UR00017         IR400016           UR00027         IR400016           UR00027         IR400016           UR000211         IR400016           UR000211         IR400016           UR000211         IR400016           UR000211         IR400016           UR000211         IR400016           UR000211         IR400016           UR000211         IR400016           UR000211         IR400016           UR000211         IR400016           UR000211         IR400016           UR000211         IR400016           UR000211         IR400016           UR000211         IR400016                                                                                                    | 2007/02 - 2019/02<br>2007/02 - 2019/02<br>2007/02 - 2019/02<br>2007/02 - 2019/02<br>2007/02 - 2019/02<br>2007/02 - 2019/02<br>2007/02 - 2019/02<br>2007/02 - 2019/02<br>2007/02 - 2019/02                                                                                                    | Firegrine of<br>196.<br>196.<br>196.<br>196.<br>196.<br>196.<br>196.<br>196.             | A Autoritzación         Fecha Autoritzación           BODER REEL PRODUCTOR 201900 (201900 (2                                                 | Income Fact.<br>Income Fact.<br>Income Fact.<br>Income Fact.<br>Income Fact.<br>Income Fact.<br>Income Fact.<br>Income Fact.                                                                                                    | Dream al Danta<br>Dream al Canta<br>Bream al Canta<br>Dream al Canta<br>Oream al Canta<br>Dream al Canta<br>Dream al Canta<br>Dream al Canta<br>Dream al Canta                                                                                         |                                                                                                    |  |
| Información de Fach           Factario         Facha           UR00011         Brategorie           UR00011         Brategorie           UR00011         Brategorie           UR00011         Brategorie           UR00011         Brategorie           UR00011         Brategorie           UR00011         Brategorie           UR00011         Brategorie           UR00012         Transporte           UR00013         Transporte           UR00014         Dransporte           UR00015         Dransporte           UR00016         Dransporte           UR00017         Dransporte           UR00018         Dransporte           UR00019         Dransporte           UR00019         Dransporte           UR00019         Dransporte           UR00019         Dransporte           UR00019         Dransporte           UR00019         Dransporte           UR00019         Dransporte           UR00019         Dransporte           UR00019         Dransporte           UR00019         Dransporte           UR00019         Dranspore           UR00019         Dra                                                                                                    | (00/792 - 70/99/0     (00/792 - 70/99/0     (00/792 - 70/99/0     (00/792 - 70/99/0     (00/792 - 70/99/0     (00/792 - 70/99/0     (00/792 - 70/99/0     (00/792 - 70/99/0     (00/792 - 70/99/0     (00/792 - 70/99/0     (00/792 - 70/99/0     (00/792 - 70/99/0     (00/792 - 70/99/0     (00/792 - 70/99/0     (00/792 - 70/99/0     (00/792 - 70/99/0     (00/792 - 70/99/0     (00/792 - 70/99/0     (00/792 - 70/99/0     (00/792 - 70/99/0     (00/792 - 70/99/0     (00/792 - 70/99/0     (00/792 - 70/99/0     (00/792 - 70/99/0     (00/792 - 70/99/0     (00/792 - 70/99/0     (00/792 - 70/99/0     (00/792 - 70/99/0     (00/792 - 70/99/0     (00/792 - 70/99/0     (00/792 - 70/99/0     (00/792 - 70/99/0     (00/792 - 70/99/0     (00/792 - 70/99/0     (00/792 - 70/99/0     (00/792 - 70/99/0     (00/792 - 70/99/0     (00/792 - 70/99/0     (00/792 - 70/99/0     (00/792 - 70/99/0     (00/792 - 70/99/0     (00/792 - 70/99/0     (00/792 - 70/99/0     (00/792 - 70/99/0     (00/792 - 70/99/0     (00/792 - 70/99/0     (00/792 - 70/99/0     (00/792 - 70/99/0     (00/792 - 70/99/0     (00/792 - 70/99/0     (00/792 - 70/99/0     (00/792 - 70/99/0     (00/792 - 70/99/0     (00/792 - 70/99/0     (00/792 - 70/99/0     (00/792 - 70/99/0     (00/792 - 70/99/0     (00/792 - 70/99/0     (00/792 - 70/99/0     (00/792 - 70/99/0     (00/792 - 70/99/0     (00/792 - 70/99/0     (00/792 - 70/99/0     (00/792 - 70/99/0     (00/792 - 70/99/0     (00/792 - 70/99/0     (00/792 - 70/99/0     (00/792 - 70/99/0     (00/792 - 70/99/0     (00/792 - 70/99/0     (00/792 - 70/99/0     (00/792 - 70/99/0     (00/792 - 70/99/0     (00/792 - 70/99/0     (00/792 - 70/99/0     (00/792 - 70/99/0     (00/792 - 70/99/0     (00/792 - 70/99/0     (00/792 - 70/99/0     (00/792 - 70/99/0     (00/792 - 70/99/0     (00/792 - 70/99/0     (00/792 - 70/99/0     (00/792 - 70/99/0     (00/792 - 70/99/0     (00/792 - 70/99/0     (00/792 - 70/99/0     (00/792 - 70/99/0     (00/792 - 70/99/0     (00/792 - 70/99/0     (00/792 - 70/99/0     (00/792 - 70/99/0     (00/792 - 70/99/0 | Firegrinn af<br>196.<br>196.<br>196.<br>196.<br>196.<br>196.<br>196.<br>196.             | A Autoritzación         Fecha Autoritzación           BOUCH REEL PRODUCTION 2013/0010 2013/00100000000000000000000000000000000                                                                                                    | Internet Fact.<br>Internet Fact.<br>Internet Fact.<br>Internet Fact.<br>Internet Fact.<br>Internet Fact.<br>Internet Fact.<br>Internet Fact.                                                                                                    | Dream al Danta<br>Dream al Danta<br>Dream al Danta<br>Dream al Danta<br>Dream al Danta<br>Dream al Danta<br>Dream al Danta<br>Dream al Danta<br>Dream al Danta                                                                                         |                                                                                                    |  |
| Información de Fach           Factario         Fecha           Unicipi         Biologico di<br>Discolori         Biologico di<br>Discolori           Discolori         Biologico di<br>Discolori         Biologico di<br>Discolori           Discolori         Biologico di<br>Discolori         Discolori           Discolori         Discolori         Discolori           Discolori         Discolori         Discolori           Discolori         Discolori         Discolori           Discolori         Discolori         Discolori           Discolori         Discolori         Discolori           Discolori         Discolori         Discolori           Discolori         Discolori         Discolori           Discolori         Discolori         Discolori           Discolori         Discolori         Discolori           Discolori         Discolori         Discolori                                                                                                    | (00/792 - 70/99/0     (00/792 - 70/99/0     (00/792 - 70/99/0     (00/792 - 70/99/0     (00/792 - 70/99/0     (00/792 - 70/99/0     (00/792 - 70/99/0     (00/792 - 70/99/0     (00/792 - 70/99/0     (00/792 - 70/99/0     (00/792 - 70/99/0     (00/792 - 70/99/0     (00/792 - 70/99/0     (00/792 - 70/99/0     (00/792 - 70/99/0     (00/792 - 70/99/0     (00/792 - 70/99/0     (00/792 - 70/99/0     (00/792 - 70/99/0     (00/792 - 70/99/0     (00/792 - 70/99/0     (00/792 - 70/99/0     (00/792 - 70/99/0     (00/792 - 70/99/0     (00/792 - 70/99/0     (00/792 - 70/99/0     (00/792 - 70/99/0     (00/792 - 70/99/0     (00/792 - 70/99/0     (00/792 - 70/99/0     (00/792 - 70/99/0     (00/792 - 70/99/0     (00/792 - 70/99/0     (00/792 - 70/99/0     (00/792 - 70/99/0     (00/792 - 70/99/0     (00/792 - 70/99/0     (00/792 - 70/99/0     (00/792 - 70/99/0     (00/792 - 70/99/0     (00/792 - 70/99/0     (00/792 - 70/99/0     (00/792 - 70/99/0     (00/792 - 70/99/0     (00/792 - 70/99/0     (00/792 - 70/99/0     (00/792 - 70/99/0     (00/792 - 70/99/0     (00/792 - 70/99/0     (00/792 - 70/99/0     (00/792 - 70/99/0     (00/792 - 70/99/0     (00/792 - 70/99/0     (00/792 - 70/99/0     (00/792 - 70/99/0     (00/792 - 70/99/0     (00/792 - 70/99/0     (00/792 - 70/99/0     (00/792 - 70/99/0     (00/792 - 70/99/0     (00/792 - 70/99/0     (00/792 - 70/99/0     (00/792 - 70/99/0     (00/792 - 70/99/0     (00/792 - 70/99/0     (00/792 - 70/99/0     (00/792 - 70/99/0     (00/792 - 70/99/0     (00/792 - 70/99/0     (00/792 - 70/99/0     (00/792 - 70/99/0     (00/792 - 70/99/0     (00/792 - 70/99/0     (00/792 - 70/99/0     (00/792 - 70/99/0     (00/792 - 70/99/0     (00/792 - 70/99/0     (00/792 - 70/99/0     (00/792 - 70/99/0     (00/792 - 70/99/0     (00/792 - 70/99/0     (00/792 - 70/99/0     (00/792 - 70/99/0     (00/792 - 70/99/0     (00/792 - 70/99/0     (00/792 - 70/99/0     (00/792 - 70/99/0     (00/792 - 70/99/0     (00/792 - 70/99/0     (00/792 - 70/99/0     (00/792 - 70/99/0     (00/792 - 70/99/0     (00/792 - 70/99/0 | Firegrinnia<br>Hol.<br>Hol.<br>Hol.<br>Hol.<br>Hol.<br>Hol.<br>Hol.<br>Hol.              | A Autoritzación         Fecha Autoritzación           BOLZENSEN PRODUCTIZENDO E 2015/00162010000         2015/001400000000000000000000000000000000                                                                                                    | Internet Pact.<br>Internet Pact.<br>Internet Pact.<br>Internet Pact.<br>Internet Pact.<br>Internet Pact.<br>Internet Pact.<br>Internet Pact.<br>Internet Pact.<br>Internet Pact.                                                                                                    | Dream al Danto<br>Dream al Danto<br>Dream al Danto<br>Dream al Danto<br>Dream al Danto<br>Dream al Danto<br>Dream al Danto<br>Dream al Danto<br>Dream al Danto<br>Dream al Danto<br>Dream al Danto                                                     |                                                                                                    |  |
| Información de Fach     Factaria     Factaria     Fa                                                                                                    | (00792 - 70960     (00792 - 70960     (00792 - 70960     (00792 - 70960     (00792 - 70960     (00792 - 70960     (00792 - 70960     (00792 - 70960     (00792 - 70960     (00792 - 70960     (00792 - 70960     (00792 - 70960     (00792 - 70960     (00792 - 70960     (00792 - 70960     (00792 - 70960     (00792 - 70960     (00792 - 70960     (00792 - 70960     (00792 - 70960     (00792 - 70960     (00792 - 70960     (00792 - 70960     (00792 - 70960     (00792 - 70960     (00792 - 70960     (00792 - 70960     (00792 - 70960     (00792 - 70960     (00792 - 70960     (00792 - 70960     (00792 - 70960     (00792 - 70960     (00792 - 70960     (00792 - 70960     (00792 - 70960     (00792 - 70960     (00792 - 70960     (00792 - 70960     (00792 - 70960     (00792 - 70960     (00792 - 70960     (00792 - 70960     (00792 - 70960     (00792 - 70960     (00792 - 70960     (00792 - 70960     (00792 - 70960     (00792 - 70960     (00792 - 70960     (00792 - 70960     (00792 - 70960     (00792 - 70960     (00792 - 70960     (00792 - 70960     (00792 - 70960     (00792 - 70960     (00792 - 70960     (00792 - 70960     (00792 - 70960     (00792 - 70960     (00792 - 70960     (00792 - 70960     (00792 - 70960     (00792 - 70960     (00792 - 70960     (00792 - 70960     (00792 - 70960     (00792 - 70960     (00792 - 70960     (00792 - 70960     (00792 - 70960     (00792 - 70960     (00792 - 70960     (00792 - 70960     (00792 - 70960     (00792 - 70960     (00792 - 70960     (00792 - 70960     (00792 - 70960     (00792 - 70960     (00792 - 70960     (00792 - 70960     (00792 - 70960     (00792 - 70960     (00792 - 70960     (00792 - 70960     (00792 - 70960     (00792 - 70960     (00792 - 70960     (00792 - 70960     (00792 - 70960     (00792 - 70960     (00792 - 70960     (00792 - 70960     (00792 - 70960     (00792 - 70960     (00792 - 70960     (00792 - 70960     (00792 - 70960     (00792 - 70960     (00792 - 70960     (00792 - 70960     (00792 - 70960     (00792 - 70960     (00792 - 70960     (00792 - 70960     (00792 - | Firguins of 1944                                                                         | A Autorización         Techo Autorización           BIOLER (EL 11 PRODUCTION 20130010)         2014-00-4071111555-0           BIOLER (EL 11 PRODUCTION 20130010)         2014-00-4071111555-0           BIOLER (EL 11 PRODUCTION 20130010)         2014-00-40711114545-0           BIOLER (EL 11 PRODUCTION 20130010)         2014-00-40711114545-0           BIOLER (EL 11 PRODUCTION 20130010)         2014-00-40711114545-0           BIOLER (EL 11 PRODUCTION 20130010)         2014-00-40711111514-0           BIOLER (EL 11 PRODUCTION 20130010)         2014-00-407111111111111111111440000000000                                                                                                    | Insure Fact,<br>Insure Fact,<br>Insure Fact,<br>Insure Fact,<br>Insure Fact,<br>Insure Fact,<br>Insure Fact,<br>Insure Fact,<br>Insure Fact,<br>Insure Fact,<br>Insure Fact,<br>Insure Fact,<br>Insure Fact,<br>Insure Fact,<br>Insure Fact,                                                                                                    | Dream al Dartis<br>Dream al Dartis<br>Dream al Dartis<br>Dream al Dartis<br>Dream al Dartis<br>Dream al Dartis<br>Dream al Dartis<br>Dream al Dartis<br>Dream al Dartis<br>Dream al Dartis<br>Dream al Dartis                                          |                                                                                                    |  |
| Información de Fach           Factaria         Facha           UR00011         IR40000 6           UR00011         IR40000 6           UR00011         IR40000 6           UR00011         IR40000 6           UR00011         IR40000 6           UR00011         IR40000 6           UR00011         IR40000 6           UR00012         IR40000 6           UR00020         IR40000 6           UR00020         IR40000 6           UR00020         IR40000 6           UR00020         IR40000 6           UR00020         IR40000 6           UR00020         IR40000 6           UR00020         IR40000 6           UR00020         IR40000 6           UR00020         IR40000 6           UR00020         IR40000 6           UR00020         IR40000 6           UR00020         IR40000 6           UR00020         IR40000 6           UR00020         IR40000 6                                                                                                    | 2007/02 - PCHICO<br>2007/02 - PCHICO<br>2007/02 - PCHICO<br>2007/02 - PCHICO<br>2007/02 - PCHICO<br>2007/02 - PCHICO<br>2007/02 - PCHICO<br>2007/02 - PCHICO<br>2007/02 - PCHICO<br>2007/02 - PCHICO<br>2007/02 - PCHICO<br>2007/02 - PCHICO<br>2007/02 - PCHICO<br>2007/02 - PCHICO                                                                                                    | Projektion af<br>196.<br>196.<br>196.<br>196.<br>196.<br>196.<br>196.<br>196.            | A Battorización         Techo Battorización           BIOLZERION / PRODUCTION DEL DIRION         2016-08-467111-1555-5           BIOLZERION / PRODUCTION DEL DIRION         2016-08-467111-1555-5           BIOLZERION / PRODUCTION DEL DIRION         2016-08-467111-1555-5           BIOLZERION / PRODUCTION DEL DIRION         2016-08-467111-1555-5           BIOLZERION / PRODUCTION DEL DIRION / 2016-08-47111-1555-5         2016-08-4711-1555-5           BIOLZERION / PRODUCTION DEL DIRION / 2016-08-47111-1555-5         2016-08-4711-157-55           BIOLZERION / PRODUCTION DEL DIRION / 2016-08-47111-157-54         2016-08-4711-157-55           BIOLZERION / PRODUCTION DEL DIRION / 2016-08-4711-157-54         2016-08-4711-157-55           BIOLZERION / PRODUCTION DEL DIRION / 2016-08-4711-157-55         2016-08-4711-157-55           BIOLZERION / PRODUCTION DEL DIRION / 2016-08-4711-157-55         2016-08-4711-157-55           BIOLZERION / PRODUCTION DEL DIRION / 2016-08-4711-157-55         2016-08-4711-157-55           BIOLZERION / PRODUCTION DEL DIRION / 2016-08-4711-157-55         2016-08-4711-157-55           BIOLZERION / PRODUCTION DEL DIRION / 2016-08-4711-157-55         2016-08-4711-157-55           BIOLZERION / REDUCTION DEL DIRION / 2016-08-4711-157-55         2016-08-4711-157-55           BIOLZERION / REDUCTION / 2016-08-4711-157-55         2016-08-4711-157-55           BIOLZERION / REDUCTION / 2016-08-4711-157-55         2016-08-4711                                                                                                    | Internet Fact,<br>Internet Fact,<br>Internet Fact, | Dream al Dartis<br>Srias al Carto<br>Dream al Carto<br>Dream Carto<br>Sriam al Carto<br>Dream al Carto<br>Dream al Carto<br>Dream al Carto<br>Dream al Carto<br>Dream al Carto<br>Dream al Carto<br>Dream al Carto<br>Dream al Carto<br>Dream al Carto |                                                                                                    |  |

Se podrá imprimir la factura hacien clic en el botón **Imprimir Fact.**, se desplegará la factura como sigue:

| MINISTERIÓ                                | DE                          |                                                | DIRECCIÓN FINANCIERA<br>UNIDAD DE TESORERÍA                                                            |                           |       |                  |  |  |  |  |  |
|-------------------------------------------|-----------------------------|------------------------------------------------|----------------------------------------------------------------------------------------------------|---------------------------|-------|------------------|--|--|--|--|--|
| CODEDNO                                   |                             |                                                |                                                                                                    |                           | DE    | Versión: 1       |  |  |  |  |  |
| GODIERNO                                  | /                           |                                                | ACIÓN DEREIL REC                                                                                       |                           |       | Página 86 de 105 |  |  |  |  |  |
|                                           |                             | TACTOR                                         |                                                                                                    |                           |       | Código:          |  |  |  |  |  |
| N                                         |                             | MINISTERIO<br>DEL INTERIOR                     | R.U.C.: 1760000660001<br>FACTURA<br>No. 203-0<br>NUMERO DE AUTORIZACION:<br>10062019011760000660001220 | 001-000009187             | 67819 |                  |  |  |  |  |  |
|                                           |                             |                                                | AMBIENTE: PRODUCCION                                                                                   |                           |       |                  |  |  |  |  |  |
|                                           | MINISTE                     | RIO DEL INTERIOR                               | EMISIÓN: NORMAL                                                                                        |                           |       |                  |  |  |  |  |  |
| Dirección M                               | fatriz: Benaic              | azar N4-24 Y Espejo                            | CLAVE DE ACCESO:                                                                                       |                           |       |                  |  |  |  |  |  |
| Dirección 8                               | Bucursal: Gra               | al. Robles E4-54 Y Av. Amazonas -              |                                                                                                    |                           |       |                  |  |  |  |  |  |
| Tens 29403                                | 320 - 2940323               | 2 - 2940325                                    |                                                                                                    |                           |       |                  |  |  |  |  |  |
| OBLIGADO                                  | A LLEVAR (                  | CONTABILIDAD: 81                               | 1002270271233333                                                                                       | 221111 ICCC010 123-50-019 |       |                  |  |  |  |  |  |
| Razón Boola<br>Feoha Emisi                | al / Apellido<br>Ión: 10/06 | s y Nombres: MARQUIN FLOWERS C.A.<br>5/2019    |                                                                                                    |                           |       |                  |  |  |  |  |  |
| Código Ci<br>Prinolpai                    | antidad                     | Desc                                           | Descripción                                                                                            |                           |       |                  |  |  |  |  |  |
| 7.7                                       | 1 <sup>Gul</sup>            | as de transporte de Sustancias catalogadas suj | etas a fiscalización Gulas de: 17-2562-00321                                                           | 1 5,52                    | 5,52  |                  |  |  |  |  |  |
|                                           |                             |                                                |                                                                                                    |                           |       |                  |  |  |  |  |  |
| Informació                                | n Adiolonal:                |                                                |                                                                                                    | SUBTOTAL 12%              | 0,00  |                  |  |  |  |  |  |
| Direcolón:<br>Teléfono:<br>E-melli        | LOS CEDR<br>022485585       | COS CE2 172 Y AV. REAL AUDIENCIA               |                                                                                                    | SUBTOTAL 0%               | 5,52  |                  |  |  |  |  |  |
| E-mail:                                   | Valor                       | Plazo                                          | su                                                                                                    | BTOTAL No objeto IVA      | 5.52  |                  |  |  |  |  |  |
| Otros Con Utiliza<br>Del Sistema Financia | idon 5,5<br>ero             | 2                                              |                                                                                                    | SUBTUTAL                  | 5,54  | 1                |  |  |  |  |  |
| Depósitos: B                              | ANCO DEL P                  | ACIFICO                                        |                                                                                                    | TOTAL Descuento           | 0     | 1                |  |  |  |  |  |
| Nro.Tran                                  |                             |                                                | L                                                                                                    |                           |       | 1                |  |  |  |  |  |
| 227                                       | osferenola<br>0320          | Feoha Valor<br>1005/19 5,52                    |                                                                                                    | IVA 12%                   | 0,00  |                  |  |  |  |  |  |

Responsable Caja: ELIZABETH.MENA

Se podrá enviar por correo electrónico la factura al cliente, se tendrá que hacer clic en el botón **Enviar al Cliente**.

MANUAL DE USUARIO PARA EL SISTEMA DE FACTURACIÓN PERFIL RECAUDADOR(A)

# 2.8.3 FACTURAS A NIVEL NACIONAL: Disponible para usuario administrador

# 2.8.4 REPORTES - NACIONAL:

Disponible para usuario administrador

# **2.8.5 POR COMPROBANTE**

Permite consultar las facturas por el número de comprobante de depósito:

| H   |                                 | 0 |
|-----|---------------------------------|---|
| FAC | TURAS POR NÚMERO DE COMPROBANTE |   |
|     | Nrs. Camprokums                 |   |
|     | beam .                          |   |
|     | Faca Sarae Regi Carli Facha     |   |
|     |                                 |   |
|     |                                 |   |

Se tendrá que ingresar el número de comprobante, luego dar clic en el detalle para visualizar la información respectiva.

# **2.9 REPORTES**

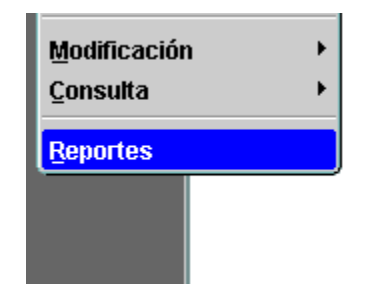

| MINISTERIO DE                                                                                                    |                                                                                                    | DIRECCIÓN FINANCIERA<br>UNIDAD DE TESORERÍA                                                                                                    |                 |  |  |
|----------------------------------------------------------------------------------------------------|----------------------------------------------------------------------------------------------------|----------------------------------------------------------------------------------------------------|-----------------|--|--|
| CODEDNO                                                                                                    |                                                                                                    |                                                                                                    | Versión: 1      |  |  |
| GODIERINO                                                                                                    |                                                                                                    | IÓN DEPEN PECANDADOP(A)                                                                                                    | Página 88 de 10 |  |  |
|                                                                                                    | FACTORAC                                                                                                    |                                                                                                    | Código:         |  |  |
| 0                                                                                                    |                                                                                                    |                                                                                                    | 1               |  |  |
|                                                                                                    | le l                                                                                                    | 6.6                                                                                                    |                 |  |  |
| Parámetro                                                                                                    | REPORTES DE                                                                                                    | RECAUDACIONES                                                                                                    |                 |  |  |
| Reportes par F                                                                                                    | ocia de omisión                                                                                                    | Reportes por Focha de Astorización SRI                                                                                                    |                 |  |  |
| <ul> <li>Recautecione</li> <li>Resumen del</li> <li>Detate de Imp</li> <li>Anchivo Plano</li> <li>Anchivo Plano</li> <li>Anchivo Plano</li> <li>Anchivo Plano</li> <li>Factaras Nella</li> <li>Couce de Fact</li> <li>Cierre de Calo</li> </ul> | s Generales à Detaile - Per Fecha<br>ngresos por Fts. Recaut y Cétiga de Banco<br>esso - Po. Mocaud Cétiga del Banco<br>Mecaudacianes Generales - for Fecha<br>Por Plan Recaudación - Por Fecha<br>por Nec Depáistes - Por Fecha<br>dortes des<br>una y Notes de Crédito - PDF | <ul> <li>Recaudaciones Denerales a Detalle - Por Feche Autorización</li> <li>Resumen de ingresos por Pio, Recaud y Código del Banco</li> <li>Detalle de ingresos - Pio, Recaud - Código del Banco</li> <li>Arctivo Plano, Por Pios Recoulisción - Por Feche Autorización</li> <li>Arctivo Plano, partitiro, Depósitos - Por Feche Aut</li> <li>Arctivo Plano, partitiro, Depósitos - Por Feche Aut</li> </ul> | in .            |  |  |

Hay que especificar el período de fechas para la emisión del reporte, y al hacer clic en el botón **Reporte** se desplegará la información de las recaudaciones de la ubicación de recaudación perteneciente al usuario que se encuentra.

Se emitirán los reportes por fecha de emisión y fecha de autorización

Para el Reporte <u>Recaudaciones Generales a Detalle – Por Fecha</u>

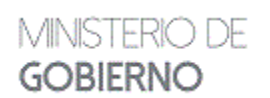

### MANUAL DE USUARIO PARA EL SISTEMA DE FACTURACIÓN PERFIL RECAUDADOR(A)

Versión: 1 Página 89 de 105 Código:

|    |                |          | Non-1          | -         | 10            |                                      |                      |     |                                         |       |                   |
|----|----------------|----------|----------------|-----------|---------------|--------------------------------------|----------------------|-----|-----------------------------------------|-------|-------------------|
| -  | Bay<br>Factors | Tinte.   | May (reprinted | Failes    | 1811<br>A.tan | 1 Martin                             | Ball 10              | -   | Susceptible dat and other               | Value | hospites          |
| 1  | BIO AND        | letini   | THE            | 1120200   | -             | Real and the Control of States       | (upped)              | 17  | demain for spaces and the spaces of the | - 50  | UPUS<br>101.04E*  |
| ſ, | 000344)        | 2484     | 1995           | 5631      |               | SCREEK, MARKING THE BOOK             | INCODEL D            | 11  | 2%,1 10.00 %400%                        | 10    | MON:<br>In Letter |
| 1  | 100000         | 0.044    | -              | 19.96259  |               | MANCA.                               | monera               | 17  | And a size of management                | 100   | URNS<br>BULLENCT  |
|    | 1005401        | 2im-1    | 36831          | 21-0-221  |               | (KodedDodok) a                       | Sequences of         | 3.9 | 1000000 august 101100.000000            | i.e   | UDGE SALDERS      |
| 1  | -              | 1919/19  | 10.89          | 710/25    | -             | partia into receives, in the control | reprinted<br>T       | 3.7 | Rumple Sala 2774(8373)                  | i-e   | ARMAN NULLAWY     |
| 1  | 400540         | 21011    | 1120M          | areia     |               | THE TRACK CONTRACTOR (14 ) THE       | neryon               | V   | Former Set 117wdPath                    | 1-0   | MINI<br>BUJART    |
| 1  | 000 juni       | 0.94     | -              | 1.0.2     |               | CONTRACTOR OF                        | 110-34660            | .17 | KORON SALENARON                         | 100   | Mana<br>Autoreth  |
|    | ani conta      | 2949619  | 1003           | 100.00    |               | Wooklawy on Their                    | rhanadau<br>Br       | 13  | William Annual Procession               |       | MONG<br>MUNINET   |
| 1  | 88.9415        | 1112/1   | 101.000        | 115.34    |               | and the second second second second  | STREET AND IN COLUMN | 17  | Owners and the second second            | 54    |                   |
| •  | 3009411        | -10/8/15 | 110.000        | 10.00     |               | ture its coll i dance.               | (HOOH HE             | -17 | Service and Property.                   | 1800  | UDAN<br>TREASE?   |
| -  | 000411         | 2019-10  | 19(23)         | E1-04-221 |               | (uniplies) 2.4                       | 0000011              | .11 | Conception and a second second second   | 20k   | UDAL<br>Factority |

### Para el Reporte Resumen de ingresos por Coordinación y Código del Banco

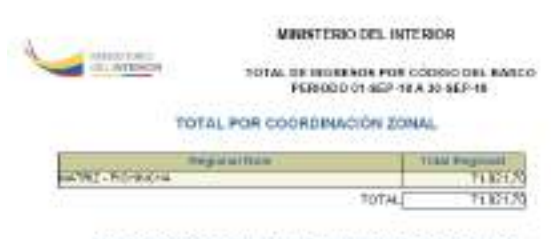

TOTAL FOR COORDINACIÓN ZONAL Y CÓDIGO DEL BANCO

| CAUNT | Maint Lobor |
|-------|-------------|
| 71.   | 880,0       |
| 3.10  |             |
| 2.1   | 80.040,0    |
| 7.44  | 18.6        |
| 7.16  | 71.3        |
| 43    | 1.118,4     |
| 7.4   | 2,0052      |
| 7.0   | 26.646.2    |
| 3.7   | 7,262,6     |
| 7.6   | ,21,1       |
| 1.5   | 8.126,6     |
| Total | 71.021,1    |

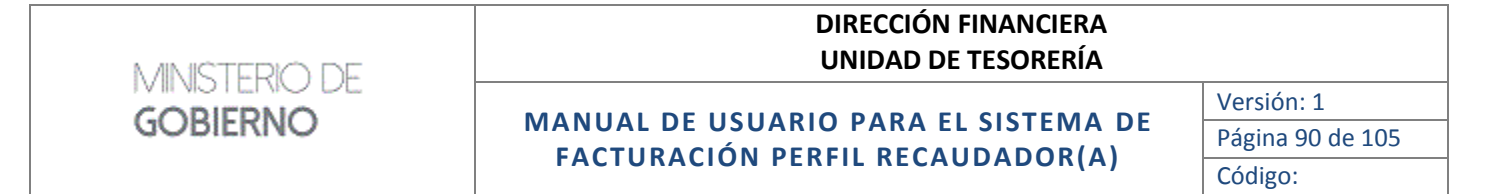

Para el Reporte *Detalle de Ingresos - Coordinaciones- Código del Banco:* opción que permitirá consultar un totalizado por todos los servicios que brinde la Institución.

| MINISTERIO DEL INTERIO                                                           | R                                  |
|----------------------------------------------------------------------------------|------------------------------------|
| TOTAL DE INGRESOS POR CÓDIO<br>PERIODO 01-SEP-18 A 30-                           | SEP-16                             |
| Matriz - Pichincha                                                               |                                    |
| Código: 7.7                                                                      |                                    |
| Beatrigeriat                                                                     | VWar                               |
| Sulas de transporte de Cestancias careingadas sujetas a Recalización             | 7.068,60                           |
| Total                                                                            | 7,468,60                           |
| Código 7.8                                                                       | Value                              |
| Fransporte: Autorizzacijin anazil por vehiculo sin sistema ze rakneo szneital    | 23,16                              |
|                                                                                  |                                    |
| Código: 7.0                                                                      | 22,10                              |
| Description                                                                      | Value                              |
| Cartificaistos de Oustancias culminas no controlacias locato por cada sestancial | 3,126,66                           |
| Total:                                                                           |                                    |
|                                                                                  | 3,126,60                           |
| Tatel:                                                                           | 3.126.60                           |
| Total:<br>Total Matriz - Pichinchai                                              | 3.126.60<br>74.024.70<br>74.021.70 |

Para los siguientes reportes se generarán archivos con formato csv, los mismos que podrán ser guardados como archivos Excel. Para todos los casos se desplegará la siguiente pantalla:

| reportes.csv                    |                                                                                          |   |
|---------------------------------|------------------------------------------------------------------------------------------|---|
| which is: Hoj<br>from: ttp://si | a de calculo de Microsoft Eccel 97-2003 (15,7 KB)<br>sRjabduministeriodegolsiems gols ec |   |
| hat should Feels                | zs do with this file?                                                                    |   |
| · Open with                     | Microsoft Escel (defieuit)                                                               | • |
| Save File                       |                                                                                          |   |
| Do this gate                    | ematically for files like this from new on.                                              |   |

Se tendrá que hacer clic en el botón OK para que se despliegue la información:

| MINISTERIO DE                                                                                                    | DIRECCIÓN F<br>UNIDAD DE                                                                                                    | INANCIERA<br>TESORERÍA                                                                                             |                                                                  |
|----------------------------------------------------------------------------------------------------|----------------------------------------------------------------------------------------------------|----------------------------------------------------------------------------------------------------|------------------------------------------------------------------|
|                                                                                                    |                                                                                                    |                                                                                                    | Versión: 1                                                       |
| GOBIERNO                                                                                                    | MANUAL DE USUARIO PARA EL                                                                                                    | Página 91 de 10                                                                                                    |                                                                  |
|                                                                                                    | FACTORACIÓN PERFIL RECAU                                                                                                    | DADOR(A)                                                                                                    | Código:                                                          |
| ■ 日 か· ペ· ·                                                                                                    | spectry flow hole install. Hust                                                                                                    | 1.2                                                                                                    | 5 - 5 X                                                          |
| ACHOR PACIO POZETAN DEDIVO CE PÁ                                                                                                    | CERA PORMULAS DATOS REVISAR VETA                                                                                                    | Vesseria Cesibel Ganes                                                                                             | terOctor - C                                                     |
| X         Caller         - Π−↑, K <sup>*</sup> , K <sup>*</sup> Page         N         K         S, +         Ξ−         Δ+                                                                                                    | $ \begin{array}{c} \overline{} = \underbrace{\blacksquare}_{\mathcal{W}} \circ,  [\overline{aaa}] \\ \overline{} = \underbrace{\blacksquare}_{\mathcal{H}} \in \overline{\mathbb{R}}  [\overline{} \circ, \underbrace{\blacksquare}_{\mathcal{H}} \circ, \underbrace{\blacksquare}_{\mathcal{H}} \bullet, \underbrace{\blacksquare}_{\mathcal{H}} \bullet, \underbrace{\blacksquare}_{\mathcal{H}} \bullet, $ | B <sup>al</sup> Inserter → Σ - 2¥+<br>2 <sup>a</sup> Etreinur → E - Al-<br>Er Formator → C +                       |                                                                  |
| edageneelee ra: Fairde ra                                                                                                    | Almandet in Mamon in Salar                                                                                                    | Cetata Haadinge                                                                                                    |                                                                  |
| A] +   × - & & PONT                                                                                                    | 0                                                                                                    |                                                                                                    |                                                                  |
| А В С                                                                                                    | D E F G H I                                                                                                    | F                                                                                                    | 1 12                                                             |
| PUNTO ANIO MES PACT                                                                                                    | TURA PECHA_PACT FECHA_AUTC CUENTE INC. DEPOSIT                                                                                                    | O PECHA_DEPCVALOR                                                                                                  | DETAILE                                                          |
| Marriz - Pich 2019 1                                                                                                    | 6557 11/01/2019 11/01/2019 COMPAÑIA ( 1.792E+12 1013                                                                                                    | 820 09/01/2019 283,68                                                                                              | RENOVACIÓ                                                        |
| Matriz-Pich 2019 1                                                                                                    | 6630 14/01/2019 14/01/2019 SISMODE CM 1.7907E+12 1038                                                                                                    | 120 14/01/2019 5,52                                                                                                | GUÍAS DE TR                                                      |
| Maintr - Pich 3019 1                                                                                                    | 6511 14/01/2019 14/01/2019 CORPORACI 1.79135+12 1013                                                                                                    | 620 14/01/2019 5,52                                                                                                | GLEAS DE TR                                                      |
|                                                                                                    |                                                                                                    |                                                                                                    |                                                                  |
| Materiz - Pich 2019 1                                                                                                    | 6505 09/01/2019 09/01/2019 INTEGRACIO 1.7925+12 1037                                                                                                    | 120 09/01/2019 19,7                                                                                                | RENOVACIÓ                                                        |
| Metriz - Pich 2019 1<br>Metriz - Pich 2015 1                                                                                                    | 6505 08/01/2019 08/01/2019 INTEGRACIO 1.7825-12 1037<br>6652 14/01/2019 14/01/2019 315MODE C/4 1.78078+11 5039                                                                                                    | 120 09/01/2019 29,7<br>670 14/01/2019 22,08                                                                        | RENOVACIÓ<br>Autoritación                                        |
| Matrix - Pich         2619         1           Matrix - Pich         2615         1           Matrix - Pich         2619         1                                                                                                    | 6505 08/01/2019 08/01/2019 INTEGRACIO 1.7925-13 1037<br>6652 14/01/2019 14/01/2019 515MODE 04 1.79278-13 8039<br>6621 14/01/2019 14/01/2019 CA2A TIDAN 1.7065E-12 1063                                                                                                    | 120 09/01/2019 19,7<br>630 14/01/2019 22,08<br>420 11/01/2019 98,5                                                 | RENOVACIÓ<br>RENOVACIÓ                                           |
| Matrix - Pich         2619         1           Matrix - Pich         2615         1           Matrix - Pich         2615         1           Matrix - Pich         2619         1                                                                                               | 6505         08/01/2019         08/01/2019         14/01/2019         14/01/2019         14/01/2019         14/01/2019         14/01/2019         14/01/2019         14/01/2019         14/01/2019         14/01/2019         14/01/2019         14/01/2019         14/01/2019         14/01/2019         14/01/2019         14/01/2019         14/01/2019         14/01/2019         14/01/2019         14/01/2019         14/01/2019         14/01/2019         14/01/2019         14/01/2019         14/01/2019         14/01/2019         14/01/2019         14/01/2019         14/01/2019         14/01/2019         14/01/2019         14/01/2019         14/01/2019         14/01/2019         14/01/2019         14/01/2019         14/01/2019         14/01/2019         14/01/2019         14/01/2019         14/01/2019         14/01/2019         14/01/2019         14/01/2019         14/01/2019         14/01/2019         14/01/2019         14/01/2019         14/01/2019         14/01/2019         14/01/2019         14/01/2019         14/01/2019         14/01/2019         14/01/2019         14/01/2019         14/01/2019         14/01/2019         14/01/2019         14/01/2019         14/01/2019         14/01/2019         14/01/2019         14/01/2019         14/01/2019         14/01/2019         14/01/2019         14/01/2019         14/01/2019         14/01/2019         14/01/2019 <td>120 09/01/2019 29,7<br/>670 14/01/2019 22,08<br/>420 11/01/2019 98,5<br/>420 24/01/2019 236,4</td> <td>RENOVACIÓ<br/>Autoritación<br/>RENOVACIÓ<br/>RENOVACIÓ</td>                                                                                                    | 120 09/01/2019 29,7<br>670 14/01/2019 22,08<br>420 11/01/2019 98,5<br>420 24/01/2019 236,4                         | RENOVACIÓ<br>Autoritación<br>RENOVACIÓ<br>RENOVACIÓ              |
| Matrix - Pich         2619         1           Matrix - Pich         2615         1           Matrix - Pich         2615         1           Matrix - Pich         2619         1           Matrix - Pich         2619         1           Matrix - Pich         2619         1 | 6505         09/01/2019         09/01/2019         14/01/2019         14/01/2019         14/01/2019         14/01/2019         14/01/2019         14/01/2019         14/01/2019         14/01/2019         14/01/2019         14/01/2019         14/01/2019         14/01/2019         14/01/2019         14/01/2019         14/01/2019         14/01/2019         14/01/2019         14/01/2019         14/01/2019         14/01/2019         14/01/2019         14/01/2019         14/01/2019         14/01/2019         14/01/2019         14/01/2019         14/01/2019         14/01/2019         14/01/2019         14/01/2019         14/01/2019         14/01/2019         14/01/2019         14/01/2019         12/01/2019         12/01/2019         12/01/2019         12/01/2019         12/01/2019         12/01/2019         12/01/2019         12/01/2019         12/01/2019         12/01/2019         12/01/2019         12/01/2019         12/01/2019         12/01/2019         12/01/2019         12/01/2019         12/01/2019         12/01/2019         12/01/2019         12/01/2019         12/01/2019         12/01/2019         12/01/2019         12/01/2019         12/01/2019         12/01/2019         12/01/2019         12/01/2019         12/01/2019         12/01/2019         12/01/2019         12/01/2019         12/01/2019         12/01/2019         12/01/2019         12/01/2019 <td>120 05/01/2019 18,7<br/>620 14/01/2019 22,08<br/>420 11/01/2019 98,5<br/>420 24/01/2019 236,4<br/>420 22/01/2019 236,4</td> <td>RENOVACIÓ<br/>Autorisación<br/>RENOVACIÓ<br/>RENOVACIÓ<br/>RENOVACIÓ</td>                                                                                                    | 120 05/01/2019 18,7<br>620 14/01/2019 22,08<br>420 11/01/2019 98,5<br>420 24/01/2019 236,4<br>420 22/01/2019 236,4 | RENOVACIÓ<br>Autorisación<br>RENOVACIÓ<br>RENOVACIÓ<br>RENOVACIÓ |

Para guardar la información como archivo con formato xls (Archivo excel), se tendrá que ir a Archivo, seleccionar la opción Guardar como

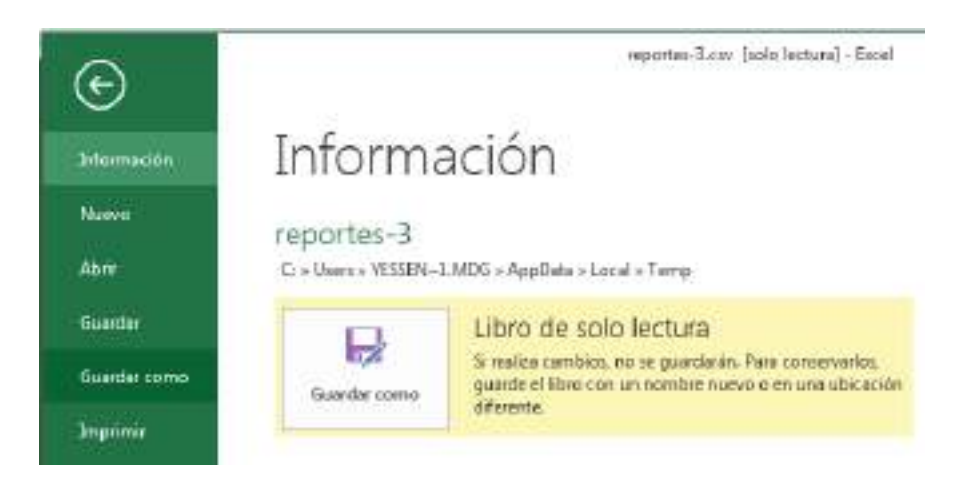

Especificar la ubicación de destino como sigue:

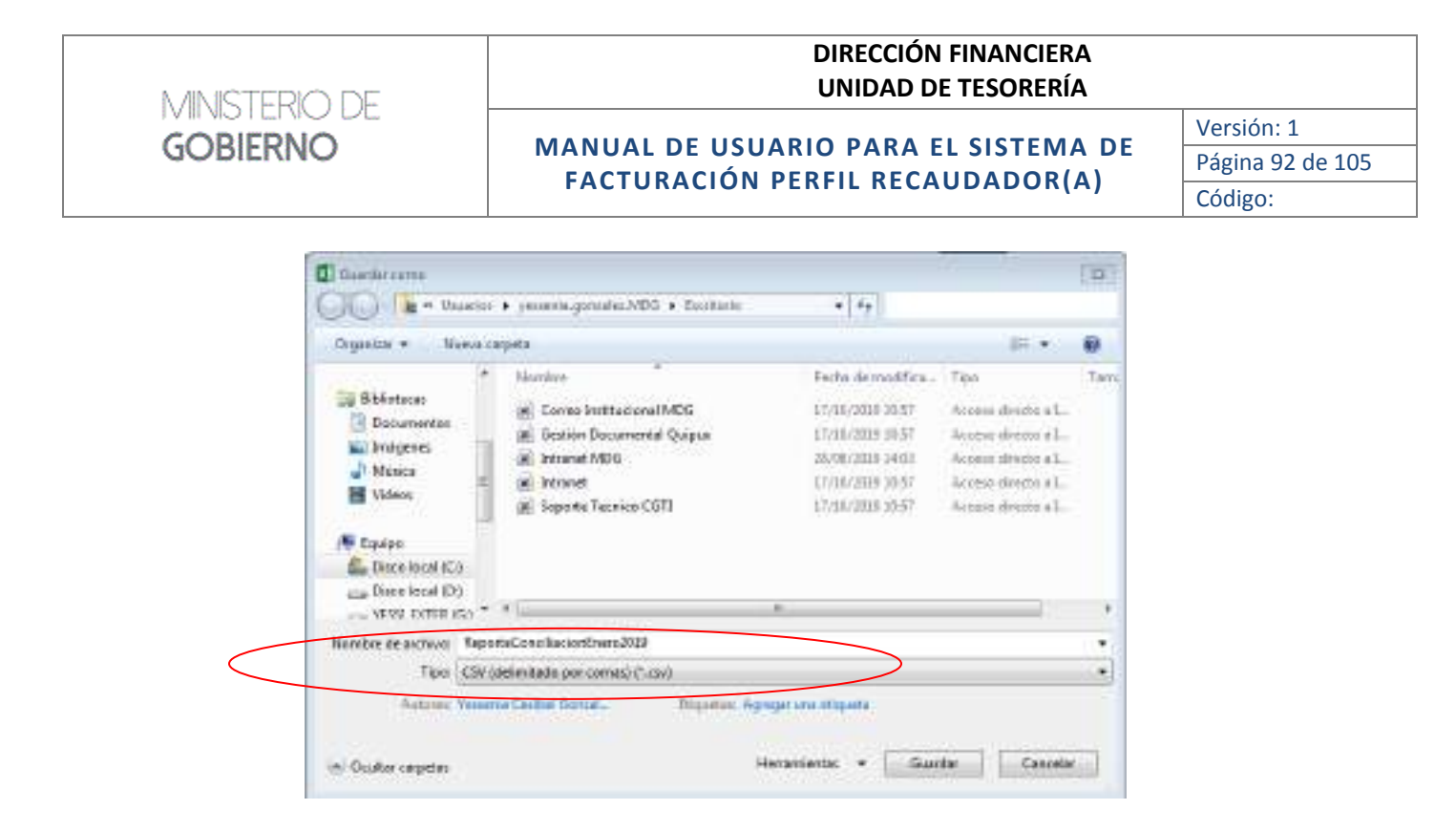

En la opción Tipo y seleccionar "Libro de Excel 97-2003 (\*.xls)":

| Tipo:    | CSV (delimitado por comas) (*.csv)                                                |
|----------|-----------------------------------------------------------------------------------|
| Autores: | Libro de Excel (*.xlsx)                                                           |
|          | Libro de Excel habilitado para macros (^.xism)<br>Libro binario de Excel (*.xlsb) |
|          | Libro de Excel 97-2003 (*.xls)                                                    |
| carpetas | Datos XML (*.xml)                                                                 |
|          | Página web de un solo archivo (*.mht;*.mhtml)                                     |
|          | Página web (*.htm;*.html)                                                         |
|          |                                                                                   |

Luego se podrá utilizar el archivo.

Para el Reporte Archivo Plano Recaudaciones Generales - Por fecha

Se desplegará información de punto de recaudación, número de factura, fecha de la factura, cliente /ruc, deposito, fecha del depósito, valor, detalle, código de recaudación, código de banco y responsable

Para el Reporte Archivo Plano por Plan de Recaudación – Por fecha

Se desplegará información de punto de recaudación, número de factura, fecha de la factura, cliente /ruc, valor, detalle, código de recaudación, código de banco y responsable

Para el Reporte Archivo Plano por Nro. Depósitos - Por fecha

Se desplegará información de punto de recaudación, número de factura, fecha de la factura, cliente /ruc, deposito, fecha del depósito, valor, detalle y responsable

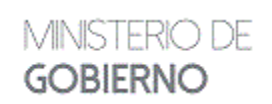

MANUAL DE USUARIO PARA EL SISTEMA DE FACTURACIÓN PERFIL RECAUDADOR(A)

#### Para el Reporte *Facturas No autorizadas*

|                          |          | 9 & 17.OCT.19                             | SEP.  | PERIODO 64   |          |            |       | 0000    | Samo             | ALC: NO. | 400      |   |
|--------------------------|----------|-------------------------------------------|-------|--------------|----------|------------|-------|---------|------------------|----------|----------|---|
|                          |          |                                           | 1 304 | PUNTO        |          | wyaa.      | - 60  | Zonal I | <b>HERECIDE</b>  | C00      |          |   |
| Response                 | - Carlos | The are legarithen that the workship      | 5.44  | 4642.2.24    | 1 months |            | Adam. | Factor  | Sin.<br>Terrinte | Factors  | fattata  |   |
| M.COVINA<br>ALCOVINA TOU | 31838    | NAMESANT OF PERSONN OF BE DESCRIPTION     | 24    | 100 1144 COM | +++.     | 0-8+182444 | 1     | 15 579  | 101-01           | 1110-10  | BOBORDU? | ł |
| 535.00                   |          | Table - Court Branchine Street B - Barley |       |              |          |            |       | -       |                  |          |          |   |

Para el Reporte Cruce de Facturas y Notas de Crédito – PDF

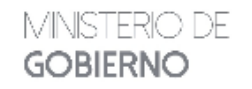

### **REPORTE DE FACTURAS CON NOTAS DE CRÉDITO**

PERIODO 01-JUL-19 A 30-JUL-19

| MAT     | rriz - Pic       | HINCHA           |                    |                 |            |            |            |
|---------|------------------|------------------|--------------------|-----------------|------------|------------|------------|
| Factura | Valor<br>Factura | Fecha<br>Factura | Regional Nota      | Nota<br>Credito | Valor Nota | Fecha Nota | Diferencia |
| 0007365 | 236,40           | 31/01/19         | MATRIZ - PICHINCHA | 0000004         | 236,40     | 18/07/19   | 0,00       |
| Total:  | 236,40           |                  |                    |                 | 236,40     |            | 0,00       |
|         |                  |                  |                    |                 |            |            |            |
| Total:  | 236,40           |                  |                    | Total:          | 236,40     | Total:     | 0,00       |

Para el Reporte Cierre de Caja

MANUAL DE USUARIO PARA EL SISTEMA DE FACTURACIÓN PERFIL RECAUDADOR(A)

Versión: 1 Página 94 de 105 Código:

#### MINISTERIO DE GOBIERNO

#### MATRIZ DE INGRESOS GENERADOS POR ADMINISTRACIÓN GENERAL PERIODO 01/10/19 A 10/10/19 PICHINCHA - 203

| ocument | Feichel  | Concepto                                                                                                    | Vafur    |
|---------|----------|----------------------------------------------------------------------------------------------------|----------|
| 01383   | 01/10/19 | Recordación del DI de OCTUBRE/2018, facturas de la Nº 10532 a la 10553; por trámites emitidos<br>por la Dirección de Control de Statancies Catelogadas a Placaticación. Varios depósitos adjuntos  | 651,0    |
| 01389   | 02/10/19 | Necessáectón del 02 de OCTUBRE/2018, Necessa de la Nº 10837 e la 10834, por tránites emitidos<br>por la Dirección de Control de Sustancias Catalogaitas a Fiscalización. Varios depósitos àrguntes | 973,4    |
| 01396   | 04/10/19 | Reseutación del 08 de OCTUBRE/2010, fanturos de la Nº 10886 a la 10890; por trámitos amélidos<br>por la Dirección de Control de Sustanciais Catalogadas a Flacalización. Varios depósitos adjuntos | 1.647,70 |
| 01399   | 04/10/19 | Recaudación del 94 de OCTUERS/2019, facturas de la Nº 10390 a la 1959; por trámites embidos<br>por la Dirección de Control de Sustances Catalogadas a Facel cación. Vance depósitos adjuntos.      | 4.059,10 |
| 01406   | 07/10/19 | Recepteción del 07 de OCTUERE/2010, factores de la 14º 10000 a la 18817; por trámites emiteos<br>por la Dirección de Control de Sustancias Catologadas a Fisoalización. Varios depósitos adjuríos. | 1.763,64 |

Total: 9.095,86

Para el Reporte *Facturas anuladas* 

MINSTERIO DE GOBIERNO

MINISTERIO DE

MINISTERIO DE

GOBIERNO

**GOBIERNO** 

### MINISTERIO DE GOBIERNO

FACTURAS ANULADAS EN PUNTO 203 PERIODO 01-AGO-19 A 10-OCT-19

| No. | No.<br>Factore | Peche<br>Feltane | Neg.<br>Deplote | Pecha<br>Depiteito | Hito<br>Adra | Clambs              | RETER               | Cot | Desemption del services                                                                                                   | Yele:  | Ropmak           |
|-----|----------------|------------------|-----------------|--------------------|--------------|---------------------|---------------------|-----|----------------------------------------------------------------------------------------------------|--------|------------------|
| 1   | 819610086      | 8/40/42          | 110,018         | 84.00.001          | 11           | hecedelede d. k.    | 170:54330250        | 14  | AUTORENOÓN DE INFORMACÍN DE LASI<br>IOU-DETUDER REGRETERIOSSEED - REUCTUD FOR<br>TRIMEL OR MINN                           | 60,73  | MENA<br>D. DASET |
| 1   | 000010914      | #1.159.74        | 8720128         | 62-10-2010         | -            | TRONONIDA C X       | (75:14508258<br>81  | 38  | ALTORIDOON ON MADERADON ON LAND<br>BULLETADORE HELETADORODON<br>HELETADORE HELETADORODON<br>HELETADORE HELETADORE         | 44,78  | 154<br>5.5480-   |
| 3   | 0010743        | 2109/19          | 487903          | 25-84-2210         | ſ            | BARTER BOUNCIES & A | inpusionin<br>61    | 78  | AUTORODOCON DE SUPORTACIÓN DE LASS<br>IOU.COTUDORES HOCH-TOTORODOCOMP ADOL/PADO<br>NON LASS, ING. MINOS                   | 3+8,30 | MINA<br>D.DAGE71 |
| 4   | 0010607        | 13.0019          | NTHRODO .       | 2749-0279          | 3            | NDOR-041 A          | 115-1053-4050<br>63 | 7.8 | Autorepide 25 internation 25 LATI<br>Idustry and the Internation Status AA POH<br>Recipion Resultation Advances Available | 1,12   | MONA<br>DLOADETY |

Totel General:

425.60

# MINISTERIO DE GOBIERNO

#### DIRECCIÓN FINANCIERA UNIDAD DE TESORERÍA

### MANUAL DE USUARIO PARA EL SISTEMA DE FACTURACIÓN PERFIL RECAUDADOR(A)

Versión: 1 Página 95 de 105 Código:

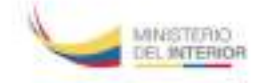

#### REPORTE DE FACTURAS ANULADAS PERIODO 01-AGO-18 A 30-AGO-18

#### MATRIZ - PICHINCHA

|          |          |                                                                     |          |              |        | Reemp   | alazo por |
|----------|----------|---------------------------------------------------------------------|----------|--------------|--------|---------|-----------|
| Numero   | Fecha    | Cliente                                                             | Efectivo | Fransterence | Cheque | Factura | Fech      |
| 0003391  | 30/08/18 | SISMODE CIA. LTDA.                                                  | 308,800  | 0,00         | 0,00   | 3393    | 30/08/18  |
| 0002580  | 21/08/18 | COMPANIA DE TRANSPORTE DE CARGA PESADA<br>CAMIONESDELAMONTAÑA S.A.  | 370,56   | 0.00         | 0,00   |         |           |
| 0002291  | 16/08/18 | LABOMERSA S.A.                                                      | 10,80    | 0.00         | 0,00   | 2289    | 16/06/18  |
| 0002171  | 16/08/18 | RADELINDUSTRY S.A.                                                  | 0,00     | 5,40         | 0,00   | 2170    | 16/88/18  |
| 0002083  | 15/08/18 | FIGUEROA ORDOŇEZ VICENTE RODRIGO                                    | 0,00     | 15,20        | 0,00   | 3450    | 29/08/18  |
| 0002068  | 14/08/18 | CORPORACIÓN DE REPRESENTACIÓNES Y SERVICI<br>TECNICOS COREPTEC S.A. | 8,00     | 5,40         | 0,00   | 3342    | 29/08/18  |
| 1841:000 | 10/08/18 | NEFROCONTROL S.A                                                    | 0,00     | 308,80       | 0,00   | 1942    | 13/08/18  |
| 0001480  | 10/08/18 | TECNANDINA S.A. TENSA                                               | 0,00     | 617,60       | 0,00   | 1941    | 13/08/18  |
| 0001479  | 10/08/18 | TECNANDINA S.A. TENSA                                               | 0.00     | 308,80       | 0.00   | 1940    | 13/05/18  |
| 0001475  | 10/06/18 | QUIMICA SUIZA INDUSTRIAL DEL ECUADOR OSI S.A.                       | 0.00     | 308,80       | 0.00   | 1939    | 13/08/18  |
| 0001474  | 10/08/18 | QUIMICOS EXPORTACIONES E IMPORTACIONES<br>RELUBQUIM CIA, LTDA       | 0,00     | 308,80       | 0,00   | 1938    | 13/08/18  |
| 0001447  | 10/08/18 | LABORATORIOS INDUSTRIALES FARMACEUTICOS<br>ECUATORIANOS LIFE C.A.   | 0,00     | 926,40       | 0,00   | 1937    | 13/08/18  |
| 0001444  | 10/08/18 | PINTURAS CONDOR S.A.                                                | 0.00     | 1,852,80     | 0.00   | 1936    | 13/05/18  |
| 0001438  | 10/08/18 | MAGIC FLAVORS S.A.                                                  | 0.00     | 115,30       | 0.00   | 1935    | 13/06/18  |
| 0001437  | 10/08/18 | PINTURAS DONDOR S.A.                                                | 0,00     | 926,40       | 0,00   | 1934    | 13/08/18  |
| 0001436  | 10/08/18 | PINTURAS CONDOR S.A.                                                | 0,00     | 926,40       | 0,00   | 1933    | 13/09/18  |
| 0001435  | 10:08/18 | NEFROCONTROL S.A                                                    | 0.00     | 308,30       | 0.00   | 1932    | 13/06/18  |
| 0001429  | 10/08/18 | PINTURAS CONDOR S.A.                                                | 0.00     | 617,60       | 0.00   | 1931    | 13/08/18  |
| 0001428  | 10/08/18 | TECNANDINA S.A. TENSA                                               | 0,00     | 77,20        | 0,00   | 1930    | 13/09/18  |
| 0001415  | 09/08/18 | MAPRIPLASTEC DEL ECUADOR S.A.                                       | 0,00     | 617,60       | 0,00   | 1929    | 13/08/18  |
| 0001415  | 09/08/18 | CRISTALERIA DEL ECUADOR S.A CRIDESA                                 | 0,00     | 617,60       | 0,00   | 1928    | 13/08/18  |
| 0001396  | 09/08/18 | INDEUREC S.A.                                                       | 0.00     | 5.40         | 0.00   | 1410    | 09/08/18  |

# 3. CIERRE DE CAJA

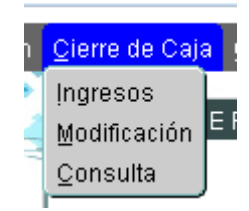

# **3.1 INGRESOS**

En esta pantalla se encuentran las facturas efectivamente realizadas por punto de recaudación, para posterior realizar el proceso de cierre de caja.

#### **DIRECCIÓN FINANCIERA UNIDAD DE TESORERÍA** MINISTERIÓ DE Versión: 1 **GOBIERNO** MANUAL DE USUARIO PARA EL SISTEMA DE Página 96 de 105 FACTURACIÓN PERFIL RECAUDADOR(A) Código: napide 1 Ш **GENERAR CIERRE DE CAJA** Nonara de Clorre COORDINACIÓN 20442 8 - MARAS Selectoria Tele Receasibolicated Feature Factor Factors Claum Sector Factors Claum Sectors Sectors Conversion Dutate Depósitos TOUGH DE TRANSPORTE AND THE 28 MARTERS DIRECTOR LARGEVELY CALLEDA. 28 MARTERS DIRECTOR LARGE RECORD TOM OF HARMORE 4.17 : TULIA DE TRANSPORTE 1.57 T IN MARLETTE VARIANT DESCENDENTION PROPERTY AND A TOMPORT 1.62 IN MARLINEL MARTINE DEFICIENT CA. 10.00 A CLASS OF TRANSPORTES TOWN OF THE REPORTS 46.04 T A MRO ITS BUILD BUILD BALL

Aproxyment de housefantes, in fein e

in Britshi to

Females Comproheste Seconnoiel Ho.:

St. Mail. (1919) - 10002110 - ST. MILLION CO. ST. MARTING, AND ST. MILLION.

Derive Howard

DAGE Classo

Outside:

WLOR.

+42

4.83 T.

Nickor |

fater

max Pill

Contiene información como: fecha de la factura, número de factura, nombre del cliente, detalle de la factura, el valor de depósito y un campo para verificar que se realizará el cierre de caja.

I GUAL BE HOURIPUTTS.

En el momento de hacer clic en la casilla de verificación; la sección de los subtotales cambian automáticamente como se nuestra en la siguiente pantalla:

| NATA CHI ZONA  | L B . SAMAY | GENER                                 | AR CIERRE               | DE CAJA                      | Húniana de<br>Sefecci | Classici 🛛 |
|----------------|-------------|---------------------------------------|-------------------------|------------------------------|-----------------------|------------|
| Pocho          | Factoria    | Chords                                |                         | Instatio                     | Dopés                 | R65 (      |
| HIMAN SHE      | Restitut    | SOFTHE MILLION, CONFURNMENT           | TTURN DA LINDAR         | 9000                         |                       | 1 P8       |
| 10 MAR 2018    | 01003101    | ARGRETT CALSTON                       | TERM DE DANS?           | ant                          | T s                   | 8 P        |
| 28-MAR. 2018   |             | LARCO FRANKA NERVIS RIFERR            | T GRID, DE THANSP       | 100                          | 1 6                   | N P        |
| 19 1444 2019   | -           | PROCESSOOR A FOROM PROPOSITION        | S.A. I SHALLY HARP      | suit.                        |                       | 12         |
| 11.00.00.0018  | #9812152    | REPORTEDA.                            | 4 D BRO DE TRAM         | P08755                       | 1 12                  | 80 7       |
| bé natak jejen | Redettirs.  | FORCTIVENER CO. LTER.                 | D COLO IN THAN          | Portisi.                     | 1.00                  | AL T       |
| IT MAK 2019    | #08/104     | PERCENTER.                            | A second and the second | estation. No faile anticides | & ent. 1571004. 745   | 28.1       |
| 28. MAA 2016   |             | CORRESPONDED ALL                      | SALANCE AND             | egietamik tetajaj astrolike  | KING ATTRACT &        | a r        |
| 20 MAR 2018    | -           | CORRECTOR IN INTERNAL APPLY           | SET COVER TIMASP        | South .                      | 5                     | 2 1        |
| PLMAS 2078     | 8182257     | Interfacionalistica                   | THE REAL PROPERTY AND   | ann.                         | 1 6                   | 2.1        |
| 19-14-01-0119  | 608/070     | DEBAMANCE CERTIFICATION FOR CHARACTER | PERMIT OF TRANS         | rents.                       |                       | 84 F 10    |
|                |             | OWLIGHT WE SERVICE CONTROL            |                         |                              | Tent                  | NE.816     |
| 6 2 de 10      | _           |                                       |                         | inera Cariarchama Secon      | cial Mart 1           | 1          |

L

MANUAL DE USUARIO PARA EL SISTEMA DE FACTURACIÓN PERFIL RECAUDADOR(A)

Es la parte donde se registra los datos bancarios en donde se depositará lo recaudado, para lo cual primero se debe hacer doble clic en el campo **Cta.Cte** o digitar la cuenta, como se nuestra en la siguiente pantalla

| Reporte  |               |                         |        |                    |     |
|----------|---------------|-------------------------|--------|--------------------|-----|
| 1        | CUENTAS BAN   | CARIA                   |        |                    | ×   |
| MATRIZ - |               |                         |        |                    |     |
| — Reca   | Buscar 722856 | 32%                     |        |                    | ] [ |
| _        | No. Cuenta    | Nombre de Cuenta        |        | Banco              |     |
| -        | 7228562       | Cuenta de Recaudaciones |        | BANCO DEL PACIFICO |     |
| H        |               |                         |        |                    |     |
| H        |               |                         |        |                    |     |
| H        |               |                         |        |                    |     |
| h        |               |                         |        |                    |     |
| i i      |               |                         |        |                    |     |
| i i      |               |                         |        |                    |     |
| 0        |               |                         |        |                    |     |
| 0        |               |                         |        |                    |     |
| Q        |               |                         |        |                    |     |
|          |               |                         | Duran  |                    |     |
| – Datos  |               |                         | Buscar |                    |     |

Después de haber seleccionado o digitado la cuenta se debe ingresar en detalle una observación referente al cierre de caja; una vez ingresado los datos se debe hacer clic en el icono **Grabar**, como se muestra un ejemplo en la siguiente pantalla.

|                |                  | GENERA                               | R CIERRE DE CAJA                                     | Nimero de | Gene;         |
|----------------|------------------|--------------------------------------|------------------------------------------------------|-----------|---------------|
| INSE - ENCLARK | на               |                                      |                                                      | Selecci   | astar Tanilos |
| Fech           | a Facture        | Cleate                               | Ortale                                               | Depósit   | 105           |
| 19-38-2        | TR BORTON        | Investation and                      | Pakin mi 17 mint senen -                             | 100 Mar   | 0 P.          |
| 10.48.20       | HR - Remtmed     | A CASA DE LOS ORMICOS LAGRES CALLE   | States de: 17.1148-00588 -                           | 8.9       | ¥ ¥           |
| 10.88.2        | 0.0 100000       | STREAMING METRIC M. S.A.             | Stadio #9: 17-3191-00000                             | . 4.0     |               |
| 10.00.00       |                  | PERSONALCH.LTDA                      | Ceales do: 19 4535-36540                             |           | 2.1           |
| 10.88.38       | 12. PINTIT       | CESAR WASCONES IMPORTACIONES CALLS   | Color #1: 17-4421-08248-                             | 1.50      | 2.1           |
| 10.88.28       | 118. BORFITT     | CESAN WRISCORES IMPORTACIONES CIA LT | Color die 17.4421-00217 -                            | 8.5       | 2.1           |
| 10.00.0        | 10.00 - #9880773 | PROPERTY S.A.                        | Autorización de Importación, De Injal collectivation | 100000    | 2 1           |
| 20.49.20       | ta: Bearing      | CEDICEN S.A.                         | Cases do: 5-2414 13230                               | 4.5       | 2             |
| 10.89.20       |                  | RESIDUALS A                          | Goline ##: 0-2018 13220                              | 1.44      | 8 1           |
| 10.40.0        |                  | GUN-SCHWOOR F-A                      | Color dir: 17 4139 (H538 -                           |           | 2 1           |
| 78.88.7        |                  | COMPLEMENTS A                        | Easter m: 17-4125-01534                              | .85       | 18            |
|                |                  |                                      |                                                      | Tatab 1   | 1.84          |
| lates Russes   |                  |                                      |                                                      |           |               |
| Circ Training  | Corr             | la do Recastertemos                  | Genero Camprobante Secularizial I                    | log:      | bryerise.     |

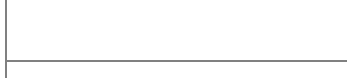

MANUAL DE USUARIO PARA EL SISTEMA DE FACTURACIÓN PERFIL RECAUDADOR(A)

Daremos clic en el botón Imprimir para emitir el reporte del cierre de caja como se muestra:

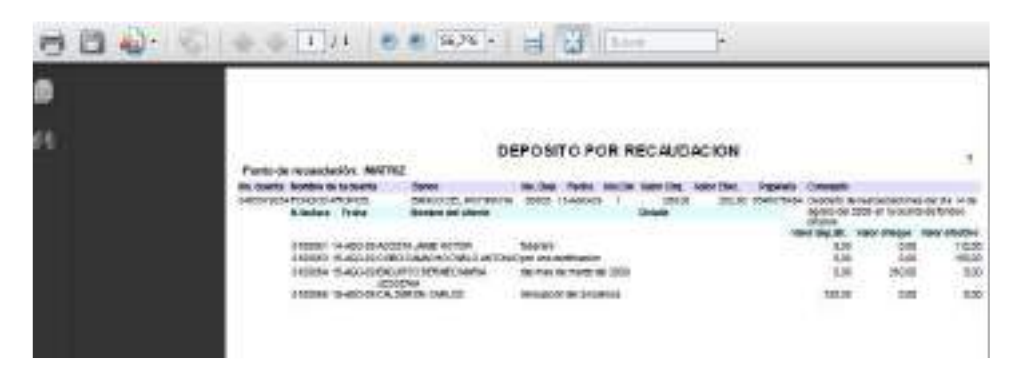

# **3.2 MODIFICACIÓN**

MINISTERIÓ DE

**GOBIERNO** 

En esta pantalla se podrá desmarcar las facturas que no se requiera adjuntar en un cierre de caja que se hizo con anterioridad.

|                                                                                        |                                                                                                    | MODIFICACIÓN DE                                                                                                    | CIERRE DE CAJA                                                                                                    |                                                                               | 1 12             |
|----------------------------------------------------------------------------------------|----------------------------------------------------------------------------------------------------|----------------------------------------------------------------------------------------------------|----------------------------------------------------------------------------------------------------|-------------------------------------------------------------------------------|------------------|
| TRIZ - PIC                                                                             | HINCHA                                                                                                    |                                                                                                    | Estam: WALDO                                                                                                    | Numere                                                                        | 00634            |
| 1.000                                                                                  |                                                                                                    |                                                                                                    | Fecha de Emisión: 25-0442-2015                                                                                                    |                                                                               |                  |
| Dates har                                                                              | SCATION                                                                                                    |                                                                                                    |                                                                                                    |                                                                               |                  |
| CtaDer                                                                                 | 1220962                                                                                                    | Counts de Rotaudectores                                                                                                    |                                                                                                    |                                                                               |                  |
| Cristige:                                                                              | 628                                                                                                    | process success                                                                                                    | and the second second second second second second second second second second second second second second second                                                                                                    |                                                                               |                  |
| Recorder                                                                               | per la Direcció<br>adjuntas<br>cionos                                                                      | e de Covrei de Sustancies Catalogucies e Fiscalización.                                                                                                    | Varios depúsitos                                                                                                    |                                                                               |                  |
| ESTAD                                                                                  | ACTURA                                                                                                    | CLEATE                                                                                                    | DETALLE                                                                                                    | DEPOSITOS                                                                     |                  |
| Vien                                                                                   | 8100173                                                                                                    | GRAFBEIC S.A.                                                                                                    | Autoricantée de legertactée. De leist solicitud(es): 19920                                                                                                    | 4.62                                                                          | - 60             |
|                                                                                        | 8669171                                                                                                    | LA CASA DE LOS ROBRICOS LARORECIA. L'IDA.                                                                                                    | CONTRACTOR TRANSPORTS                                                                                                    | 6.63 17                                                                       |                  |
| VMP8                                                                                   |                                                                                                    | 2 I to be belowed the first of the owners of the first of the second state of the second state of the seco |                                                                                                    |                                                                               | 2                |
| Viela                                                                                  | 8069122                                                                                                    | ARCS IEVERA REPORT ROLER                                                                                                    | CRIAT DE TRUMSPORTE                                                                                                    | 5.52 10                                                                       |                  |
| Viene<br>Viene<br>Vieno                                                                | 8068122                                                                                                    | ARCEITENSA KOMBINGER<br>Sismole cik, litea.                                                                                                    | GRIAN DE TRUMBPORTE                                                                                                    | 5.52 W<br>0.52 W                                                              |                  |
| Viens<br>Viens<br>Viens                                                                | 8068122<br>8068123<br>8068124                                                                              | LARCH HURSZ HERVIN KOLER<br>Siskouz cer, l'edn<br>(highnong cer, l'edn, prosector tropicaler)                                                                                                    | COME DE TRANSPORTE<br>DOMES DE TRANSPORTE<br>DOMES DE TRANSPORTE                                                                                                    | 5 52 10<br>5 52 10<br>5 52 10                                                 |                  |
| Viene<br>Viene<br>Viene<br>Viene                                                       | 8069122<br>8069123<br>8069124<br>8069125                                                                   | LARCH HERER HERVIN KOHR<br>Service Claim 1704<br>Frights Claim 1704, Presences tropicales<br>Services La                                                                                                    | COME DE TRANSPORTE<br>DOMES DE TRANSPORTE<br>DOMES DE TRANSPORTE<br>COMES DE TRANSPORTE                                                                                                    | 5.57 52.0<br>5.52 50.0<br>5.52 50.0<br>5.52 50.00                             |                  |
| V Minis<br>V Minis<br>V Minis<br>V Minis<br>V Minis                                    | 8009122<br>8008123<br>8008124<br>8008125<br>8008125                                                        | LARCH HEYESA HERVEH KOLER<br>SESNOLE CLE, LEDA.<br>HEOTROPIC CLE, LEDA. (HESEDCEOS TROPICALES)<br>FERICIPIC CONTRACTOR<br>ESPECTROCOMENTIA. LEDA.                                                                                                    | CORAT DE TRANSPORTE<br>DUMAS DE TRANSPORTE<br>GUMAS DE TRANSPORTE<br>CORAT DE TRANSPORTE<br>CORAT DE TRANSPORTE                                                                                                    | 6 122<br>6 122<br>6 122<br>6 122<br>6 123<br>6 123                            |                  |
| v Write<br>V Write<br>V Write<br>V Write<br>V Write<br>V Write                         | 8000122<br>8000123<br>8000124<br>8000125<br>8000125<br>8000125<br>8000127                                  | LARCH HEREA REMAIL ROLER<br>SESSOR CIA, L'EDA.<br>PROTROPIC CA, L'EDA. (PESSOCCOS TROPICALES)<br>SESSOR F.A.<br>ESPECTROCOMPLEA, L'EDA.<br>ESPECTROCOMPLEA, L'EDA.                                                                                                    | CORAT DE TRANSPORTY<br>ROMAN DE TRANSPORTY<br>CORAN DE TRANSPORTY<br>CORAN DE TRANSPORTY<br>CORAN DE TRANSPORTY<br>CORAN DE TRANSPORTY<br>CORAN DE TRANSPORTY<br>Autorización de Importación, list level enlegitud(de): 19728 | 5.52 00<br>9.52 0<br>5.52 0<br>6.53 0<br>6.53 0<br>6.53 0<br>7.04 0<br>7.04 0 | ·<br>•<br>•      |
| V West<br>V West<br>V West<br>V West<br>V West<br>V West<br>V West                     | 8009122<br>8009123<br>8009124<br>8009125<br>8009125<br>8009125<br>8009127<br>8009127                       | LARCH HURSA REMAILROUR<br>SISMOLE CIA, LIDA, PROSECCOS TROPICALES)<br>PROTROPIC CIA, LIDA, PROSECCOS TROPICALES)<br>ESPECTROCIONI CIA, LIDA<br>ESPECTROCIONI CIA, LIDA<br>ESPECTROCORDILISA                                                                                                    | COME DE TRUMSPORT<br>COME DE TRUMSPORT<br>COME DE TRUMSPORT<br>COME DE TRUMSPORT<br>DUME DE TRUMSPORT<br>DUME DE TRUMSPORT<br>Autorizaction de Importaction, list leurs antecetunt/jeur-16000<br>COME DE TRUMSPORT            | 5.57 P<br>5.57 P<br>5.57 P<br>5.57 P<br>6.67 P<br>5.08 P<br>10.04 P           | ·<br>•<br>•<br>• |
| V Mess<br>V Mess<br>V Mess<br>V Mess<br>V Mess<br>V Mess<br>V Mess<br>V Mess<br>V Mess | 8009122<br>8100123<br>8100123<br>8100124<br>8100125<br>8100125<br>8100127<br>8100127<br>8100127<br>8100127 | LARCH HVERA NEWMI KOLER<br>SERVICE CIA, LEDA, PROSECCOS TROPICALES)<br>PROTROPIC CIA, LEDA, PROSECCOS TROPICALES)<br>SERVICINO CIA, LEDA, PROSECCOS TROPICALES)<br>SERVICINO CIA, LEDA,<br>SERVICINO CIA, LEDA,<br>SERVICINO CIA, LEDA,<br>SERVICINO CIA, LEDA,<br>SERVICINO CIA,                                                                                                    | CORAT DE TRANSFORTY<br>CORAT DE TRANSFORTY<br>CORAT DE TRANSFORTY<br>CORAT DE TRANSFORTY<br>CORAT DE TRANSFORTY<br>Autorizaction de Importación, ile leira enicodentico: 1920/0<br>CORAT DE TRANSFORTY<br>CORAT DE TRANSFORTY | 5.52 0<br>5.52 0<br>5.52 0<br>5.52 0<br>5.52 0<br>5.52 0<br>5.52 0            |                  |

# MINISTERIO DE GOBIERNO DIRECCIÓN FINANCIERA UNIDAD DE TESORERÍA MANUAL DE USUARIO PARA EL SISTEMA DE FACTURACIÓN PERFIL RECAUDADOR(A) Versión: 1 Página 99 de 105 Código:

# **3.2 CONSULTA**

En esta pantalla se podrá consultar los depósitos, no se podrá realizar ningún cambio.

|                                                                                       |                                                                                                    | CONSULTA DE CIERRE DE (                                                                                                    | CAJA                                                                                                    |                                                                                                    |                                            |
|---------------------------------------------------------------------------------------|----------------------------------------------------------------------------------------------------|----------------------------------------------------------------------------------------------------|----------------------------------------------------------------------------------------------------|----------------------------------------------------------------------------------------------------|--------------------------------------------|
| an Deale                                                                              |                                                                                                    |                                                                                                    | Estata: NALING                                                                                                    | 5                                                                                                    | 0.044                                      |
| K-190                                                                                 | HINCHS.                                                                                                    |                                                                                                    | Fecha de emisión: 29 MAR 2013                                                                                                    | menu; ju                                                                                                    | 0034                                       |
| nus kei                                                                               | icatios                                                                                                    |                                                                                                    |                                                                                                    |                                                                                                    |                                            |
| tathe                                                                                 | 2238(62                                                                                                    | Cuart's the Renewlectances                                                                                                    |                                                                                                    |                                                                                                    |                                            |
| ides                                                                                  | 8.36                                                                                                    | ANICO DEL PACIFICS                                                                                                    |                                                                                                    |                                                                                                    |                                            |
| -                                                                                     | tiones                                                                                                    |                                                                                                    |                                                                                                    |                                                                                                    |                                            |
| C-Same                                                                                |                                                                                                    |                                                                                                    |                                                                                                    |                                                                                                    |                                            |
| ESTA                                                                                  | DO FACTURA                                                                                                    | CLENTE                                                                                                    | BETALLE                                                                                                    | <b>DEPOSITOS</b>                                                                                              |                                            |
| ESTA                                                                                  | 00 FACTURA<br>0000170                                                                                                    | CLENTS<br>GM/DEC S.A.                                                                                                    | DETALLE<br>Autorización de Importantias De Jaio acidatificatiente 1083190                                                                                                    | 642                                                                                                    | RA                                         |
| ESTA<br>Viela                                                                         | 0000170<br>0000170                                                                                                    | CLEME<br>REWISEC S.A.<br>[14] CREW BE LOS DEMETOS LANDER CLE. LEDA                                                                                                    | ECULIE<br>Avtorización de Imperianión. De leită soboblicaterali 1983/198<br>United de Interfecture                                                                                                    | 642<br>5.02                                                                                                   | Pa                                         |
| ESTA<br>Viela<br>Viela                                                                | 0000170<br>0000170<br>0000171<br>0000172                                                                                                    | CLEARE<br>INVESTIGAN<br>DA CASA DE LOS DEMITOS LANDER CLE. LEDA<br>LANCO REESA REPARENCES                                                                                                    | ECULE<br>Autorización de Imperiania. De leità solubilitatesis 883198<br>Unitos de Inturioristit<br>Didas de Inturioristit                                                                                                    | 542<br>542<br>542<br>542                                                                                      | 2 2 2                                      |
| ESTA<br>Valla<br>Valla<br>Valla                                                       | 0000170<br>0000171<br>0000172<br>0000172<br>0000172                                                                                                | CLEME<br>REMARKERS.                                                                                                    | ECOLLE<br>Autorización de Ingeniumón. De leită sobublicateraji 10031100<br>Unitari de Travelori SETE<br>Didas de Travelori SETE<br>Didas de Travelori SETE<br>Didas de Travelori SETE                                                                                                    | 642<br>549<br>549<br>549<br>549<br>549                                                                        | 0 0 0 0                                    |
| Valida<br>Valida<br>Valida<br>Valida<br>Valida                                        | 0000172<br>0000172<br>0000172<br>0000172<br>0000172                                                                                                | CLEME<br>INVEST 5.A.<br>LA CASA DE LOS DEMETOS LANDER CLE. LEDA<br>LARCO HETELA REPARTACER<br>INVESTIGATE CLE. LEDA.<br>PROTEORE CLE. LEDA.<br>PROTEORE CLE. LEDA.                                                                                                    | ECOLLE<br>Autorisación de Ingerianión De Ielei activitation(n. 1883/198<br>Unitaria de Travelarisente<br>Datas de Travelarisente<br>Datas de Travelarisente<br>Datas de Travelarisente<br>Datas de Travelarisente                                                                                                    | 642<br>642<br>642<br>642<br>642<br>642<br>642                                                                 | 0000                                       |
| ESTA<br>Valla<br>Valla<br>Valla<br>Valla                                              | 00001721<br>00001721<br>00001721<br>00001721<br>00001723<br>00001725                                                                               | CLEARE<br>INVESTIGATION<br>INCONTRACTOR AND AND AND AND AND AND AND AND AND AND                                                                                                    | ECOLLE<br>Autoressein de Ingeriende, De Ielei solutificates; 1003100<br>Unites de Indersent<br>Dates de Indersent<br>Unites de Indersent<br>Unites de Indersent<br>Unites de Indersent<br>Unites de Indersent<br>Unites de Indersent<br>Unites de Indersent<br>Unites de Indersent                                                                                                    | 642<br>552<br>642<br>552<br>642<br>552<br>642<br>842                                                          | 00000                                      |
| ESTA<br>Valla<br>Valla<br>Valla<br>Valla<br>Valla                                     | PO FACTURA<br>0000170<br>0000171<br>0000172<br>0000172<br>0000172<br>0000172<br>0000172<br>0000172                                                 | CLEME<br>INVEST 5.A.<br>LA CASA DE LOS DEMETOS LANDER CLA. LEDA<br>LARCO HETELA REPAIRE PACER<br>PROMORE CALLEDA, PRODUCTOS TRONCALES<br>PLENDIN LA.<br>PERCENDOR CIALLEDA,                                                                                                    | ECOLLE<br>Autorisession de langerien des Beileits solkolfisations) 1003/100<br>United de Travellander (TE<br>Daties de Travellander)<br>United de Travellander)<br>United de Travellander)<br>United de Travellander)<br>United de Travellander)<br>United de Travellander)<br>United de Travellander)                                                                                                    | 642<br>549<br>549<br>642<br>549<br>642<br>642<br>642<br>643<br>642                                            | 0,0,0,0,0,0,0<br>0,0,0,0,0,0,0,0,0,0,0,0,0 |
| ESTA<br>Visita<br>Visita<br>Visita<br>Visita<br>Visita                                | CONTRACTORIA<br>00091721<br>00091723<br>0009172<br>0009172<br>0009172<br>0009172<br>0009172<br>0009172<br>0009172<br>0009172<br>0009172<br>0009172 | CLEME<br>INVESTIGATION<br>IA CASA DE LOS DEMETOS LANDER CLA. LEDA<br>LARCO HETELA RETAILENCE<br>PROMORE CAL LEDA, PRODUCTOS TRONCALES<br>PLENNIH LA.<br>PERCENDENTION CLA. LEDA,<br>PROFECTIONEDOM CLA. LEDA.                                                                                                    | ECOLLE<br>Autorisessión de begrene de Beleix solutificators (1983)<br>Unitor de Travelarisente<br>Unitor de Travelarisente<br>Unitor de Travelarisente<br>Unitor de Travelarisente<br>Unitor de Travelarisente<br>Unitor de Travelarisente<br>Unitor de Travelarisente<br>Unitor de Travelarisente<br>Unitor de Travelarisente<br>Unitor de Travelarisente                                                                                                    | 6492<br>549<br>549<br>642<br>549<br>642<br>549<br>642<br>6452<br>6452<br>6452<br>6452<br>6452<br>6452<br>6452 | 0,0,0,0,0,0,0<br>,                         |
| Visite<br>Visite<br>Visite<br>Visite<br>Visite<br>Visite<br>Visite<br>Visite          | EXCTURIAL<br>0000170<br>0000171<br>0000172<br>0000173<br>0000173<br>0000175<br>0000175<br>0000175                                                  | CLEME<br>INVIGED S.A.<br>LA CASA DE LOS DEMETOS LANDER CLA. LEDA<br>LARCO HETESA RETAINT PACEN<br>PROTEORIE CLA. LEDA, PRODUCTOS TROPICALES<br>PLENDIN LA.<br>PERFECTEOREDON CLA. LEDA,<br>PROTEOREDON CLA. LEDA,<br>PROTEOREDON CLA. LEDA,<br>PROTEOREDON CLA. LEDA,<br>PROTEOREDON CLA. LEDA,<br>PROTEOREDON CLA. LEDA, | ECOLLE<br>Autorisación de langerian des Beleité solutifications (1983/198<br>United de l'Indefendente<br>United de l'Indefendente<br>United de l'Indefendente<br>United de l'Indefendente<br>United de l'Indefendente<br>United de l'Indefendente<br>United de l'Indefendente<br>United de l'Indefendente<br>United de l'Indefendente<br>United de l'Indefendente<br>United de l'Indefendente<br>United de l'Indefendente<br>United de l'Indefendente<br>United de l'Indefendente                                                | 6.42<br>5.52<br>6.42<br>5.52<br>6.42<br>10.68<br>5.42<br>10.68<br>5.42<br>11.64<br>11.64                      | 6 6 6 6 6 6 6 6 6 6                        |
| ESTA<br>Voida<br>Voida<br>Voida<br>Voida<br>Voida<br>Voida<br>Voida<br>Voida<br>Voida | EX. 2108.04<br>06091721<br>06091721<br>0609172<br>0609172<br>0609172<br>0609172<br>0609175<br>0609175<br>0609175<br>0609175                        | CLEARE<br>INFORMATION AND AND AND AND AND AND AND AND AND AN                                                                                                    | ECALLE Conception de langueries des Belleis solutifications) (000100<br>Unités de l'Indefendente<br>Unités de Indefendente<br>Unités de Indefendente | 642<br>542<br>542<br>542<br>542<br>542<br>542<br>642<br>642<br>643<br>644<br>644<br>644<br>640                | 0 0 0 0 0 0 0 0 0 0 0                      |

# **4. CONTABLE**

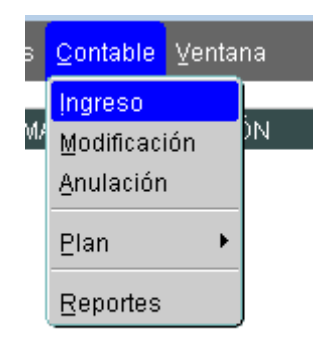

# **4.1 INGRESO**

En esta opción se podrá ingresar la información de los comprobantes de ingreso según la información requerida en la pantalla siguiente:

| DIRECCIÓN FINANCIERA |  |
|----------------------|--|
| UNIDAD DE TESORERÍA  |  |

# MANUAL DE USUARIO PARA EL SISTEMA DE FACTURACIÓN PERFIL RECAUDADOR(A)

Versión: 1 Página 100 de 105 Código:

| Cabacara          |            |          |                  |                  |          |        |
|-------------------|------------|----------|------------------|------------------|----------|--------|
| Ejercicio fis     | call 2910  |          |                  |                  | linero   | incesa |
| Recibi de:        |            |          |                  | <br>No. Depósito | <u> </u> |        |
| Fecha             | 07/08/2018 | Regional | to Transferencia | Terret           | _        | 1000   |
| Continue.         | .01        | chedne:  | 10 Hansaraa      | <br>0 Inter      | -        | 00     |
|                   |            |          |                  |                  |          |        |
|                   |            |          |                  |                  |          |        |
| Detalle           |            |          | 1899 - 1895 L V  |                  | 101016   |        |
| Detalle<br>Cidigo |            |          | Descripción      |                  | Debe     | Hab    |
| Detaile<br>Cidigo |            |          | Descripción      |                  | Debe     | Hab    |
| Detalle<br>Cisigo |            |          | Descripción      |                  | Debe     | Hab    |
| Detaile<br>Cidigo |            |          | Descripción      |                  | Debe     | Hab    |
| Detaile<br>Cătigo |            |          | Descripción      |                  | Debe     | Hab    |
| Detaile<br>Cidige |            |          | Descripción      |                  | Debe     | Hab    |

# 4.2 MODIFICACIÓN

MINISTERIO DE

GOBIERNO

En esta opción se podrá modificar la información de los comprobantes de ingreso según la información presentada en la pantalla siguiente, se tendrá que hacer clic en el botón consultar

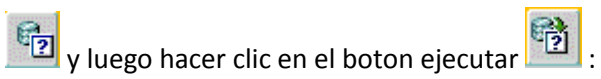

#### MANUAL DE USUARIO PARA EL SISTEMA DE FACTURACIÓN PERFIL RECAUDADOR(A)

Versión: 1 Página 101 de 105 Código:

| Cabocora                                                                          | -                                                                                                    |                                              |                                                         |                    |     |        |          | and so and a                | · · · · · ·                  |
|-----------------------------------------------------------------------------------|----------------------------------------------------------------------------------------------------|----------------------------------------------|---------------------------------------------------------|--------------------|-----|--------|----------|-----------------------------|------------------------------|
| Ejencicio fe                                                                      | scat: 1910                                                                                                    |                                              |                                                         |                    |     |        |          | Estady                      | R00005                       |
| Recibi de:<br>Fortue                                                              | MATTER . HOHER HA                                                                                                    |                                              |                                                         |                    |     | No.De  | . attein | ETHS                        | Prose of                     |
|                                                                                   | 86090016                                                                                                    | Pagenat:                                     | MINE RHNOW                                              |                    |     |        |          |                             |                              |
| Elective                                                                          | 4,069.10                                                                                                    | Cheque                                       | 00                                                      | Transforencia      | :00 | Totali |          | 4,66115                     |                              |
| Cartilat                                                                          | CUARDONIC DESIGN                                                                                                    | NTUS SESSARA                                 | Y DOHO CON DECISIO                                      | s. chrobelesser.   |     |        | Section. |                             |                              |
| 17 . H                                                                            |                                                                                                    |                                              |                                                         |                    |     |        |          |                             |                              |
| Detalle<br>Cócigo                                                                 |                                                                                                    |                                              | Descrij                                                 | esión              |     |        |          | Doke                        | Hater                        |
| Dertalle<br>Cócliga<br>1919: 95,82,000                                            | 1 HINNIA NO.2228                                                                                                    | SIZ CIENTA D                                 | Descrit<br>PECARDACION MATR                             | eción<br>17 SPTER  |     |        | T        | Delte<br>4,000,10           | Haber                        |
| Derta He<br>Cócliga<br>144.15.80.000<br>607.01.01.000                             | CIENTA NO. 2220<br>CIENTA NO. 2220                                                                                         | BEZ CORNTA D                                 | Descri<br>PECADDACION MATR                              | eción<br>C. SETER  |     |        | 1        | Doke<br>4,000,00<br>400,000 | Haker                        |
| Dertallie<br>Cócligo<br>HH: HC.82.000<br>627.01.01.000<br>627.01.01.000           | CONTRACTOR                                                                                                    | ISEZ CORINTA DI<br>Ile Pricette Ten<br>Setto | Bescrij<br>E PECAUDACION MATTR<br>E V MATTRIBULES SETER | ación<br>or seitea |     |        | 1        | Delie<br>4,680,10<br>.00    | Hater<br>2,54<br>1,12        |
| Derta Ha<br>Código<br>444, 95, 80, 8080<br>407, 91, 94, 8080<br>627, 91, 94, 8080 | CONTRACTOR NO. 2228<br>COTTANS VEHICAN<br>COTTANS WHILE TAS<br>COTTANS WHILE TAS<br>COTTANS WHILE TAS<br>COTTANS WHILE TAS | SR2 CORNITA D<br>An Pricedon Toy<br>Spitto   | Descri<br>E PECARDACION MATRI<br>V MATRIDUAL ES JETER   | eción<br>Or Setter |     |        |          | Delice<br>ACAR-10<br>.00    | Haler<br>5<br>9 3,54<br>1,12 |

### **4.3 PLAN**

MINISTERIO DE

**GOBIERNO** 

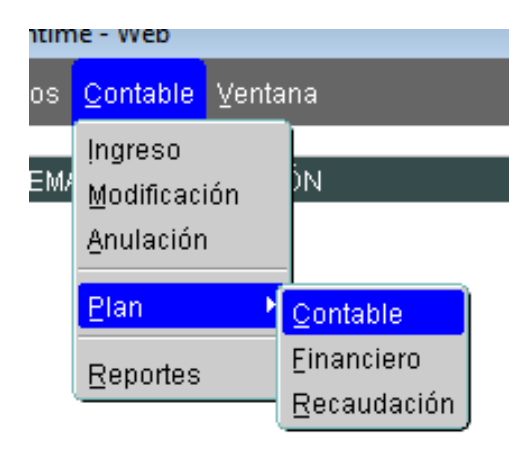

### **4.3.1 CONTABLE**

Disponible en manual de perfil Administrador(a)

# 4.3.2 FINANCIERO

Disponible en manual de perfil Administrador(a)

# 4.3.3 RECAUDACIÓN

Disponible en manual de perfil Administrador(a)

| MINISTERIÓ DE | DIRECCIÓN FINANCIERA<br>UNIDAD DE TESORERÍA |                   |
|---------------|---------------------------------------------|-------------------|
| CORERNO       | MANUAL DE USUADIO DADA EL SISTEMA DE        | Versión: 1        |
| GOBIERNO      | MANUAL DE USUARIO PARA EL SISTEMA DE        | Página 102 de 105 |
|               | FACTORACION FERFIL RECAUDADOR(A)            | Código:           |

### **4.4 REPORTES**

Se desplegará un reporte de los comprobantes de ingreso, ingresando la información del año y el código contable.

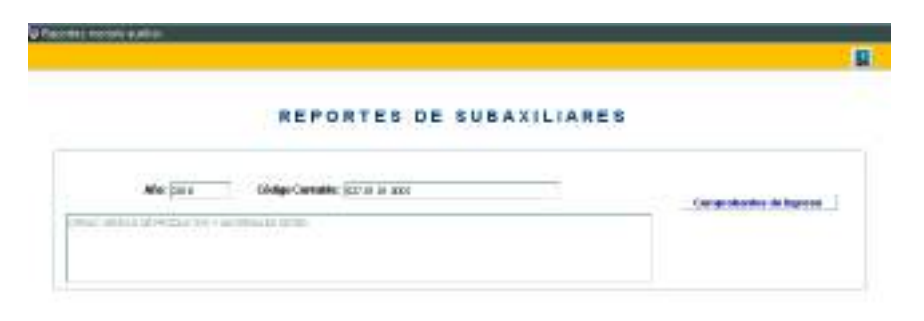

# **5 CONCIALIACIÓN**

<u>Conciliación</u> Contable Carga masiva ⊻er Carga Archivo Banco Generar Conciliación Pto. Recaudación Generar Conciliacion Nacional

# 5.1 CARGA ARCHIVO BANCO

Disponible en manual de perfil Administrador(a)

# 5.2 GENERAR CONCILIACIÓN PTO. RECAUDACIÓN

Se desplegará la siguiente pantalla:

| 強國                                                  | P                                                 | EL L |
|-----------------------------------------------------|---------------------------------------------------|------|
|                                                     | MATRIZ - PICHINOMA                                |      |
| TO DE RECAUDACIÓN - BANCO                           | CONCILIACIÓN PUNTO DE RECAUDACIÓ                  |      |
| After East                                          | 48au                                              |      |
| Nes: Eletto                                         | PRES: DISTIN                                      |      |
| Depositio Plate Recordoptiny ne contan en Barco.    | Parto Pocestocia no. Benco                        |      |
|                                                     |                                                   |      |
| Presoutes Plate Recordencin y ne constant en Borco. | Parelo Reconcidentes Derveo Descolares Parelo Rec |      |

Se tendrá que ingresar el año y el mes haciendo un Ctrl+L o empezando a escribir el nombre del mes, luego se podrá emitir reportes en formato csv que podrá se guardado como Excel haciendo clic en cualquiera de los botones que se muestra según se lo requiera, como sigue:

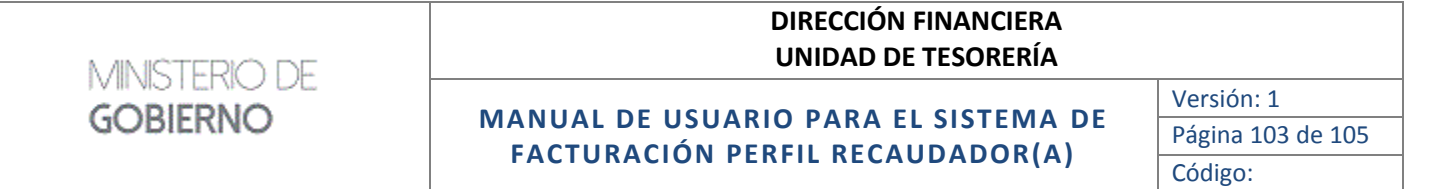

| Opening reported and                                    |                                                            | 12      |
|---------------------------------------------------------|------------------------------------------------------------|---------|
| You have chosen to open:                                |                                                            |         |
| C reportes.cov                                          |                                                            |         |
| which in: Haja de cálcula<br>from: ftp://sisftpbd.minis | de Microsoft Excel 97-2003 (21.<br>teriodelinterior.gob.ez | 2 KB)   |
| What should Finañce do with th                          | ús film?                                                   |         |
| Qpen with Microsoft                                     | Escul (default)                                            |         |
| © Save File                                             |                                                            |         |
| 📰 Do this gatematically fo                              | er film like this from now on.                             |         |
| ET OD HIS BIOMACKIN I                                   | a nee nee one more new on.                                 |         |
|                                                         | OK                                                         | Cancel  |
|                                                         |                                                            | 1000005 |

Se tendrá que hacer clic en el botón OK para que se despliegue la información:

| -    |          |         |        |        |                    |         |          |         |                 |        |          |              |        |                |             |       |           |               |         |                |       |
|------|----------|---------|--------|--------|--------------------|---------|----------|---------|-----------------|--------|----------|--------------|--------|----------------|-------------|-------|-----------|---------------|---------|----------------|-------|
|      | 1 13     | 2.      | 2. 1   |        |                    |         |          |         |                 | - 10.7 | out list | in mottan    | 61-111 |                |             |       |           |               |         | 20 - 10        | - 0   |
| AN   | 000      | PACE    | 0 N    | 52.8.1 | AR .               | 080     | NO DE RA | ACTEN A | <b>PORMULAS</b> | 115    | TOS      | RIVISA       | ι.     | ATEN           |             |       | Ves       | oerie Ces-    | bellion | ester Octore + | Ы     |
| Í    | BX       | 5       | alibri |        | - 11               | i i     | 6 6      | ==      | - 47 ·          | 藤      | Genetal  | +            | 昭在     | errato condic  | onel-       | 10    | Inerter - | Σ-            | Av-     |                |       |
| P    | ige "ø   |         | N K 1  | . +    | <b>H</b> +         | 4       | 4-       | * =     | 三 転 転           | 中-     | 11.2     |              | 10 m   | tifot de celde | ing tangent | 1     | Formals - | 2-            |         |                |       |
| Fait | tagagada | 1.191   |        | Đ      | aintu -            |         | 11       |         | (Imagically)    | - 19   | Nieu     | in in        |        | Shine          |             |       | Celder    | : Max         | 2108    |                |       |
| A    | 40       | ÷       |        | ĸ      | ${\mathcal Q}_{i}$ | $f_{v}$ | PUNT     | 0       |                 |        |          |              |        |                |             |       |           |               |         |                |       |
|      |          |         | B      |        |                    | 0       |          | D       | E               |        | F.       | 0            |        | н              | 1           |       | E.        |               | :R:     | 1.1            |       |
| 1    | PUNTO    | 2       | ANIO   |        | MI25               |         | TAC      | TURA    | FECHA, FAC      | FECH   | AUTO     | CUENT        | E.     | RUC.           | DEPOSIT     | ID 01 | PECHA_D   | <b>EPCYAL</b> | 08      | DETAILE        | 1.    |
| 4    | Matriz   | - Pich  |        | 2013   | 9                  |         | 1        | 6667    | 11/01/2019      | 11/0   | 1/2019   | COMPA        | 14184  | 1.7925+11      | 101         | 7820  | 09/01/2   | 019 283.      | 68      | RENOVACI       | ó     |
| 3    | Matriz   | - Pich  | ê B    | 201    | 9                  |         | 1        | 6630    | 14/01/2019      | 14/0   | 1/2019   | SISMO        | DE CIÁ | 1.79075+11     | 103         | 1120  | 54/01/2   | 019 5,52      |         | GUÍAS DE T     | R     |
| 4    | Matrix   | - Pich  |        | 363    | 9                  |         | 1        | 6511    | 14/01/2015      | 34,63  | 1/2019   | CORPO        | RACIO  | 1.79136+13     | 101         | 1620  | 14/01/2   | 019 5,52      |         | GLEAS DE T     | R     |
| 3    | Matria   | - Fich  |        | 201    | 9                  |         | 1        | 6505    | 08/01/2019      | 00/0   | 1/2019   | INTEGR       | IACID  | 1.7925+13      | 103         | 7120  | 03/01/2   | 019 19,7      |         | RENOVACI       | á     |
| =    | Matru    | - PKS   |        | 201    |                    |         | 1        | 6052    | 14/01/2015      | 34/0   | 1/2019   | SISMO        | DE CIÁ | 1.79072+11     | 103         | 16,70 | 14/01/2   | 015 22.0      | 8       | Automatch      | ber 👘 |
| 7    | Matriz   | - Pich  |        | 201    | 9                  |         | 1        | 6621    | 14/01/2019      | 34/0   | 1/2019   | CAZAT        | 10AN   | 1.70655+12     | 106         | \$420 | 11/01/2   | 019 98,5      |         | RENOVACI       | Ő.    |
| .8   | Matriz   | - Pich  |        | 201    | 9                  |         | 1        | 6977    | 24/01/2019      | 34/0   | 1/2019   | VIOLET       | A FLO  | 1.79186+12     | 106         | 4820  | 24/01/2   | 019 236.      | 4       | RENOVACI       | ó –   |
| п    | Matriz   | - Pich  |        | 201    | D.                 |         | 1        | 6857    | 23/01/2019      | 33/0   | 1/2019   | ESPIN (      | CALVA  | 1.80035+12     | 109         | 6420  | 33/01/2   | 019 235,      | 4       | RENOVACI       | ó i   |
| 10   | Matrix   | - Pitch |        | 201    | 2                  |         | 1        | 6003    | 14/01/2019      | 34/0   | 1/2013   | PRODU        | CTDS   | 1.79120+12     | 109         | 0620  | 05/01/2   | 019 33,2      |         | Autorizatio    | Den . |
| tt   | Matriz   | - Pich  | 6      | 20.1   | 9                  |         | 1        | 6369    | 02/01/2019      | 102,40 | 1/2019   | <b>OURMI</b> | 005-62 | 1.7913E+13     | 109         | \$120 | 02/01/2   | 019 16,5      | 6       | GUÍAS DE T     | R.    |

Para guardar la información como archivo con formato xls (Archivo excel), se tendrá que ir a Archivo, seleccionar la opción Guardar como

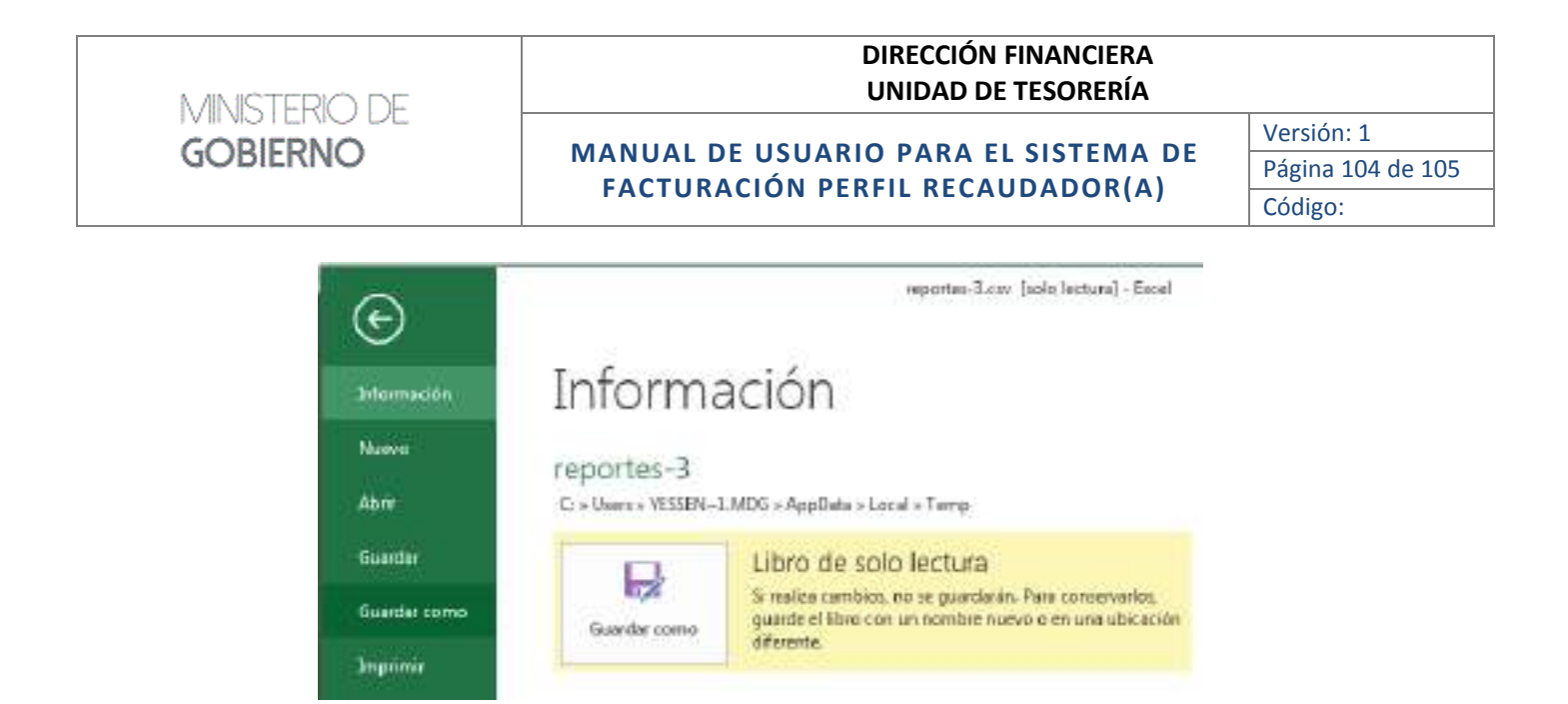

Especificar la ubicación de destino como sigue:

| Organiza + No                                                                                                    | va zarpeta                                                                                                    |                                                                                                    | 10.4                                                                                                    | 10  |  |  |  |
|----------------------------------------------------------------------------------------------------|----------------------------------------------------------------------------------------------------|----------------------------------------------------------------------------------------------------|----------------------------------------------------------------------------------------------------|-----|--|--|--|
| Biblinteces<br>Documentes<br>Marce<br>Marce<br>Videos<br>Equipo<br>Dece local (C)<br>VEVE DATE IN<br>VEVE DATE IN | Klauniere     Connes Swittlactional/MCG     Destrion Documental Quipue     Armanet MDG     Armanet     Seponte Tecnico CGT1 | Facha demodifica -<br>17/18/2018 20:57<br>17/18/2019 39:57<br>25/09/2018 34:01<br>(7/18/2018 30:57<br>17/18/2018 30:57 | Tipo<br>Access dende a L.<br>Access dende a L.<br>Access dende a L.<br>Access dende a L.<br>Access dente a L. | Tar |  |  |  |
| Numbre de avravel EuportsConstauctorStrenz3022                                                                    |                                                                                                    |                                                                                                    |                                                                                                    |     |  |  |  |

En la opción Tipo y seleccionar "Libro de Excel 97-2003 (\*.xls)":

| Tipo:    | CSV (delimitado por comas) (*.csv) 🗸                                                                 |
|----------|----------------------------------------------------------------------------------------------------|
| Autores: | Libro de Excel (*.xlsx)<br>Libro de Excel habilitado para macros (*.xlsm)                            |
| carpetas | Libro de Excel 97-2003 (*.xls)<br>Datos XML (*.xml)<br>Página web de un solo archivo (*.mht:*.mhtml) |
|          | Página web (*.htm;*.html)                                                                            |

Luego se podrá utilizar el archivo.

Los reportes de:

- Punto Recaudación vs. Banco: despliega información de punto, anio, mes, factura, fecha de factura, fecha de autorizacion, cliente, ruc, deposito, fecha de deposito, valor, detalle, usuario, fecha y hora autorización, valor banco.
- Depósitos Punto Recaudación que no constan en Banco: despliega información de punto, anio, mes, factura, fecha de factura, fecha de autorizacion, cliente, ruc, deposito, fecha de deposito, valor, detalle, usuario, fecha y hora autorización.

# 5.3 GENERAR CONCILIACIÓN NACIONAL

Disponible en manual de perfil Administrador(a)